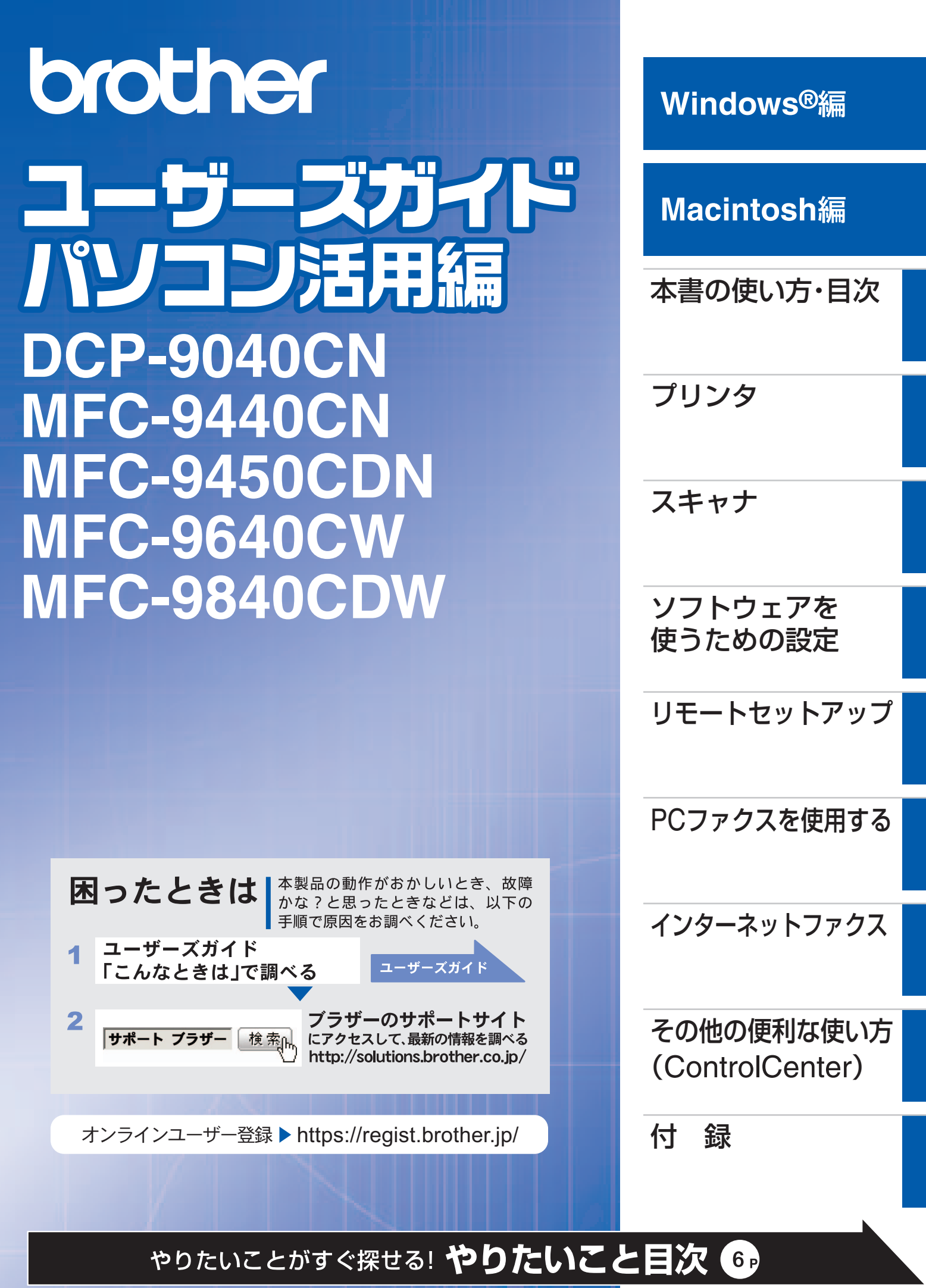

Version C

# プリンタ

スキャナ

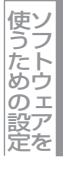

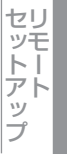

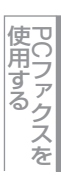

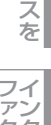

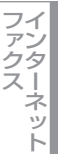

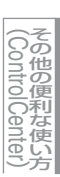

付録

# ユーザーズガイドの構成

本製品には次のユーザーズガイドが用意されています。『かんたん設置ガイド』で設置が終了したら、目的に応 じてユーザーズガイドを活用してください。

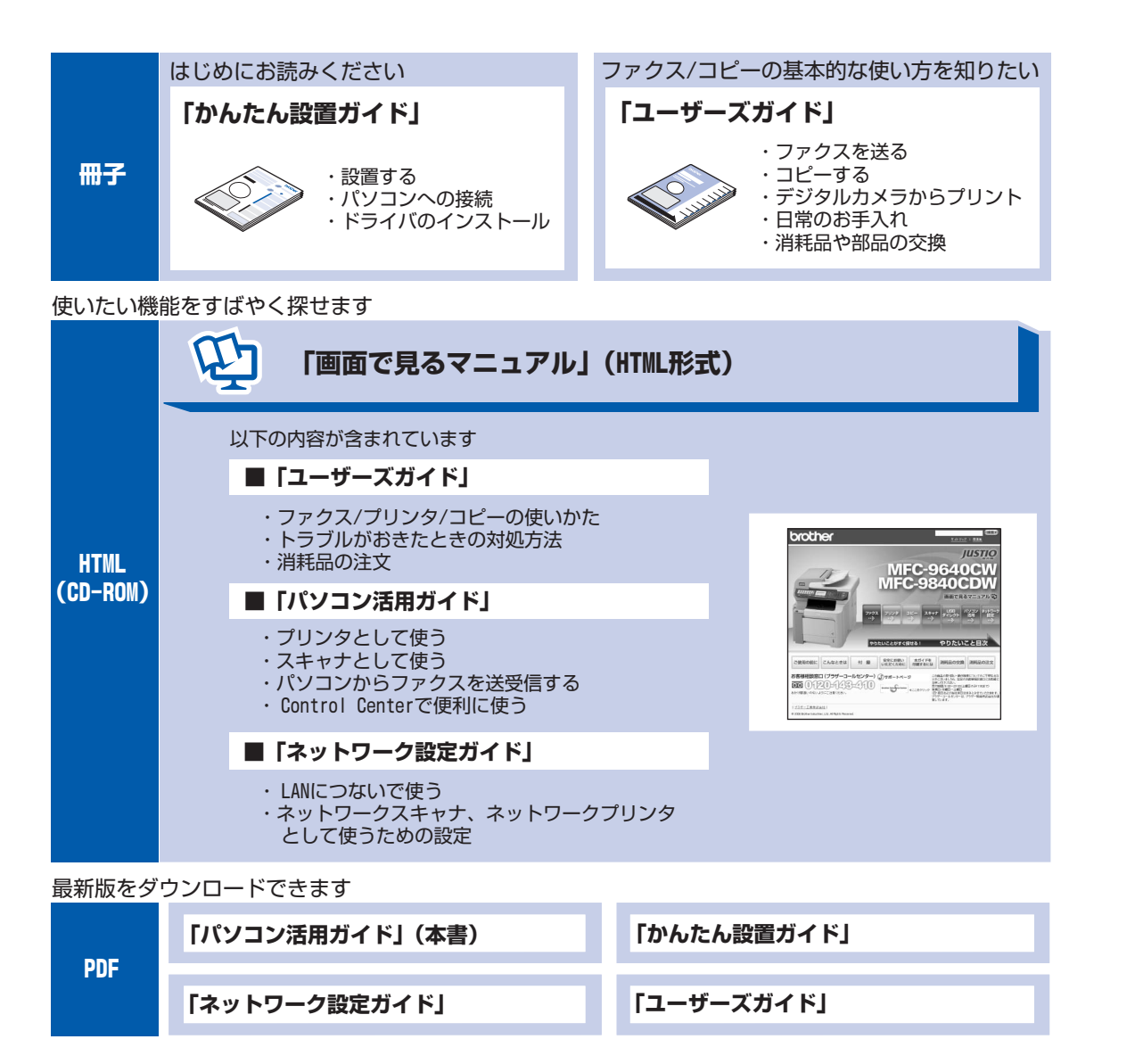

## ||御-日||-

●Windows<sup>®</sup>をお使いの場合、パソコンにドライバをインストールすると、Windows<sup>®</sup>のスタートメニューから画面で 見るマニュアル(HTML形式)を閲覧できます。 [スタート] メニューから、[すべてのプログラム(プログラム)] – [Brother] – [モデル名] – [画面で見るマ ニュアル(HTML形式)] を選んでください。

●Macintoshをお使いの場合

①CD-ROMをMacintoshのCD-ROMドライブにセットします。

②[Documentation]フォルダをダブルクリックします。

③画面で見るマニュアル(HTML形式): XXX-XXXXXXX\_JpnTop.htmlファイルを開いてください。

●最新のユーザーズガイドは、サポートサイト(ブラザーソリューションセンター(http://solutions.brother.co.jp/)) からダウンロードできます。

# 画面で見るマニュアル(HTML形式)の表示画面と操作

画面で見るマニュアル(HTML形式)をお読みになるための表示画面と操作を簡潔に説明します。

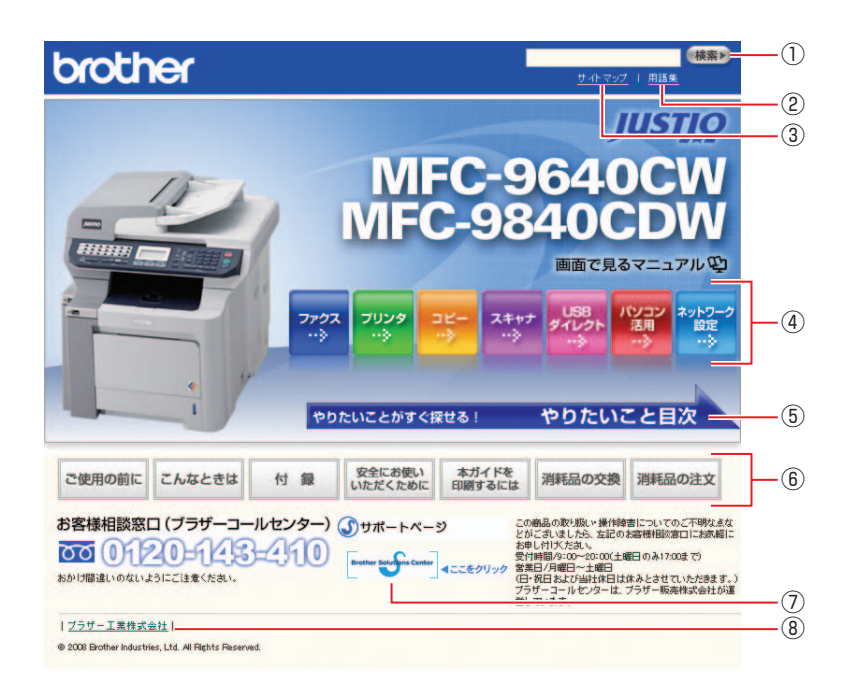

| 1   | 本ガイドの文書内で単語や単語の一部(文字列)を検索することができます。                        |
|-----|------------------------------------------------------------|
| 2   | 用語集を表示します。                                                 |
| 3   | 本ガイドの全体構成図を表示します。                                          |
| (4) | 各機能のページ(章)に移動します。                                          |
| 5   | やりたいこと目次に移動します。                                            |
|     | 「ご使用の前に」:ご使用の前に知っておいていただきたい内容を説明しています。                     |
| 6   | 「こんなときは」:日常のお手入れや困ったときの解決方法などを説明しています。                     |
|     | 「付録」:文字入力/機能一覧/仕様/索引/ご注文シート/アフターサービスのご案内を説明しています。          |
|     | 「安全にお使いいただくために」:本製品を安全にお使いいただくために、守っていただきたい事項を説明<br>しています。 |
|     | 「本ガイドを印刷するには」:画面で見るマニュアル(HTML形式)を印刷する場合の説明をしています。          |
|     | 「消耗品の交換」:消耗品の交換方法を説明しています。                                 |
|     | 「消耗品の注文」:消耗品の注文方法を説明しています。                                 |
| 7   | ブラザーソリューションセンターのホームページに移動します。                              |
| 8   | ブラザー工業株式会社のホームページに移動します。                                   |

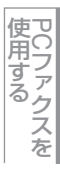

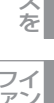

ファクスット

その他の便利な使い方

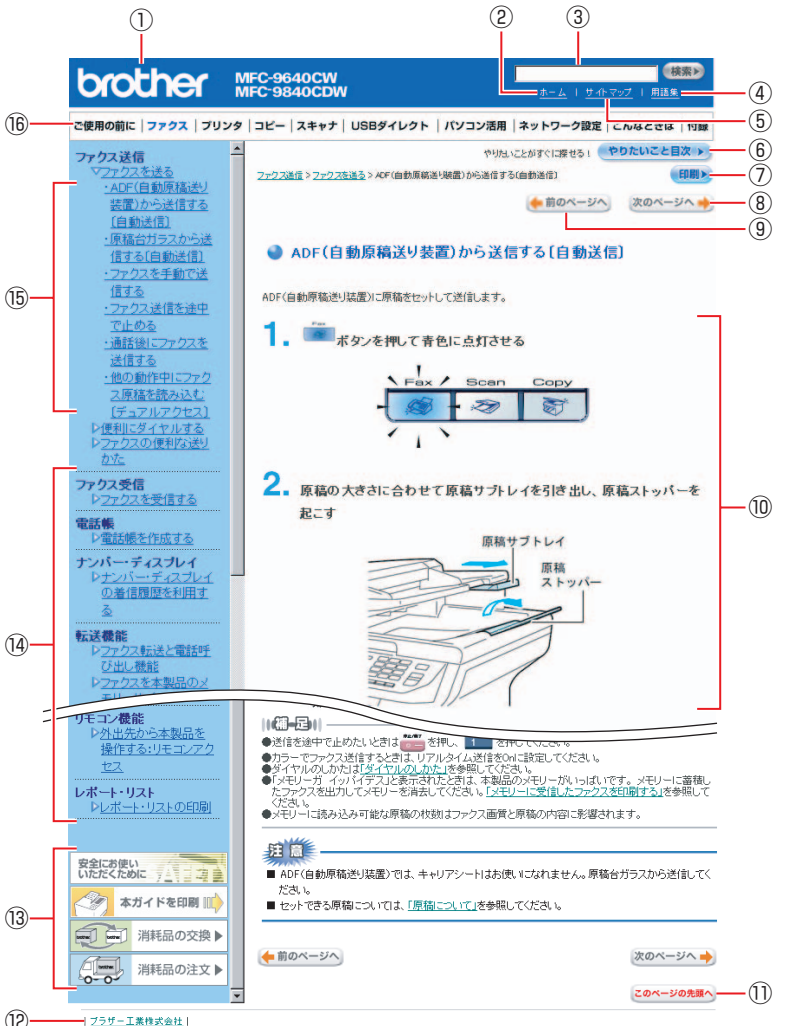

| L. | 1 2 2 2 2 1 HEIRING VILLE                             |
|----|-------------------------------------------------------|
|    | @ 2007 Brother Industries, Ltd. All Flights Reserved. |

| 12   | トップページに移動します。                                    |
|------|--------------------------------------------------|
| 3    | 本ガイドの文書内で単語や単語の一部(文字列)を検索することができます。              |
| (4)  | 用語集を表示します。                                       |
| 5    | 本ガイドの全体構成図を表示します。                                |
| 6    | やりたいこと目次に移動します。                                  |
| 7    | 現在のページを印刷します。                                    |
| 8    | 次のページに移動します。                                     |
| 9    | 前のページに移動します。                                     |
| 10   | 操作内容を表示します。                                      |
| 1)   | 現在のページの最上部に移動します。                                |
| (12) | ブラザー工業株式会社のホームページに移動します。                         |
|      | 「安全にお使いいただくために」:本製品を安全にお使いいただくために、守っていただきたい事項を説明 |
| ~    |                                                  |
| (13) | 本力イドを印刷」:画面で見るマニュアル(HIML形式)を印刷するときの説明をしています。     |
|      | 消耗品の交換]:消耗品の交換方法を説明しています。                        |
|      | 「消耗品の注文」:消耗品の注文方法を説明しています。                       |
| (14) | 大見出しです。                                          |
| (15) | 中見出し・小見出しです。                                     |
| 16   | 各機能のページ(章)に移動します。                                |

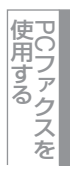

ファクス

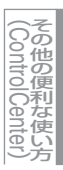

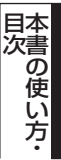

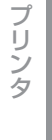

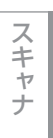

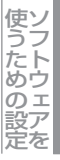

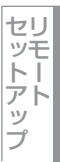

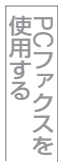

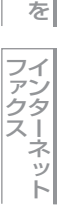

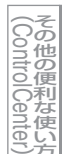

付録

# 本書の表記

本文中では、マークおよび商標について、以下のように表記しています。

## マークについて

| 題意       | 本製品をお使いになるにあたって、守っていただきたいことがらを説明しています。 |
|----------|----------------------------------------|
| (補=足)    | 本製品の操作手順に関する補足情報を説明しています。              |
| P.XXX    | 本書内の参照先を記載しています。(XXXはページ)              |
| P.XXX    | ユーザーズガイド(印刷版)の参照先を記載しています。(XXXはページ)    |
| ≪> 「XXX」 | かんたん設置ガイドの参照先を記載しています。(XXXはタイトル)       |
| Ę        | 画面で見るマニュアル(HTML形式)を参照しています。            |

## 商標について

Windows<sup>®</sup> 2000 Professionalの正式名称は、Microsoft<sup>®</sup> Windows<sup>®</sup> 2000 Professional operating system です。 (本文中ではWindows<sup>®</sup> 2000と表記しています。)

Windows<sup>®</sup> Meの正式名称は、Microsoft<sup>®</sup> Windows<sup>®</sup> Millennium Edition operating systemです。

Windows<sup>®</sup> XPの正式名称は、Microsoft<sup>®</sup> Windows<sup>®</sup> XP Professional operating system およびMicrosoft<sup>®</sup> Windows<sup>®</sup> XP Home Edition operating system です。

Windows<sup>®</sup> XP Professional x64の正式名称は、Microsoft<sup>®</sup> Windows<sup>®</sup> XP Professional x64 Edition operating system です。

Windows Server<sup>®</sup> 2003の正式名称は、Microsoft<sup>®</sup> Windows Server<sup>®</sup> 2003 operating systemです。

Windows Vista<sup>®</sup>の正式名称は、Microsoft<sup>®</sup> Windows Vista<sup>®</sup> operating systemです。

本文中では、OS名称を略記しています。

Microsoft、Windows、Windows Server、Windows VistaおよびInternet Explorerは、米国Microsoft Corporationの 米国およびその他の国における登録商標または商標です。

Apple、Macintosh、Mac、Mac OS は、Apple Inc.の登録商標です。

Adobe、Acrobat、Flash、Photoshop、PostScript、PostScript3は、Adobe Systems Incorporated(アドビシステム ズ社)の米国ならびに他の国における商標または登録商標です。

Intel、Coreは、アメリカ合衆国およびその他の国におけるIntel Corporationの商標です。

本書に記載されているその他の会社名および製品名は、各社の商標または登録商標です。

プ

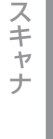

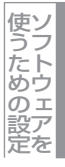

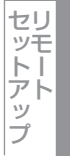

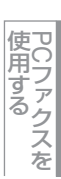

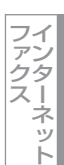

本書の読みかた

本書は次のようなレイアウトで説明しています。

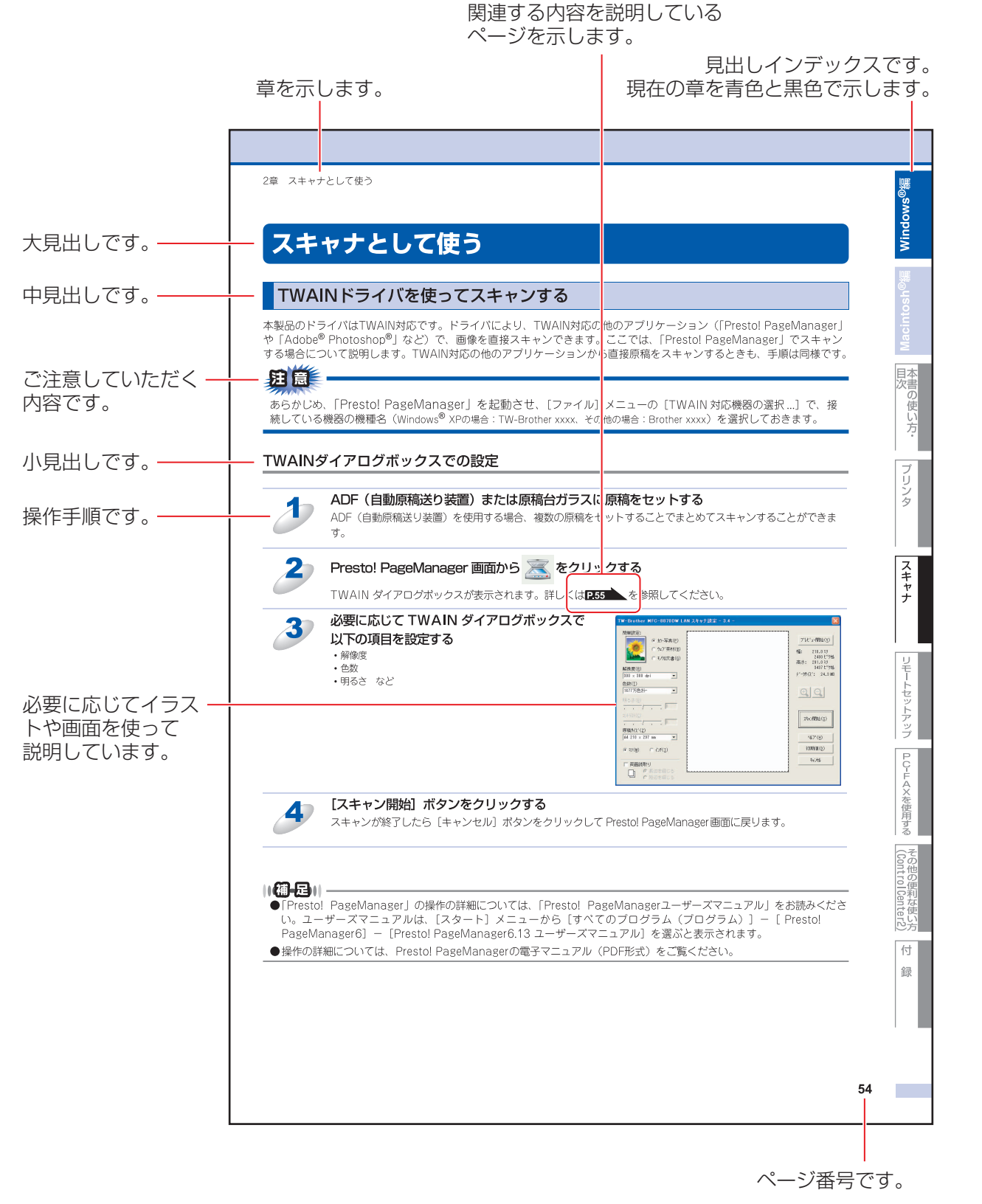

このページは説明のために作成したもので、実際のページとは異なります。

# やりたいこと目次

あなたの「〇〇したい」から該当ページを参照できます。

## プリンタ

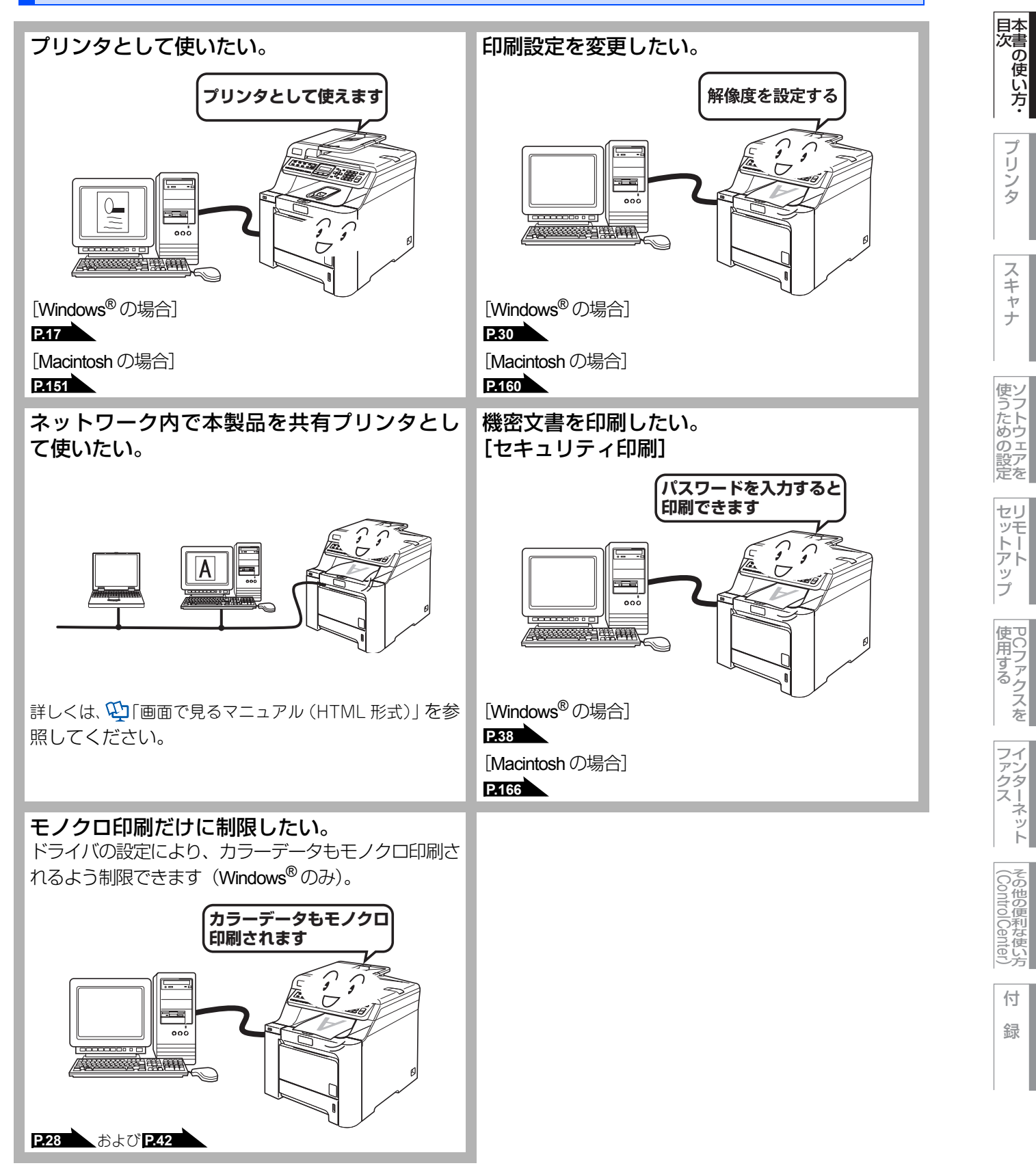

Macintosh緬

プ ij シタ

スキャナ

ァン クタ ス!

ネット

他の便利な使い

付 録

6

## スキャナ

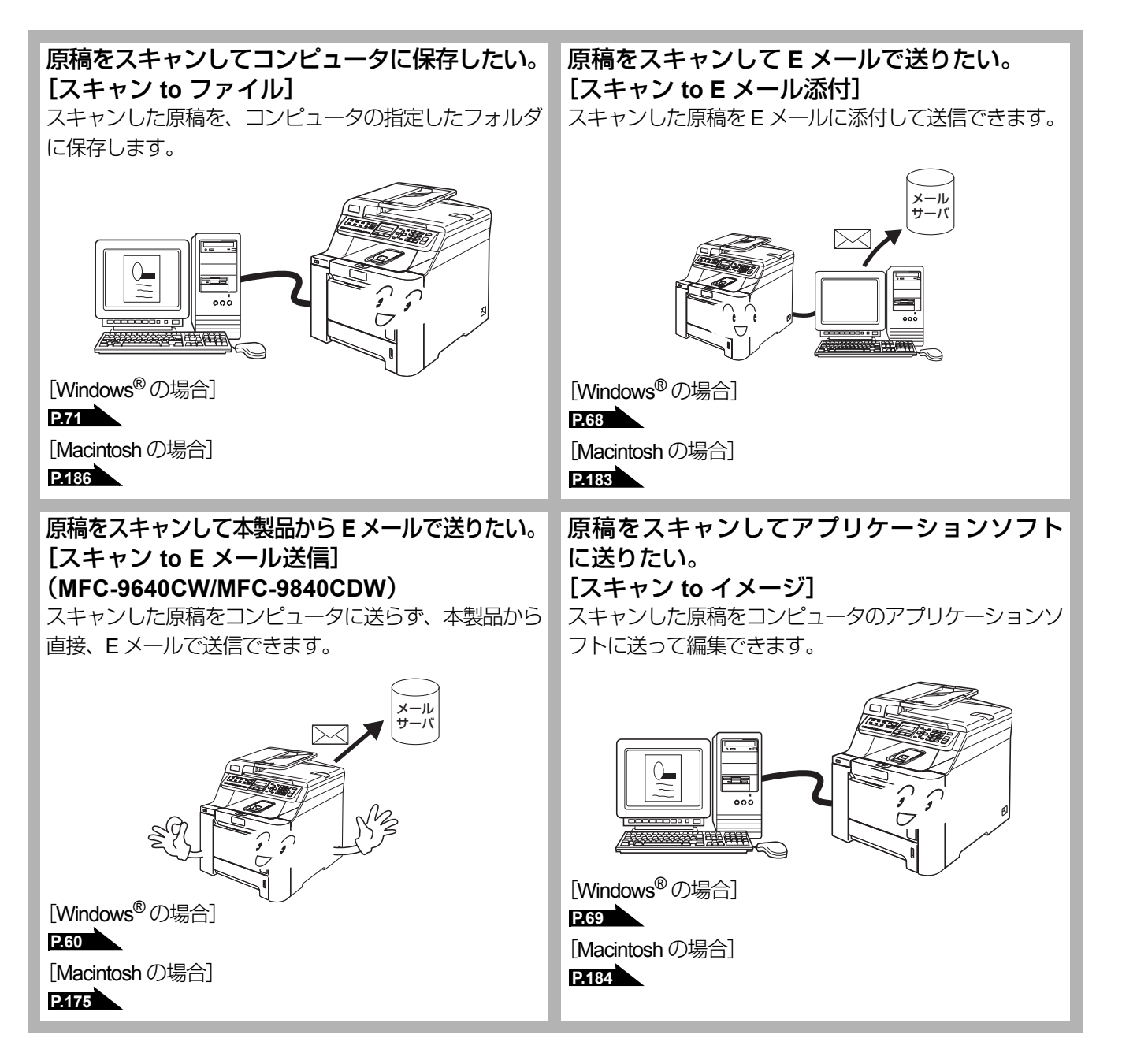

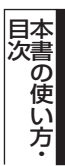

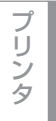

スキャナ

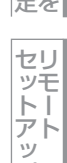

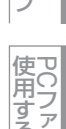

ッ っ ク ス を

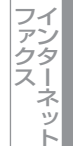

その他の便利な使

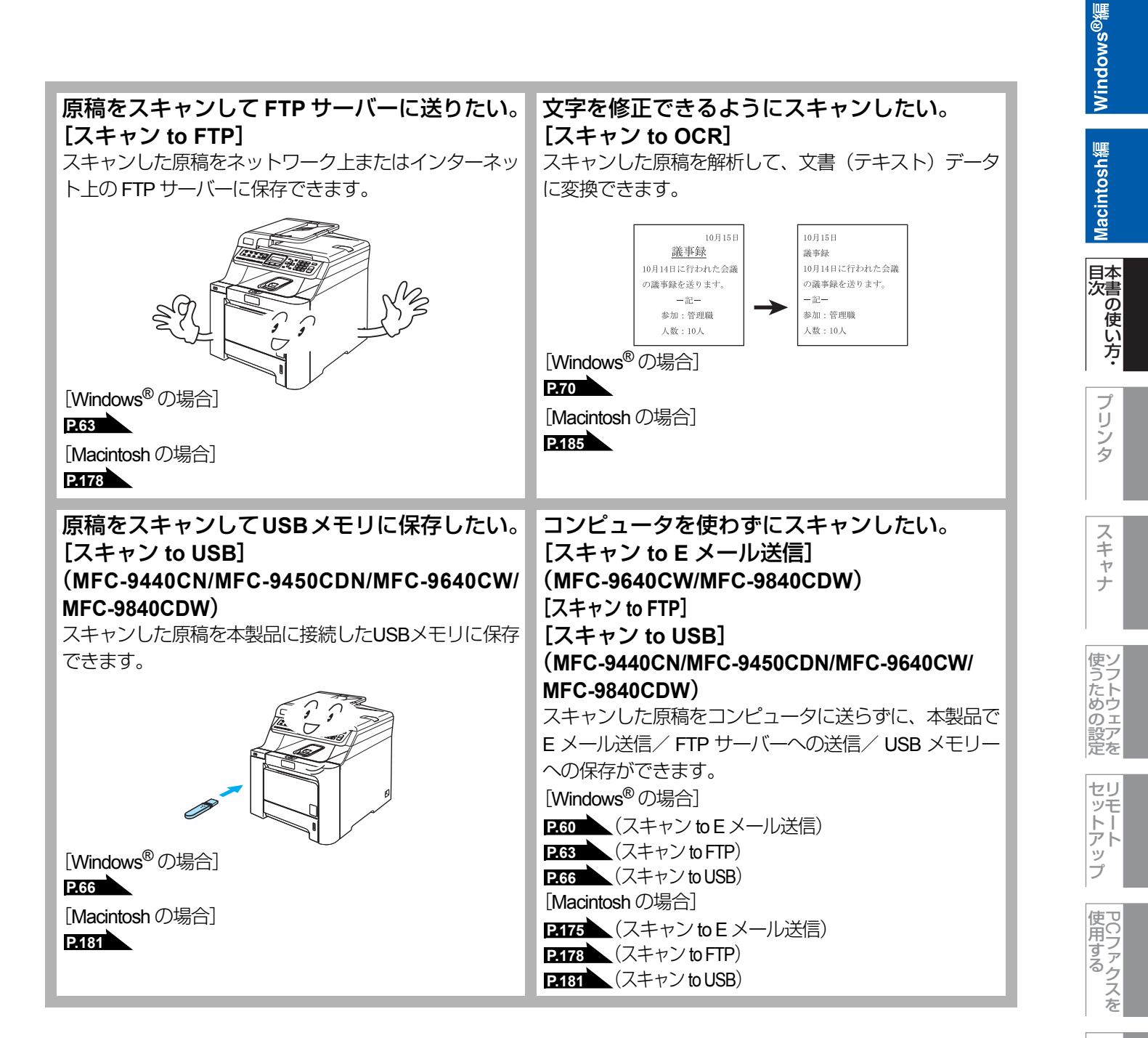

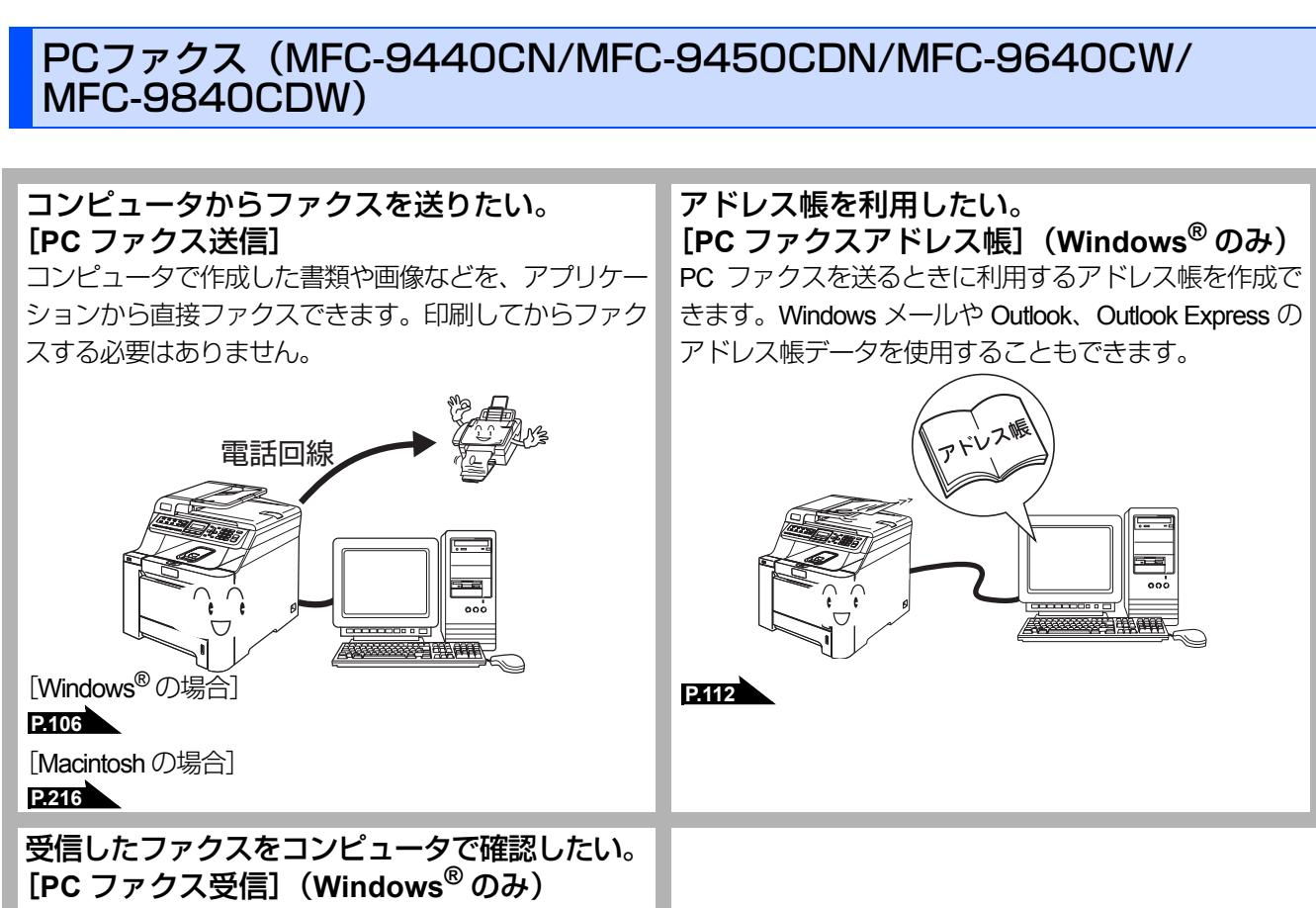

受信したファクスを本製品と接続しているコンピュータ に送ります。コンピュータ上で内容を確認してから印刷 できます。

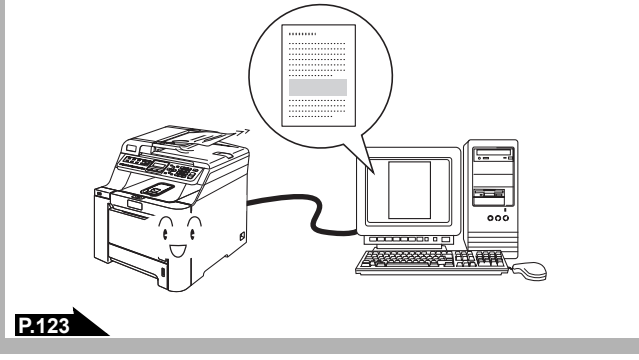

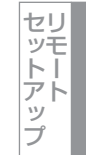

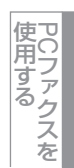

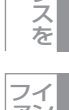

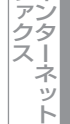

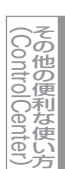

## インターネットファクス(MFC-9640CW/MFC-9840CDW)

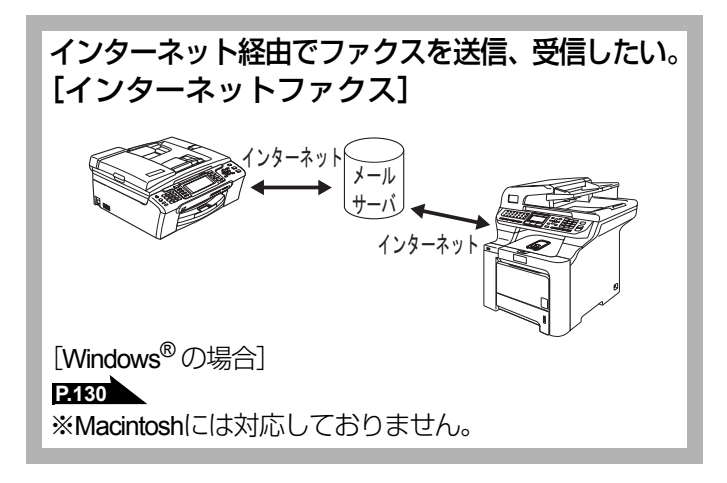

その他

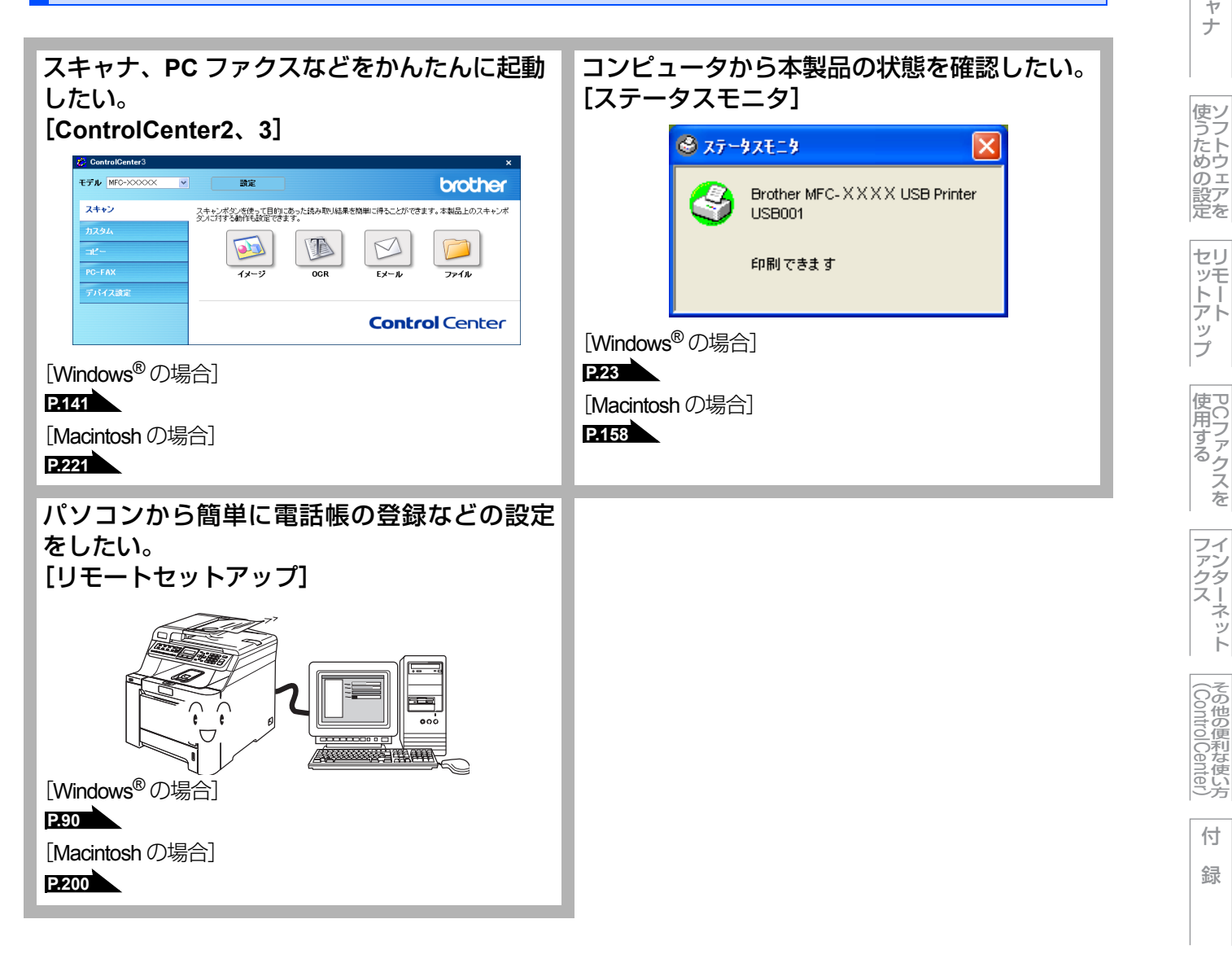

Aacintosh編

国次 日次

プ

ij

シタ

スキャナ

ァン クタ ス! ネット

付

録

| - · · · · · · · · · · · · · · · · · · ·                |      |
|--------------------------------------------------------|------|
| ユーザーズガイドの構成                                            | 1    |
| 画面で見るマニュアル(HTML 形式)の表示画面と操作                            | 2    |
| 本書の表記                                                  | 4    |
| マークについて                                                | 4    |
| 商標について                                                 | 4    |
| 本書の読みかた                                                | 5    |
| やりたいこと目次                                               | 6    |
| プリンタ                                                   | 6    |
| スキャナ                                                   | 7    |
| PC ファクス(MFC-9440CN/MFC-9450CDN/MFC-9640CW/MFC-9840CDW) | 9    |
| インターネットファクス(MFC-9640CW/MFC-9840CDW)                    | . 10 |
| その他                                                    | . 10 |
| 目次                                                     | 11   |

## Windows<sup>®</sup> 編

| 第1章 | プリンタとして使う                                     | 16       |
|-----|-----------------------------------------------|----------|
|     | プリンタとして使用する前に                                 | 17       |
|     | > ノノノノこして反用する                                 | . 17     |
|     | プリンタとしての特長                                    | 17       |
|     | 印刷する                                          | . 19     |
|     | 片面に印刷する                                       | 19       |
|     | 両面印刷(自動両面印刷)する(MFC-9450CDN/MFC-9840CDW のみ)    | 19       |
|     | 多目的トレイ (MP トレイ) を使用して印刷する                     | 20       |
|     | 操作パネルからの操作                                    | . 21     |
|     | 印刷をキャンセルする                                    | 21       |
|     | ノオントリストの出力<br>プリント設定内容リフトの中力                  | 21       |
|     | プリント設定の初期化                                    | 21       |
|     | 印刷状況を確認する(ステータスモニタ)                           | . 23     |
|     | ステータスモニタを起動する                                 | 23       |
|     | 本製品の状態を確認する                                   | 24       |
|     | プリンタドライバの設定をする                                | . 25     |
|     | ドライバでの設定内容                                    | . 26     |
|     | [基本設定] タブでの設定項目                               | 26       |
|     | [拡張機能] タブでの設定項目                               | 30       |
|     | [オフショフ] タブでの設定項日                              | 45<br>47 |
|     | BR-Script3 プリンタドライバについて                       | . 48     |
|     | Windows <sup>®</sup> BR-Script3 プリンタドライバを設定する | 48       |
|     | ポートを選択する                                      | 49       |
|     |                                               | 50       |
|     | BR-Script3 ノリンタトライハの設定内谷                      | . 51     |
|     | [レイアワト] タノごの設定項目                              | 51<br>53 |
|     |                                               | 00       |
| 第2章 | スキャナとして使う                                     | 54       |
|     | スキャナとして使う前に                                   | . 55     |
|     | 必要な準備                                         | 55       |
|     | スキャン方法を選ぶ                                     | 59       |
|     | 本製品のスキャンボタンからスキャンする(コンピュータに送らない場合)            | 60       |
|     | スキャンした原稿を E メールで直接送る【スキャン to E メール送信】         |          |
|     | (MFC-9640CW/MFC-9840CDW のみ)                   | 60       |

Wacintosh 本書の使い方・

5.5. プリンタ

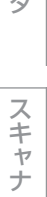

使うための設定

セットアップ

 PCファクスを

ファクスット

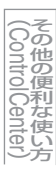

付 録

11

第

第

第

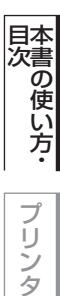

タ フ

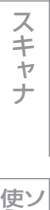

使うための設定

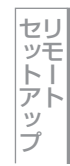

使用する

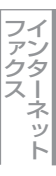

|          | スキャンした原稿を FTP サーバーに送る【スキャン to FTP】                                           | 63                                                                               |
|----------|------------------------------------------------------------------------------|----------------------------------------------------------------------------------|
|          | (MFC-9440CN/MFC-9450CDN/MFC-9640CW/MFC-9840CDWのみ)                            | 66                                                                               |
|          | 本製品のスキャンボタンからスキャンする(コンピュータに送る場合)                                             | 68                                                                               |
|          | スキャンした原稿をEメールで送る【スキャン to Eメール添付】                                             | 68                                                                               |
|          | スキャンした原稿をアプリケーションに送る【スキャン to イメージ】                                           | 69                                                                               |
|          | ぶ禍の文子をテキストテータとしてスキャンする【スキャン to Ock】                                          |                                                                                  |
|          | アプリケーションからフェッンする                                                             | 73                                                                               |
|          | フラジブ ションカウスキャンする<br>TWAIN ドライバを使ってスキャンする                                     | 73                                                                               |
|          | WIA ドライバを使ってスキャンする(Windows <sup>®</sup> XP/Windows Vista <sup>®</sup> のみ)    |                                                                                  |
|          | Windows <sup>®</sup> フォト ギャラリー、Windows <sup>®</sup> FAX とスキャンを使用する場合         |                                                                                  |
|          | (Windows Vista <sup>®</sup> のみ)                                              | 81                                                                               |
| 3章       | ソフトウェアを使うための設定                                                               | 82                                                                               |
|          | 操作パネルからの設定                                                                   | 83                                                                               |
|          | スキャン to E メール送信の初期設定を変更する(MFC-9640CW/MFC-9840CDW のみ)                         | 83                                                                               |
|          | スキャン to FTP の初期設定を変更する                                                       | 84                                                                               |
|          | 人キャン to USB の初期設定を変更する<br>(MEC-9440CN/MEC-9450CDN/MEC-9640CW/MEC-9840CDW のみ) | 85                                                                               |
|          | (Mill 0-544001/Mill 0-544000/Mill 0-504000/Will 0-504000/W 0505))            |                                                                                  |
|          | 「「「の込음元で豆」」。                                                                 | 00                                                                               |
| 4 章      | リモートセットアップ(MFC-9440CN/MFC-9450CDN/                                           |                                                                                  |
| • •      | MEC-9640CW/MEC-9840CDW $\mathcal{O}\mathcal{A}$                              | 89                                                                               |
|          |                                                                              |                                                                                  |
|          | リモートセットアップについて                                                               | 90                                                                               |
|          | リモートビットアッノを起動する                                                              |                                                                                  |
|          | リモートセットアッノ設定内谷                                                               | 91                                                                               |
|          | バタノの説明<br>設定できる頂日                                                            |                                                                                  |
|          | 電話帳登録をする                                                                     | 103                                                                              |
| <b>_</b> |                                                                              |                                                                                  |
| 5 早      | PC ノアクス (MFC-9440CN/MFC-9450CDN/                                             |                                                                                  |
|          | MFC-9640CW/MFC-9840CDW のみ)                                                   | 105                                                                              |
|          | PC ファクスを使用する前に                                                               | 106                                                                              |
|          | 個人情報を登録する                                                                    | 106                                                                              |
|          | 送信の設定をする                                                                     | 107                                                                              |
|          | アドレス帳を設定する                                                                   | 108                                                                              |
|          | コンビュータからファクスを送る                                                              | 109                                                                              |
|          | ファクススタイルで送る                                                                  | 109                                                                              |
|          |                                                                              | 111                                                                              |
|          | Pし ノアンスアトレス帳を利用9 る                                                           | 112                                                                              |
|          |                                                                              | 110                                                                              |
|          | PC ファクスアドレス帳に相手先を登録する<br>グループダイヤルに相手先を登録する                                   | 112<br>113                                                                       |
|          | PC ファクスアドレス帳に相手先を登録する<br>グループダイヤルに相手先を登録するアドレス帳の相手先またはグループ情報を修正する            | 112<br>113<br>114                                                                |
|          | PC ファクスアドレス帳に相手先を登録する                                                        | 112<br>113<br>114<br>115                                                         |
|          | PC ファクスアドレス帳に相手先を登録する                                                        | 112<br>113<br>114<br>115<br>116<br>.117                                          |
|          | PC ファクスアドレス帳に相手先を登録する                                                        | 112<br>113<br>114<br>115<br>116<br>117<br>118                                    |
|          | PC ファクスアドレス帳に相手先を登録する                                                        | 112<br>113<br>114<br>115<br>116<br>117<br>118<br>120                             |
|          | PC ファクスアドレス帳に相手先を登録する                                                        | 112<br>113<br>114<br>115<br>116<br>117<br>118<br>120<br>122                      |
|          | PC ファクスアドレス帳に相手先を登録する                                                        | 112<br>113<br>114<br>115<br>116<br>117<br>118<br>120<br>122<br>123               |
|          | PC ファクスアドレス帳に相手先を登録する                                                        | 112<br>113<br>113<br>114<br>115<br>116<br>116<br>117<br>120<br>122<br>123<br>123 |

|  | vs®鯔   |
|--|--------|
|  | /indow |
|  | \$     |

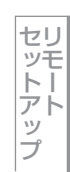

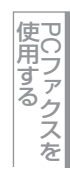

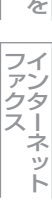

|            | 受信したときは                                    | 126        |
|------------|--------------------------------------------|------------|
| 第6章        | インターネットファクス<br>(MFC-9640CW/MFC-9840CDW のみ) | 127        |
|            |                                            | 400        |
|            |                                            | 128        |
|            |                                            | 128        |
|            | 1 ノダーイットノアン人を达る                            | 130        |
|            | ファクススダイルで送る<br>シンプルスタイルで送る                 | 131        |
|            | 受信確認について                                   | 134        |
|            | エラーメール                                     | 134        |
|            | インターネットファクスを受信する                           | 135        |
|            | インターネットファクスを受信する                           | 135        |
|            | コンビュータでインターネットファクスを受信する                    | 135        |
|            |                                            | 130        |
|            | リレー能信機能(中枢)を促つとさは                          | 137        |
|            | 本袋ロが中枢9つこさ                                 | 137<br>138 |
|            | コンピュータからリレー配信を行う                           | 139        |
| <b>第7章</b> | その他の便利な使い方(ControlCenter3)                 | . 140      |
|            |                                            | 141        |
|            | ControlCenter3の回回<br>ControlCenter3を記動する   | 141<br>142 |
|            | ControlCenter3のスキンを変更する                    | 142        |
|            | スキャン                                       | 143        |
|            | カスタム                                       | 145        |
|            | フピー                                        | 147        |
|            |                                            | 1/0        |
|            |                                            | 140        |
|            | テハイ ス設定                                    | 149        |
| Macint     | tosh 編                                     |            |
| 第1章        | プリンタとして使う                                  | . 150      |
| • •        | プリンクとして使用する前に                              | 151        |

| プリンタとして使用する前に                              | 15 |
|--------------------------------------------|----|
| ドライバをインストールする                              |    |
| プリンタとしての特長                                 |    |
| 印刷する                                       | 15 |
| 片面に印刷する                                    |    |
| 両面印刷(自動両面印刷)する(MFC-9450CDN/MFC-9840CDW のみ) |    |
| 多目的トレイ(MP トレイ)を使用して印刷する                    |    |
| 印刷をキャンセルする                                 |    |
| フォントリストの出力                                 |    |
| プリント設定内容リストの出力                             |    |
| プリント設定の初期化                                 |    |
| 印刷状況を確認する(ステータスモニタ)                        | 15 |
| ステータスモニタを起動する                              |    |
| プリンタドライバの設定をする                             |    |
| ドライバでの設定内容                                 |    |
| [基本設定] 画面での設定項目                            |    |
|                                            |    |
|                                            |    |

| <u> </u> |
|----------|
| ~        |
| <u> </u> |
| <u> </u> |
|          |
|          |
|          |
|          |
|          |
| _        |
| -        |
|          |
| <u> </u> |
| _        |
|          |
| <b></b>  |
| _        |
|          |
|          |
|          |
|          |
|          |

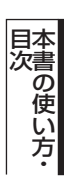

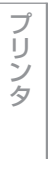

スキャナ

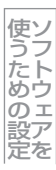

セットアップ

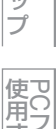

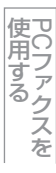

インターネット

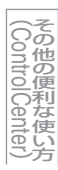

|       | [レイアウト] での設定項目                                                               | 165        |
|-------|------------------------------------------------------------------------------|------------|
|       | 「ビキュリティ印刷」 CORE項目                                                            | 160        |
|       | BR-SCIPIS フリフタトフィバの設定をする                                                     | 100<br>168 |
|       | Mac OS X 10.2.4 10.4.X の場合<br>Mac OS X 10.5.x の場合                            | 169        |
| 第2章   | スキャナとして使う                                                                    | . 171      |
|       | スキャナとして使う前に                                                                  | 172        |
|       | 必要な準備                                                                        | 172        |
|       | スキャン方法を選ぶ                                                                    | 174        |
|       | 本製品のスキャンボタンからスキャンする(Macintosh に送らない場合)                                       | 175        |
|       | スキャンした原稿をEメールで直接送る【スキャン to Eメール送信】                                           |            |
|       | (MFC-9640CW/MFC-9840CDW のみ)<br>スキャンした原稿を FTP サーバーに送る【スキャン to FTP】            | 175<br>178 |
|       | スキャンした原稿をUSBメモリーに保存する【スキャン to USB】                                           |            |
|       | (MFC-9440CN/MFC-9450CDN/MFC-9640CW/MFC-9840CDWのみ)                            | 181        |
|       | 本製品のスキャンボタンからスキャンする(Macintosh に送る場合)                                         | 183        |
|       | スキャンした原稿をEメールで送る【スキャン to E メール添付】                                            | 183        |
|       | スキャノしに原稿をアブリクーションに达る【スキャン to イメーシ】                                           | 184<br>185 |
|       | スキャンした原稿を指定したフォルダに保存する【スキャン to ファイル】                                         | 186        |
|       | アプリケーションからスキャンする                                                             | 188        |
|       | TWAIN ドライバを使ってスキャンする                                                         | 188        |
|       | TWAIN ダイアログボックスの設定項目                                                         | 189        |
| 第3章   | ソフトウェアを使うための設定                                                               | . 192      |
|       | 操作パネルからの設定                                                                   | 193        |
|       | スキャン to E メール送信の初期設定を変更する(MFC-9640CW/MFC-9840CDW のみ)                         | 193        |
|       | スキャン to FTP の初期設定を変更する                                                       | 194        |
|       | スキャン to USB の初期設定を変更する<br>(MEC 0440CN/MEC 0450CDN/MEC 0640CN/MEC 0840CDW/のみ) | 105        |
|       | (MFC-9440CN/MFC-9450CDN/MFC-9040CW/MFC-9640CDW 0505)                         | 106        |
|       | FIF の区信儿で豆邸 y る                                                              | 190        |
| 第4章   | リモートセットアップ(MFC-9440CN/MFC-9450CDN/                                           |            |
| -1- 1 | MFC-9640CW/MFC-9840CDWのみ)                                                    | 199        |
|       |                                                                              | 200        |
|       | リモートセットアップを記動する                                                              | 200        |
|       | リモートセットアップ設定内容                                                               | 201        |
|       | <b>リビー   ビノ  リノン設定  ] 日</b>                                                  | 201        |
|       | 設定できる項目                                                                      | 202        |
|       | 電話帳登録をする                                                                     | 213        |
| 徑ょ音   | PC ファクス (MEC-9440CN/MEC-9450CDN/                                             |            |
|       | MEC 0640CW/MEC 0940CDW (D-34000DW)                                           | 01 E       |
|       |                                                                              | 215        |
|       | Macintosh からファクスを送る                                                          | 216        |
|       | アドレスブックを利用する                                                                 | 218        |
|       | Mac OS X 10.2.4 ~ 10.4.x の場合                                                 | 218        |
|       | Mac US X 10.5.X 0)場合                                                         | 219        |
| 第6章   | その他の便利な使い方(ControlCenter2)                                                   | 220        |
|       | ControlCenter2とは                                                             | 221        |
|       | ControlCenter2の画面                                                            | 221        |
|       | ControlCenter2 を起動する                                                         | 222        |

付

録

| -        |
|----------|
|          |
|          |
|          |
|          |
|          |
|          |
|          |
|          |
|          |
|          |
|          |
| _        |
|          |
|          |
| <u> </u> |
| _        |
|          |
|          |
| <u> </u> |
|          |
| _        |
| s        |
|          |
|          |
|          |
|          |
|          |

# 目次の使い方・

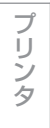

スキャナ

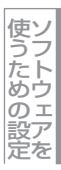

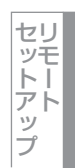

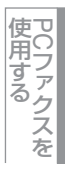

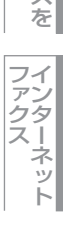

| スキャン         | 223 |
|--------------|-----|
| カスタム         | 225 |
| コピー /PC ファクス | 227 |
| デバイス設定       | 229 |
|              |     |
|              |     |

| エラーメッセージが表示されたとき                | 231 |
|---------------------------------|-----|
| 故障かな?と思ったときは                    | 231 |
| エミュレーションモードの設定                  | 232 |
| 使用環境                            | 233 |
| コンピュータ環境〔Windows <sup>®</sup> 〕 | 233 |
| コンピュータ環境〔Macintosh〕             | 234 |
| 索 引                             | 235 |

# Windows<sup>®</sup>編

# <u> プリンタとして使う</u>

| ■ プリンタとして使用する前に                              | 17       |
|----------------------------------------------|----------|
| ドライバをインストールする                                | 17       |
| プリンタとしての特長                                   | 17       |
| ■ 印刷する                                       | 19       |
| 片面に印刷する                                      | 19       |
| 両面印刷(自動両面印刷)する(MFC-9450CDN/MFC-9840CDWのみ)    | 19       |
| 多目的トレイ(MPトレイ)を使用して印刷する                       | 20       |
| ■ 操作パネルからの操作                                 | 21       |
| 印刷をキャンセルする                                   | 21       |
| フォントリストの出力                                   | 21       |
| ノリント設定内谷リストの出力                               | 21       |
| フリノト設定の初期10                                  | 22<br>22 |
| ■ 印刷状況で唯認する(ヘノーダスモーダ)                        | ZJ       |
| スノークスモータを起動する                                | 23<br>24 |
| □ プリンタドライバの設定をする                             | 25       |
| ■ シリンシーシーバの設定とり 0                            | 26       |
| ■ 「シイハ CO 設定」」<br>「其木設定」 タブでの設定百日            | 20       |
| 「拡張機能」タブでの設定項目                               | 30       |
| [オプション] タブでの設定項目                             | 45       |
| [サポート] タブでの項目                                | 47       |
| ■ BR-Script3プリンタドライバについて                     | 48       |
| Windows <sup>®</sup> BR-Script3プリンタドライバを設定する | 48       |
| ポートを選択する                                     | 49       |
| フォントオプションを指定する                               | 50       |
| ■ BR-Script3プリンタドライバの設定内容                    | 51       |
| [レイアウト] タブでの設定項目                             | 51       |
| L用粃/品質」タブでの設定項目                              | 53       |

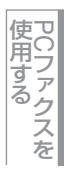

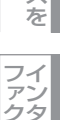

# プリンタとして使用する前に

## ドライバをインストールする

本製品をプリンタとして使用するには、付属のCD-ROMの中にあるプリンタドライバをインストールする必要があります。 CD-ROMの中には、Windows®2000/XP/XP x64 Edition、Windows Server<sup>®</sup> 2003(ネットワーク接続のみ)、 Windows Vista<sup>®</sup>対応のプリンタドライバが用意されています。これらのドライバは、Windows<sup>®</sup>に簡単にインストールで

き、印刷方向や用紙のカスタムサイズの設定等ができます。 コンピュータとの接続やドライバのインストール方法については、 シかんたん設置ガイド「STEP2 パソコンに接続する」 を参照してください。OSごとのプリンタドライバについて詳しくは、 〇〇「画面で見るマニュアル(HTML形式)」の「ネット ワーク設定ガイド」を参照してください。

#### ||御-日||-

Windows<sup>®</sup> XP/Winodws Vista<sup>®</sup>で「インターネット接続ファイアウォール」を有効にしていて印刷できないときは、 ポート137を開けて通信可能にする必要があります。詳しくは<sup>(2)</sup>「画面で見るマニュアル(HTML形式)」を参照してくだ さい。

## プリンタとしての特長

本製品は、高品質のレーザープリンタとしての特長を備えており、ファクスの送受信中やスキャン中でもコンピュータから のデータを印刷することができます。 ネットワーク環境では、ネットワークプリンタとして使用できます。

以下に、プリンタとしての特長を説明します。

## ● ハイスピード印刷

1分間に最高20枚の印刷ができます。(カラー/モノクロなど印刷する内容によって異なります。)

#### ● 自動両面印刷 (MFC-9450CDN/MFC-9840CDW のみ)

1分間に最高7ページ/分<sup>※</sup>の両面印刷ができます。(印刷する内容によって異なります。) 省資源、経費節減に有効です。 ※両面印刷時の片面分の速度です。両面分の印刷速度は、3.5枚/分です。

#### ● 2400 × 600dpi 出力

普通紙に2400×600dpi相当の解像度で印刷します。

#### ● USB (Universal Serial Bus) に対応

Hi-Speed USB 2.0に対応します。

## ● 多彩な記録紙対応

本製品は普通紙、ラベル紙およびはがきなどに対応します。

#### ● ネットワークプリント

ネットワーク環境では、ネットワークプリンタとして使用できます。詳しくは、 🂬 「画面で見るマニュアル(HTML形式)」を 参照してください。

#### ● セキュリティ印刷

データ印刷時、設定したパスワードを本製品の操作パネルで入力しないと印刷できないようにします。書類の機密保持に役立ちます。詳しくは**P38** を参照してください。

#### ● モノクロの印刷制限

モノクロ印刷だけできるように設定できるため、経費節減に有効です(カラーデータを送ってもモノクロ印刷されます)。これは、カラー/モノクロ設定でモノクロ印刷を選び、パスワードでロックすることで実現されます。詳しくはP28 およびP42 を参照してください。

#### ● カラー設定

詳細な色合いを調整できます。調整に使う画像は、お好きなものを取り込んで使用できます。詳しくは**P31**を参照してください。

#### ● ID 印刷

設定したID(ユーザー名など)を印刷できます。印刷したものが第三者に渡るのを防ぎます。詳しくはIP43 を参照してください。

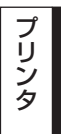

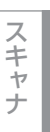

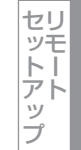

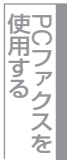

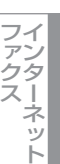

17

## ||御-四||-

- ●解像度などの設定については P.30 を参照してください。
- ●記録紙についての詳細は、 🐢 ユーザーズガイド1章「記録紙について」を参照してください。
- ●印刷された記録紙は前面の排紙トレイに出てきます。

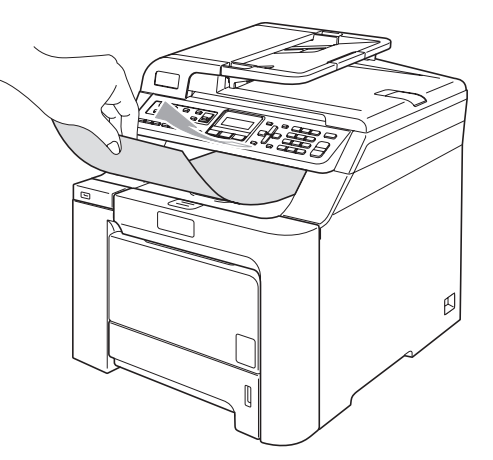

●本製品がコンピュータからのデータを印刷中でもコピー操作はできますが、コピーを開始するのはコンピュータの印刷 終了後です。また、MFC-9440CN/MFC-9450CDN/MFC-9640CW/MFC-9840CDWでは、コンピュータから印刷 中にファクスを受信すると、コンピュータの印刷終了後に受信したファクスの印刷を開始します。ファクス送信は、印 刷中でも可能です。

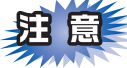

- ■ご使用のソフトウェアの種類やコンピュータの環境によっては、本製品で印刷できない場合もあります。
- ■非常に薄い用紙や非常に厚い用紙を使用しないでください。紙づまりなどの原因となります。60g/m<sup>2</sup> ~ 163g/m<sup>2</sup> の記 録紙を使用してください。また、プリンタドライバの[用紙種類]を、記録紙に合わせて設定してください。
- ■多目的トレイ(MPトレイ)から用紙が一度に2枚給紙される場合は、給紙中に前面の用紙以外を押さえてください。

シタ

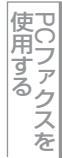

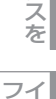

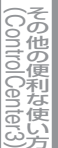

付

録

# 印刷する

## 片面に印刷する

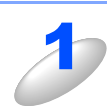

アプリケーションソフトの [ファイル] メニューから [印刷] を選択する

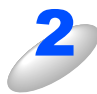

[印刷] ダイアログボックスの中で本製品のプリ ンタ名を選択し、【プロパティ】 をクリックする

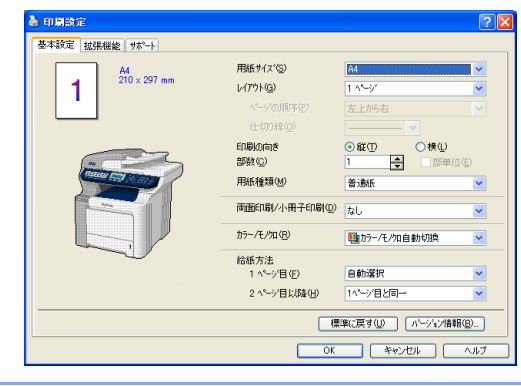

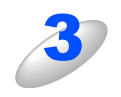

用紙サイズや向きなどの印刷設定を行い、[OK] をクリックする

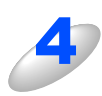

[印刷] ダイアログボックスにて [OK] をクリックする プリントデータランプ (DCP-9040CN/MFC-9440CN/MFC-9450CDN) またはステータスランプ (MFC-9640CW/MFC-9840CDW) が点滅して印刷を開始します。

## 両面印刷(自動両面印刷)する (MFC-9450CDN/MFC-9840CDWのみ)

両面印刷できるのは、A4サイズ(60g/m<sup>2</sup>~105g/m<sup>2</sup>)のみです。

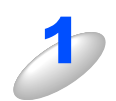

アプリケーションソフトの [ファイル] メニューから [印刷] を選択する

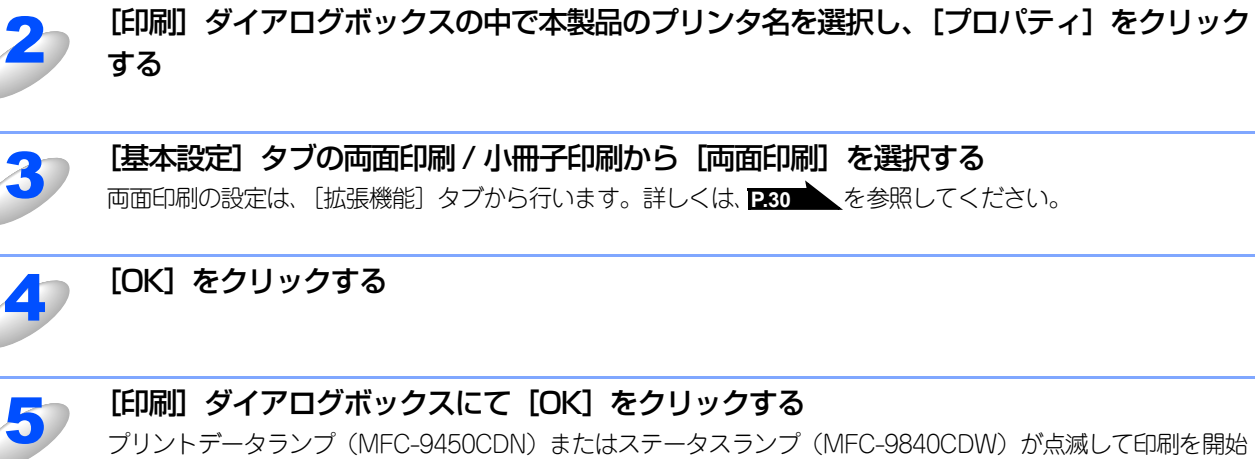

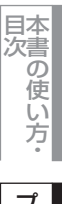

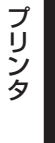

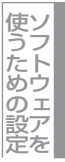

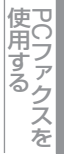

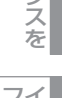

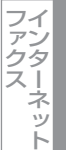

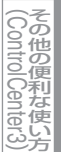

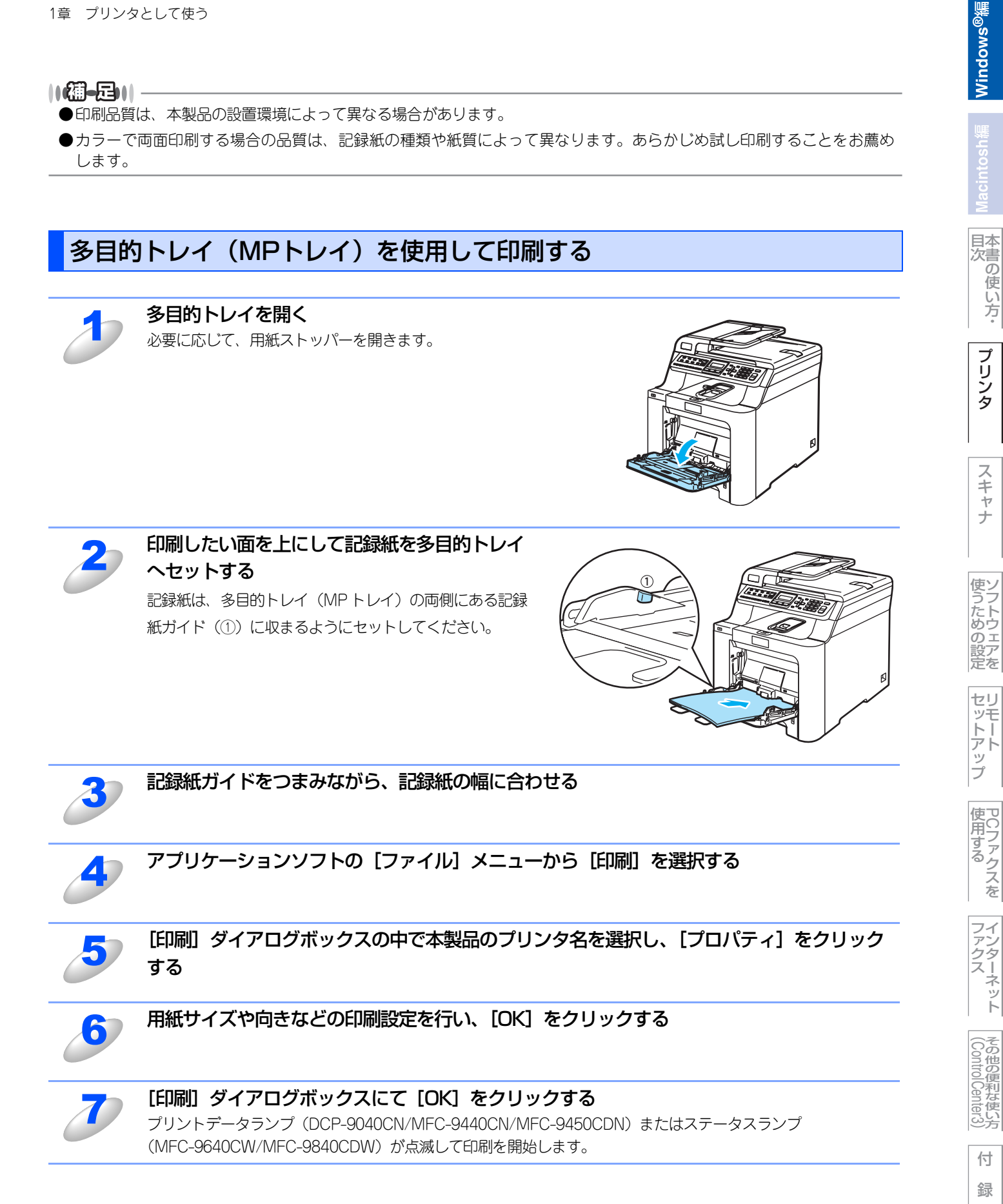

# 操作パネルからの操作

## 印刷をキャンセルする

本製品内のメモリーに蓄積されている印刷用データの消去および印刷中のジョブをキャンセルします。

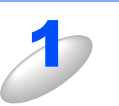

## キャンセルを押す

メモリー内のデータが消去されます。

## フォントリストの出力

本製品の内蔵フォントリストを印刷できます。

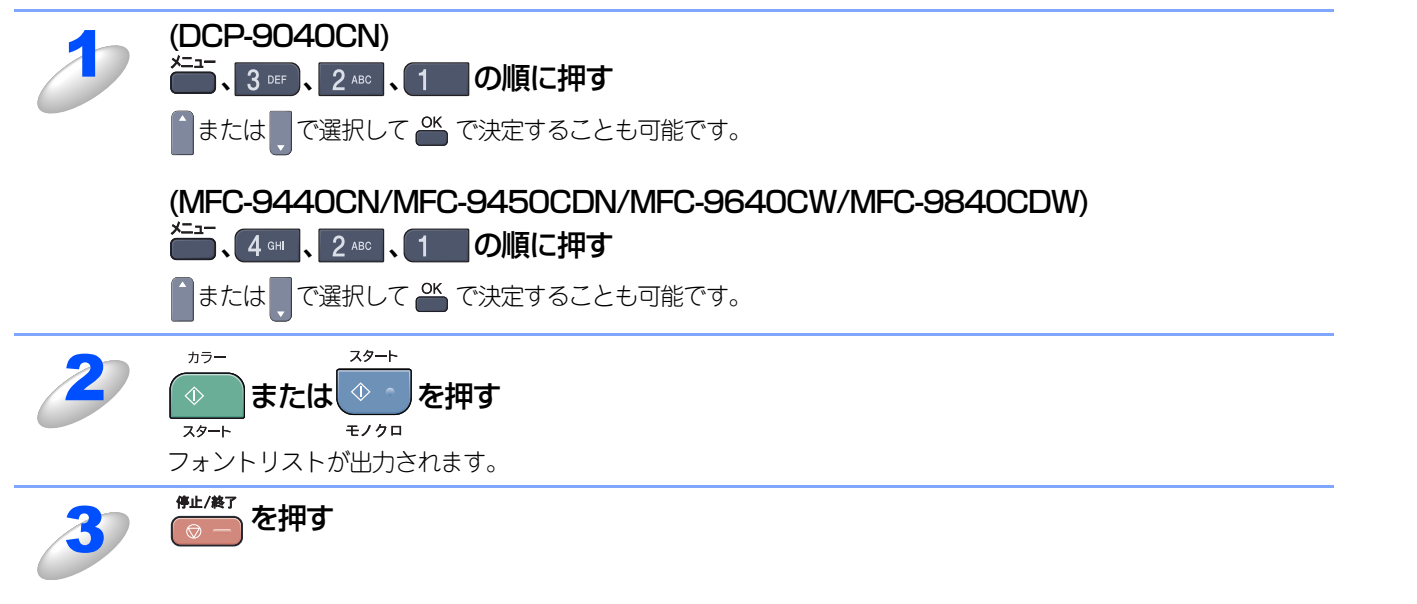

## プリント設定内容リストの出力

現在のプリント設定内容を印刷できます。

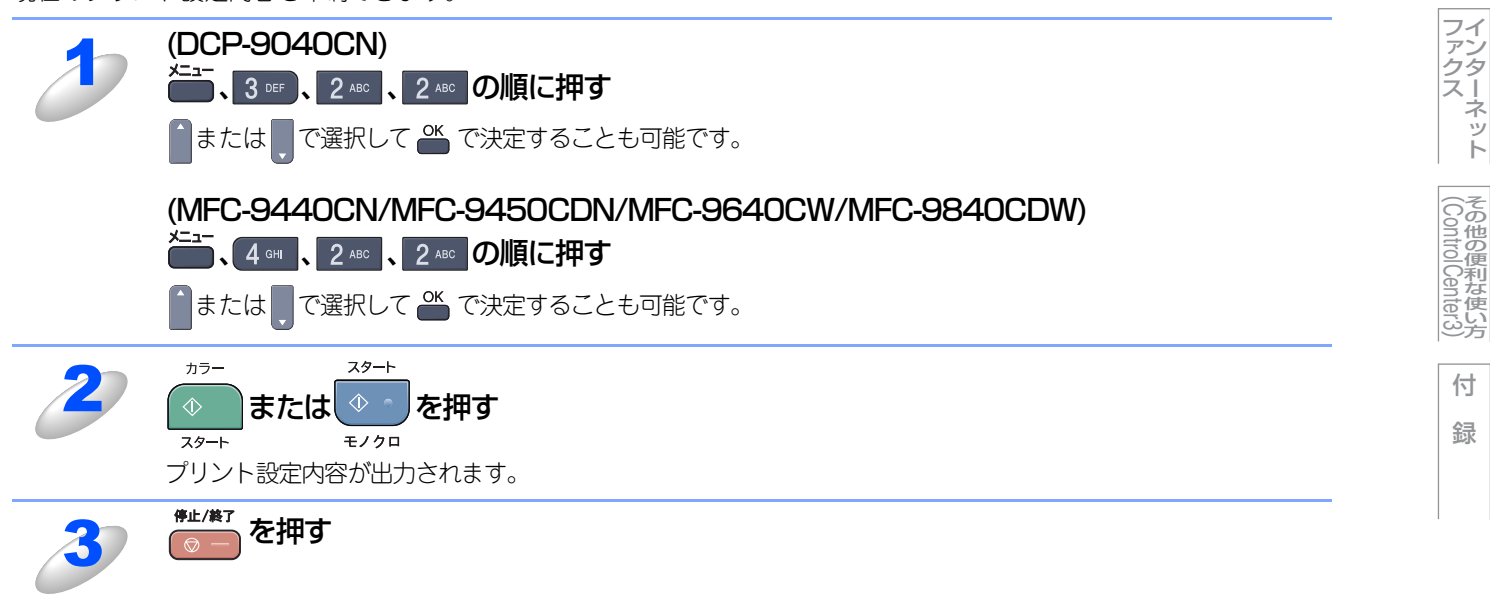

Windows<sup>®</sup>編

目次の使い方・

プリンタ

スキャナ

使うための設定

セットアップ

使用する PCファクスを

## プリント設定の初期化

プリント設定内容をお買い上げ時の状態にすることができます。

| 1  | (DCP-9040CN)                |
|----|-----------------------------|
|    | ×==−、3 № 、4 № の順に押す         |
|    | ●または で選択して 🌥 で決定することも可能です。  |
|    | (MFC-9440CN/MFC-9450CDN)    |
|    |                             |
|    | ●または ●で選択して 🌥 で決定することも可能です。 |
|    | (MFC-9640CW/MFC-9840CDW)    |
|    |                             |
|    | ▲または。で選択して 🎬 で決定することも可能です。  |
| 27 | 1 を押す                       |
| 6  | プリント設定内容が初期化されます。           |
| 2  | <sup>停止/検7</sup> を押す        |
| 0  |                             |

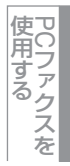

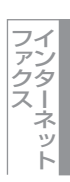

# 印刷状況を確認する(ステータスモニタ)

ご使用のコンピュータからステータスモニタで本製品の状態を確認できます。

## ステータスモニタを起動する

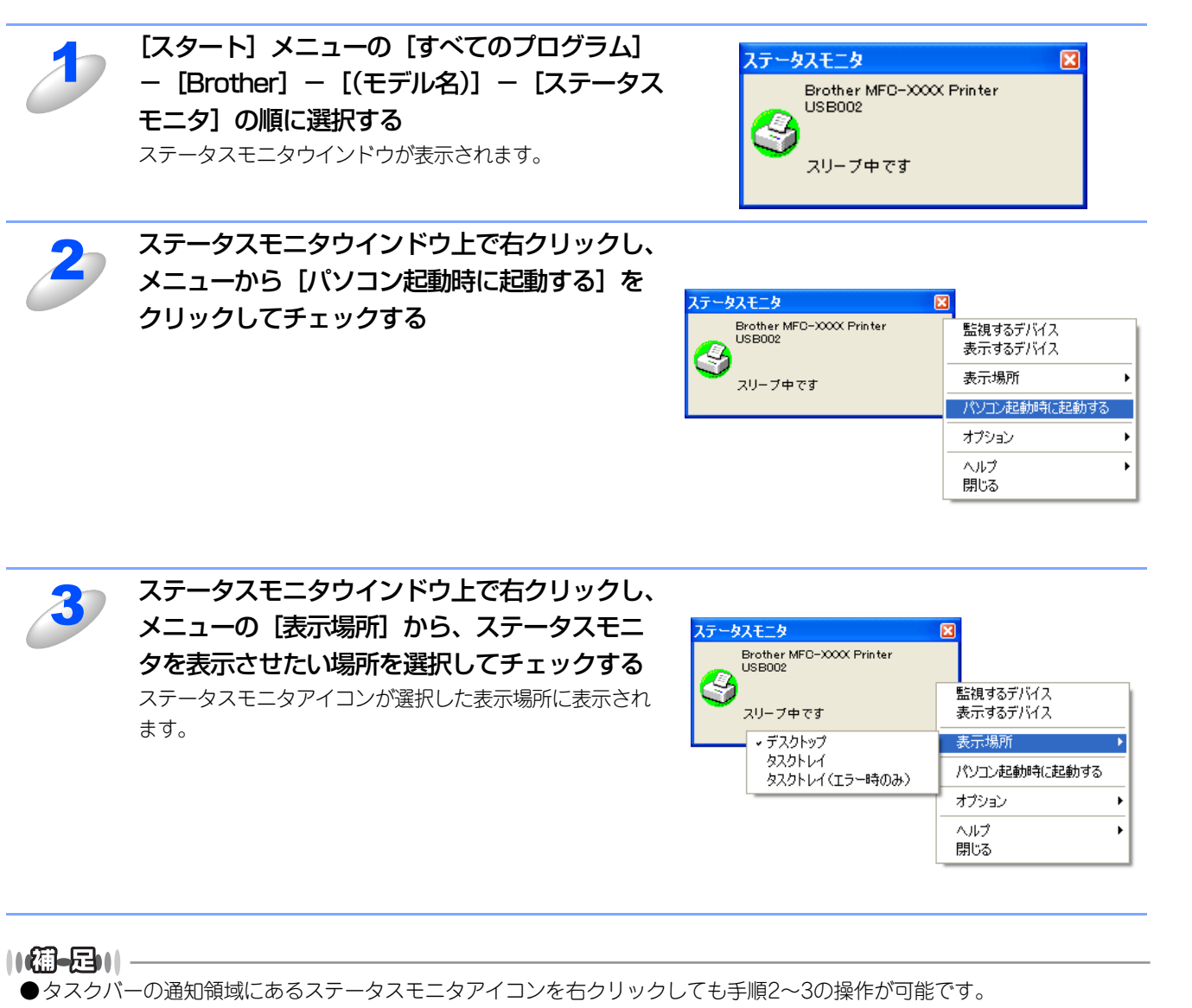

●[パソコン起動時に起動する]のチェックをはずすと、次回起動時からステータスモニタは表示されません。本製品の 状態を確認する必要がなく、印刷速度を上げたい場合は、ステータスモニタを非表示にしてください。 使用する アCファクスを

インターネット

その他の便利な使い方

## 本製品の状態を確認する

ステータスモニタアイコンの色で本製品の状態を見分けることができます。

- 緑色のアイコン
   本製品は正常に動作しています。
- 黄色のアイコン
   本製品は警告状態です。

● 赤色のアイコン 🔮

本製品に何らかのエラーが発生しています。エラーが発生しているときは、本製品の状態を確認してください。問題の解決方法は、〇〇「画面で見るマニュアル(HTML形式)」の「こんなときは」を参照してください。

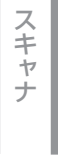

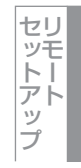

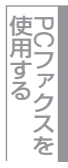

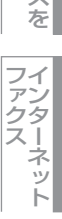

# プリンタドライバの設定をする

プリンタドライバは、本製品をプリンタとして使用するときに必要なソフトウェアです。プリンタドライバは、CD-ROMに 収録されています。最新のプリンタドライバは、以下のサイトからダウンロードすることもできます。

サポートサイト(ブラザーソリューションセンター http://solutions.brother.co.jp/)

ここでは、プリンタドライバの機能について説明します。表示される画面はご使用のOSにより異なります。プリンタドライバの機能の詳細は、プリンタドライバのオンラインヘルプを参照してください。

本製品でコンピュータから印刷する際にプリンタドライバで各種の設定をすることができます。

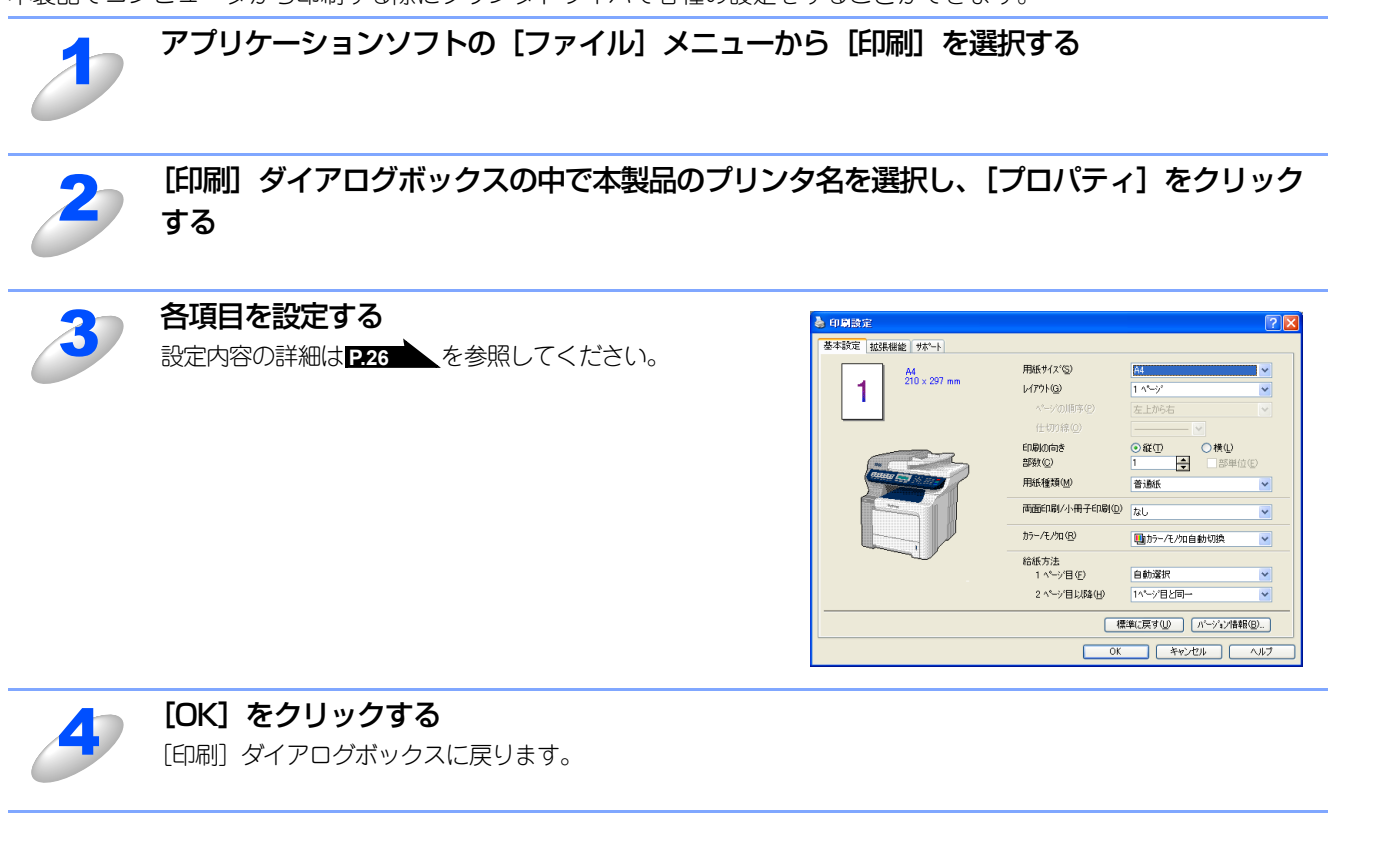

## 

お買い上げ時の設定に戻す場合は、手順3で [標準に戻す] をクリックしてから [OK] をクリックします。

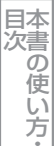

スキャナ

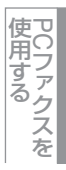

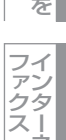

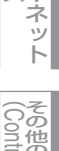

その他の便利な使い方 (Control Center3)

# ドライバでの設定内容

プリンタドライバで変更できる設定項目について説明します。

プリンタドライバで設定できる項目は、OS が異なっていても基本的に同じです。ただし、お使いのOSによっては利用できない項目があります。

お使いのアプリケーションソフトに類似した機能がある場合は、両方の設定が有効になります。両方を設定せず、プリンタ ドライバでのみ設定してください。

[基本設定] タブでの設定項目

| 🎍 印刷設定                                |     |                      | ?                                                                                      | X |
|---------------------------------------|-----|----------------------|----------------------------------------------------------------------------------------|---|
| 基本設定 拡張機能 サポート                        |     |                      |                                                                                        | _ |
|                                       | 2   | 用紙サイズ(S)             | A4 🗸                                                                                   |   |
| 210 × 297 mm                          | 3   | レイアウト( <u>G</u> )    | 1 🔨 💌                                                                                  |   |
|                                       | Ŭ   | ページの順序( <u>P</u> )   | 左上がら右                                                                                  |   |
|                                       |     | 仕切り線( <u>O</u> )     | <b>`</b>                                                                               |   |
|                                       |     | 印刷の向き                | <ul> <li>●縦(T)</li> <li>●横(L)</li> <li>■ ■ ■ ■ ■ ■ ■ ■ ■ ■ ■ ■ ■ ■ ■ ■ ■ ■ ■</li></ul> |   |
|                                       |     |                      |                                                                                        |   |
|                                       | 6   | 用旗件里尖具(四)            | ● 当週紙 ● ●                                                                              | _ |
|                                       | (7) | 両面印刷/小冊子印刷(D)        | なし 💌                                                                                   |   |
|                                       | 8   | カラー/モノクロ( <u>R</u> ) | ■カラー/モノ知自動切換 🛛 🔽                                                                       |   |
|                                       | 9   | 給紙方法                 |                                                                                        |   |
|                                       | Ŭ   | 1 ページ目( <u>F</u> )   | 自動選択                                                                                   |   |
|                                       |     | 2 ページ目以降(出)          | 1ページ目と同一 🔽                                                                             |   |
| 標準に戻す( <u>U</u> ) ハージョン情報( <u>B</u> ) |     |                      |                                                                                        |   |
|                                       |     | ОК                   | ++>UI (11)                                                                             |   |

設定後 [OK] をクリックして、選択した設定を確定します。 標準設定に戻すときは [標準に戻す] をクリックします。

## ①現在の設定状態

この部分には、用紙サイズ、レイアウト、印刷の向き、拡大縮小、部数、部単位など、現在の設定状態が表示されます。

## ② 用紙サイズ

プルダウンメニューから、使用する [用紙サイズ] を選択します。

- A4
- ・レター
- ・ リーガル
- A5A6
- B5
- バイブルサイズ
- ハガキ
- 洋形4号
- 洋形定形最大
- ユーザー定義...
- A3
- B4

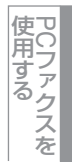

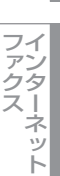

#### <ユーザー定義サイズ>

- 本製品は下記の範囲内で、任意の用紙サイズを印刷することができます。
  - 最小 69.9×116ミリメートル (2.75×4.56インチ)
  - **最大** 215×406.4ミリメートル(8.5×16インチ)
- このオプションでは特定の大きさの用紙を次の方法で登録できます。 1 使いたい用紙のサイズを計ります。
  - 2 [用紙サイズ] から [ユーザー定義 ...] を選択すると、右のダイアログボックスが表示されます。
  - 3 [カスタム用紙サイズ名] に用紙サイズを入力します。
  - 4 単位は [mm] か [インチ] を選択します。
  - 5 [幅] と [高さ] を指定します。
  - 6 [保存] をクリックして用紙サイズを登録します。必要に応じて [削除] をクリックすることで、あらかじめ登録してあ る用紙サイズを削除することができます。
  - 7 [OK] をクリックすると、設定した値をユーザー定義サイズとして使用することができます。

## <印刷用紙サイズに合わせます>

[用紙サイズ]から [A3] または [B4] を選択すると、右のダイアログボックスが表示されます。

本製品で対応していない用紙サイズ(A3、B4)を仮想の用紙サイズとして選択可能にしています。これらの用紙サイズは、ダイアログボックスの [印刷用紙サイズ] で印刷可能サイズに変換して印刷します。

| することができます。                                                        |                                     |
|-------------------------------------------------------------------|-------------------------------------|
| 印刷用紙サイズに 合わせます                                                    |                                     |
| この用紙サイスなサホペート範囲外のため<br>サイス"に合った大きさに合わせます。<br>注:この用紙を選択すると、『レイアウト" | 、選択すると自動的に、"印刷用紙<br>設定は"1 ページになります。 |
| 印刷用紙サイス A4                                                        | <b>_</b>                            |
| OK                                                                | <u>++&gt;セル</u>                     |

## ③ レイアウト

イメージのサイズを縮小して複数のページを1枚の用紙に印刷したり、イメージのサイズを拡大して1枚のページを複数の用紙 に印刷できます。

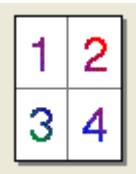

例:4枚を1ページに縮小印刷

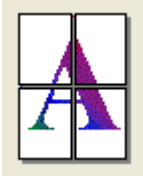

例:1枚を4ページに拡大印刷

仕切り線

[レイアウト]機能で複数のページを1枚の用紙に印刷する場合、各ページを仕切る線を「―――」(実線)、「-----」(破線)、「なし」から選択できます。

#### ④ 印刷の向き

文書を印刷する向き(縦または横)を選択します。

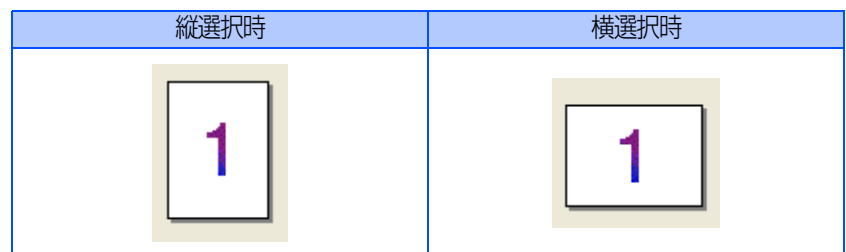

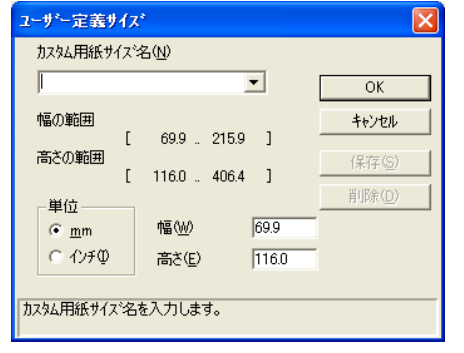

日本次書

゙の

使

い方

プリ

シタ

スキ

-ャナ

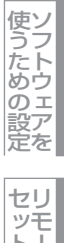

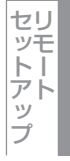

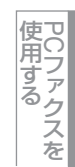

### ⑤ 部数

印刷する部数を設定します。

#### 部単位

複数の部数が選択されている場合に、この項目が有効になります。[部単位]のチェックボックスをチェックすると、文書全体が1部印刷されてから、選択した部数だけ印刷が繰り返されます。[部単位]チェックボックスが未チェックの場合は、文書の 各ページが設定された部数分だけ印刷されてから、次のページが印刷されます。

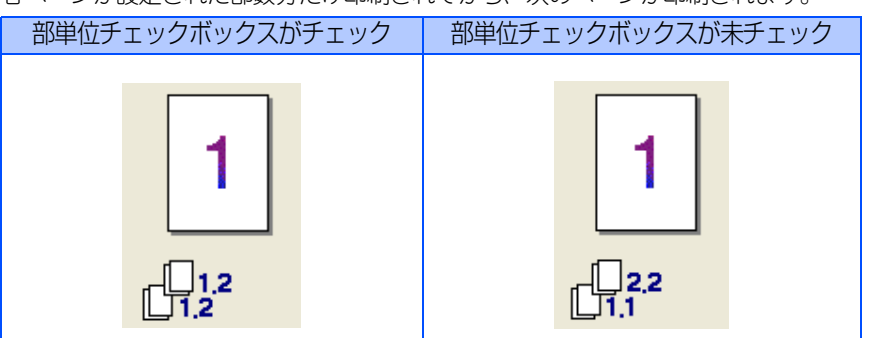

#### ⑥ 用紙種類

使用する用紙のタイプを選択します。用紙の種類にあった用紙媒体を選択することによって、印刷品質が向上します。

- ・普通紙(厚め)
- 普通紙
- 厚紙
- 超厚紙
- ボンド紙
- 封筒
- 封筒(厚め)
- 封筒(薄め)
- 再生紙
- ハガキ
- ラベル紙

市販されている薄めの普通紙やコピー用紙を使用している場合は、「普通紙」を選択します。

市販されている普通紙やコピー用紙を使用している場合は、〔普通紙(厚め)〕を選択します。

厚めの用紙を使用している場合は、[厚紙]を選択します。[厚紙]を選択して印刷したときにトナーの付きが悪い場合は、[超 厚紙]を選択します。

再生紙には〔再生紙〕を選択します。

## ⑦ 両面印刷/小冊子印刷(MFC-9450CDN/MFC-9840CDWのみ)

自動両面印刷または小冊子印刷をするときにプルダウンメニューから選択します。

- 両面印刷......自動で用紙の両面に印刷したい時、設定します。

## ⑧ カラー / モノクロ

カラー印刷するかモノクロ印刷するかを切り替えます。

カラー /モノクロ自動切換……ページごとにカラー設定とモノクロ設定を自動的に切り替えて印刷します。印刷速度は多少

- 低下します。
- カラー.....すべてのページをカラー印刷します。
- ・ モノクロ.....すべてのページをモノクロ印刷します。

#### 

シアン、マゼンタ、またはイエローのトナーがなくなった場合は、「モノクロ」を選択すると、ブラックのトナーがなくなるまでモノクロ印刷を続けることができます。

28

<u>Windows®緬</u>

日本次書

プリンタ

スキャナ

使うための設定

セットアッ

プ

使用する PCファクスを

ー インター ス

ネット

(Control Center3)

付録

使い方・

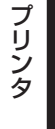

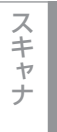

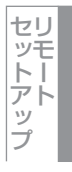

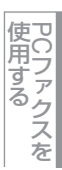

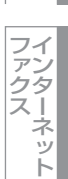

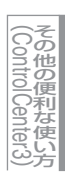

付 録

オプションの「記録紙トレイ#2」(LT-100CL)を装着しているときは、1ページ目と2ページ目以降で給紙方法を切り替える ことができます。

1ページ目に使用するトレイを選択します。

- 自動選択
- トレイ1
- トレイ2 (オプション)
- MPトレイ (多目的トレイ)
- 手差し

2ページ目以降で使用するトレイを選択します。

- 1ページ目と同一
- トレイ1
- ・ トレイ2(オプション)
- MPトレイ (多目的トレイ)
- 手差し

## [拡張機能] タブでの設定項目

タブの設定を変更するには、画面の中のいずれかのアイコンを選択します。

## **疳** 圁

Windows<sup>®</sup>のプリンタ共有機能を使って印刷する場合、ご使用のOSの種類の組み合わせなどの環境によっては、拡張機能が使用できない場合があります。

## 印刷品質

| 🍦 印刷設定         |                                  |  |  |  |
|----------------|----------------------------------|--|--|--|
| 基本設定 拡張機能 サポート |                                  |  |  |  |
| AB A AV        |                                  |  |  |  |
| 標準 (1) 印刷品質    | ●標準 (600 × 600 dpi)(O)           |  |  |  |
|                | ○きれい (2400 dpi 相当)( <u>F</u> )   |  |  |  |
|                | ⊙ / 摆注(M)                        |  |  |  |
|                | <ul> <li>○ 詳やかな色合い(V)</li> </ul> |  |  |  |
|                | ○自動切換え① 3                        |  |  |  |
|                | ○ なし(N)                          |  |  |  |
|                | 4 読み込み(图 5 書き出し(匠)               |  |  |  |
|                |                                  |  |  |  |
|                |                                  |  |  |  |
|                |                                  |  |  |  |
|                | 標準に戻す(山)                         |  |  |  |
|                | OK キャンセル ヘルプ                     |  |  |  |

## ① 印刷品質

記録紙や原稿、使用目的に合わせて解像度を選択します。

- 標準(600 x 600 dpi)......通常の印刷にお勧めします。
- きれい(2400 dpi 相当).........写真などをなめらかに印刷できます。ただし印刷速度が低下することがあります。

## ② カラー設定

カラー印刷の色合いを変化させることができます。

- ・標準……標準的な色合いで印刷します。
- ・ 鮮やかな色合い……鮮やかな色合いで印刷します。
- ・ 自動切換え……上記2つのモードをプリンタドライバが自動で切り替えて印刷します。
- ・なし

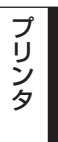

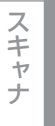

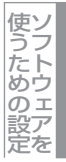

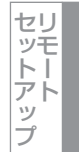

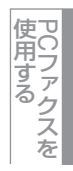

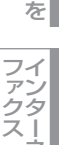

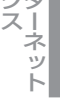

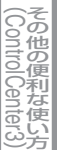

## ③ 設定ボタン

「②カラー設定」で[標準]または[鮮やかな色合い]を選択した場合、さらに明るさやコントラスト、色合い等を調節できます。[設定]ボタンをクリックすると、[カスタム設定]ダイアログが表示されます。

| カスタム設定 く 標準 - 標準 > |                    |                    |           |     |
|--------------------|--------------------|--------------------|-----------|-----|
|                    | -調節項目              |                    |           |     |
|                    |                    | -20                | 0         | +20 |
|                    | 明るさ( <u>B</u> )    | 0 <                |           | ×   |
|                    | コントラスト( <u>N</u> ) | 0 <                |           | >   |
|                    | 赤( <u>R</u> )      | 0 <                |           | >   |
|                    | 緑( <u>G</u> )      | 0 <                | <b>()</b> | >   |
| < 既定の画像>           | 春(E)               | 0 <                |           | >   |
| 参照(\)              |                    |                    |           |     |
| ED剧(P)             | 彩度(2)              | U <                |           | >   |
|                    |                    |                    |           |     |
| OK                 | キャンセル              | 標準(:戻す( <u>U</u> ) | ^₩7°(     | H)  |
|                    |                    |                    |           |     |

ここで調節した内容とプレビュー画面として選択した画像は、「パラメータセットファイル」として保存することができます。このファイルを使って、別のパソコンにインストールしたプリンタドライバに、同一の値を設定することができます。

④ 読み込み

「パラメータセットファイル」を読み込んで、上記各設定値とプレビュー画面用画像を、ファイルに保存されているデータ に変更します。

⑤ 書き出し

上記各設定値とプレビュー画面用画像データを、指定したファイル名で「パラメータセットファイル」として保存します。

⑥ グレーの印刷を改善する

グレーの部分に他の色が混じってグレーに印刷できないときに、このチェックボックスをチェックします。

⑦ 黒色を強調して印刷する

黒の部分が十分に黒く印刷できないときに、このチェックボックスをチェックします。

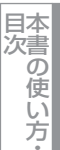

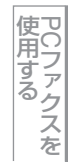

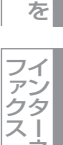

スーネット

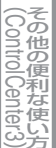

## 両面印刷 (MFC-9450CDN/MFC-9840CDWのみ)

#### 両面印刷の際のいろいろな設定ができます。

| 🍓 Brother MFC-XXXX 印刷設定                                                                                                    | ? 🛛                |
|----------------------------------------------------------------------------------------------------|--------------------|
| 基本設定 拡張機能 サポート                                                                                                    |                    |
|                                                                                                    |                    |
| <ul> <li>□ □ □ □ □ □ □ □ □ □ □ □ □ □ □ □ □ □ □</li></ul>                                                                                                    | 而面印刷(N)            |
| 2<br>3<br>緑じ方<br>で 左綴じ(L)<br>で 左綴じ(L)<br>で 右綴じ(B)<br>で 上綴じ(D)<br>で 下綴じ(B)<br>で 上綴じ(D)<br>で 上綴じ(D)                                                                                                    |                    |
| ○ 下綴じ(反転なし)( <u>S</u> )<br>④ □ 綴じしろ( <u>O</u> )<br>長さ □ ( ○ ○ ○ < ○ ○ < ○ ○ ○ < ○ ○ < ○ ○ < ○ ○ < ○ ○ ○ < ○ ○ < ○ ○ < ○ ○ ○ ○ ○ < ○ ○ < ○ ○ ○ ○ ○ ○ ○ ○ ○ ○ ○ ○ ○ ○ ○ ○ ○ ○ ○ ○ | 203.2 1            |
| © <u>m</u> m C 1/2#                                                                                                    | Ū                  |
|                                                                                                    | 標準に戻す(U)           |
| <u> </u>                                                                                                    | 適用( <u>A</u> ) ヘルプ |

#### ① 両面印刷

- チェックボックスをチェックすると、両面印刷を自動で行うか手動で行うかが選択できます。 • 両面印刷ユニットを使う
  - 本製品内部の両面印刷ユニットを使って自動で両面印刷をします。
  - 手動両面印刷

チェックボックスをチェックすると、はじめに偶数番号のページ(裏面)を印刷します。その後、プリンタがいったん停止 し、偶数ページ(裏面)が印刷された用紙の再セットを促す指示メッセージが表示されます。メッセージの指示にしたがっ て用紙を再セットし、[OK] ボタンをクリックすると、奇数番号のページ(表面)の印刷を開始します。

## ||個-四||-

はがきに手動両面印刷する場合は、最初に裏面(宛名面ではない方)を印刷し、その後、表面(宛名面)を印刷するとき れいに印刷できます。

## ② 小冊子印刷

両面印刷のチェックボックスにチェックすると、小冊子印刷が選択できます。小冊子としての印刷をしたい時に設定します。印 刷が終了した後、印刷した用紙の真中を折り曲げると小冊子になります。 使用する PCファクスを

ファクスート

その他の便利な使い方 Control Center3)

## ③ 綴じ方

印刷の向き、縦または横など6種類の綴じ方から選択します。

| 左綴じ | 上綴じ         | 上綴じ(反転なし) |
|-----|-------------|-----------|
| 2 3 | 2<br>2<br>3 |           |
| 右綴じ | 下綴じ         | 下綴じ(反転なし) |
| 312 | 3           |           |

#### ④ 綴じしろ

チェックボックスをチェックすると、綴じ側の量をインチ(0~8インチ)またはミリメートル(0~203.2mm)で設定できます。

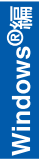

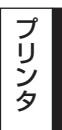

スキャナ

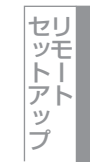

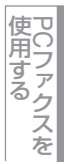

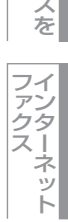

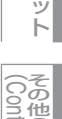

その他の便利な使い方

## すかし(ウォーターマーク)設定

ロゴや本文をすかし絵(ウォーターマーク)として文書に入れることができます。あらかじめ設定されたウォーターマークの一つを選択するか、作成済みのビットマップファイル、またはテキストをウォーターマークとして新規に登録して使うこ とができます。

[ウォーターマークを使う] をチェックして、使いたいウォーターマークを選択してください。

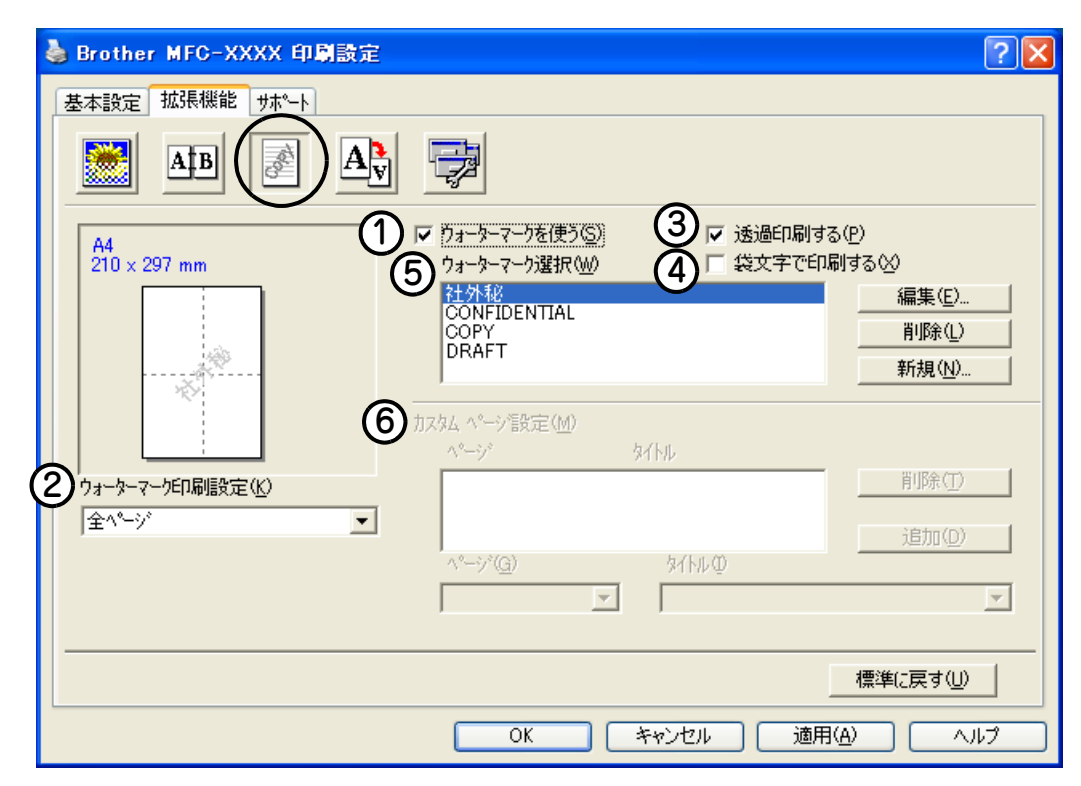

#### ① ウォーターマークを使う

チェックボックスをチェックすると、ウォーターマークの選択ができます。

#### ② ウォーターマーク印刷設定

以下に示す選択項目があります。

- 全ページ
- 開始ページのみ
- 2ページ目から
- カスタム.....ページごとに異なるウォーターマークを設定できます(⑥参照)。

## ③ 透過印刷する

チェックボックスをチェックすると、ページ上の文書に対し透過してウォーターマークが印刷されます。

④ 袋文字で印刷する

チェックボックスをチェックすると、ウォーターマークが袋文字で印刷されます。

⑤ ウォーターマーク選択

選択したウォーターマークが左のプレビュー画面に表示されます。 ウォーターマーク印刷設定(②)で[全ページ]、[開始ページのみ]、[2ページ目から]を選択した場合、指定のページにはこ こで選択したウォーターマークが印刷されます。

⑥ カスタムページ設定

ウォーターマーク印刷設定(②)で[カスタム]を選択すると、ページごとに異なるウォーターマークを設定できます。

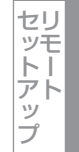

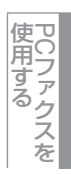

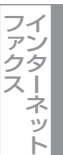

34

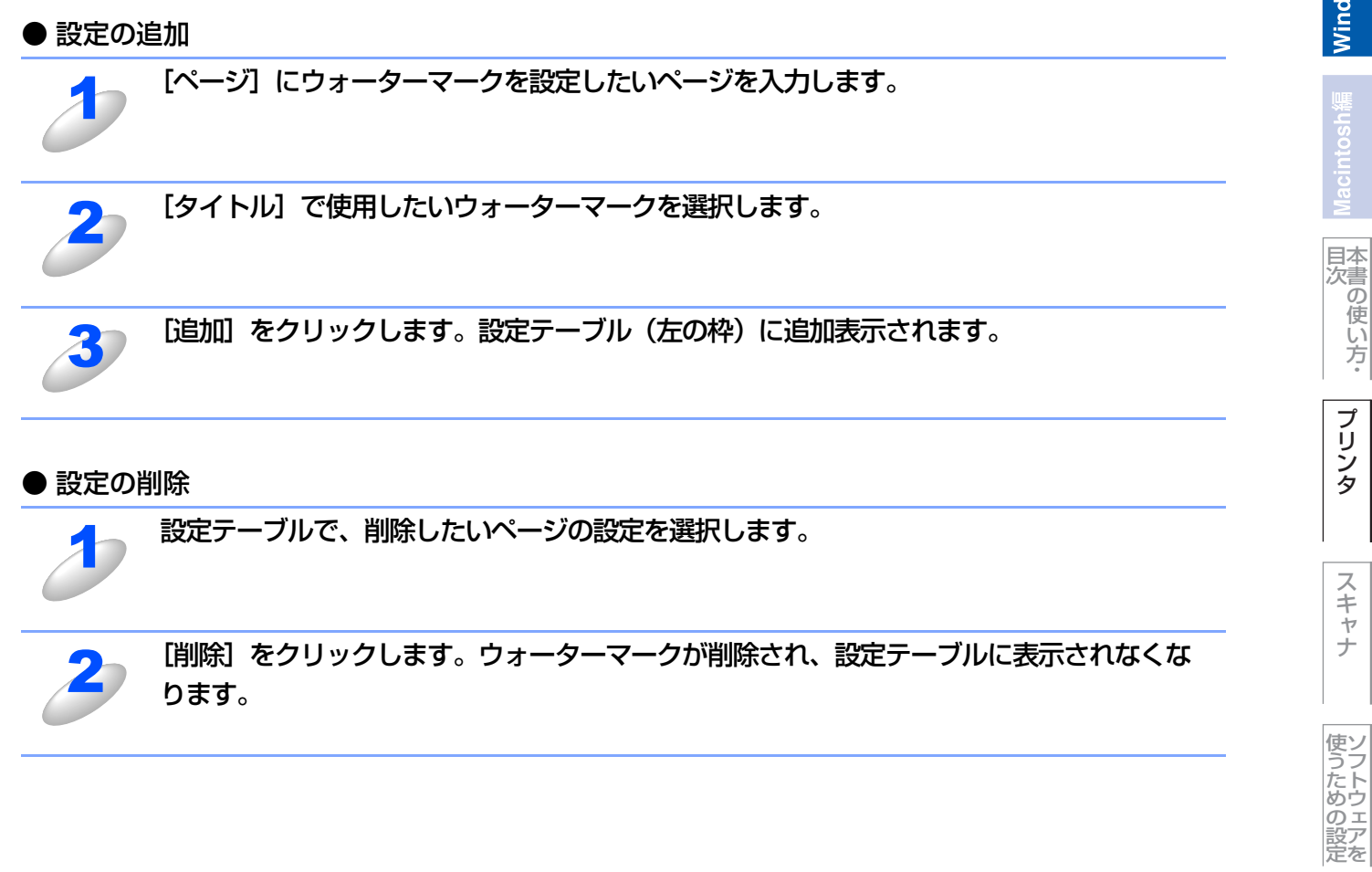

セットアップ

使用する PCファクスを

ー ファンタ ー ファンター フ

ネット

(ControlCenter3)
### ● ウォーターマーク設定

ウォーターマークを選択し、[編集] ボタンを押すと、選択したウォーターマークの設定情報が表示されます。 また、これらの設定値はすべて変更することができます。

新しいウォーターマークを追加したい場合は、[新規]ボタンをクリックし、[タイトル]および[スタイル]の[文字を使う] または [ビットマップを使う]を選択し、その他の情報を設定します。

|   | ウォーターマーク設定                              |                                |           |                  |                  | × |
|---|-----------------------------------------|--------------------------------|-----------|------------------|------------------|---|
|   | A4 (2)                                  | \$1+μΦ                         | CONFIDEN  | ITIAL            |                  | * |
|   | 3<br>(4)                                | スタイル<br>② 文字を使う(<br>ウォーターマーク文字 | π         | O Ľ*9ト₹97*       | を使う(B)           |   |
|   |                                         | 表示内容(E)                        | CONFIDENT | [AL              |                  |   |
|   | AND AND AND AND AND AND AND AND AND AND | フォント( <u>N</u> )               | Arial     |                  |                  | * |
|   | 0                                       | サイズ(乙)                         | 72        | スタイル(止)          | 標準               | * |
|   |                                         | 赤( <u>D</u> )                  | 120 🌲     |                  |                  |   |
| 4 |                                         | 緑( <u>G</u> )                  | 120 🌲     | [ 1              | 色の設定( <u>R</u> ) |   |
|   | 中央合わせ(C)                                |                                | 120 🌲     |                  |                  |   |
|   |                                         | ウォーターマーク ビットマップ                | 7°        |                  |                  |   |
|   | 値き(A) 45° ▲                             | ファイル(E)                        |           |                  |                  |   |
|   |                                         | 6 拡大·縮小⑤                       | 100 😑 १   | 6                | 参照(型)            |   |
|   | ОК                                      |                                |           | Vŀ7°( <u>H</u> ) | )                |   |

### ① 位置

ページ上の透かし絵を配置する位置を設定します。

② タイトル

設定した透かし絵のタイトルを設定します。ここで設定したタイトルは、〔ウォーターマーク選択〕に表示されます。

③ スタイル

新しく追加する透かし絵が、文字かビットマップかを選択します。

- ④ ウォーターマーク文字
   透かし絵の文字を [表示内容] ボックスに入力して、フォント、サイズ、スタイル、色を選択します。
- **⑤** ウォーターマークビットマップ

[ファイル] ボックスにビットマップイメージのファイル名を入力するか、 [参照] ボタンをクリックして、ビットマップファイルを指定します。

値 拡大・縮小

イメージのサイズを設定します。

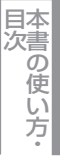

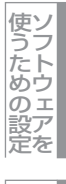

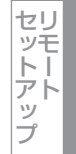

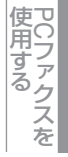

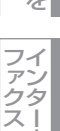

### ページ設定

拡大縮小機能を使用して文書の印刷サイズを変更できます。

| a Brother MFC-XXXX 印刷設定 ? 🔀                                                |
|----------------------------------------------------------------------------|
| 基本設定 拡張機能 サホペート                                                            |
|                                                                            |
| A4<br>210 × 297 mm<br>① 拡大縮小<br>② オフ(F)<br>③ 印刷用紙サイスに合わせます(P)<br>④ 任意倍率(E) |
| 印刷用紙サイス*(Q) A4                                                             |
| 任意倍率 [25 - 400 知(日) 100 日                                                  |
| ② □ 左右反転(M) □ 上下反転(V)                                                      |
|                                                                            |
|                                                                            |
| 標準に戻す(山)                                                                   |
| OK キャンセル 適用( <u>A</u> ) ヘルプ                                                |

### ① 拡大縮小

文書を作成したサイズどおりに印刷する場合は、[オフ]を選択します。記録紙サイズに合わせて倍率を変えたい場合は、 [印刷用紙サイズに合わせます]を選択して、用紙サイズを選択します。 倍率を指定する場合は、[任意倍率]を選択して、倍率を指定します。

### ② 左右反転 / 上下反転

[左右反転] 機能や [上下反転] 機能をページの設定に使用することもできます。

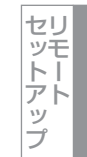

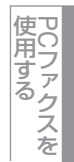

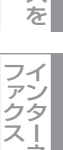

ス -ネット

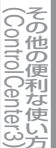

### その他特殊機能

[その他の特殊機能]で各機能を設定できます。

||(御-旦)|-

お使いのアプリケーションソフトによって設定できる内容が異なります。

#### ● セキュリティ印刷

コンピュータから本製品に機密書類の印刷データが送られてきた場合、受信してただちに印刷すると、プリンタの近辺にい る人に見られてしまう可能性があります。そのような場合は、セキュリティ印刷が役に立ちます。セキュリティ印刷の流れ は以下のとおりです。

コンピュータ側でセキュリティ印刷機能をオンにして、パスワードを設定する

コンピュータで印刷を実行する

印刷データが本製品に届き、本製品内に保持される

本製品の操作パネルでパスワードを入力すると、データが印刷される

パスワードが設定されていると、本製品は印刷データを受信しても、プリンタの操作パネル上でパスワードが入力されるま で印刷を行いません。データは本製品の電源をオフにすると消去されます。 パスワードを入力して印刷後、データはメモリーからクリアされます。

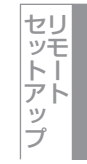

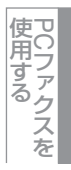

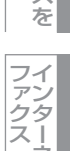

ネット

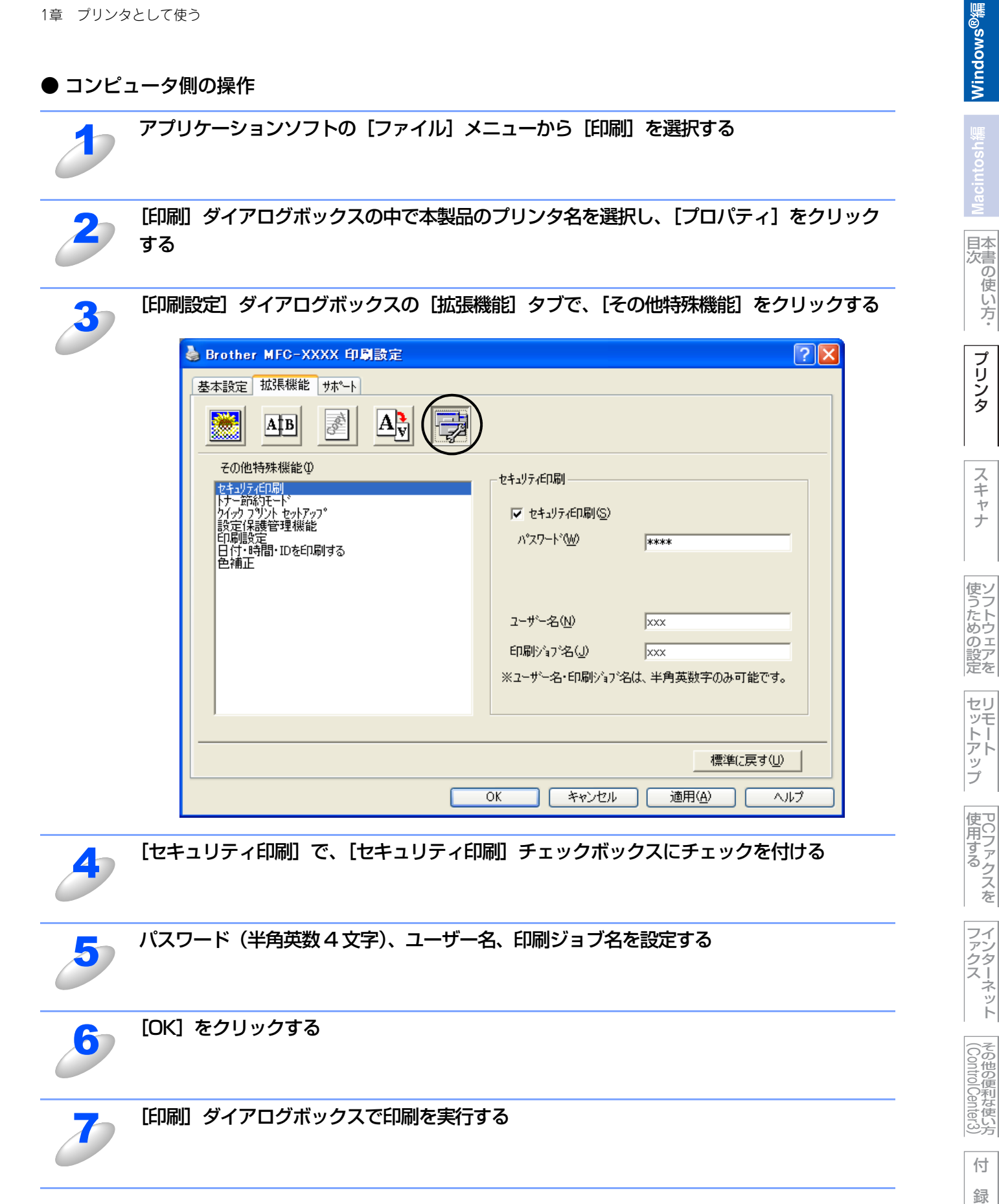

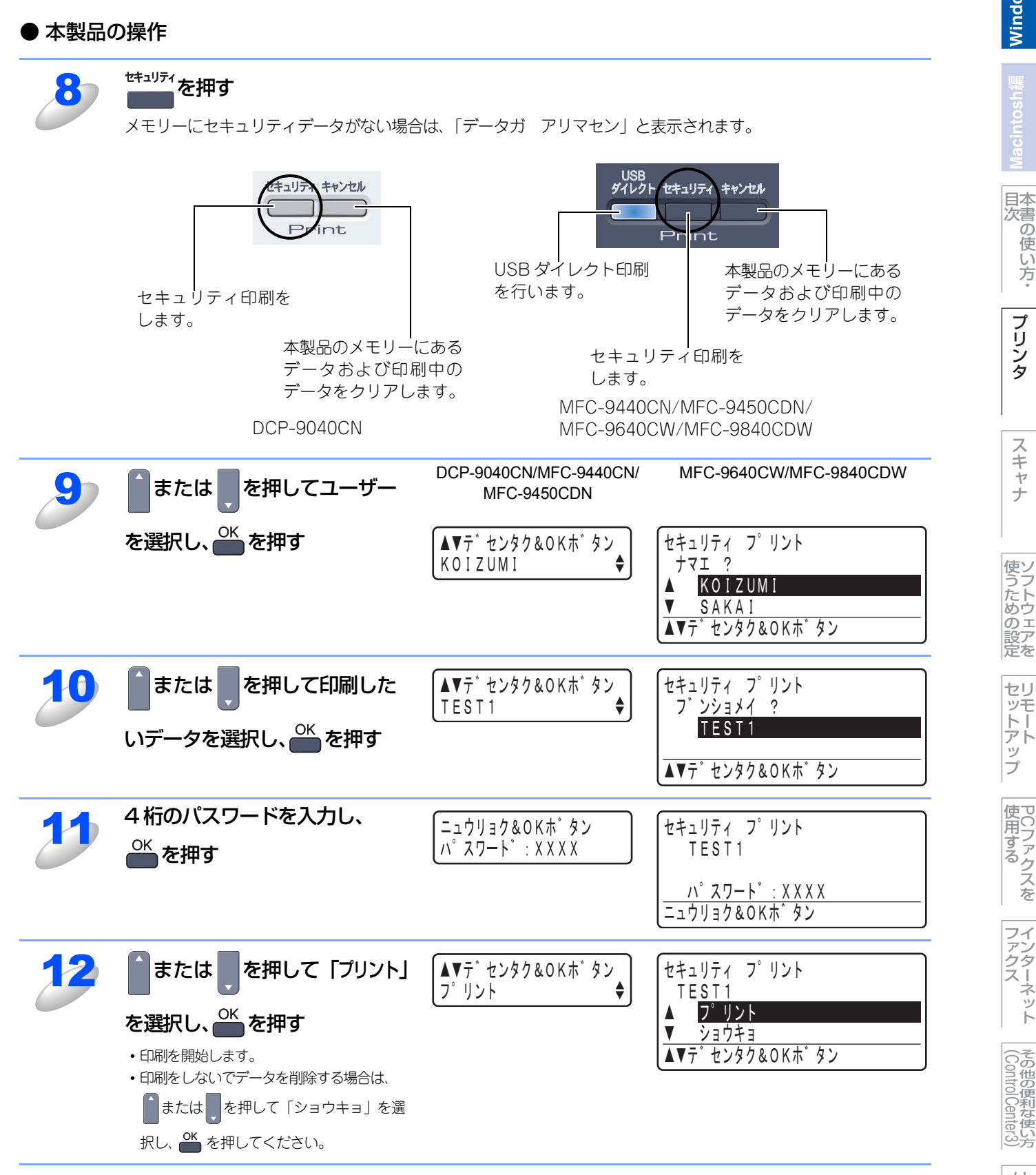

日本書の

し使い方・

プリンタ

スキャナ

セットアップ

使用する PCファクスを

インターネット

その他の便利な使い方

### ● トナー節約モード

[オン]を選択すると、印刷密度を下げてトナーの消費量を抑えることができます。

| 💩 Brother MFC-XXXX Printer 印刷設定                                                  |                                  | ? 🗙 |
|----------------------------------------------------------------------------------|----------------------------------|-----|
| <ul> <li>基本設定 拡張機能 サホート</li> <li>● ● ● ● ● ● ● ● ● ● ● ● ● ● ● ● ● ● ●</li></ul> | トナー節約モード<br>(* オフ(E)<br>(* オン(M) |     |
|                                                                                  | 標準に戻す(山)                         |     |
|                                                                                  | OK キャンセル 適用(A) ヘノ                | 17  |

### ||御-足||-

グレースケールや写真を印刷するときは、[トナー節約モード]を[オフ]にしてください。

### ● クイックプリントセットアップ

ドライバの設定を素早く選択できます。

| 🍓 Brother MFC-XXXX 印刷設定                                                       | ? 🗙 |
|-------------------------------------------------------------------------------|-----|
| 基本設定       拡張機能       サホート         ●       ●       ●         その他特殊機能の       ● |     |
| 標準(こ戻す(①)                                                                     |     |
| OK きゃンセル 適用( <u>A</u> ) ヘルコ                                                   | 1   |

### ① クイックプリントセットアップ オン / オフ

クイックプリントセットアップを [オン] にすると、ドライバ設定をすばやく選択することができます。タスクバーの通知 領域のアイコン

### ② 項目の表示/非表示

[オン] を選択した場合で、クイックプリントセットアップに表示させたくない項目があるときは、その項目のチェックを外します。

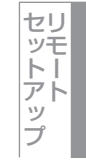

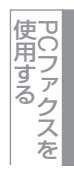

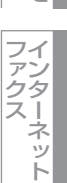

### ● 設定保護管理機能

パスワードを設定することにより、印刷機能を制限することができます。

| 🎍 Brother MFC-XXXX 印刷設定                        | ? 🛛       |
|------------------------------------------------|-----------|
| 基本設定       拡張機能       サホート <ul> <li></li></ul> | *****<br> |
| OK キャンセル                                       | 通用(A) ヘルプ |

### ① パスワード

初めてパスワードを設定する場合、[パスワードの変更]をクリックし、パスワードを設定します。

### ② 制限したい機能

制限したい機能にチェックを付け、〔設定〕をクリックします。

ここで [カラー/モノクロ設定のロック] にチェックを付けると、[基本設定] タブ P.28 で選択したモノクロ印刷に固定 されます。

### ● 印刷設定

| 🍓 Brother MFC-XXXX Printer 印刷設:  | ê 🦳 🛛                                      |
|----------------------------------|--------------------------------------------|
| 基本設定 拡張機能 サポート                   | <b>`</b>                                   |
|                                  |                                            |
| その他特殊機能型                         |                                            |
| セキュリティビロ局リ<br>トナー節がパモート*         |                                            |
| りロックノットでのパック<br>設定保護管理機能<br>印刷設定 | 「 細線の印刷を改善する(」)                            |
| 日付・時間・IDを印刷する<br>色補正             |                                            |
|                                  |                                            |
|                                  |                                            |
|                                  |                                            |
|                                  |                                            |
|                                  |                                            |
|                                  |                                            |
|                                  | 標準(に戻す(山)                                  |
|                                  | OK         キャンセル         適用(A)         ヘルプ |

### ①パターン印刷を改善する

グラフのようなパターンが含まれる図形を印刷する際に、パターンが細かい(パソコン画面上の表示よりも印刷されるものの方が細かい)場合は、このチェックボックスをチェックすることで改善される場合があります。

### ②細線の印刷を改善する

グラフなどの図形において、印刷された細線が細い場合は、このチェックボックスをチェックすることで改善される場合が あります。 国次の した した した ・

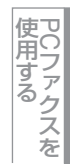

インターネット

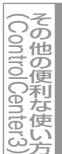

### ● 日付・時間・ID を印刷する

印刷した日付と時間、ユーザーを識別するためのID情報を設定したフォーマットで文書に印刷できます。

| 🍓 Brother MFC-XXXX 印刷設定                     | ? 🗙 |
|---------------------------------------------|-----|
| <ul> <li>基本設定 抗張機能 サホート</li> <li></li></ul> |     |
|                                             |     |
| 標準に戻す(山)                                    |     |
| OK 「キャンセル」 適用(A) ヘル                         | 7   |

### ①詳細設定ボタン

日付・時間・IDの設定をするには、[印刷する] チェックボックスをチェックし、[詳細設定] ボタンをクリックします。[日 付・時間・IDを印刷する] ダイアログボックスが表示されます。

| 日付・時間・IDを印刷する                                         |                                        |                             |
|-------------------------------------------------------|----------------------------------------|-----------------------------|
|                                                       | 書式<br>日付( <u>A</u> )<br>時間( <u>M</u> ) | 平成12年4月10日 ▼<br>19時49分43秒 ▼ |
|                                                       | IDEU增加                                 | なし 💌                        |
|                                                       | 力スタム( <u>S</u> )                       |                             |
| [Date] [Time]                                         | 位置                                     |                             |
| ,<br>一印刷托一卜"————————————————————————————————————      | ○左∪                                    | ○中央©) ◎右®                   |
| <ul> <li>● 透過印刷する(P)</li> <li>○ 上書き印刷する(Q)</li> </ul> | ⊂ F@                                   | の予B)                        |
| 背景色(0)                                                | フォント                                   | フォント( <u>N</u> )            |
| ОК                                                    | キャンセル                                  | 標準(:戻す( <u>U</u> )          |

印刷モード、日付と時間の書式、ID印刷、位置、フォントを設定します。

• 印刷モード

[上書き印刷する]を選択すると、付加する文字の背景が色で印刷され、文字を目立たせることができます。背景の色は [背景色] で指定します。

[透過印刷する]を選択すると、付加する文字だけ印刷されます。

• ID印刷

[ログインユーザー名]を選択すると、パソコンにログインしたユーザー名が印刷されます。 [カスタム]を選択すると、[カスタム]欄に入力した名前が印刷されます。

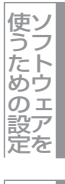

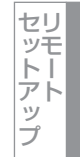

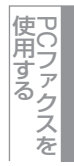

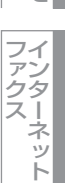

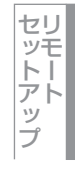

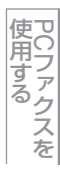

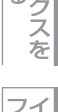

### ● 色補正

各カラーの印刷密度は、本製品の設置場所の温度や湿度といった環境により変化します。 本製品に格納されているカラー測定情報を利用してカラー印刷密度を改善し、色補正することができます。

| 🍓 Brother MFC-XXXX 印刷設定                                                                                                    |                                                 | ?× |
|----------------------------------------------------------------------------------------------------|-------------------------------------------------|----|
| 基本設定       拡張機能       サホート         ●       ●       ●       ●         その他特殊機能の       ●       ●       ●         ビオコブテロF同       トナー防       ●       ●         パイツ フジント セットアップ       きたんせート       ●       ●         オイツ フジント セットアップ       きたんせート       ●       ●         日の設定       日(1・8時間) IDを日刷する       ●       ●         ●       ●       ●       ● | )<br>色補正<br>接続器の測定情報を取得する(Q)<br>「取得した情報で補正する(Q) |    |
|                                                                                                    |                                                 |    |
|                                                                                                    | UK キャンセル 適用(四) ヘル                               |    |

### ①色補正

- 接続器の測定情報を取得する [接続器の測定情報を取得する]をクリックすると、本製品からカラー測定情報を取得します。
- 取得した情報で補正する カラー測定情報を取得すると、自動的にチェックボックスがチェックされます。取得したカラー測定情報を使用しない場 合は、チェックを外してください。

### [オプション] タブでの設定項目

オプションの「増設記録紙トレイ」(LT-100CL)<sup>※</sup>を装着し、使用可能にするには、ドライバにオプションをインストール する必要があります。オプションタブでは、プリンタに装着されたオプションやそれぞれの給紙先に入れられた用紙サイズ の情報を設定します。これらの設定情報は、プリンタドライバの機能に反映されます。 <sup>※</sup>MFC-9440CN/MFC-9450CDN/MFC-9640CW/MFC-9840CDWのみ

### [オプション] タブを表示する

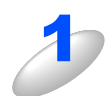

### 本製品のプリンタドライバのアイコンを表示する

• Windows<sup>®</sup> 2000の場合

[オプション] タブをクリックする

- スタートメニューから〔設定〕 〔プリンタ〕を選択します。
- Windows<sup>®</sup> XPの場合
- スタートメニューから [プリンタとFAX] を選択します。
- ・Windows Vista<sup>®</sup>の場合 スタートメニューから [コントロールパネル] をクリックして開き、[プリンタ] をダブルクリックして開き ます。

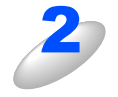

# アイコンを右クリックしたポップアップメニューからも操作できます。

本製品のアイコンを選択し、[ファイル] – [プロパティ] をクリックする

| 👹 Brother MFC-XXXX Printer Ø | ナロパティ                      |            | ? 🛛       |
|------------------------------|----------------------------|------------|-----------|
| 全般 共有 ポート 詳細設定 色の管理          | セキュリティ オフジョ                | 2          |           |
|                              | 使用可能なオフ                    | %⊧Հ(⊻)     | 追加したわジョンの |
|                              | 2<br>道加(<br>)<br>給紙方法の設定(F | <b>D</b> 3 | 削除(日)     |
|                              | 給紙先                        | 用紙サイス゛     |           |
| -                            | ኮኮፈ 1<br>MP ኮኮፈ            | 未確認<br>未確認 |           |
| ジリアル番号(L)<br>1<br>自動検知(L)    |                            |            |           |
|                              |                            |            |           |

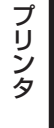

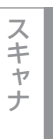

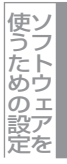

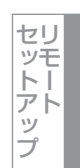

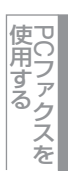

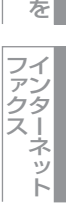

その他の便利な使い方

### ① 自動検知

プリンタに装着されているオプションや給紙先の用紙サイ ズ設定情報を取得して、オプション設定を自動的に行いま す。同時に、画面には[増設記録紙トレイ]が設置された 本製品のイラストが表示されます。

### ||**())|-**[]|-

自動検知による設定情報の取得は、プリンタドライバが選択している印刷先のポートにプリンタが接続され、かつ双方向通信が働く状態であることが必要です。

| 🖁 Brother MFC-XXXX Printer Ø: | 20/57          | ?               |
|-------------------------------|----------------|-----------------|
| 全般 共有 ポート 詳細設定 色の管理           | セキュリティ「オフジョン」  |                 |
|                               | 使用可能なオプション(シ)  | 追加したオフションΦ      |
|                               |                | LT-100CL (小/ 2) |
| The second second             |                |                 |
|                               |                |                 |
|                               | 追加( <u>D</u> ) | <u> </u>        |
|                               |                |                 |
|                               | 給紙方法の設定(P)     |                 |
|                               | 給紙先 用紙サ        | <u>ایر،</u>     |
|                               | トレイ2 未確認       | 2               |
| (川711.業是(1)                   | MP hUイ 未確認     | 2               |
| 200 B 3 C 1                   |                |                 |
| 自動擔知(1)                       |                |                 |
|                               | 1              |                 |
|                               |                |                 |
|                               |                | 標準(C戻す(E)       |
|                               | 0K ***`d711    | ) 適用(A)///////  |
|                               |                |                 |

### ② 追加

使用可能なオプションのリストから追加するオプションを選択して、追加ボタンをクリックします。

③ 削除

追加したオプションのリストから削除するオプションを選択して、削除ボタンをクリックします。

④ 給紙方法の設定

各給紙先に対して設定されている用紙サイズの情報を表示します。

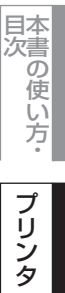

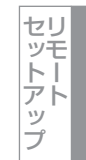

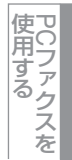

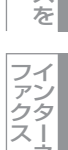

ネット

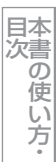

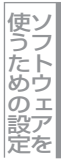

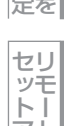

# セットアップ

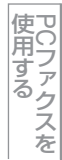

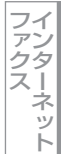

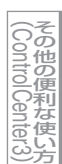

付 録

# [サポート] タブでの項目

ドライバのバージョンと設定情報が示されます。また、[Brother Solutions Center] へのリンクもあります。 サポートタブをクリックすると、次の画面が表示されます。

| 🎍 印刷設定                                  |                                                                                                    |
|-----------------------------------------|----------------------------------------------------------------------------------------------------|
| 基本設定 拡張機能 サポート                          |                                                                                                    |
| brother<br>MFC-XXXX COLOR LASER         | D                                                                                                    |
| フツンタ ドライバ<br>バージョン 1.02<br>25 Jan 20XX  | "Brother Solutions Center"<br>(http://solutions.brother.co.jp/)はユーザーサポート専用<br>サイトです。最新パーンゴンのフリンタドライハンやソフトウェアをはじ<br>め、FAQ、トラフルシューライング、その他製品をお使いいただく上<br>で有益な情報が得られます。 |
| (C) 1993 – 2007 Brother Industries Ltd. | ②<br>設定の確認(C)                                                                                                    |
| All rights Reserved.                    |                                                                                                    |
|                                         | OK キャンセル ヘルプ                                                                                                    |

### **(1)** Brother Solutions Center

FAQ(よくある質問)、ユーザーズガイド、ドライバー更新、機器の使用上のヒントなど、ブラザー製品に関する情報を提供し ているウェブサイトです。

### ② 設定の確認

クリックすると、現在の基本的なドライバ設定の一覧が表示されます。

# BR-Script3プリンタドライバについて

BR-Script3プリンタドライバはWindows<sup>®</sup> 2000/XP/Windows Vista<sup>®</sup>をサポートしています。プリンタドライバは、CD-ROM に収録されています。「かんたん設置ガイド」に従ってインストールしてください。詳しくは、 かんたん設置ガイド「STEP2 パソコンに接続する」を参照してください。

# Windows<sup>®</sup> BR-Script3プリンタドライバを設定する

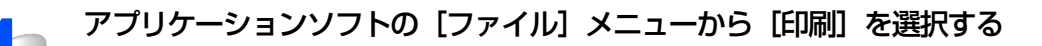

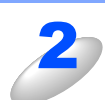

[印刷] ダイアログボックスの中で本製品のプリ ンタ名を選択し、[プロパティ] をクリックする

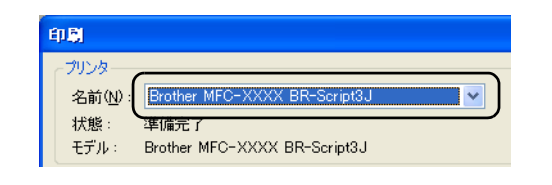

### ||御-曰||-

プリンタドライバの設定画面は、「スタート」メニューから表示することもできます。

- ① [スタート] メニューから [プリンタとFAX (プリンタ)] をクリックします。
- ② [Brother(モデル名)BR-Script 3J] を右クリックし、[印刷設定] をクリックします。

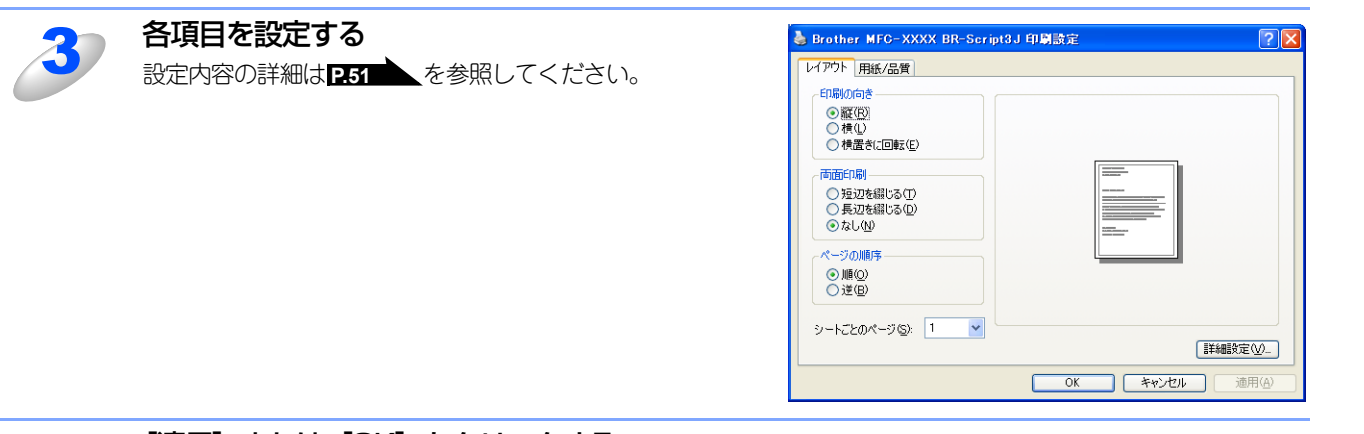

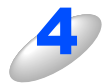

[適用] または [OK] をクリックする

[印刷] ダイアログボックスに戻ります。

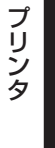

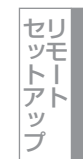

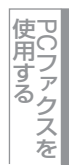

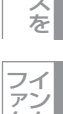

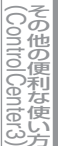

### ポートを選択する

[Brother (モデル名) BR-Script 3J] のポートが選択されていることを確認します。

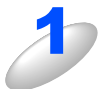

### 本製品のプリンタドライバのアイコンを表示する

- ・Windows<sup>®</sup> 2000の場合
- スタートメニューから〔設定〕- 〔プリンタ〕を選択します。 • Windows<sup>®</sup> XPの場合
- スタートメニューから [プリンタとFAX] を選択します。
- Windows Vista<sup>®</sup>の場合
- スタートメニューから [コントロールパネル] をクリックして開き、[プリンタ] をダブルクリックして開き ます。

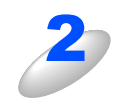

[Brother (モデル名) BR-Script 3J] を右クリックし、[プロパティ] をクリックする

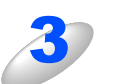

### [ポート] タブをクリックする

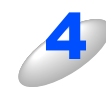

# [Brother (モデル名) BR-Script 3J] のポート がチェックされていることを確認する 選択されていないときは、[Brother (モデル名) BR-Script 3J] と表示されているチェックボックスをチェックします。

| 🍓 Brother MFC                                                                                                    | -XXXX BR-Script3                                                                            | はのプロパティー                     | ? 🗙  |
|----------------------------------------------------------------------------------------------------|---------------------------------------------------------------------------------------------|------------------------------|------|
| 全般共有常                                                                                                    | ペート 詳細設定 セキュ                                                                                | リティ デバイスの設定                  |      |
| Broth                                                                                                    | ier MFC-XXXX BR-Scr                                                                         | ipt3J                        |      |
| 印刷するポート( <u>P</u> )<br>ドキュメントは、チュ<br>印刷されます。                                                                                                    | )<br>ェック ボックスがオンになって(                                                                       | いるボートのうち、最初に利用可能なも(          | ກຕ   |
|                                                                                                    | 兒明                                                                                          | プリンタ                         | ~    |
| 🗹 LPT1: 🗦                                                                                                    | クリンタ ポート                                                                                    | Brother MFC-XXXX BR-Script3. |      |
| LINE     LPTE     LPTE     COM1: 5     COM2: 5     COM2: 5     COM3: 5     COM3: 5 | サンタボート<br>ハフルボート<br>ハフルボート<br>ハフルボート<br>ハフルボート<br>ハフルボート<br>ホートの<br>トを有効にする(L)<br>を有効にする(L) | 育隊(D) (ポートの構成(C).            |      |
|                                                                                                    | 40                                                                                          | ( キャンセル 適用                   | F(A) |

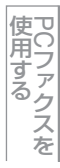

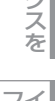

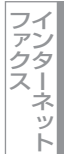

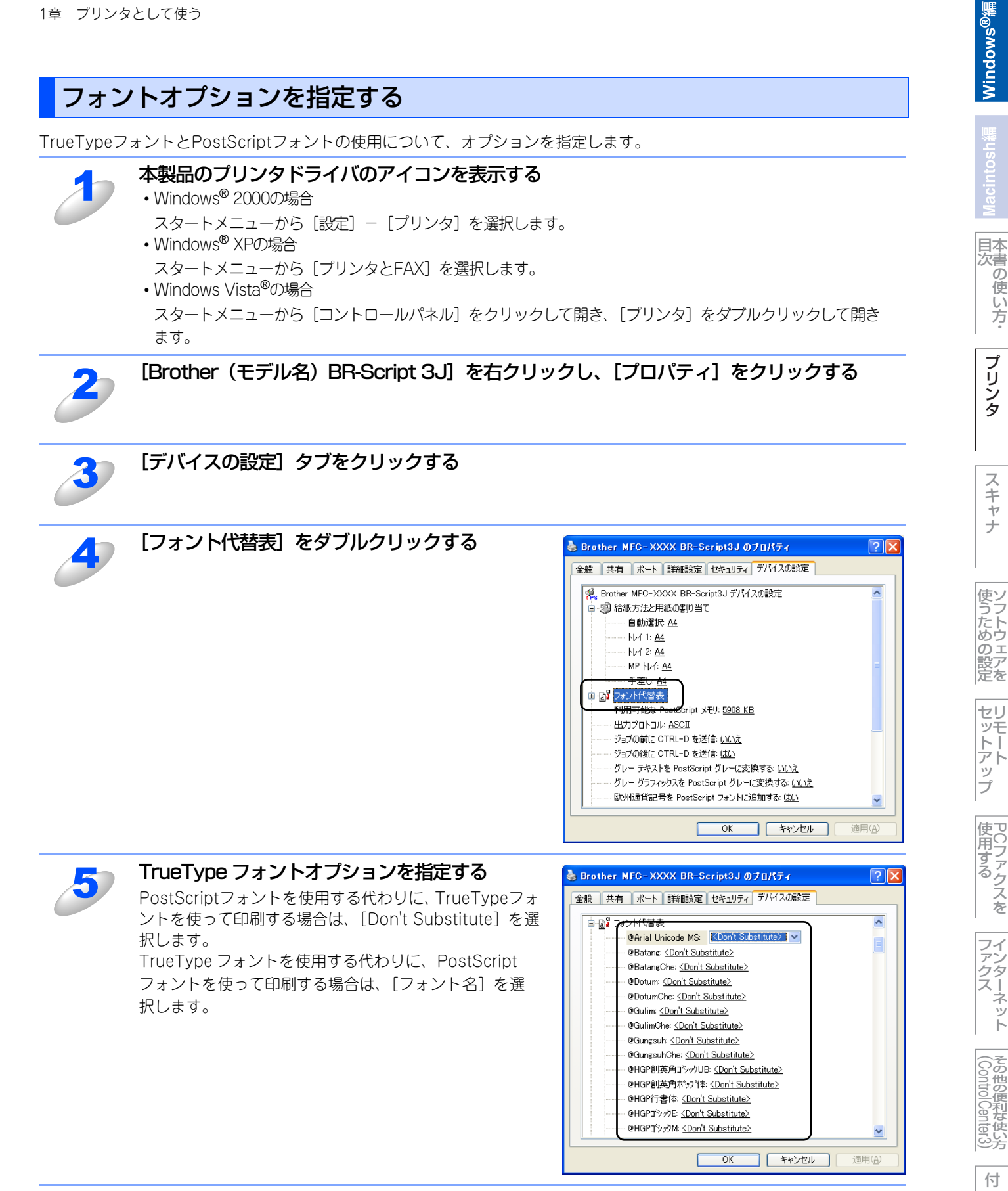

録

# BR-Script3プリンタドライバの設定内容

プリンタドライバで変更できる設定項目について説明します。

設定できる項目は、OSが異なっていても基本的に同じです。ただし、お使いのOSによっては利用できない項目があります。 お使いのアプリケーションソフトに類似した機能がある場合は、両方の設定が有効となりますので、同時に使用しないでく ださい。

### [レイアウト] タブでの設定項目

| 💩 Brother MFC-XXXX BR-Script3                                                          | 」印刷設定 ? 🔀      |
|----------------------------------------------------------------------------------------|----------------|
| レイアウト 用紙/品質                                                                            |                |
| <ul> <li>● 印刷の向き</li> <li>● 縦(P)</li> <li>● 横(L)</li> <li>● 横置きに回転(E)</li> </ul>       |                |
| <ul> <li>2 一両面印刷</li> <li>○ 短辺を綴じる(T)</li> <li>○ 長辺を綴じる(D)</li> <li>○ なし(N)</li> </ul> |                |
| 3 ページの順序<br>● 順(Q)<br>● 逆(B)                                                           |                |
| シートごとのページ (2): 1 💌                                                                     | ④ 詳細設定         |
|                                                                                        | OK キャンセル 適用(A) |

設定後 [OK] または [適用] をクリックして、選択した設定を確定します。

### ① 印刷の向き

文章を印刷する向き(縦または横)を選択します。

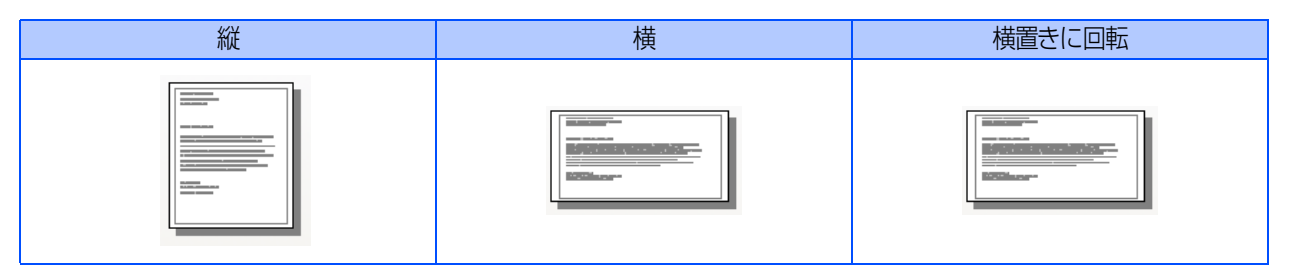

### 両面印刷 (MFC-9450CDN/MFC-9840CDW のみ)

自動両面印刷の設定(短辺または長辺を綴じる)を選択します。

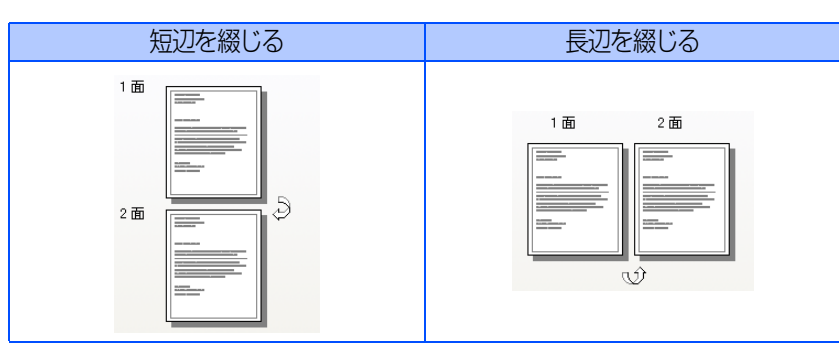

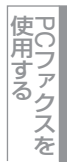

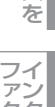

ファクスート

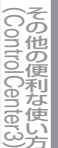

### ③ ページの順序

印刷されるページの順番(順または逆)を選択します。 [順]を選択すると1ページ目が1番上になり、[逆]を選択すると最後のページが1番上になるように印刷されます。

④ シートごとのページ

複数のページを1枚の用紙に印刷します。

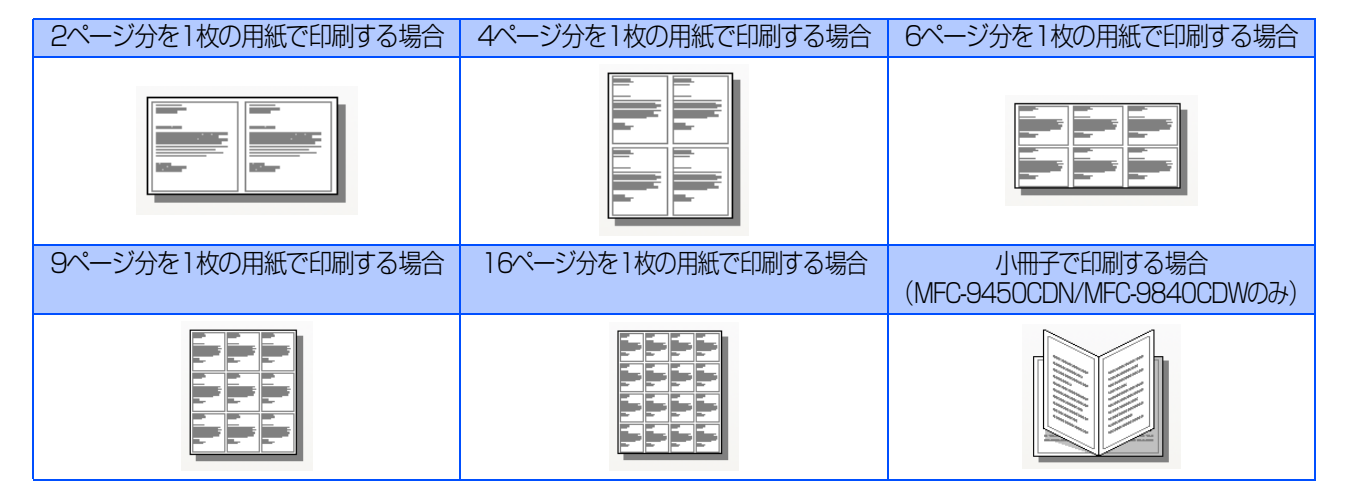

### ⑤ 詳細設定

[Brother(モデル名)BR-Script 3J詳細オプション]ダイアログボックスが表示されます。

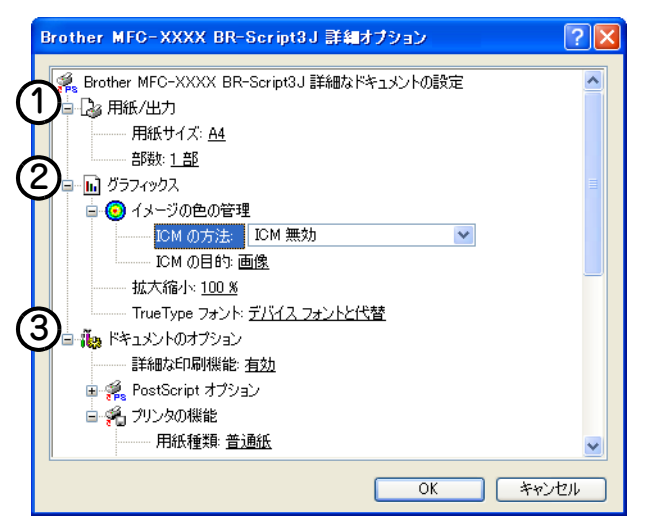

以下の項目を設定できます。

### ① 用紙 / 出力

- 用紙サイズ
- 部数
- ② グラフィックス
  - イメージの色の管理
  - 拡大縮小
  - TrueTypeフォント

### ③ ドキュメントのオプション

- 詳細な印刷機能
  - PostScriptオプション
  - プリンタの機能

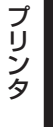

スキャナ

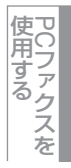

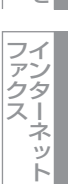

### [用紙/品質] タブでの設定項目

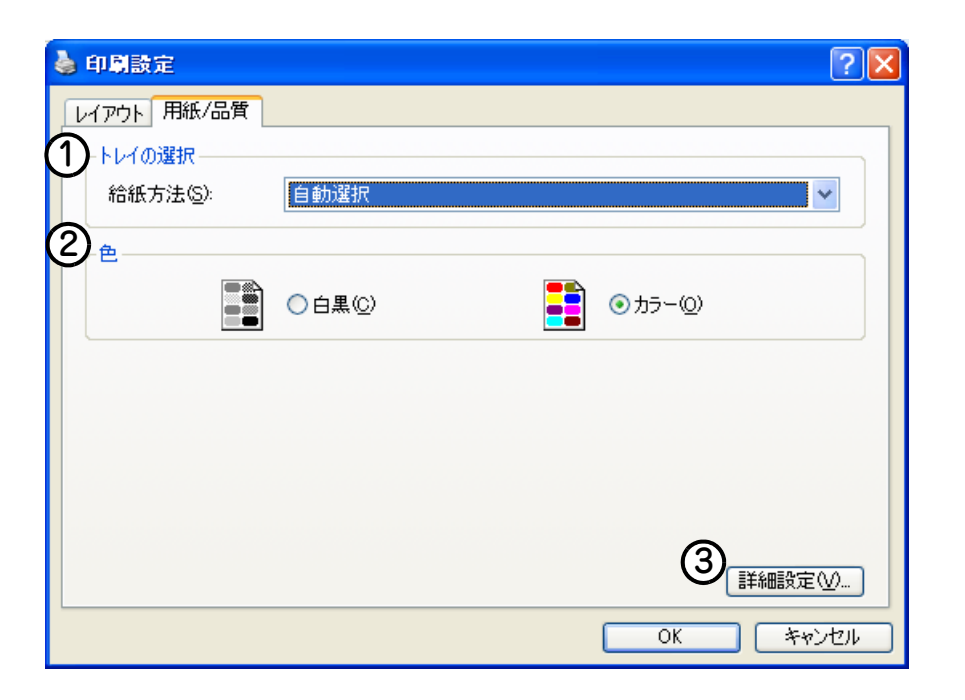

設定後 [OK] または [適用] をクリックして、選択した設定を確定します。

### ①トレイの選択

| [デバイス設定] タブにある「給紙方法と用紙の割り当て」の設定に従って、印刷する              |
|-------------------------------------------------------|
| 用紙が割り当てられたトレイ(給紙方法)を自動的に選択します。                        |
| [デバイス設定] タブの開き方は、「フォントオプションを指定する」 <mark>P.50</mark> の |
| 手順1~3を参照してください。                                       |
| 本製品が自動的にトレイを選択します。                                    |
| 記録紙トレイ1から給紙されます。                                      |
| 増設記録紙トレイ(トレイ2)から給紙されます。                               |
| 多目的トレイから給紙されます。                                       |
| 多目的トレイから給紙されます。                                       |
|                                                       |

### 2色

モノクロ/カラー印刷を切り替えます。

### ③詳細設定

P.52 の⑤を参照してください。

目次の使い方・

スキャナ

使うための設定

セットアップ

PCファクスを

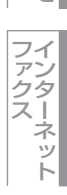

その他の便利な使い方

| Windows <sup>®</sup> 編                                                                                                    | Windows®編  |
|----------------------------------------------------------------------------------------------------|------------|
| ム章                                                                                                    | Macintosh编 |
|                                                                                                    | 目次の使い方・    |
| フキャナとして伝う                                                                                                    | プリンタ       |
| <ul> <li></li></ul>                                                                                                    | スキャナ       |
| <ul> <li>(コノヒュータに区らない場合)</li> <li>スキャンした原稿をEメールで直接送る【スキャン to Eメール送信】</li> <li>(MFC-9640CW/MFC-9840CDWのみ)</li> <li>スキャンした原稿をFTPサーバーに送る【スキャン to FTP】</li> <li>スキャンした原稿をUSBメモリーに保存する【スキャン to USB】</li> <li>(MFC-9440CN/MFC-9450CDN/MFC-9640CW/MFC-9840CDWのみ)</li> <li>66</li> <li>本製品のスキャンボタンからスキャンする</li> </ul> | 使うための設定    |
| <ul> <li>(コンピュータに送る場合)</li></ul>                                                                                                    | セットアップ     |
| TWAINドライバを使ってスキャンする                                                                                                    | PCファクスを    |

# スキャナとして使う前に

### 必要な準備

本製品をスキャナとして使用する場合は、以下の準備が必要です。

### スキャナドライバをインストールする

付属のCD-ROMに収録されているドライバのインストールが必要です。「かんたん設置ガイド」に従ってインストールして ください。詳しくは、 ◇ かんたん設置ガイド「STEP2 パソコンに接続する」を参照してください。

- ただし、以下の場合はドライバのインストールは不要です。
- •「スキャンした原稿をEメールで直接送る【スキャン to Eメール送信】(MFC-9640CW/MFC-9840CDWのみ)」P.60
- ・「スキャンした原稿をFTPサーバーに送る【スキャン to FTP】」PG3
- 「スキャンした原稿を USB メモリーに保存する【スキャン to USB】(MFC-9440CN/MFC-9450CDN/MFC-9640CW/ MFC-9840CDWのみ)」P.66

### ネットワークを設定する(ネットワーク経由でスキャンする場合のみ)

ネットワーク経由で本製品のスキャン機能を使用するには、本製品にTCP/IPの設定が必要です。ネットワークプリンタとしてのTCP/IP設定がすでに完了していれば設定済みですが、そうでない場合は、〇〇「画面で見るマニュアル(HTML形式)」の「ネットワーク設定」または「無線LANの設定」を参照してください。

### ||御-日||

Windows<sup>®</sup> XP/Winodws Vista<sup>®</sup>で「インターネット接続ファイアウォール」を有効にしていて、ネットワーク経由でス キャンできないときは、ポート52925と137を開けて通信可能にする必要があります。詳しくは 〇〇「画面で見るマニュア ル(HTML形式)」を参照してください。

### 設定の変更(ドライバがインストール済みの場合)

ドライバがすでにインストールされている場合、以下の手順に従って設定を変更してください。

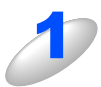

### 「スキャナとカメラ」アイコン 🥰 をダブルクリックする

- ・Windows<sup>®</sup> 2000の場合 スタートメニューから [設定] – [コントロールパネル] – [スキャナとカメラ] を選択します。 ・Windows<sup>®</sup> XPの場合
  - スタートメニューから [コントロールパネル] ([プリンタとその他のハードウェア]) [スキャナとカメ ラ] を選択します。
- ・Windows Vista<sup>®</sup>の場合 スタートメニューから [コントロールパネル] をクリックして開き、[スキャナとカメラ] をダブルクリックし て開きます。

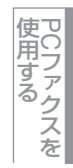

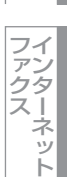

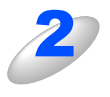

### スキャナのアイコンを選択し、[ファイル] - [プロパティ] をクリックする

- アイコンを右クリックしたポップアップメニュー からも操作できます。
- Windows Vista<sup>®</sup>の場合は、スキャナのアイコン を選択し、[プロパティ]ボタンをクリックしま す。

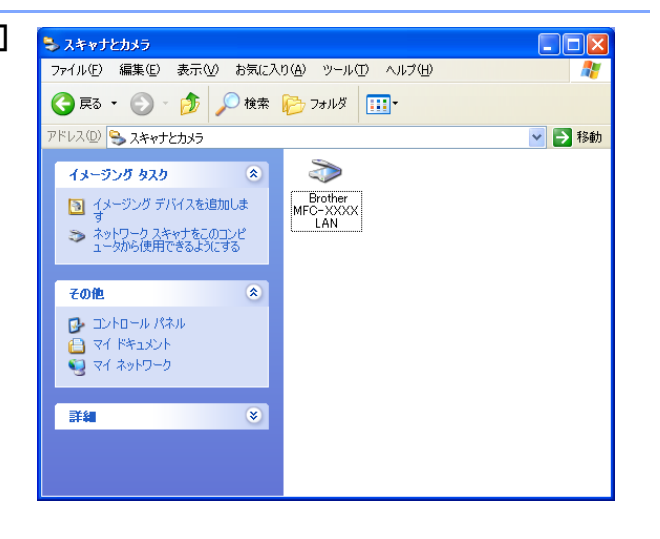

ユーザー アカウント制御

- Windows Vista<sup>®</sup>の場合、ユーザーアカウント制御画面が表示されます。
- ●管理者アカウントでログオンしているとき [続行]をクリックします。

| ●一般ユーザーでログオンしているとき       |   |
|--------------------------|---|
| 管理者アカウントのパスワードを入力し、[OK]を | ל |
| リックします。                  |   |

| 💎 続行するにはあなたの許可が必要です                              |
|--------------------------------------------------|
| あなたが開始した操作である場合は、続行してください。                       |
| イメージング デバイス コントロール パネル<br>Microsoft Windows      |
| <ul> <li>◇ 詳細(D)</li></ul>                       |
| ユーザー アカウント制御は、あなたの許可なくコンピュータに変更が適用<br>されるのを防ぎます。 |
|                                                  |
| ユーザー アカウント制御                                     |
| 💎 続行するにはあなたの許可が必要です                              |
| あなたが開始した操作である場合は、続行してください。                       |
| イメージング デバイス コントロール パネル<br>Microsoft Windows      |
| 続行するには管理者アカウントのパスワードを入力して、[OK] をクリッ<br>クしてください。  |
| User<br>パスワード                                    |
| ○ 詳細(D) OK キャンセル                                 |
| ユーザー アカウント制御は、あなたの許可なくコンピュータに変更が適用<br>されるのを防ぎます。 |

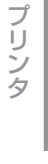

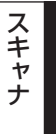

×

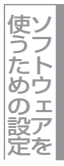

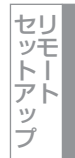

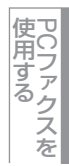

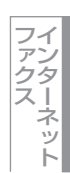

その他の便利な使い方

新する

• IPアドレスを変更する場合

•名前を変更する場合

本製品のIPアドレスを入力します。

「ネットワーク設定」タブで設定項目を更

本製品のノード名を「ノード名」欄に入力します。 • 使用可能な機器一覧から指定して変更する場合

[検索]をクリックし、既存のLAN内からネット ワークスキャンが使用できるブラザー製品を検索

「スキャンキー設定」タブをクリックする

後、指定して [OK] をクリックします。

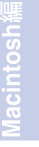

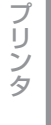

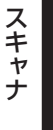

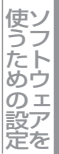

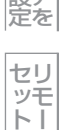

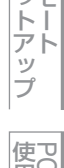

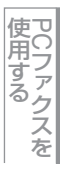

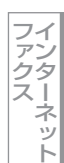

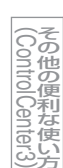

付 録

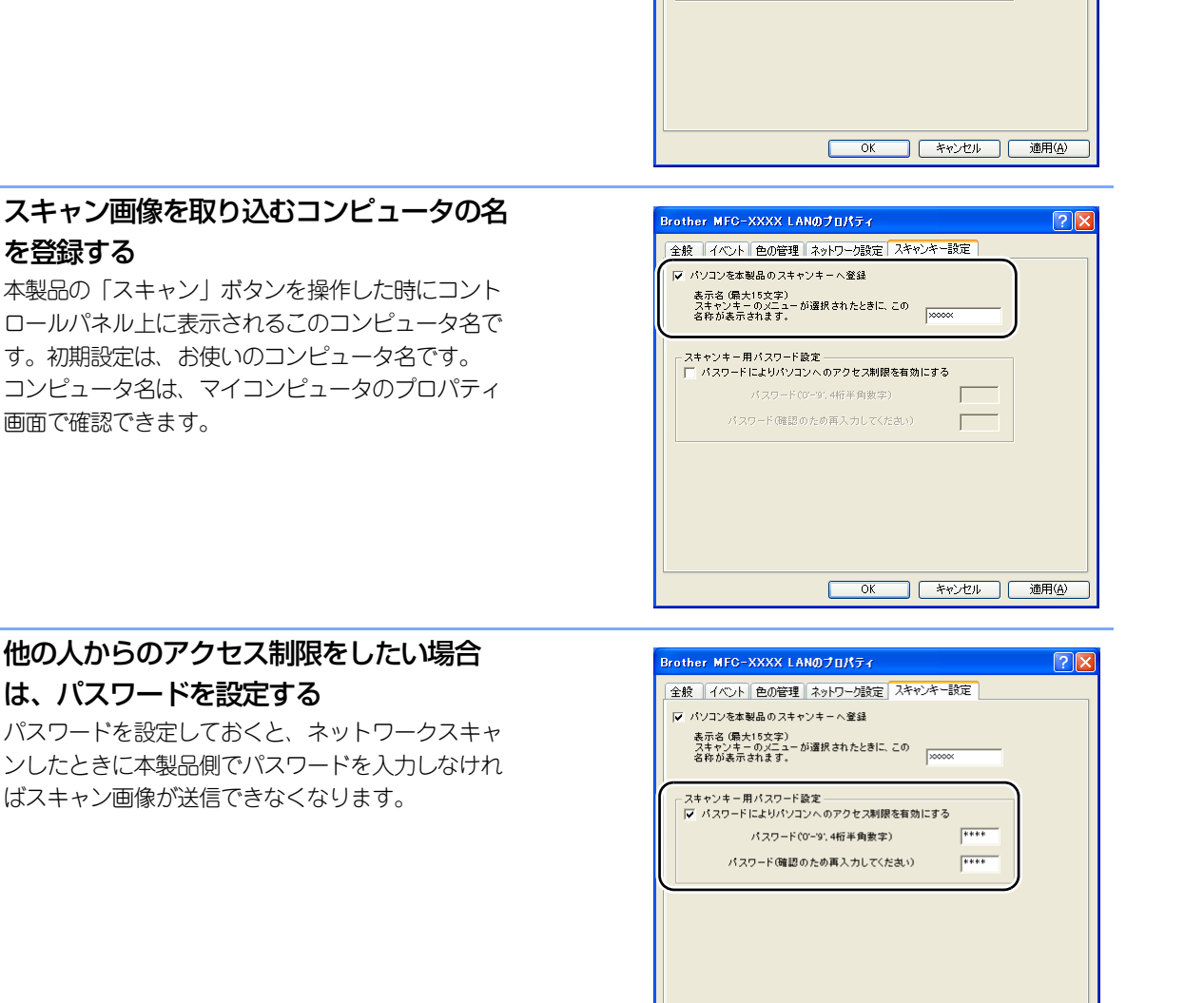

other MFC-XXXX

IPアドレスで本製品を指 IPアドレス

(● ノード名で本製品を指定 ノード名

Brother MFC-XXXX LANのプロパティ

|▼ パソコンを本製品のスキャンキーへ登録

スキャンキー用バスワード設定・

全般 イベント 色の管理 ネットワーク設 スキャンキー設定

表示名 (最大15文字) スキャンキーのメニューが選択されたときに、この 名称が表示されます。

パスワードによりパソコンへのアクセス制限を有効にする

パスワード(確認のため再入力してください)

全般 イベント 色の管理 ネットワーク設定

BRN,xx

検索

ャンキー設定

OK キャンセル 適用(A)

Г

Г

OK キャンセル 適用(<u>A</u>)

?×

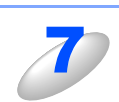

5

6

を登録する

画面で確認できます。

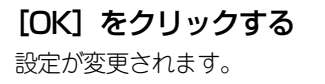

は、パスワードを設定する

### 自動両面スキャンについて(MFC-9640CW/MFC-9840CDWのみ)

ADF(自動原稿送り装置)に原稿をセットして、[リョウメン チョウヘン トジ] または [リョウメン タンペン トジ] を選択することで自動両面スキャンをすることができます。

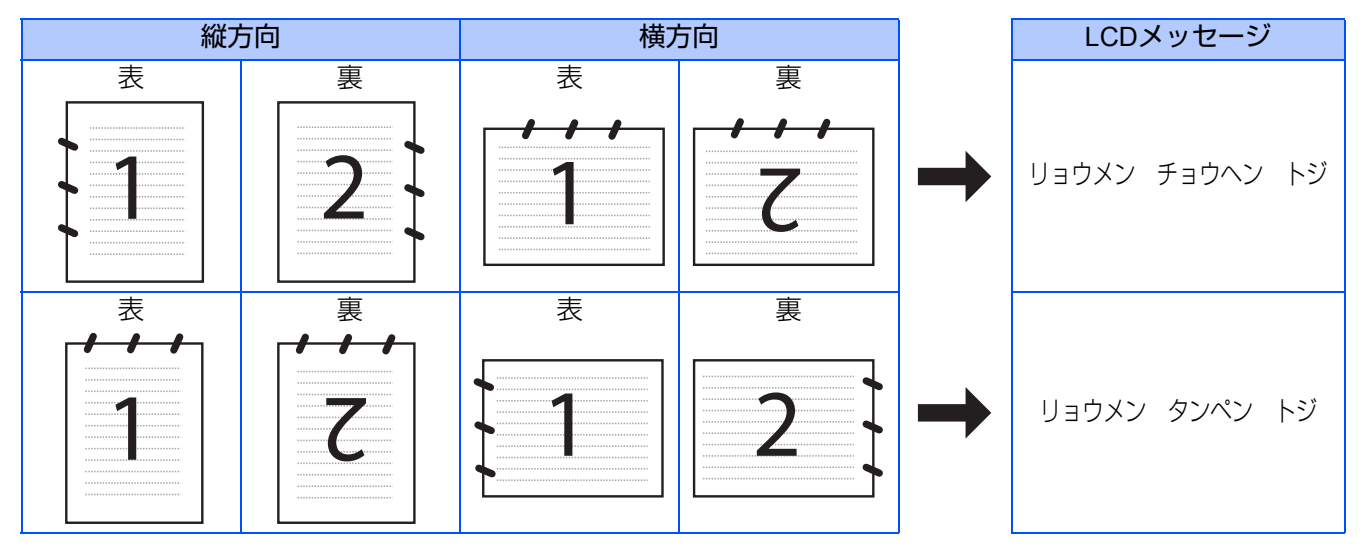

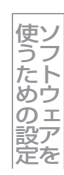

Windows®編

国次の使い方・

プリンタ

スキャナ

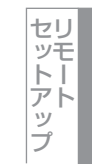

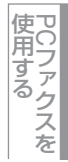

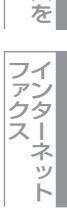

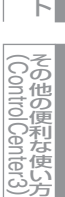

### スキャン方法を選ぶ

スキャンの目的や操作方法などによって、最適なスキャン方法を選んでください。

| やりたいこと            | 使用する機能または                    | はアプリケーション                       | 詳細                                                                                                    | 参照先  |
|-------------------|------------------------------|---------------------------------|----------------------------------------------------------------------------------------------------|------|
| スキャンデータ<br>を送りたい  | スキャン to Eメール                 | スキャン to Eメール<br>添付              | スキャンしたデータをコンピュータから新規<br>メールとして送信します。<br>(複数のユーザーに送ることができ、メールの<br>タイトルや本文を編集できます。)                      | P.68 |
|                   |                              | スキャン to Eメール<br>送信 <sup>※</sup> | スキャンしたデータを添付メールとして直接本<br>製品から送信します。<br>(本製品から直接送るので、メールのタイトル<br>や本文の編集はできませんが、コンピュータ上<br>の操作は必要ありません。) | P.60 |
| スキャンデータ<br>を編集したい | スキャン to イメージ                 |                                 | スキャンしたデータを指定したアプリケーショ<br>ンで自動的に取り込み、編集できます。                                                            | P.69 |
|                   | TWAIN/WIAドライバ対応の<br>アプリケーション |                                 | 解像度や色数、明るさ、スキャンの範囲など、<br>詳細な条件を指定してスキャンできます。                                                           | P.73 |
|                   | スキャン to OCR                  |                                 | スキャンしたデータをテキストデータとして取<br>り込み、Word等で編集できます。                                                             | P.70 |
| スキャンデータ<br>を保存したい | スキャン to ファイル                 |                                 | スキャンしたデータをコンピュータ上のハード<br>ディスクに保存します。                                                                   | P.71 |
|                   | スキャン to FTP                  |                                 | スキャンしたデータを指定したFTPサーバーに<br>保存します。                                                                       | P.63 |
|                   | スキャン to USB ***              |                                 | スキャンしたデータを本製品に差し込んだUSB<br>メモリーに保存します。                                                                  | P.66 |

\* MFC-9640CW/MFC-9840CDWのみ

※※ MFC-9440CN/MFC-9450CDN/MFC-9640CW/MFC-9840CDWのみ

### ||御-曰||-

- Presto! PageManagerは、スキャンした原稿ファイルをテキストファイルに変換できます。漢字、ひらがな、カタカ ナ、アルファベット、アラビア数字および図表の入った原稿を認識できます。変換したファイルはTXT 形式、RTF 形 式、HTML形式、PDF形式で保存できるので、Microsoft<sup>®</sup> Word やAdobe<sup>®</sup> Acrobat<sup>®</sup>で編集できます。
- ●「Presto! PageManager」に関する詳細は、ソフトウェアに付属の電子マニュアルを参照してください。なお、テクニカルサポートに関する情報は以下のとおりです。

ニューソフトジャパン株式会社 東京都港区新橋6-21-3 ニューソフトカスタマーサポートセンター Tel:03-5472-7008、Fax:03-5472-7009 受付時間:10:00~12:00、13:00~17:00 (土曜、日曜、祝祭日を除く) 電子メール:support@newsoft.co.jp ホームページ:http://www.newsoft.co.jp/

●TWAIN とは、スキャナなどの画像入力デバイス用の関数(API) や手続きの集合体です。多くのスキャナやグラフィッ クソフトウェアがTWAINに対応しています。「WIA (Windows<sup>®</sup> Image Acquisition)」はWindows<sup>®</sup>でデジタルカメ ラやスキャナなどからUSBなどを通して画像を取り込むためのものです。WIAはWindows<sup>®</sup> Meから採用された新しい 機能なので、古い機種やソフトウェアなどは対応していないことがあります。 使

# 本製品のスキャンボタンからスキャンする ンピュータに送らない場合)

操作パネルの 🔊 を押してスキャンした原稿データを、本製品で直接送ったり保存したりします。 コンピュータを使用しないため、ドライバのインストールは不要です。

### スキャンした原稿をEメールで直接送る【スキャン to E メール送信】 (MFC-9640CW/MFC-9840CDWのみ)

### 準備~本製品とメールサーバーの設定

スキャンした原稿をメールで直接送るには、本製品(送信側)のメール設定が必要です。メール設定とは、ISP(Internet Service Provider)などで登録されているメールアカウント、パスワード、メールサーバー名(受信・送信)などの設定の ことです。詳細は、
い」「画面で見るマニュアル(HTML形式)」を参照してください。

### スキャンした原稿をEメールで送る

本製品でスキャンした原稿を、直接宛名を指定して送信します。スキャンした原稿はEメールの添付ファイルとして、モノ クロはTIFFまたはPDF形式、カラーはJPEGまたはPDF形式で送信されます。

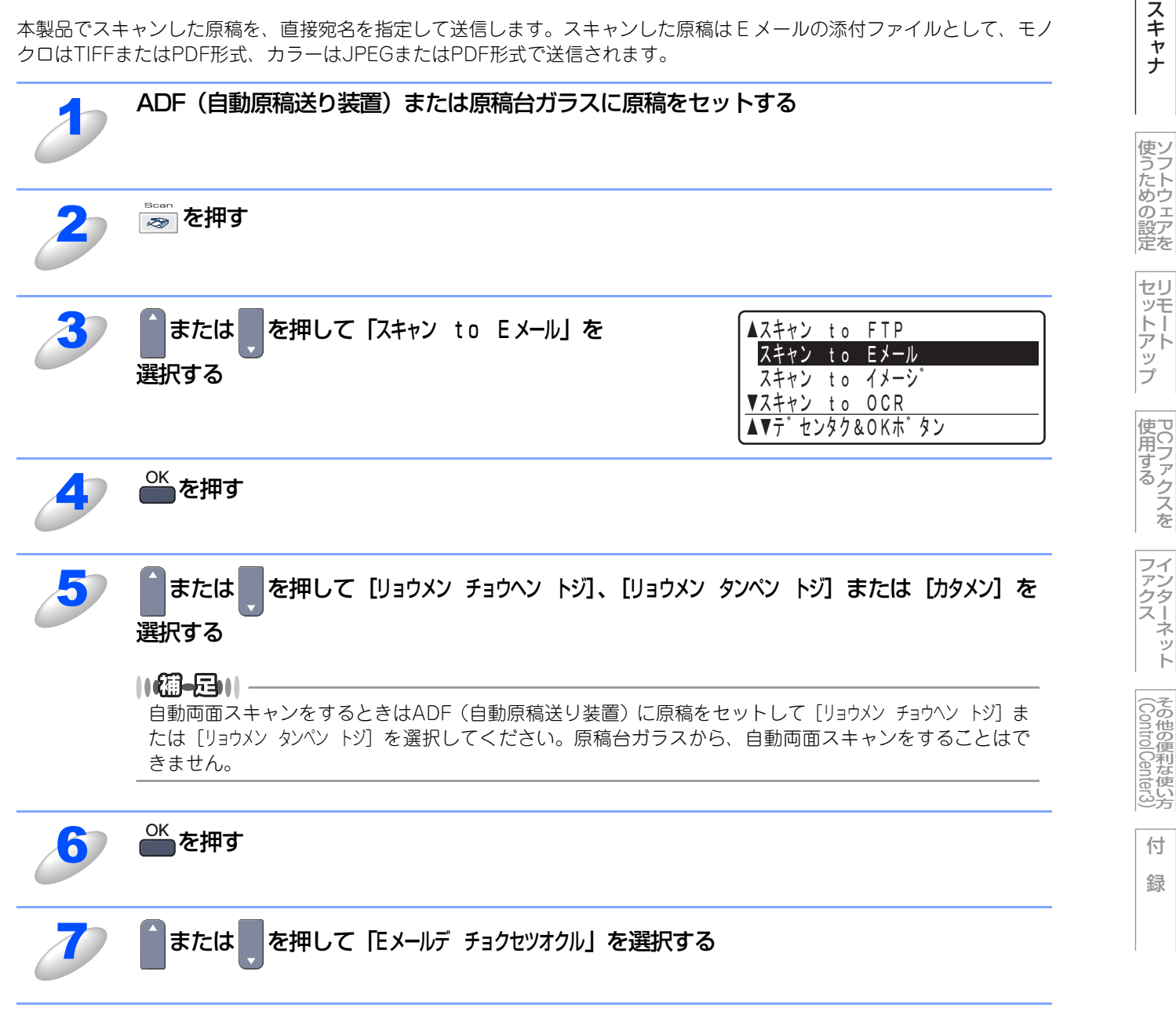

60

目本 次書 の

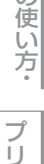

シタ

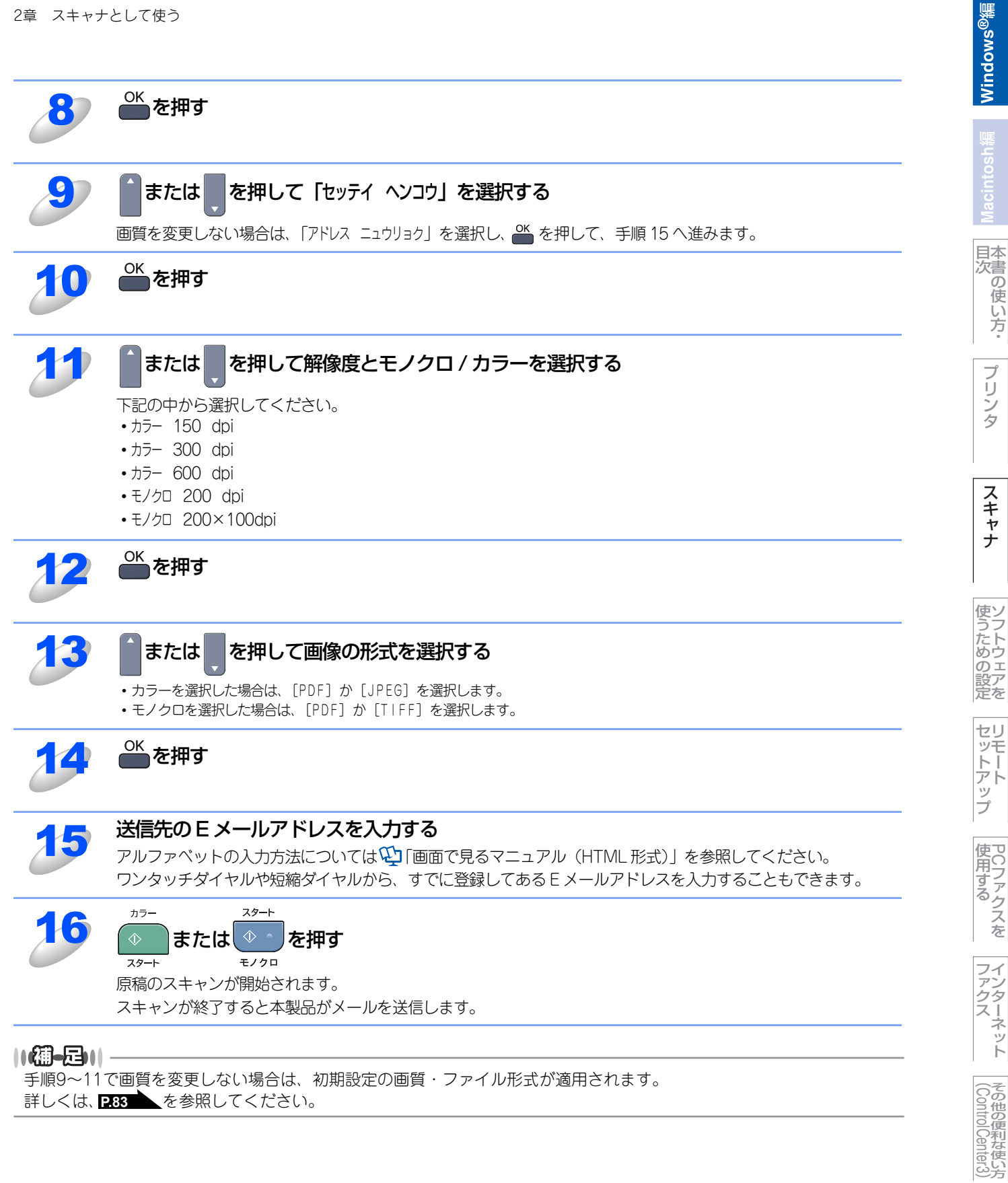

詳しくは、 P.83 を参照してください。

61

### ワンタッチダイヤルや短縮ダイヤルで送る

E メールの宛先は、あらかじめ登録したワンタッチダイヤルまたは短縮ダイヤルで指定することもできます。画質やファイ ル形式は、ワンタッチダイヤルまたは短縮ダイヤルに登録されている設定が使われます。 使用できるワンタッチダイヤルまたは短縮ダイヤルは、Eメールアドレスが登録されているものに限られます。インターネッ トファクスのアドレスは利用できません。

### ||(禰-足)||-

スキャンの画質やファイル形式(スキャンプロファイル)は、Eメールアドレスごとにワンタッチダイヤルまたは短縮ダ イヤルに登録できます。詳しくは、 \infty ユーザーズガイド (MFC-9640CW/MFC-9840CDW 3章)の「電話帳を作成す る」を参照ください。

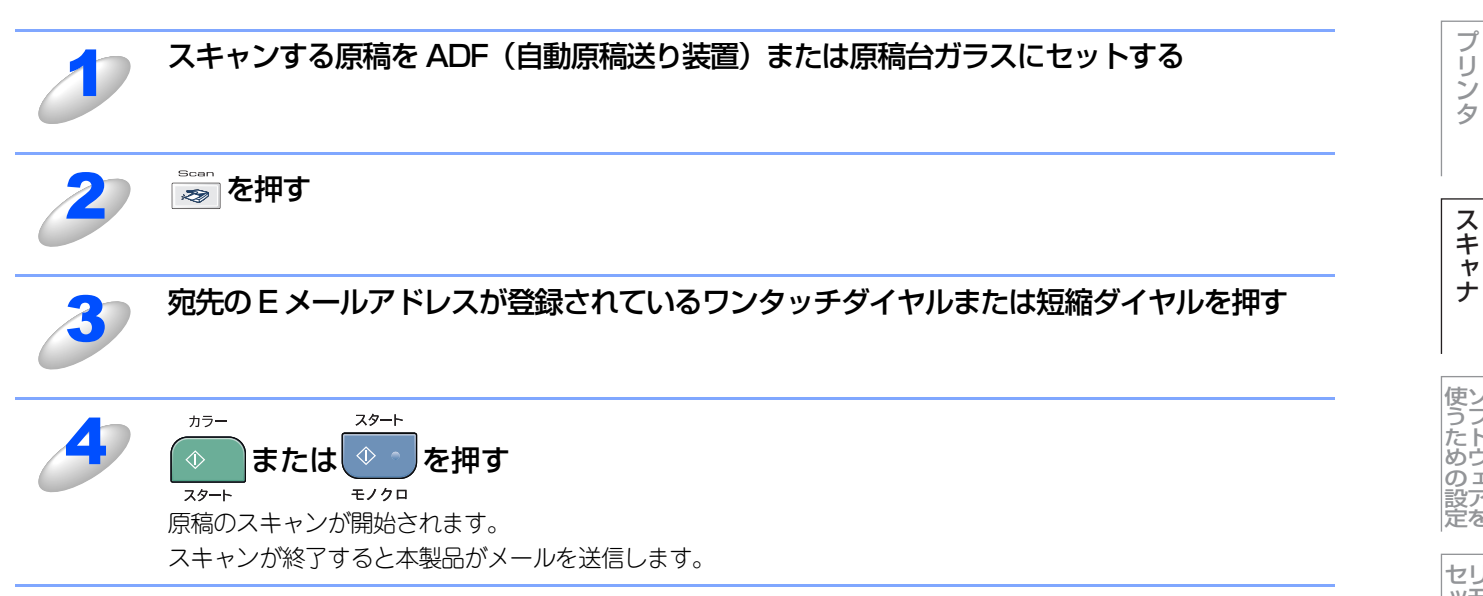

プリンタ

国次 国次 の使い方・

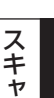

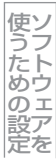

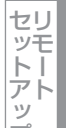

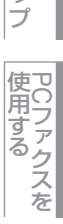

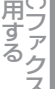

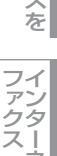

ネット

(Control Center3)

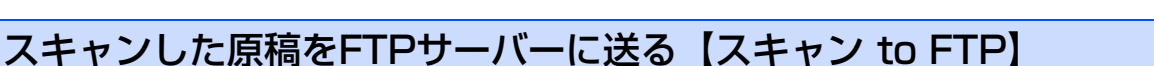

この機能は、スキャンした原稿を直接インターネットやローカルネットワークに設置されたFTPサーバー上に保存する機能 です。

スキャン to FTP を使用するには、送信先の情報を操作パネルから入力するか、ウェブブラウザであらかじめ登録した FTP サーバーを選択します。操作パネルから入力する方法は264、ウェブブラウザで登録する方法は286を参照してく ださい。

### スキャンした原稿を登録したFTPサーバーに送る

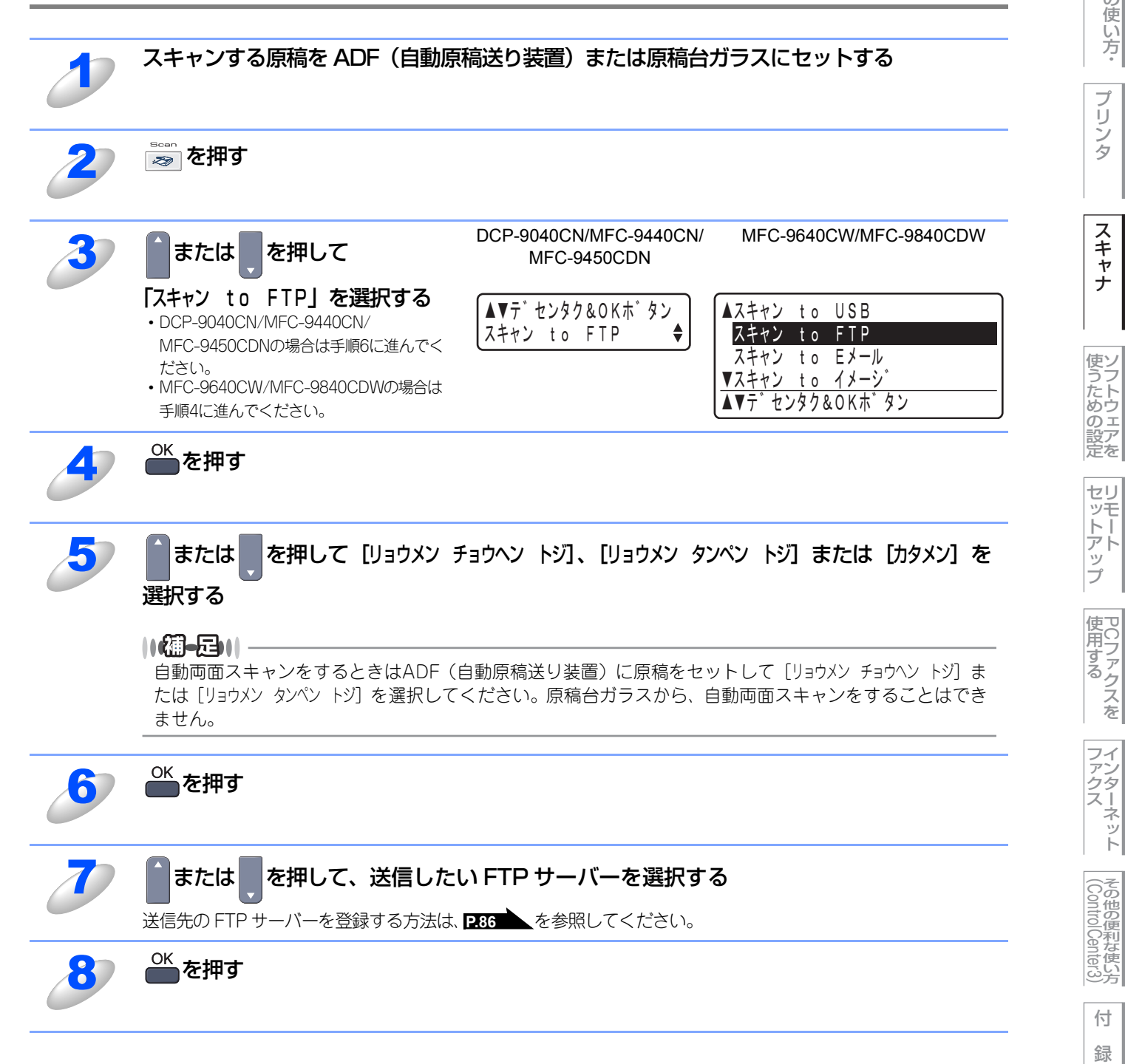

63

ネット

9

カラー

スタート

||(禰-旦)||-

🔊 を押す

または

ださい。

<sup>OK</sup>を押す

または

選択する

ません。

||御-旦||-

スタート

モノクロ

スキャンした原稿を手動でFTPサーバーに送る

を押して

「スキャン to FTP」を選択する

MFC-9450CDNの場合は手順6に進んでく

• MFC-9640CW/MFC-9840CDWの場合は

• DCP-9040CN/MFC-9440CN/

手順4に進んでください。

を押す

FTP サーバーへの接続の完了後、原稿のスキャンが開始されます。

FTP サーバーは登録されているが、その登録内容の中でブランク(未設定)になっている項目がある場合

は、液晶ディスプレイ上で選択する必要があります。必要に応じて次ページの手順 11 へ進んでください。 ただし、パスワードが未登録の場合は、パスワードなしのユーザーとしてそのまま送信されます。また、送

DCP-9040CN/MFC-9440CN/

MFC-9450CDN

を押して [リョウメン チョウヘン トジ]、 [リョウメン タンペン トジ] または [カタメン] を

▲▼デセンタク&OKボタン

自動両面スキャンをするときはADF(自動原稿送り装置)に原稿をセットして [リョウメン チョウヘン トシ] ま たは [リョウメン タンヘン トシ] を選択してください。 原稿台ガラスから、 自動両面スキャンをすることはでき

スキャン to FTP

信先フォルダが未登録の場合は、ログインユーザーのホームディレクトリに送信されます。

ADF(自動原稿送り装置)または原稿台ガラスに原稿をセットする

または、◇・

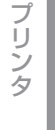

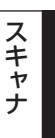

MFC-9640CW/MFC-9840CDW

▲スキャン to USB

スキャン to FTP

▼スキャン to イメーシ

スキャン to Eメール

▲▼テ<sup>\*</sup>センタク&OKホ<sup>\*</sup>タン

| セリ |  |
|----|--|
| ッモ |  |
|    |  |
| アト |  |
| ッ  |  |
| プ  |  |
|    |  |

使用する PCファクスを

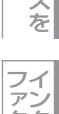

ファクス ネット

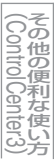

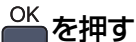

FTP サーバーの送信先をウェブブラウザで登録済の場合は、手順9に進みます。

を押して、「シュドウ セッテイ」を選択する

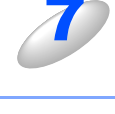

6

<sup>OK</sup>を押す

または

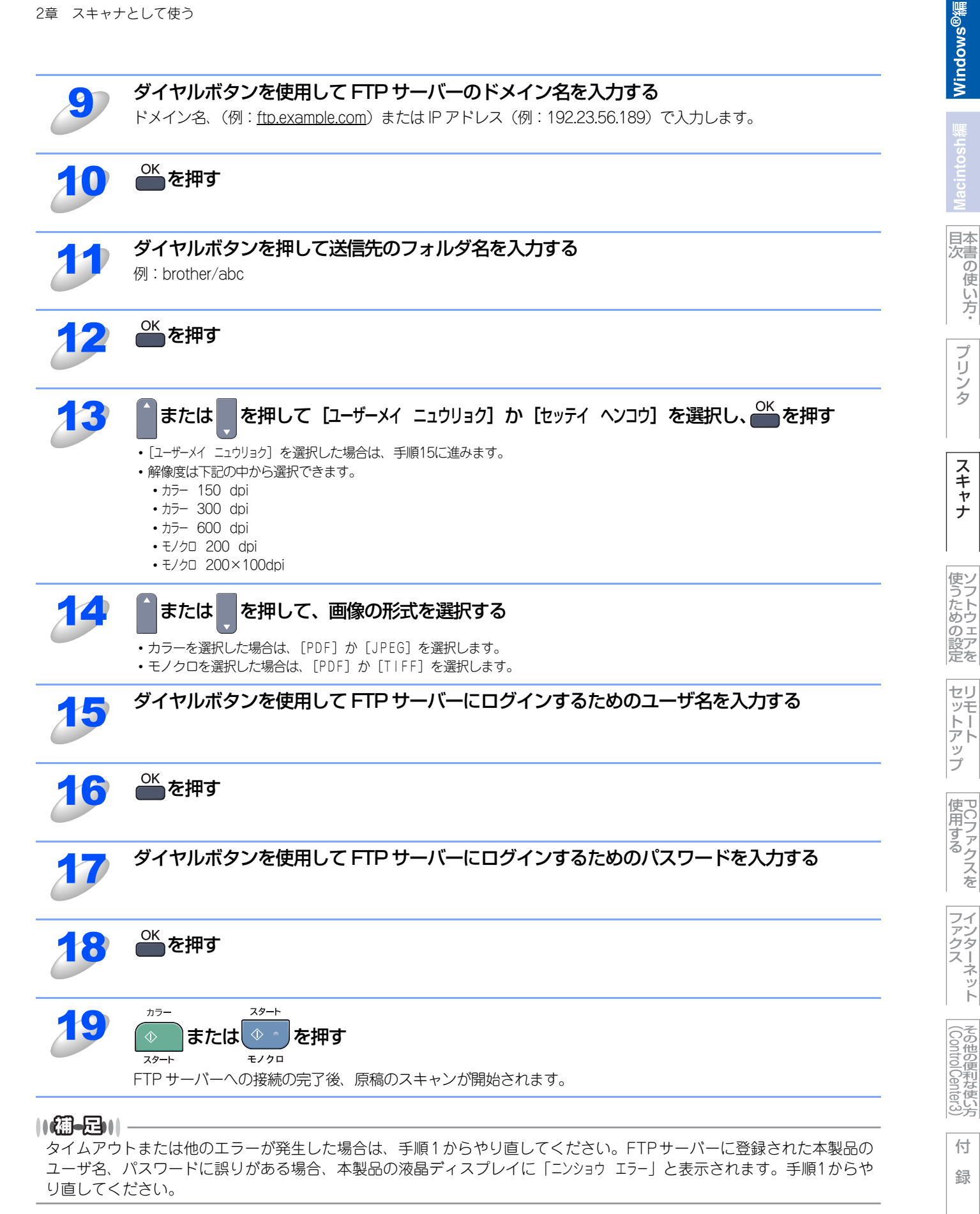

65

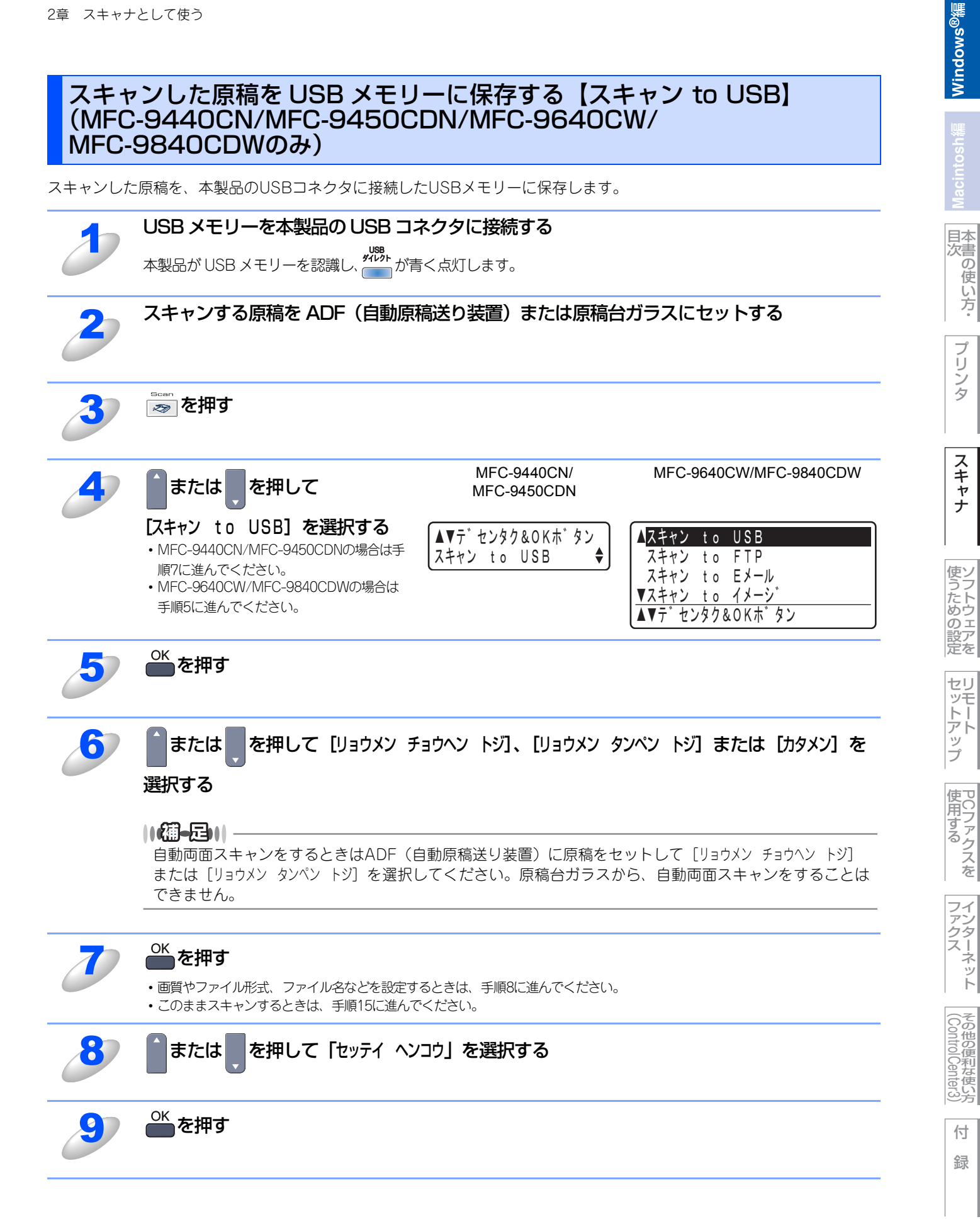

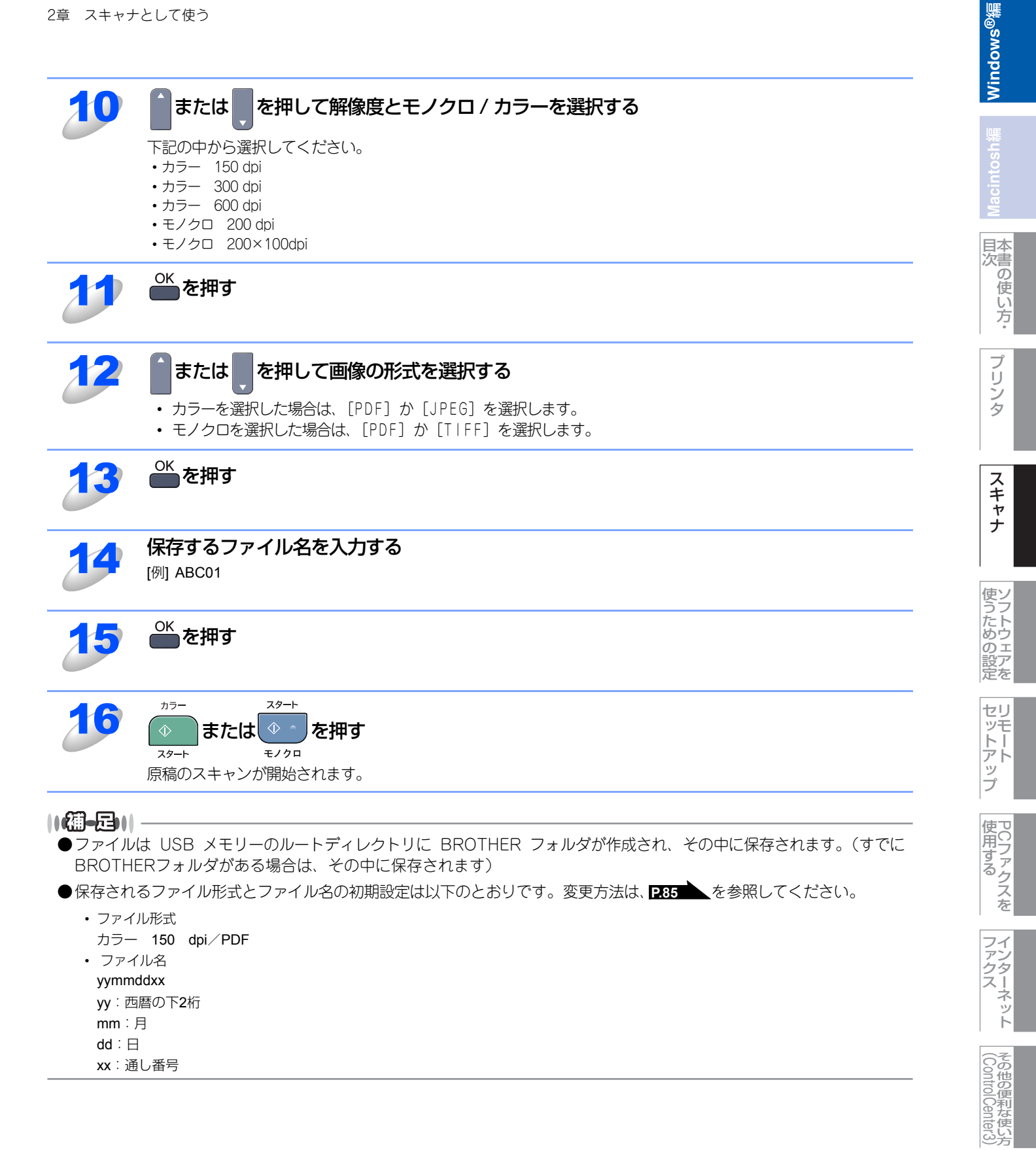

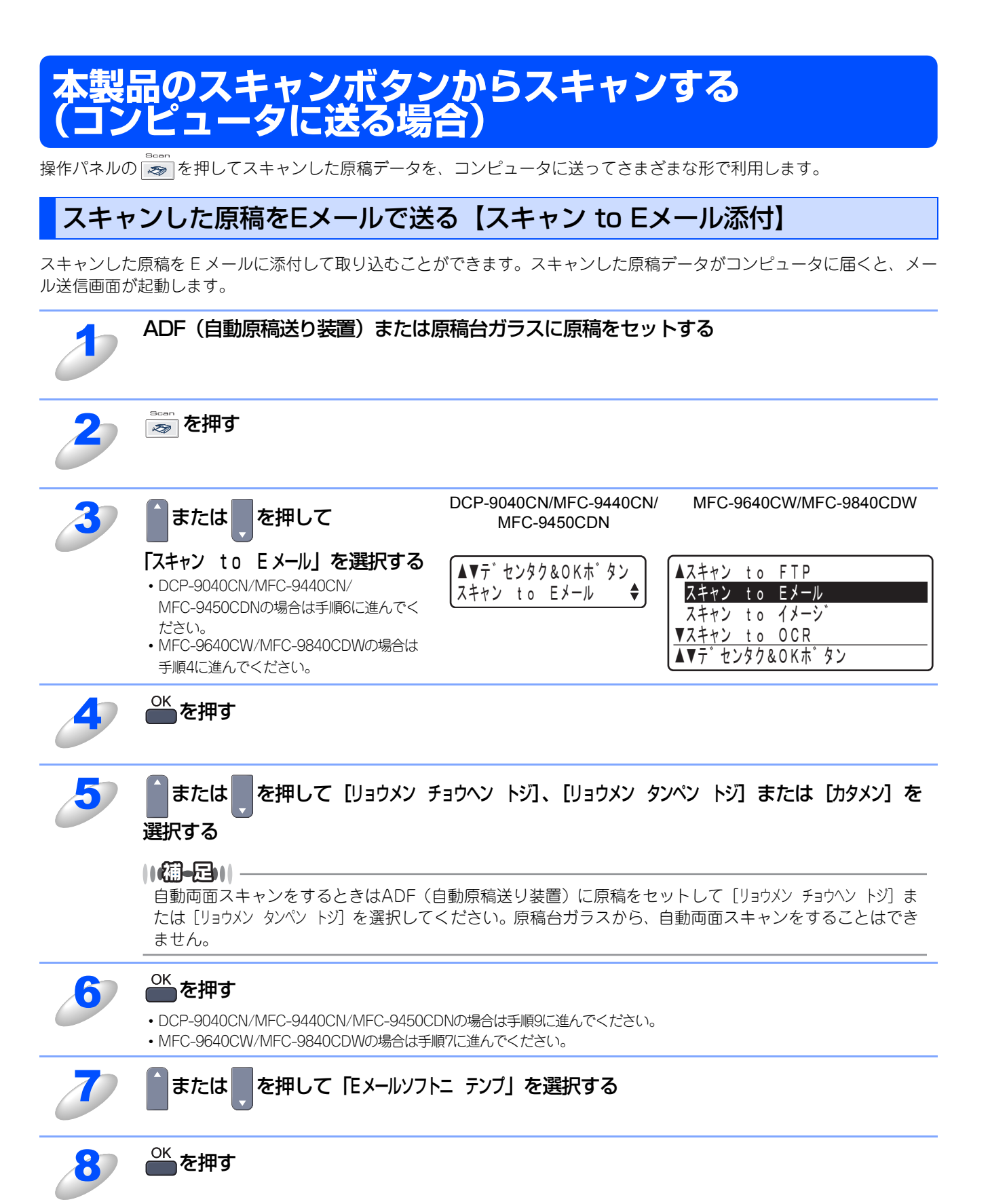

Windows<sup>®</sup>編

目本書の

使

い方

プリンタ

スキャナ

使うための設定

セットアップ

プ

使用する

ファクス

(ControlCenter3)

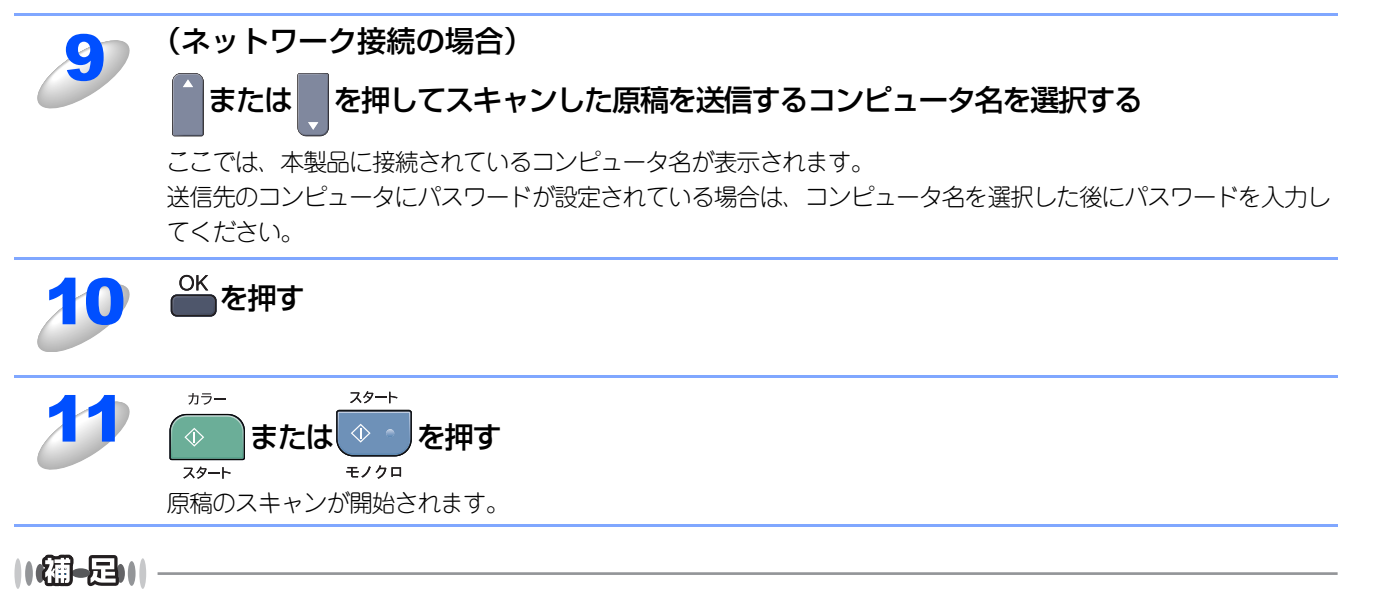

- ●スキャンされた原稿が E メールの添付ファイルとして保存されます。ControlCenter3 で設定されているメールソフトが 起動します。
- 🜌 を使ってスキャンするときの設定は、ControlCenter3から変更できます。詳しくは P144 を参照してください。
- ●ファイルはビットマップ (\*.BMP)、JPEG (\*.JPG)、TIFF (\*.TIF)、PNG (\*.PNG)、PDF (\*.PDF) のいずれ かの形式で保存できます。

### スキャンした原稿をアプリケーションに送る【スキャン to イメージ】

スキャンした原稿をコンピュータのアプリケーションに直接送ることができます。スキャンした原稿のデータがコンピュー タに届くと、お使いのグラフィックソフトやワープロソフトが自動的に起動して、コンピュータの画面に表示されます。

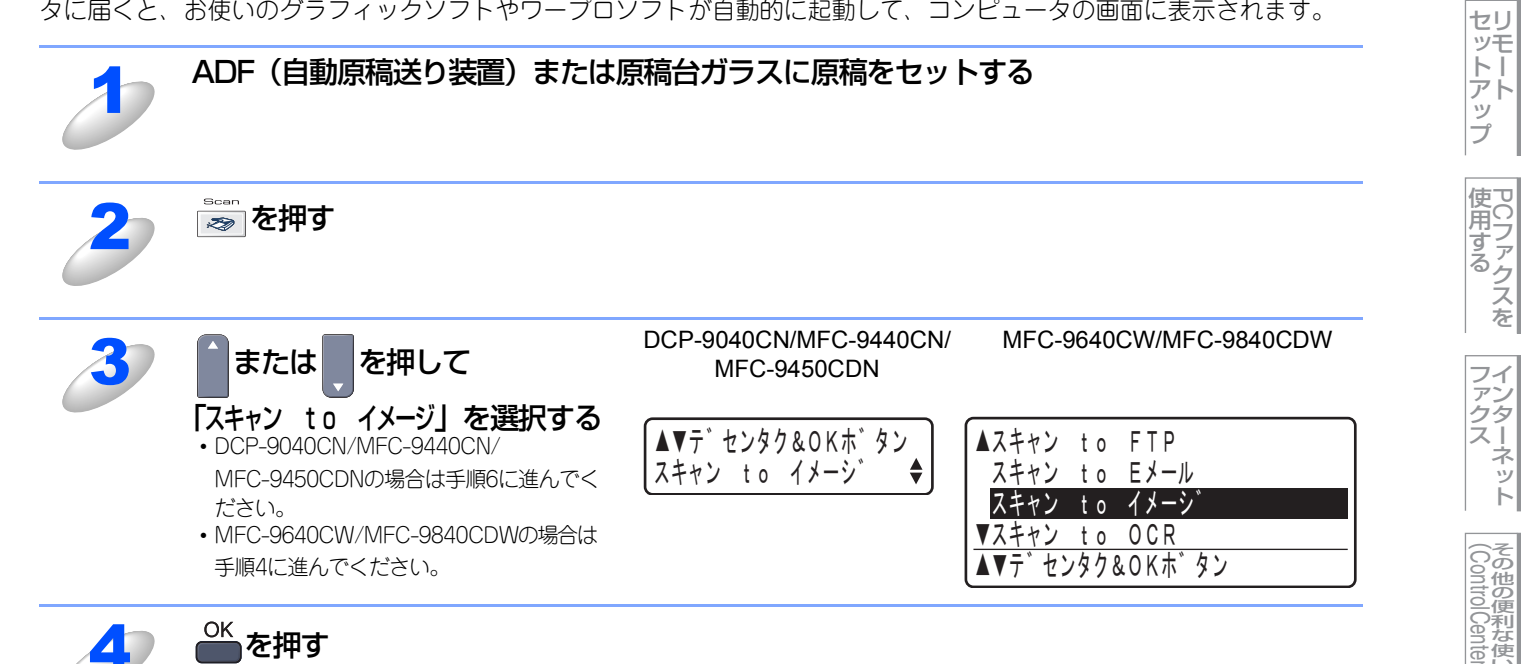

その他の便利な使い方 付

録

ネット

Windows<sup>®</sup>編

日本 次書 の

の使い方

プ IJ

ンタ

スキャナ

使うための設定

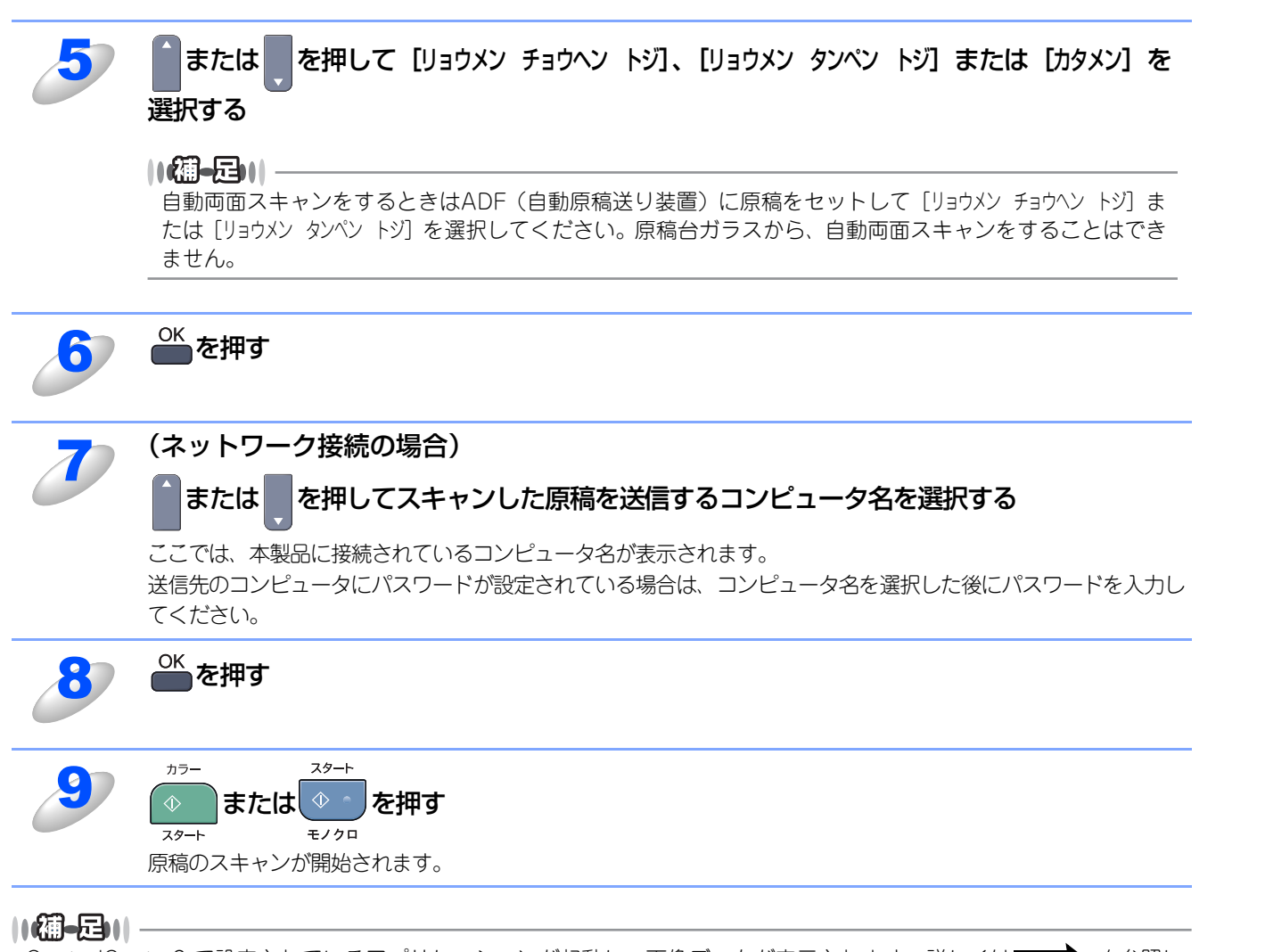

ControlCenter3 で設定されているアプリケーションが起動し、画像データが表示されます。詳しくはP.144 を参照してください。

# 原稿の文字をテキストデータとしてスキャンする【スキャン to OCR】

原稿が文字テキストであれば、Presto! PageManager を使って自動的に編集可能なテキストファイルに変換することができます。

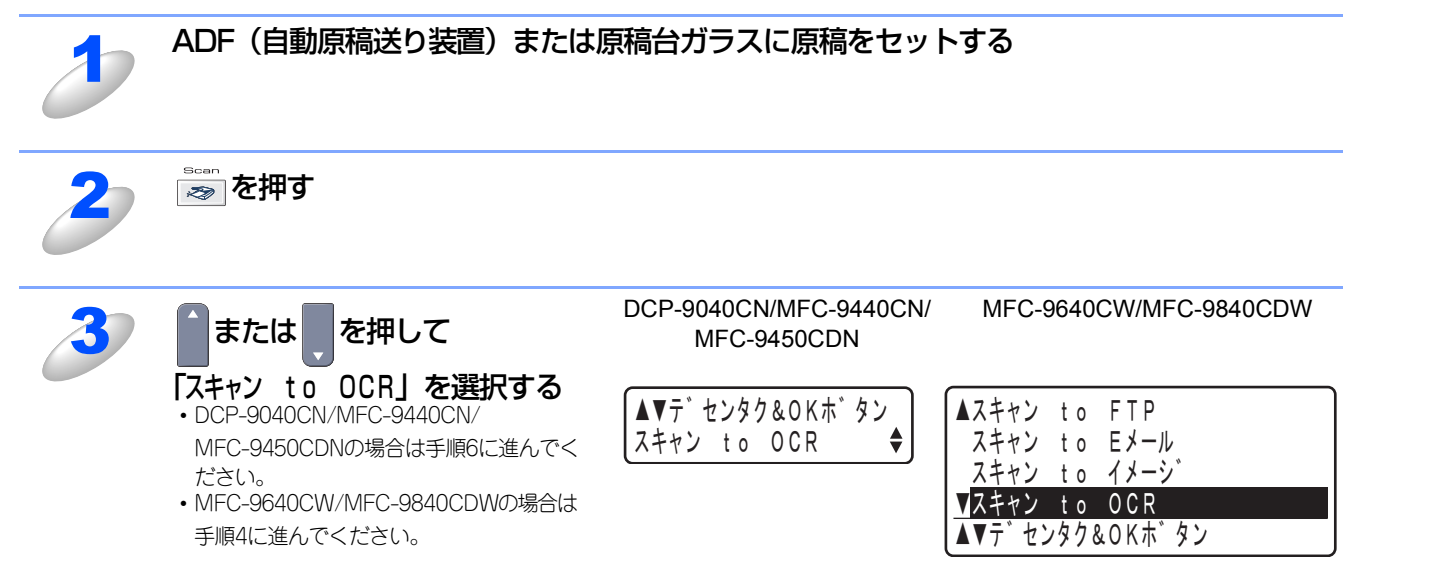

Windows<sup>®</sup>編

日本 次書 の

し使い方・

プリ

ンタ

スキャナ

使うための設定

セットアップ

プ

使用する PCファクスを

ファクター

ネット

(ControlCenter3)

付

録

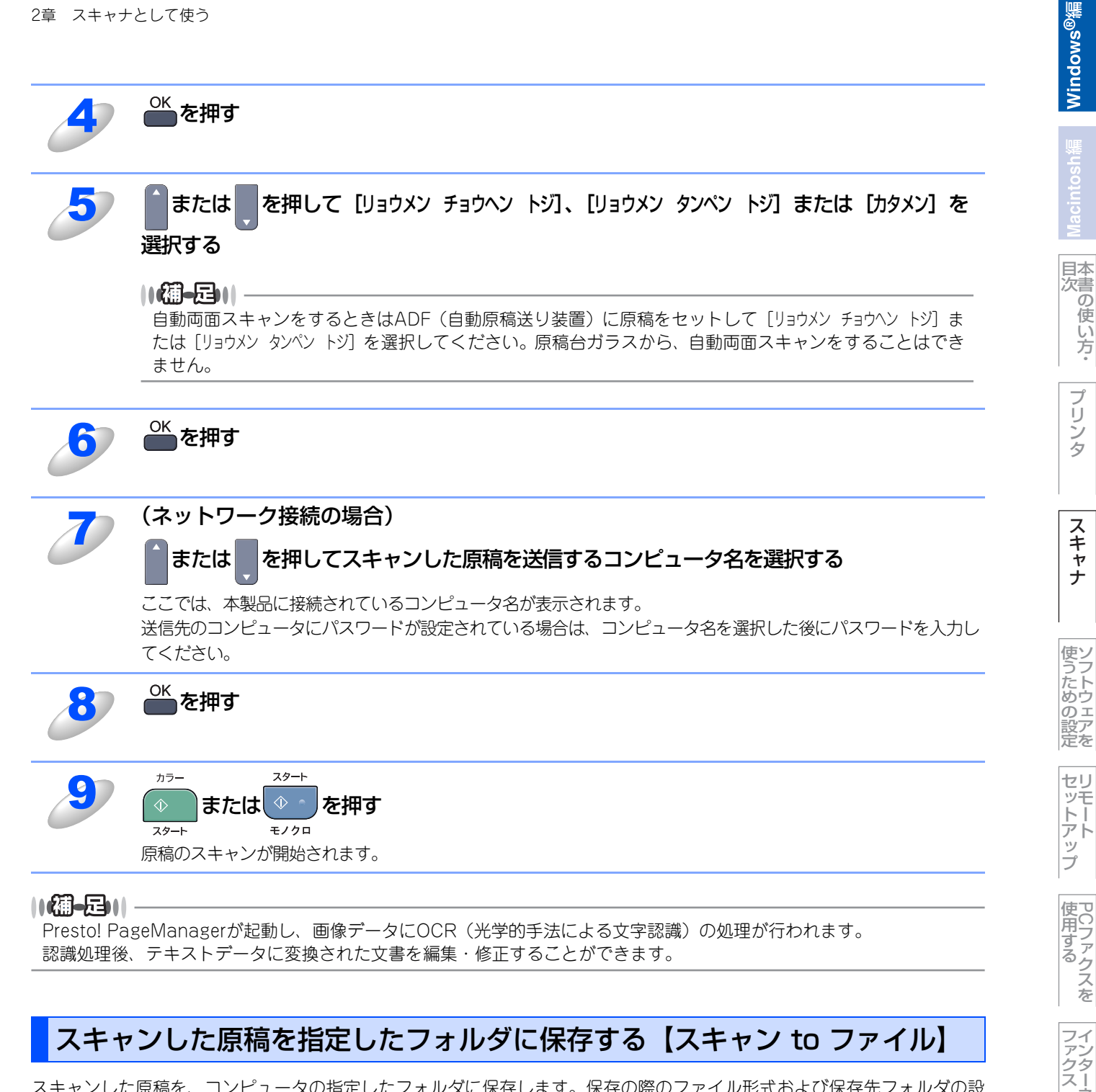

## スキャンした原稿を指定したフォルダに保存する【スキャン to ファイル】

スキャンした原稿を、コンピュータの指定したフォルダに保存します。保存の際のファイル形式および保存先フォルダの設 定は、ControlCenter3で行います。詳しくは、P.144 を参照してください。

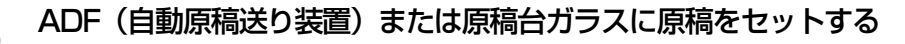

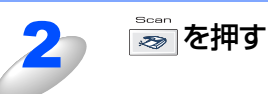

ネット

(ControlCenter3)
| 3                                                                                                    | または         DCP-9040CN/MFC-9440CN/         MFC-9640CW/MFC-9840CDW           MFC-9450CDN         MFC-9450CDN                                                                                                    |
|----------------------------------------------------------------------------------------------------|----------------------------------------------------------------------------------------------------|
|                                                                                                    | 「スキャン to ファイル」を選択する         ・ DCP-9040CN/MFC-9440CN/         MFC-9450CDNの場合は手順6に進んでく                                                                                                    |
|                                                                                                    | ださい。<br>• MFC-9640CW/MFC-9840CDWの場合は<br>手順4に進んでください。<br>スキャン to ファイル<br>▲▼デセンタク&OKボタン                                                                                                    |
| 4                                                                                                    | <sup>OK</sup> を押す                                                                                                    |
| 5                                                                                                    | または<br>を押して [リョウメン チョウヘン トジ]、[リョウメン タンペン トジ] または [カタメン] を<br>選択する                                                                                                    |
|                                                                                                    | 【 通 - 戸  <br>自動両面スキャンをするときはADF(自動原稿送り装置)に原稿をセットして [リョウメン チョウヘン トジ] ま<br>たは [リョウメン タンペン トジ] を選択してください。原稿台ガラスから、自動両面スキャンをすることはでき<br>ません。                                                                                                    |
| 6                                                                                                    | OK<br>を押す                                                                                                    |
| 70                                                                                                    | (ネットワーク接続の場合)                                                                                                    |
| 1                                                                                                    | (ネットワーク接続の場合)<br>または、を押してスキャンした原稿を送信するコンピュータ名を選択する<br>ここでは、本製品に接続されているコンピュータ名が表示されます。<br>送信先のコンピュータにパスワードが設定されている場合は、コンピュータ名を選択した後にパスワードを入力してください。                                                                                                    |
| 7                                                                                                    | (ネットワーク接続の場合)<br>または、を押してスキャンした原稿を送信するコンピュータ名を選択する<br>ここでは、本製品に接続されているコンピュータ名が表示されます。<br>送信先のコンピュータにパスワードが設定されている場合は、コンピュータ名を選択した後にパスワードを入力してください。                                                                                                    |
| 7<br>7<br>8<br>9                                                                                                    | (ネットワーク接続の場合)<br>f(x) = f(x) = f(x) = f(x) + f(x) + f(x) |
| <b>8</b><br><b>9</b>                                                                                                    | (ネットワーク接続の場合)                                                                                                    |
| <b>3</b><br>3<br>3<br>3<br>(福)<br>(保存代<br>に、<br>マアイ<br>・<br>マアイ                                                         | (ネットワーク接続の場合)            または <ul> <li>             を押してスキャンした原稿を送信するコンピュータ名を選択する         </li> <li>             ここでは、本製品に接続されているコンピュータ名が表示されます。             送信先のコンピュータにパスワードが設定されている場合は、コンピュータ名を選択した後にパスワードを入力してください。         </li> </ul> <ul> <li>             からかった。             などのコンピュータにパスワードが設定されている場合は、コンピュータ名を選択した後にパスワードを入力してください。         </li> </ul> からかった。                 からかった。               などのコンピュータ名が表示されます。                 からかった。               などのうかった。                 からかった。               などのうかった。                 からかった。               などのうかった。                 からかった。               などのうかった。                 からかった。               などのうかった。                 などのうかった。               などのうかった。                 などのうかった。               などのうかった。                 ならの、               などのかっかり、                 ならの、               ならのののののののかった。                 ならのかった。               ならのかった。                 ならのかった。               ならのかった。                 ならのかった。              <                                                                                                    |
| 7<br>8<br>3<br>3<br>(初保で<br>で<br>府<br>の<br>で<br>の<br>の<br>の<br>の<br>の<br>の<br>の<br>の<br>の<br>の<br>の<br>の<br>の<br>の<br>の | (ネットワーク接続の場合)                                                                                                    |
|                                                                                                    | (ネットワーク接続の場合)                                                                                                    |
|                                                                                                    | (ネットワーク接続の場合)                                                                                                    |

Macintosh繬

目次の使い方・

プリンタ

スキャナ

使うための設定

セットアップ

使 用する ア C ファクスを

ファクスート

(Control Center3)

# アプリケーションからスキャンする

コンピュータ側で、TWAINまたはWIA対応のアプリケーションを操作してスキャンします。 Windows Vista<sup>®</sup>をお使いの場合は、付属の「Windows<sup>®</sup> フォト ギャラリー」や「Windows<sup>®</sup> FAXとスキャン」も利用で きます。

# TWAINドライバを使ってスキャンする

本製品のドライバは TWAIN に対応しており、TWAIN 対応のアプリケーション(「Presto! PageManager」や「Adobe<sup>®</sup> Photoshop<sup>®</sup>」など)で、画像をスキャンできます。ここでは、「Presto! PageManager」でスキャンする場合について説明します。TWAIN対応の他のアプリケーションからスキャンするときも、手順は同様です。

# 钮意

あらかじめPresto! PageManagerを起動させ、[ファイル] メニューの[ソースの選択] で、接続している本製品のモデ ル名(Windows<sup>®</sup> XP/Windows Vista<sup>®</sup>の場合:「TW-Brother MFC-xxxx」/「TW-Brother DCP-9040CN」、その他 の場合:「Brother MFC-xxxx」/「Brother DCP-9040CN」)を選んでおきます。また、[ツール] メニューの[スキャ ンの設定] で、[TWAINユーザーインターフェースを無効にする] のチェックを外してください。

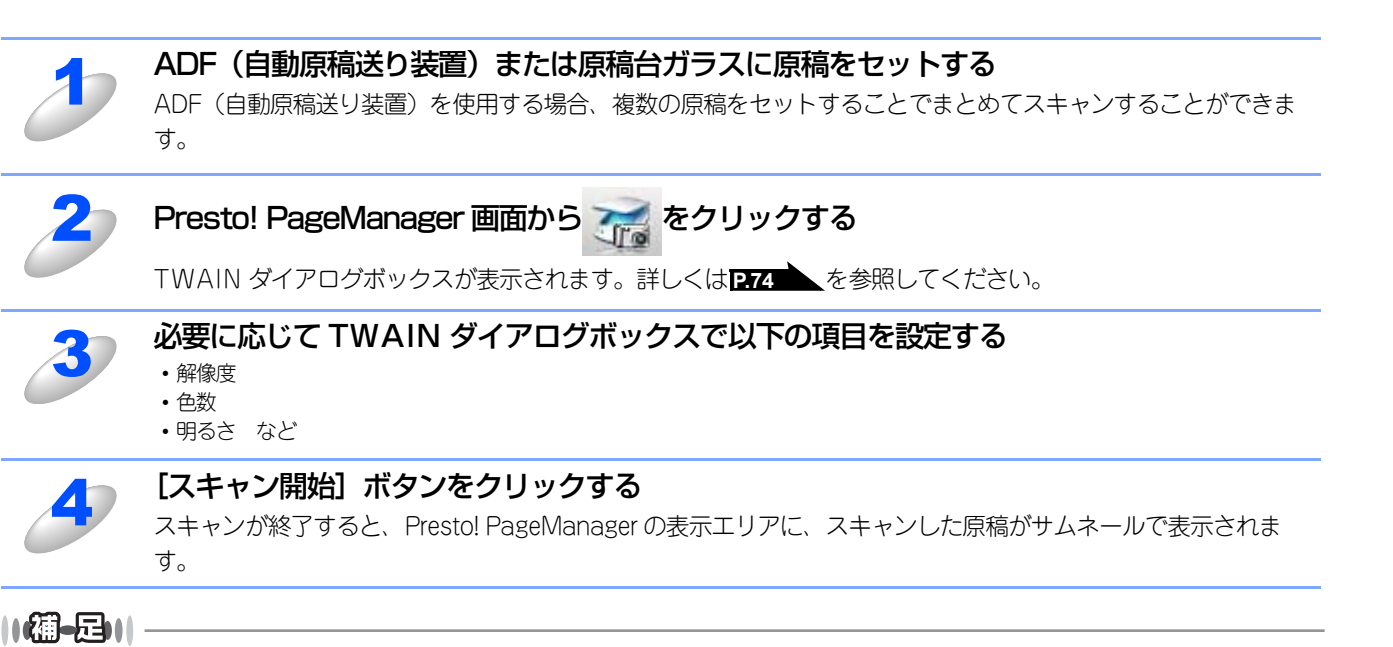

操作の詳細については、Presto! PageManagerのヘルプをご覧ください。

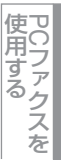

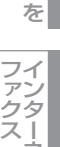

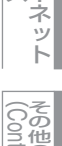

Control Center3)

# TWAINダイアログボックスでの設定

TWAINダイアログボックスで設定できる項目について、以下に説明します。

|                | TW-Brother MFC-XXXX LAN ス                                                                          | rwナ設定                                                                              |
|----------------|----------------------------------------------------------------------------------------------------|------------------------------------------------------------------------------------|
| 1              | 簡単設定:                                                                                              | フ <sup>ゥ</sup> レビ・ュー開始(Y)<br>幅: 210.0 ミリ<br>2480 ビ <sup>ッ</sup> ク切<br>高さ: 291.0 ミリ |
| <u>୬</u><br>୧୦ | 解像度( <u>B</u> )<br>300 x 300 dpi                                                                   | 3437 ビ <sup>ゥ</sup> クセル<br>デ <sup>*</sup> ークサイス <sup>*</sup> : 24.3 MB             |
| 5              | □<br>コントラスト(C)<br>戸稿サイス*(Z)<br>A4 210 × 297 mm                                                     | スキャン開始(S)<br>ヘルプ <sup>*</sup> (日)                                                  |
| 6              | <ul> <li>○ 秋(M)</li> <li>○ わチ(I)</li> <li>□ 両面読取り</li> <li>□ ● 長辺を綴じる</li> <li>○ 短辺を綴じる</li> </ul> | <u> わり期1値(D)</u><br>キャンセル                                                          |

### ① 簡単設定 (イメージタイプ)

カラー写真:写真の場合に選択します。(解像度:300×300dpi 色数:1677万色カラー) ウェブ素材:ホームページに使用する場合に選択します。(解像度:100×100dpi 色数:1677万色カラー) モノクロ文書:文書の場合に選択します。(解像度:200×200dpi 色数:白黒)

#### 2 解像度

プルダウンメニューからスキャンする解像度を選択します。解像度を高くすると必要なメモリーや読取時間が増えますが、スキャンされた画像の質は向上します。

選択できる解像度と指定可能な色数の対応は以下のとおりです。

| 解像度                | 白黒/グレー/<br>256階調グレー | 256色<br>カラー | 1677万色カラー |
|--------------------|---------------------|-------------|-----------|
| 100×100dpi         | $\bigcirc$          | 0           | 0         |
| 150 $	imes$ 150dpi | $\bigcirc$          | 0           | 0         |
| 200×200dpi         | 0                   | 0           | 0         |
| 300×300dpi         | 0                   | 0           | 0         |
| 400×400dpi         | 0                   | 0           | 0         |
| 600×600dpi         | 0                   | 0           | 0         |
| 1200×1200dpi       | 0                   | ×           | 0         |
| 2400×2400dpi       | 0                   | ×           | 0         |
| 4800×4800dpi       | 0                   | ×           | 0         |
| 9600×9600dpi       | 0                   | ×           | 0         |
| 19200×19200dpi     | 0                   | ×           | 0         |

目次の使い方・

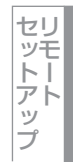

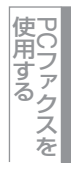

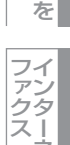

ネット

### ③ 色数

#### 白黒

テキストや線画の場合に設定します。

### グレースケール

写真画像の場合にグレー、または256階調グレーに設定します。

カラー

256色カラー、1677万色カラーのいずれかを選択します。

### ④ 明るさ/コントラスト(白黒/グレー/256 階調グレーのみ)

必要に応じてマウスでつまみを左右にドラッグして、明るさやコントラストを調節してください。

#### ⑤ 原稿サイズ

以下のいずれかのサイズを設定します。

- A4 210×297mm
- B5 (JIS) 182×257mm
- 215.9×279.4mm (8.5×11 in) ・レター
- リーガル 215.9×355.6mm (8.5×14 in)
- A5 148×210mm
- エクゼクティブ 184.1×266.7mm (7.25×10 1/2 in)
- 名刺 90×60mm
- ポストカード 10×15cm (4×6 in)
- インデックスカード 127×203.2mm (5×8 in) • L判 89×127mm
- 2L判 127×178mm
- 100×148mm ハガキ
- 148×200mm • 往復ハガキ
- ・ ユーザー定義サイズ...

[ユーザー定義サイズ...]を選択した場合は、右の画面が表示されま す。[幅] と [高さ] を入力します。

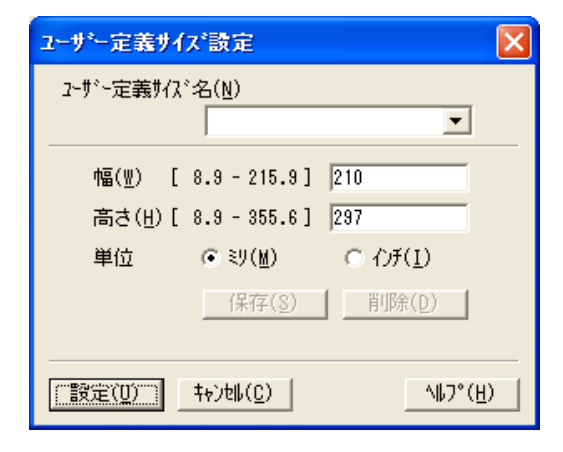

# ⑥ 両面読取り(MFC-9640CW/MFC-9840CDW のみ)

両面に印刷された原稿を自動的に読み取ることができます。綴じしろの位置を指定することで、読み取った偶数ページのデー タを自動的に回転し、すべてのページのイメージが同じ向きで表示されます。

- 長辺を綴じる
- 短辺を綴じる

日本次書 の 使

い方 プ

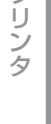

スキャナ

使うための設定

セットアッ

プ

使

UCファクスを

ー イン ク ス ー ク

ネット

(Control Center3)

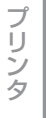

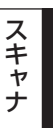

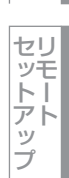

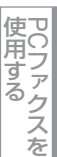

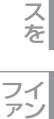

- ●1677万色カラーは最適な色で画像を作成できますが、作成した画像ファイルのデータ容量は、256色カラーを使用した場合の3倍ほどになります。
- ●ユーザー定義サイズを選択した後でも、スキャンの範囲をさらに調整できます。左マウスボタンを使って、スキャン範囲の点線をドラッグします。この作業はスキャンするときに画像を切り取るために必要です。
- ●名刺をスキャンするには、名刺サイズ(90×60mm)の設定を選択し、原稿台ガラスにセットしてください。
- ●ワープロアプリケーション、グラフィックアプリケーション上で使用される写真や、その他の画像をスキャンする場合 は、濃度・モード・画質の設定を調整して、どの設定が最適か判断してください。
- ●必要以上に解像度を高く設定すると、データ容量も取り込み時間も増大します。適切な解像度を選択してください。
- ●ユーザー定義サイズは、8.9×8.9mmから215.9×355.6mmまで調整できます。

# 自動両面スキャンする(MFC-9640CW/MFC-9840CDWのみ)

両面に印刷された原稿を自動的に読み取ることができます。

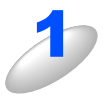

ADF(自動原稿送り装置)に原稿をセットする

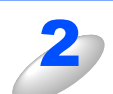

[両面読取り] のチェックボックスにチェックする

[長辺を綴じる] または [短辺を綴じる] を選択します。

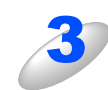

必要に応じて TWAIN ダイアログボックスの解像度、色数、明るさの設定を調整する

4

# [スキャン開始] ボタンをクリックする

スキャンが終了したら [キャンセル] ボタンをクリックして Presto! PageManager 画面に戻ります。

||個-四||-

- ●スキャンする範囲をドラッグして調節することはできません。
- ●[プレビュー開始] ボタンは、使用することができません。

# プレビューで画像を調整する

プレビューは、低い画質ですばやく画像をスキャンし、確認できる機能です。画像のサムネイルがスキャンエリアに表示さ れ、どのようにスキャンされるのか確認できます。

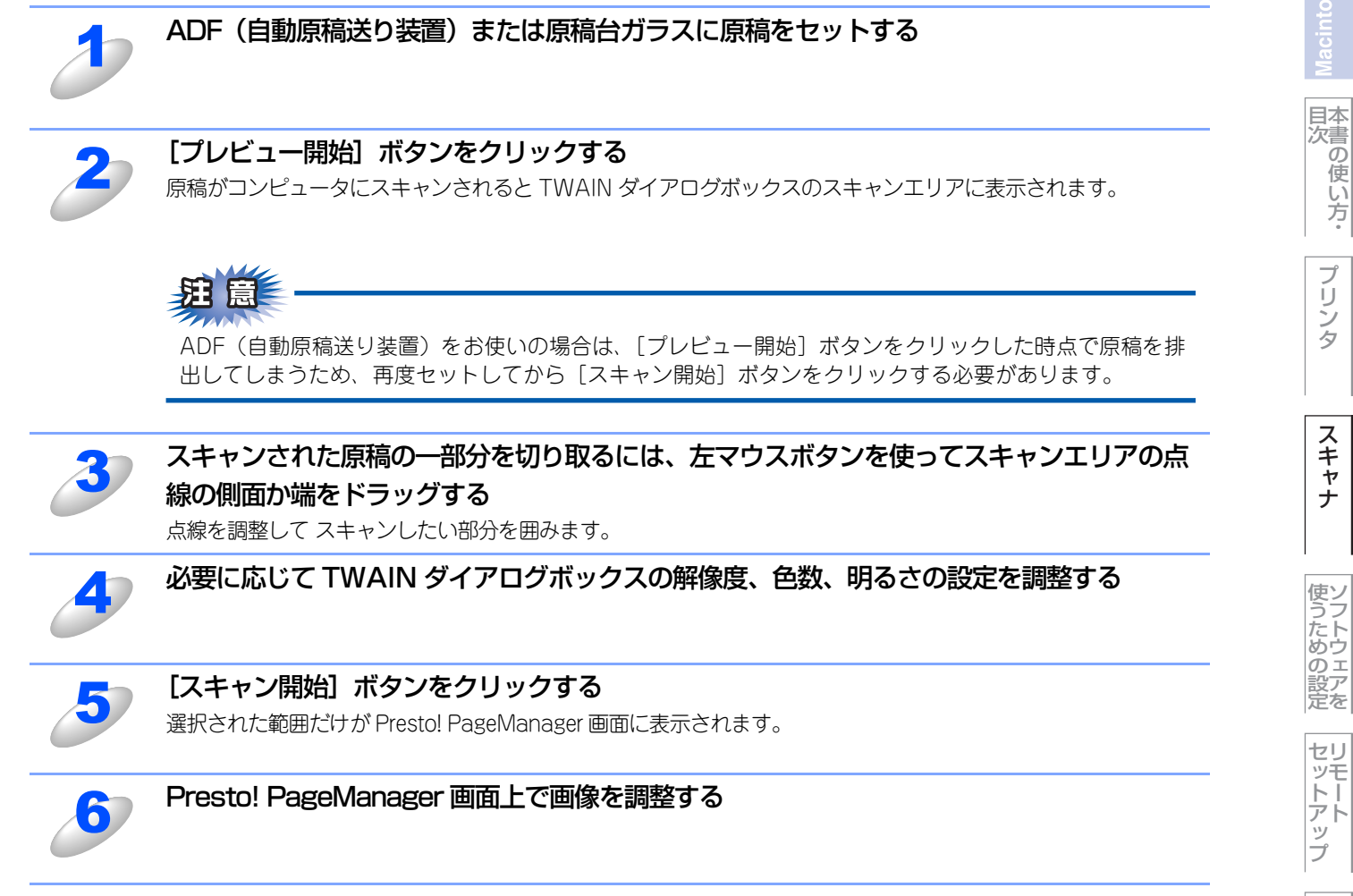

# ||御-足||-

[プレビュー開始] ボタンを使用して画像をプレビューし、画像の不要部分を切り取ります。プレビューのとおりでよけれ ば、スキャナ画面から[スキャン開始] ボタンをクリックして画像をスキャンします。

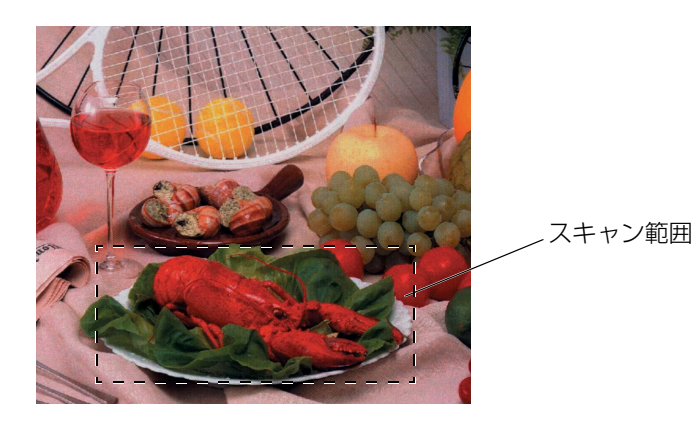

その他の便利な使い方

使用する PCファクスを

, クタ ス |

ネット

Windows<sup>®</sup>編

WIAドライバを使ってスキャンする

「Adobe<sup>®</sup> Photoshop<sup>®</sup>」など)で、画像をスキャンできます。

スキャンする場合について説明します。

(Windows<sup>®</sup> XP/Windows Vista<sup>®</sup>のみ)

[TWAINユーザーインターフェースを無効にする]のチェックを外してください。

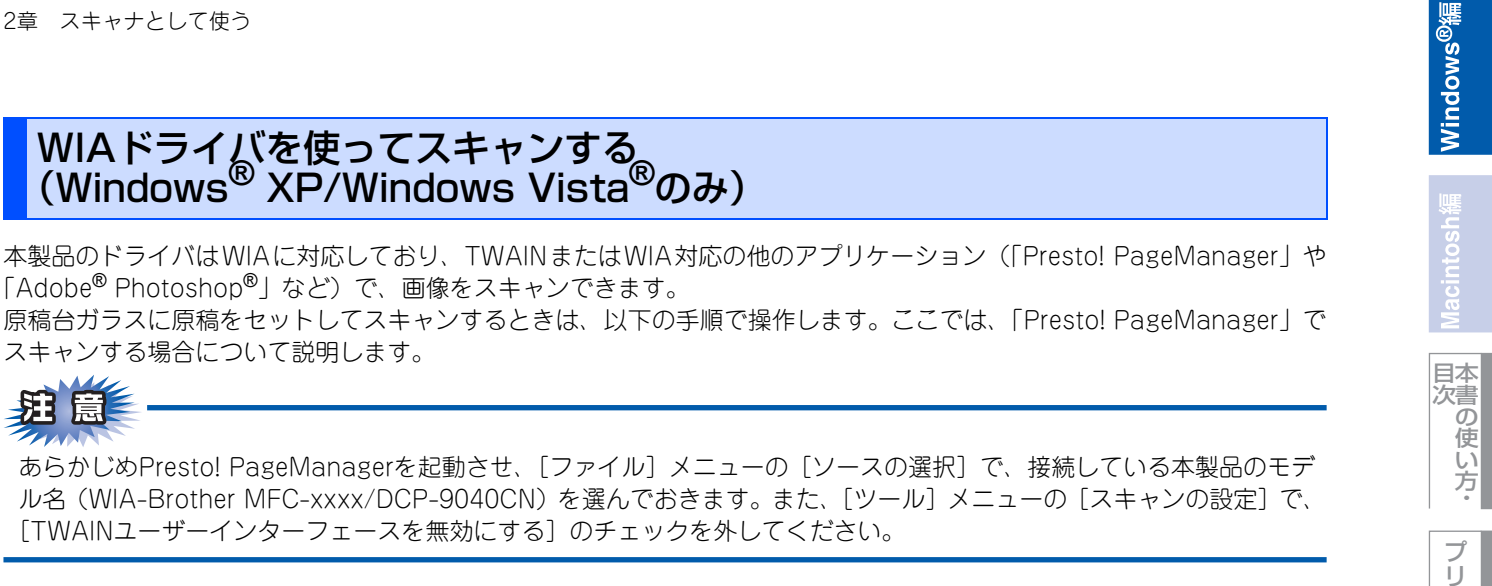

シタ

スキャナ

使うための設定

セットアップ

使用する PCファクスを

ー ファ ク フ ー フ ァ ク フ ー

ネット

こ こ ontrol Center 3)

付 録

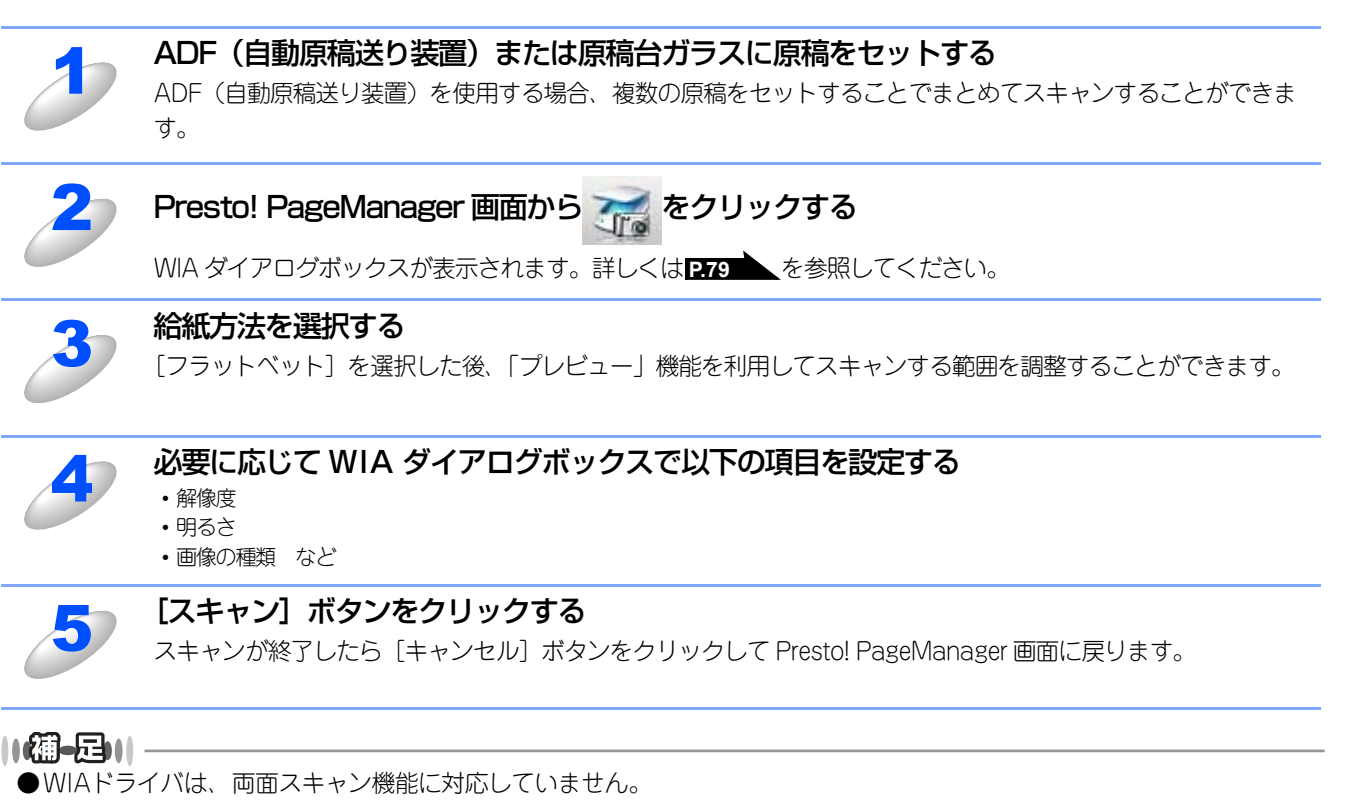

●操作の詳細については、Presto! PageManagerのヘルプをご覧ください。

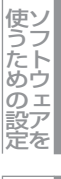

# WIAダイアログボックスでの設定

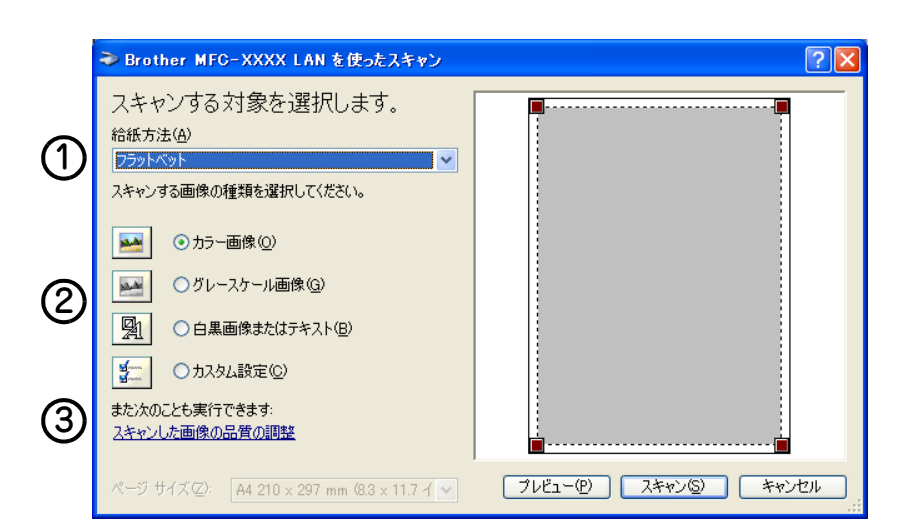

# ① 給紙方法

[フラットベッド] は原稿台ガラスからスキャンするとき、[ドキュメントフィーダ] は ADF(自動原稿送り装置)からスキャンするときに選択します。

### ② 画像の種類

スキャンする画像の種類を選択します。

### ③スキャンした原稿の品質の調整

ここをクリックすると、〔詳細プロパティ〕ウィンドウが表示されます。

| 詳細プロパティ                | ?         | $\mathbf{X}$ |
|------------------------|-----------|--------------|
| 詳細プロパティ                |           |              |
| ┌外観───                 | 4         |              |
|                        | 明るさ(B):   |              |
|                        |           |              |
|                        |           |              |
|                        |           |              |
| 解像度 (dpi)( <u>R</u> ): | 画像の種類(T): |              |
| 200                    |           |              |
| (5)                    | 6         |              |
| U                      |           | J            |
|                        | OK キャンセル  |              |

# ④ 明るさ / コントラスト

必要に応じてマウスでつまみを左右にドラッグして、明るさやコントラストを調節してください。

### ⑤ 解像度

解像度を選択します。解像度を高くすると必要なメモリーや読取時間は増えますが、画質は向上します。 [100] [150] [200] [300] [400] [500] [600] [1200] の中から選択します。

### ⑥ 画像の種類

[カラー画像] [グレースケール画像] [白黒画像またはテキスト] の中から選択します。

### ||御-足|||

●Windows<sup>®</sup> XP/Winsows Vista<sup>®</sup>で、2400/4800/9600/19200dpiの解像度を有効にするときは、「スキャナユーティ リティ」を使って設定を変更します。(元に戻すこともできます。)「スキャナユーティリティ」は以下の方法で起動します。

[スタート] メニューから [すべてのプログラム (プログラム)] - [Brother] - [(モデル名)] - [スキャナ設定] - [スキャナユーティリティ]の順に選択します。
 「スキャナユーティリティ」が起動します。

※アプリケーションによっては、1200dpi以上の解像度でのスキャンに対応していないことがあります。

# ● プレビューで画像を調整する

プレビューは、低い画質ですばやく画像をスキャンし、確認できる機能です。画像のサムネイルがスキャンエリアに表示され、 どのようにスキャンされるのか確認できます。

|                  | ➡ Brother MFC-XXXX LAN を使ったスキャン                                                                                                    | ? 🔀 ?                  |
|------------------|----------------------------------------------------------------------------------------------------|------------------------|
| ന–               | スキャンする対象を選択します。<br><sup>給紙方法(4)</sup>                                                                                                    | 4                      |
| U                | 27212191<br>スキャンする画像の種類を選択してください。                                                                                                    |                        |
| 0                | ● カラー画像(Q)                                                                                                    |                        |
|                  | <ul> <li>         ○ グレースケール画像(Q)      </li> <li>         □ 白黒画像またはテキスト(B)     </li> </ul>                                                                                                    |                        |
|                  | □ <u>□</u> □ <u>□</u> □ <u>□</u> □ <u>□</u> □ <u>□</u> □ <u>□</u> □ <u>□</u> □ <u>□</u> □ <u>□</u> □ <u>□</u> □ <u>□</u> □ <u>□</u> □ <u>□</u> □ <u>□</u> □ <u>□</u> □ <u>□</u> □ <u>□</u> <u>□</u> |                        |
| (5)-             | また次のことも実行できます:<br>- <u>スキャンした画像の品質の調整</u>                                                                                                    | ·                      |
| $\mathbf{\circ}$ | ページ サイズ(空): A4 210 x 297 mm (8.3 x 11.7 イ 💽                                                                                                    | ブレビュー(ア) スキャン(の) キャンセル |
|                  |                                                                                                    | 3 6                    |

| 1 | 原稿の表側を下にして、原稿台ガラスに置く                                                                                                    |
|---|----------------------------------------------------------------------------------------------------|
| 2 | 【給紙方法】のプルダウンメニューから [フラットベッド] (①) を選択する                                                                                                    |
| 3 | 画像の種類を選択する(②)                                                                                                    |
| 4 | 【プレビュー】ボタン(③)をクリックする<br>原稿全体がスキャンされ、スキャンエリア(④)に表示されます。                                                                                          |
| 5 | <ul><li>(④)のウィンドウにてマウスの左ボタンを押しながらマウスをドラッグし、取り込みたい</li><li>部分を指定する</li></ul>                                                                     |
| 6 | 詳細設定が必要な場合は、【スキャンした画像品質の調整】(5)をクリックする<br>詳細プロパティ画面が表示され、「明るさ」「コントラスト」「解像度」「画像の種類」が選択できます。設定が終<br>了したら [OK]を押します。詳細プロパティ画面については[279]の③を参照してください。 |
| 7 | 【スキャン】ボタン(⑥)を押す<br>選択された部分だけが取り込まれ、Presto! PageManager 画面(あるいはアプリケーションソフトの画面)に<br>表示されます。                                                       |

# Windows<sup>®</sup>フォト ギャラリー、Windows<sup>®</sup> FAXと スキャンを使用する場合(Windows Vista<sup>®</sup>のみ)

Windows Vista<sup>®</sup>をお使いの場合、付属の「Windows<sup>®</sup>フォト ギャラリー」や「Windows<sup>®</sup> FAX とスキャン」で、画像を スキャンできます。

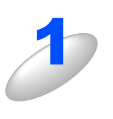

# ADF(自動原稿送り装置)または原稿台ガラスに原稿をセットする

ADF(自動原稿送り装置)を使用する場合、複数の原稿をセットすることでまとめてスキャンすることができます。

# スキャナとして、本製品を選ぶ

### ● Windows<sup>®</sup> フォト ギャラリーの場合

[ファイル] メニューから [カメラまたはスキャナからの読み込み] を選択し、接続している本製品のモデル 名(Brother DCP-9040CNまたはMFC-XXXX)を選ぶ

# ● Windows<sup>®</sup> FAX とスキャンの場合

[ファイル] メニューから [新規作成] - [スキャン] を選択し、接続している本製品のモデル名(Brother DCP-9040CNまたはMFC-XXXX)を選ぶ

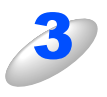

# [読み込み] をクリックする

[新しいスキャン] ダイアログボックスが表示されます。

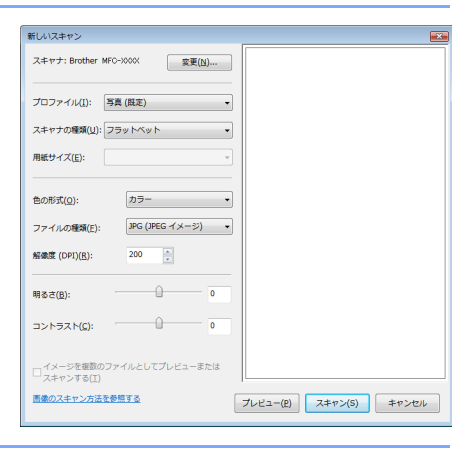

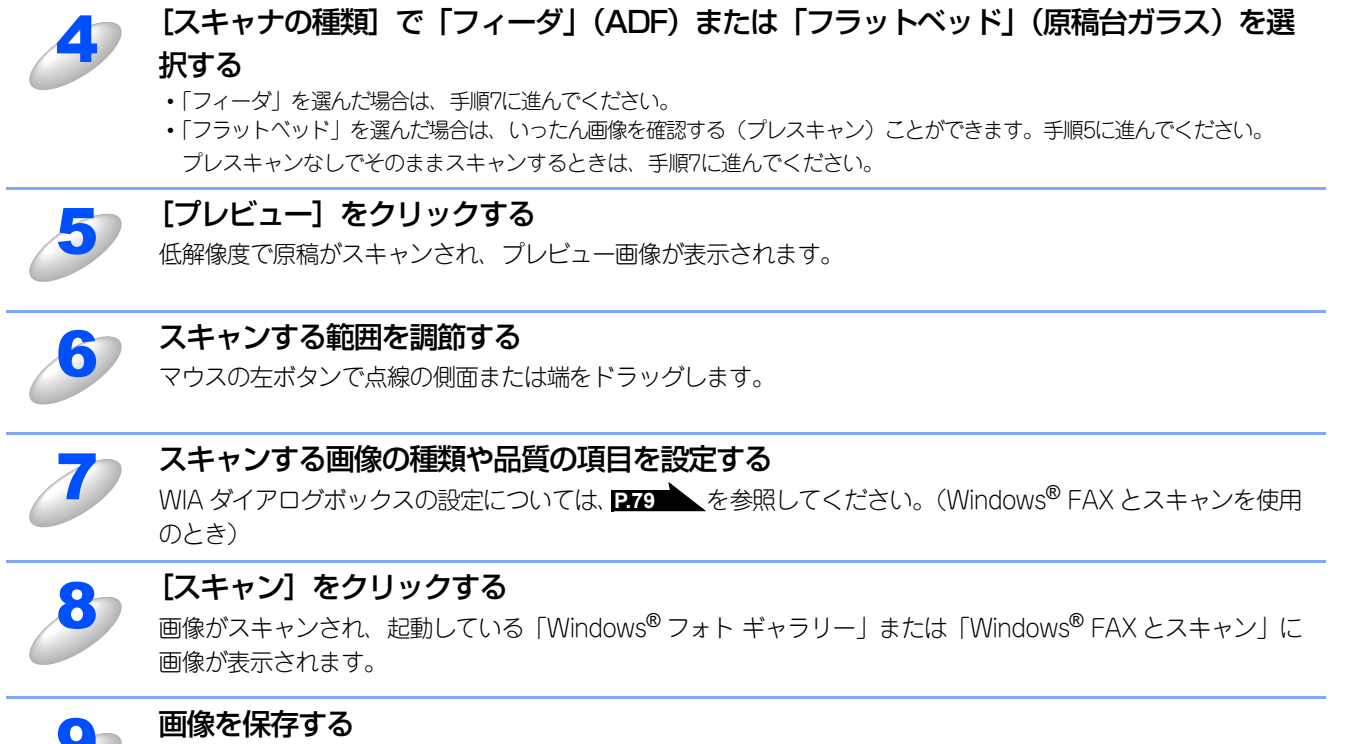

操作の詳細については、「Windows<sup>®</sup> フォト ギャラリー」または「Windows<sup>®</sup> FAX とスキャン」のヘルプを参 照してください。

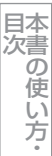

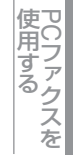

# ファクスット

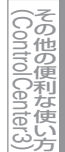

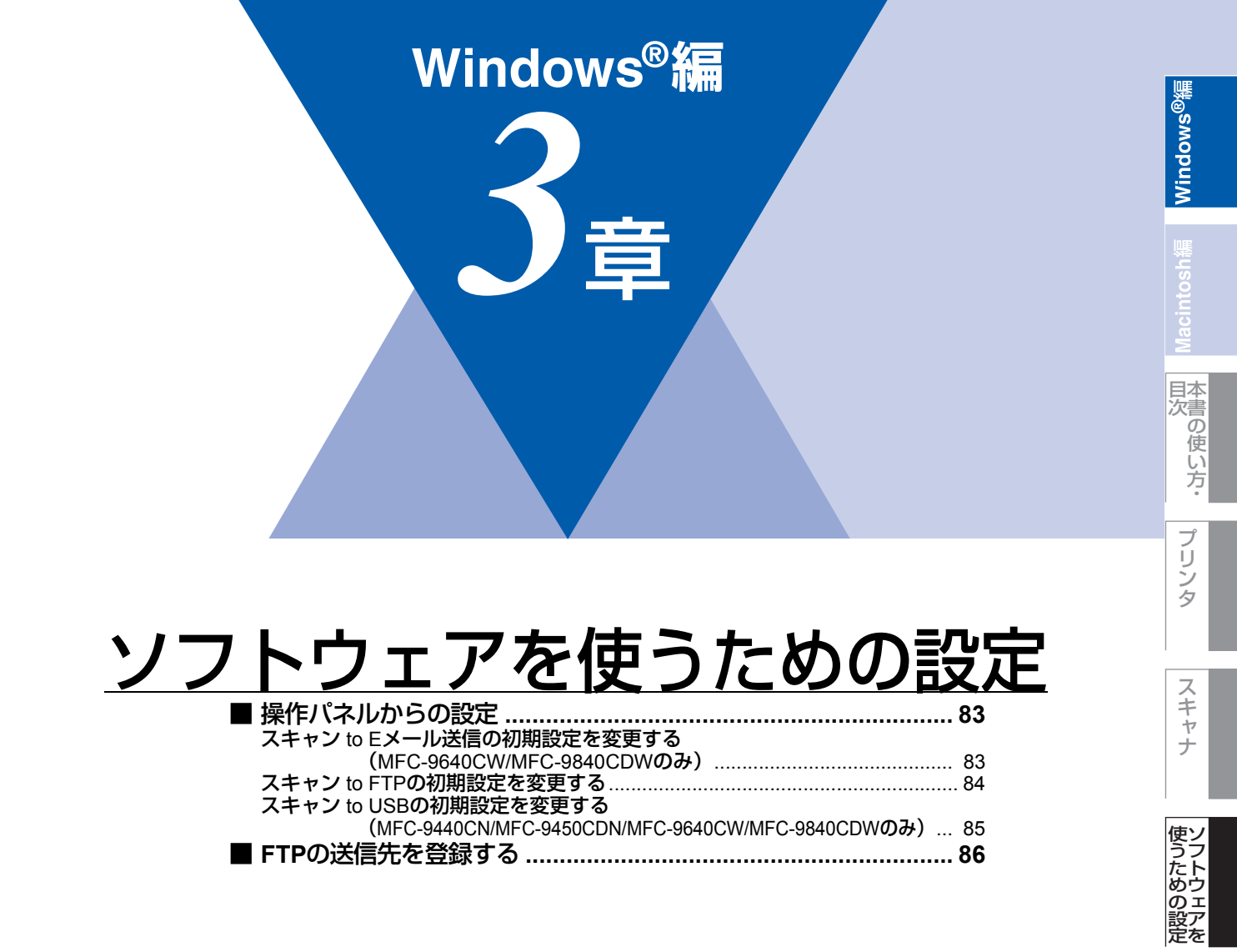

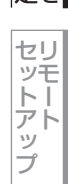

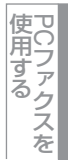

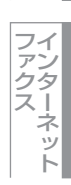

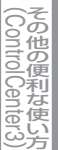

# 操作パネルからの設定

本製品のスキャン機能のうち、スキャン to Eメール送信、スキャン to FTP、スキャン to USBでは、解像度とファイル形 式の初期設定を以下の手順で変更できます。

# スキャン to Eメール送信の初期設定を変更する (MFC-9640CW/MFC-9840CDWのみ)

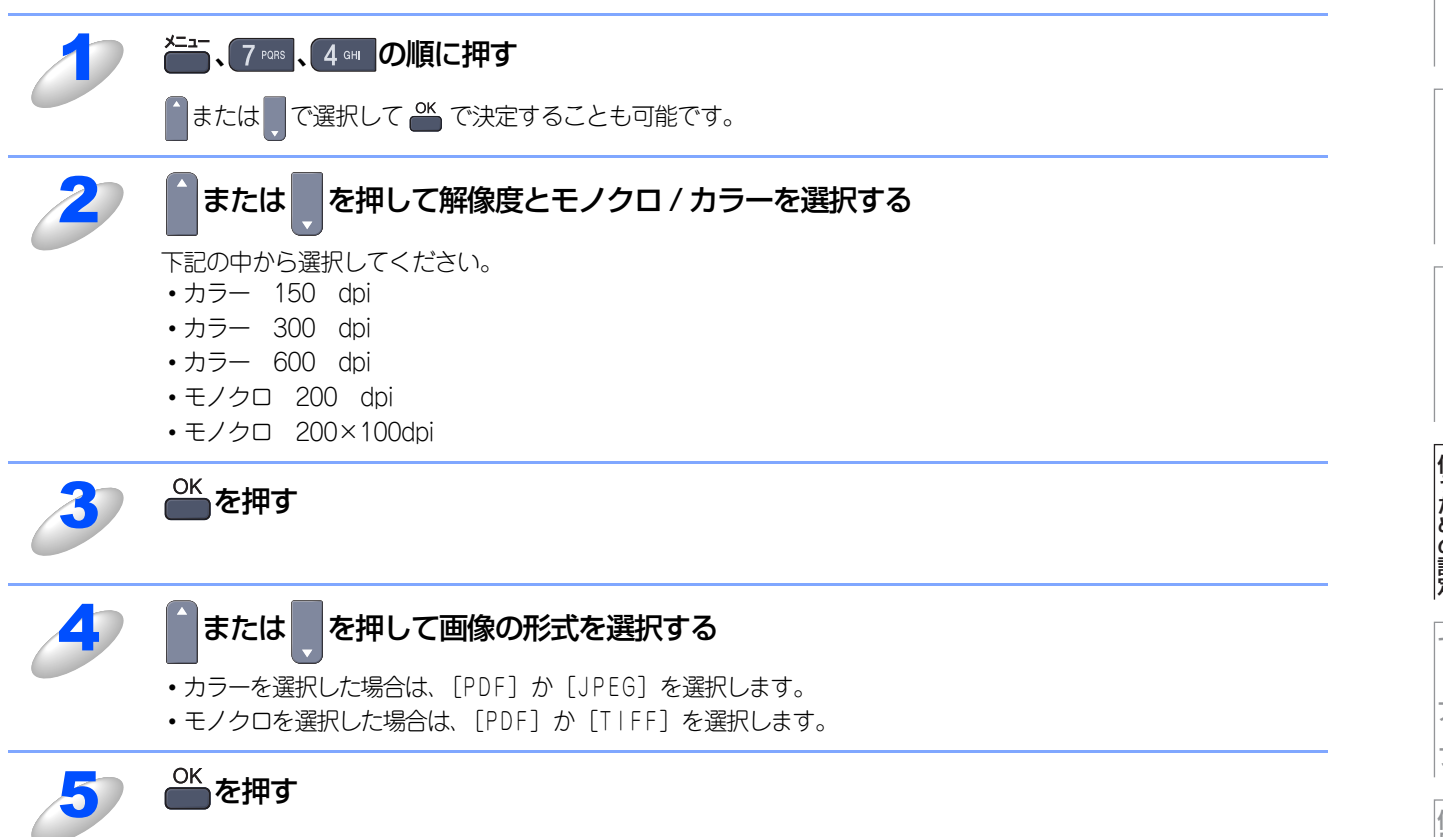

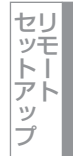

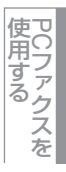

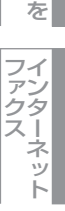

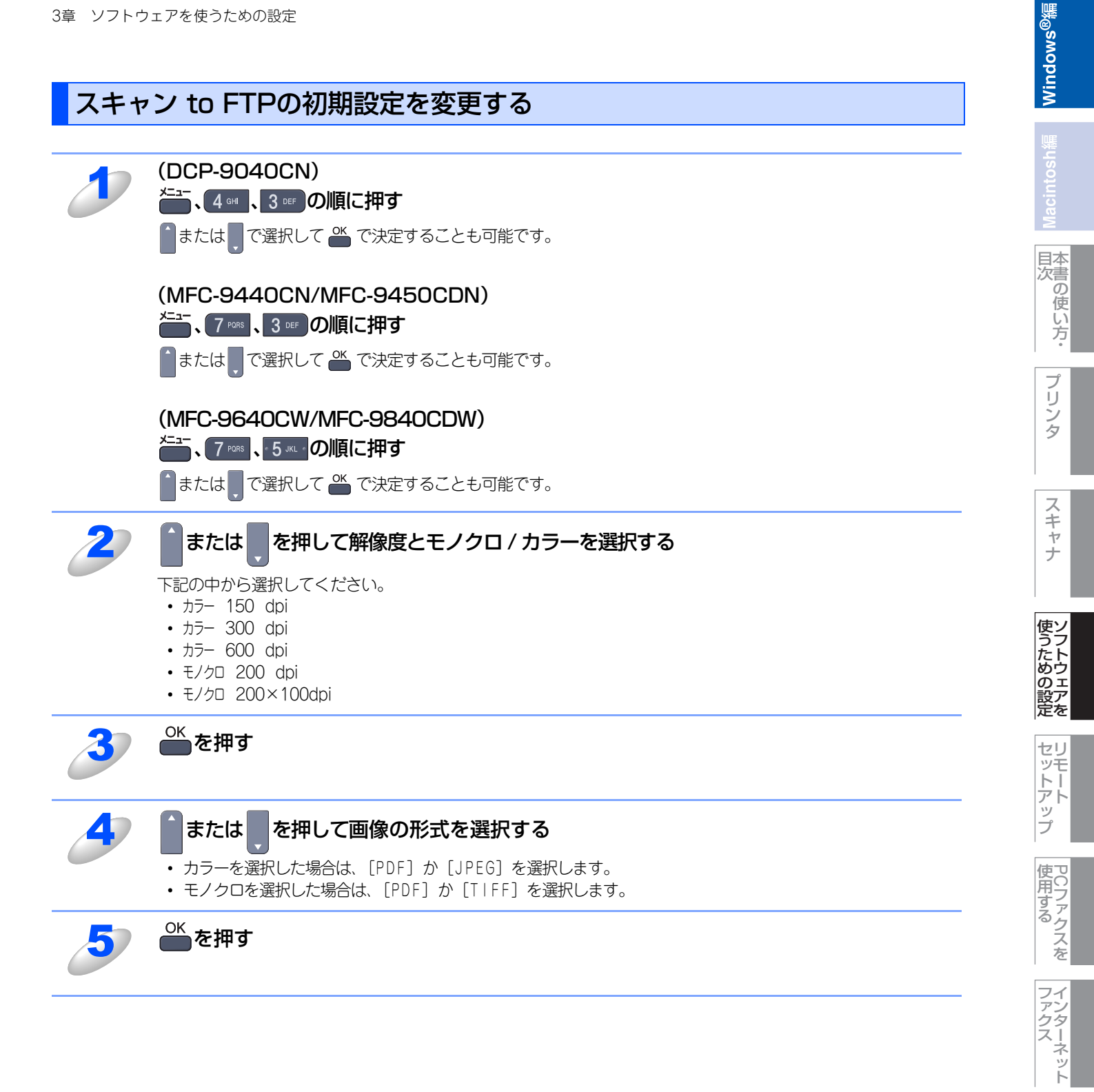

(Control Center3)

# スキャン to USBの初期設定を変更する(MFC-9440CN/ MFC-9450CDN/MFC-9640CW/MFC-9840CDWのみ)

# 解像度と画像の形式を変更する

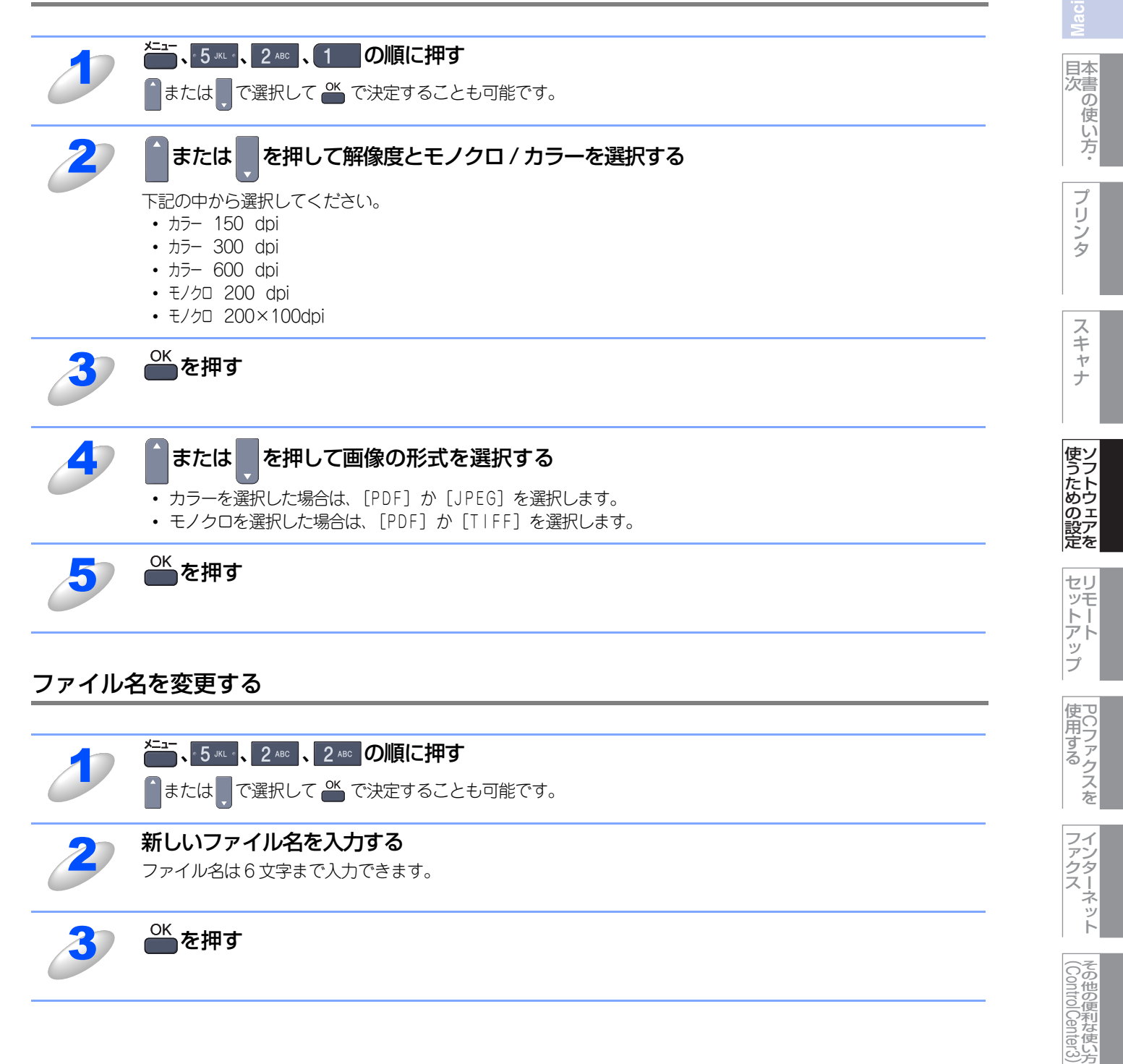

付録

Windows<sup>®</sup>編

# FTPの送信先を登録する

本製品でスキャンした原稿をFTPサーバーに送信する際の送信先を、あらかじめFTPプロファイルとして10件まで登録して おくことができます。

# ||(禰-足)||-

- 各項目には、以下の文字数が入力できます。
- ・プロファイル名.....15字以内
- ・ホストアドレス(ドメイン名)......60字以内

- ・送信先フォルダ......60字以内

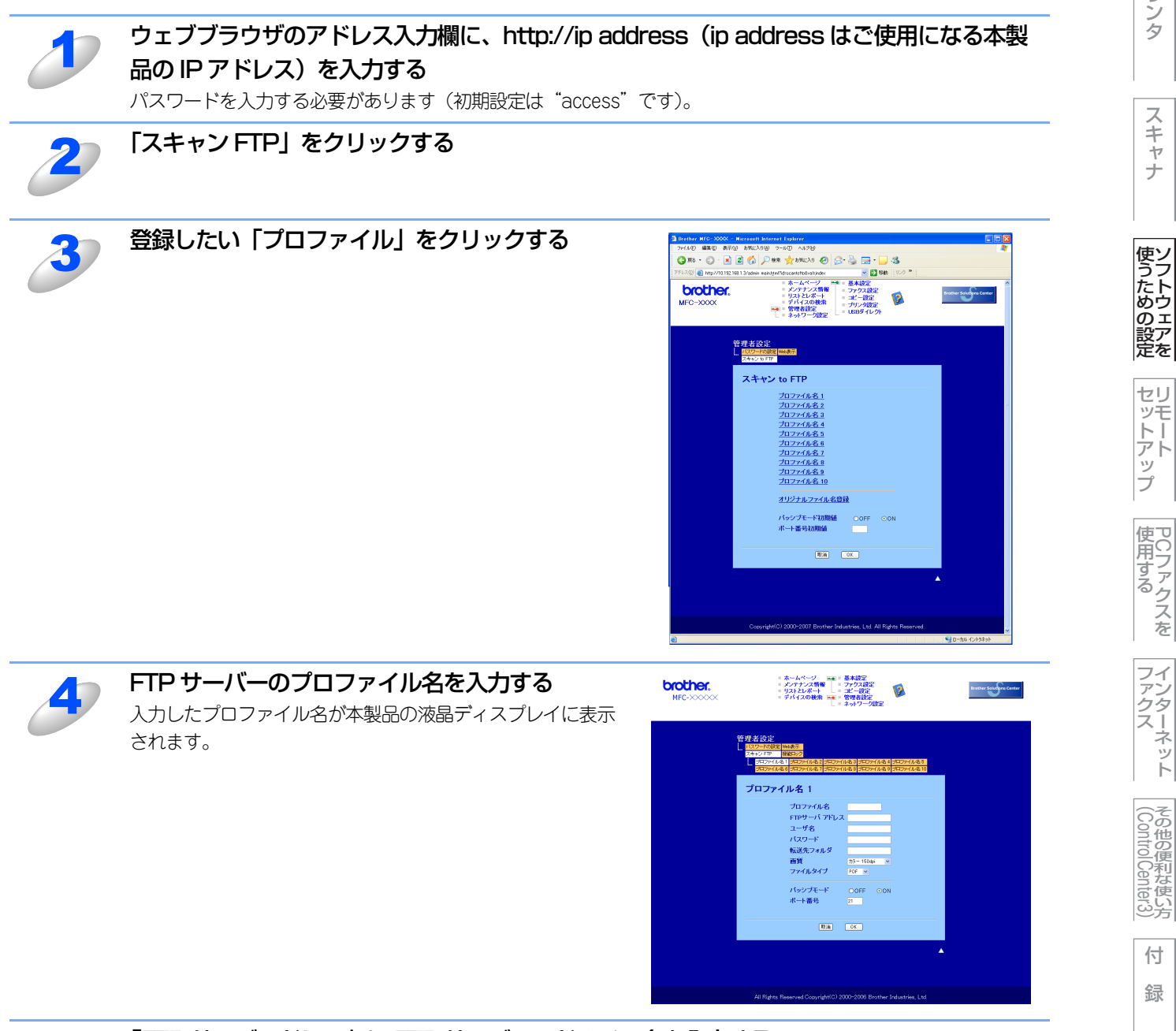

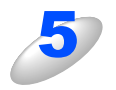

「FTP サーバアドレス」に FTP サーバーのドメイン名を入力する ドメイン名、(例: <u>ftp.example.com</u>) または IP アドレス(例: 192.23.56.189) で入力します。 目次

プリ

| 6  | FTP サーバーにログインするためのユーザ名を入力する                                                                                                    | Windo                  |
|----|----------------------------------------------------------------------------------------------------|------------------------|
| 0  |                                                                                                    | sh論                    |
| J  | FTP サーバーにログインするためのパスワードを入力する                                                                                                    | Macinto                |
| 8  | スキャンした原稿の送信先フォルダを入力する<br>送信先フォルダのパスを入力します。(例:brother/abc)                                                                                                    | 目本書の使い方                |
| 9  | <b>プルダウンリストから、画像を保存するファイル名を選択する</b><br>ファイル名は、あらかじめ用意されている7種類か、オリジナル2種類から選びます。オリジナルファイル名の<br>登録方法は、次の「オリジナルファイル名を登録する」を参照してください。<br>スキャンした原稿のファイル名には、選択したファイル名+スキャナのカウンタ(6文字)+拡張子が付きます<br>(例: Mitsumori098765.pdf)。 | プリンタ                   |
| 10 | <b>プルダウンリストから解像度とモノクロ / カラーを選択する</b><br>下記の中から選択してください。<br>・カラー 150 dpi<br>・カラー 300 dpi<br>・カラー 600 dpi<br>・モノクロ 200 dpi<br>・モノクロ 200×100dpi                                                                        | スキャナ                   |
| 11 | <b>プルダウンリストから画像の形式を選択する</b><br>・ カラーを選択した場合は、[PDF] か [JPEG] を選択します。<br>・ モノクロを選択した場合は、[PDF] か [TIFF] を選択します。                                                                                                    | た<br>トウェ<br>ア<br>を     |
| 12 | <b>パッシブモードを設定する</b><br>お使いの FTP サーバーやファイアウォールの設定によって、ON または OFF に設定します。<br>お買い上げ時は ON に設定されています。<br>ほとんどの場合は、設定の変更は必要ありません。                                                                                         | セリモートアップ               |
| 13 | <b>ポート番号を設定する</b><br>FTP サーバーにアクセスするためのポート番号を設定します。<br>お買い上げ時は 21 番に設定されています。<br>ほとんどの場合は、設定の変更は必要ありません。                                                                                                    | 使用する<br>スを             |
| 14 | OK をクリックする<br>設定した内容で、FTP プロファイルが登録されます。                                                                                                    | フイン<br>アンター<br>ス・<br>ト |

ws<sup>®</sup>離

# オリジナルファイル名を登録する

ファイル名は、用意されている7種類のほかに好みのものを2種類登録できます。

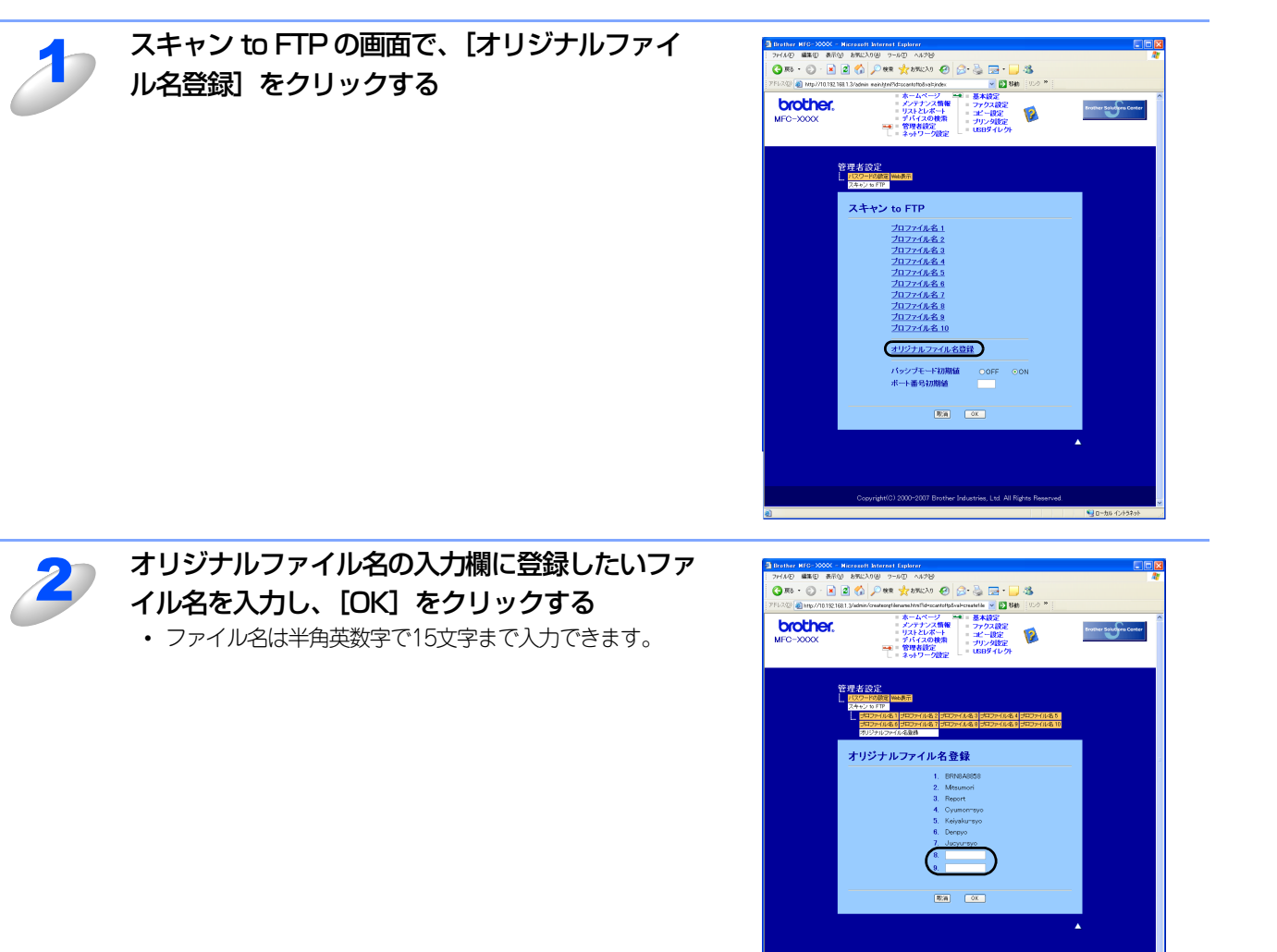

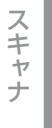

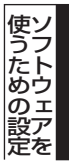

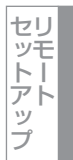

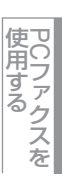

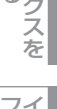

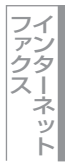

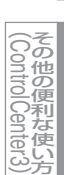

付 録

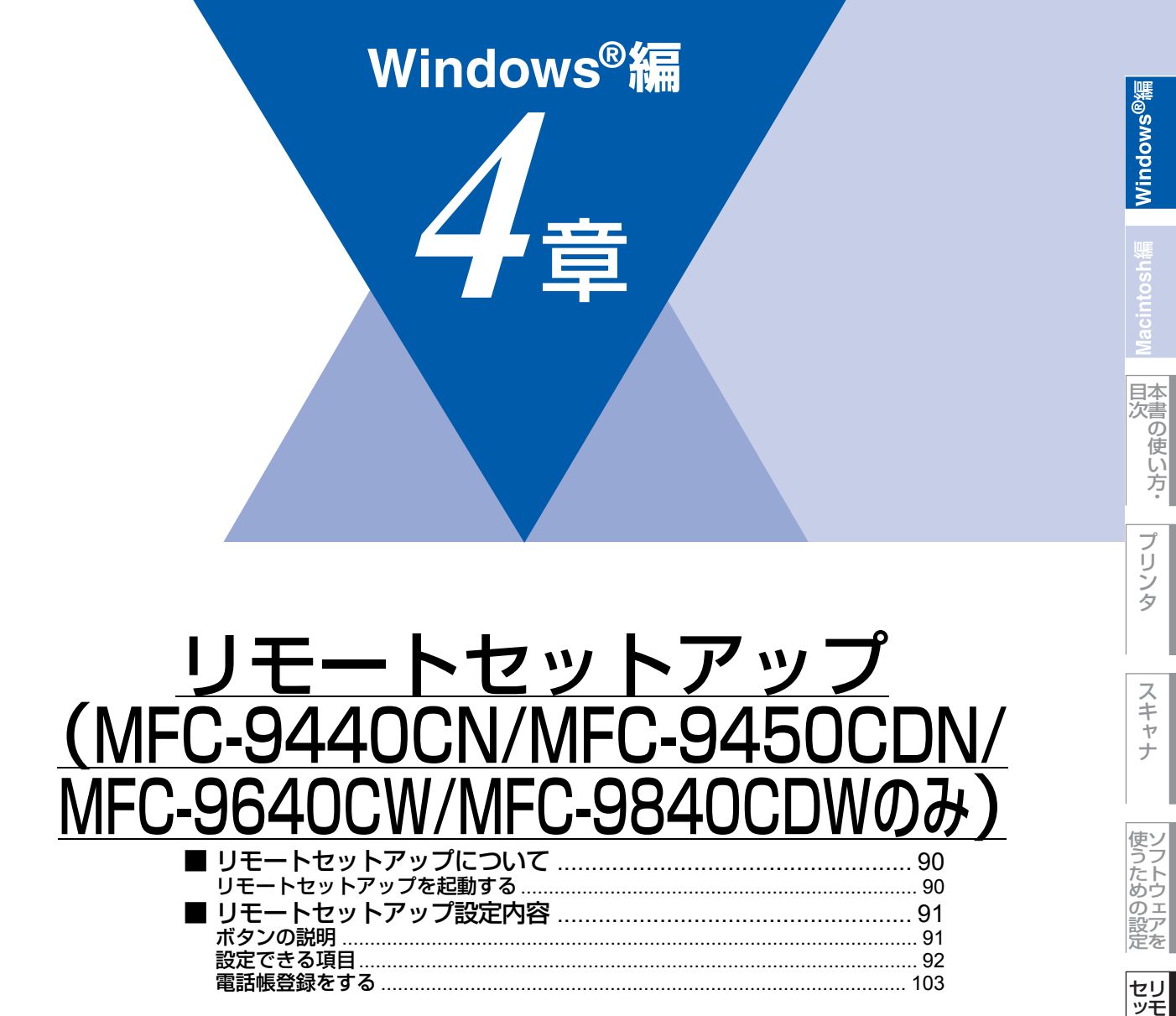

セットアップ 使 P(

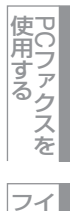

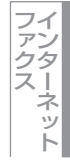

その他の便利な使い方

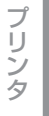

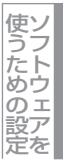

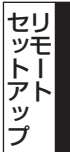

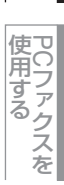

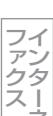

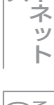

(Control Center3)

付録

# リモートセットアップについて

通常、本製品に対する機能設定は操作パネル上のナビゲーションボタンとダイヤルボタンで行いますが、リモートセットアップを使用すると、本製品に対する機能設定をコンピュータで簡単に行うことができます。

### 

Windows<sup>®</sup> XP/Winodws Vista<sup>®</sup>で「インターネット接続ファイアウォール」を有効にしていて、リモートセットアップが使用できないときは、ポート137を開けて通信可能にする必要があります。詳しくは、「画面で見るマニュアル(HTML 形式)」を参照してください。

# リモートセットアップを起動する

リモートセットアップを起動するには、[スタート] メニューから、[すべてのプログラム(プログラム)] - [Brother] - [(モデル名)] - [リモートセットアップ] の順に選択します。

※ネットワーク環境でリモートセットアップ機能をお使いの場合、パスワードの入力が必要です。お買い上げ時のパスワードは、「access」に設定されています。

| ■ リモートセットアッフ* - MFC-XX    | хх              |                              |  |
|---------------------------|-----------------|------------------------------|--|
| E-MFC- XXXX               | <u>2at toji</u> |                              |  |
|                           | ን°19ን ቺ-ኑ°      | FAX=77722730                 |  |
|                           | トጛイセット          | □ PC/3*コクテ*セッテイ              |  |
|                           | ለማንንቲት ትንበሳ     |                              |  |
|                           | 7792            | 73:                          |  |
|                           | <u>デン</u> 9     | 9:                           |  |
| ダイレクト プソント<br>スキャン to USB | 151             | <b>1</b> :                   |  |
| ⊡ PictBridge<br>⊡ LAN     | カイセンシュヘック セッテイ  | 7°091 h(t) 💌                 |  |
|                           |                 |                              |  |
|                           |                 |                              |  |
|                           |                 |                              |  |
|                           |                 |                              |  |
|                           |                 |                              |  |
|                           |                 |                              |  |
|                           |                 |                              |  |
|                           |                 |                              |  |
|                           |                 |                              |  |
|                           |                 |                              |  |
|                           |                 |                              |  |
|                           |                 |                              |  |
| エクス市*ート E口扇り              |                 | OK         キャンセル         3週月 |  |

リモートセットアップを起動すると、画面の左側に、機能の分類が表示されます。この分類は、機能一覧のメインメニュー に対応しています。詳しくは、 シューザーズガイド 2章の「ファクスを受信する」を参照してください。 機能の分類をクリックすると、画面の右側に設定可能な項目が表示されますので、必要に応じて、データを入力したりプル ダウンメニューから選択することができます。

起動した直後は、本製品に設定されている内容が自動的にコンピュータにダウンロードされ、画面上に表示されます。

# ||御-日||-

- ●この章では、MFC-9440CNの画面を例に説明しています。
- ●本製品に設定されている内容のダウンロードには、数分間かかることがあります。
- ●リモートセットアップを使用するには、お使いのコンピュータに Brother ドライバ & ソフトウェアをインストールする 必要があります。インストールのしかたについては、 ◆◆ かんたん設置ガイド [STEP2 パソコンに接続する] を参照し てください。
- ●リモートセットアップで設定した内容は、次に変更するまで有効です。
- ●PCファクス受信ソフトウェアが起動しているとリモートセットアップは使用できません。
- ●セキュリティ保護機能を持つ市販のソフトウェアが起動している場合、リモートセットアップ機能が使用できないこと があります。リアルタイム検索機能を「OFF」にするかセキュリティ保護機能を一時的に停止すると使用できるように なることがあります。操作のしかたはお使いのセキュリティ保護ソフトウェアの説明書をご覧ください。

# リモートセットアップ設定内容

# ボタンの説明

リモートセットアップの画面のボタンについて説明します。

| B- MFC- XXXX                                                  | <u>14) boží</u>                       |
|---------------------------------------------------------------|---------------------------------------|
| E-7793                                                        | ₹~k° \$/?~ 2 7) ▼                     |
| - 9930 top7<br>- 9930 top7<br>- 51097-0 konb                  | 4a7) 477°                             |
| レホ*ート セッテイ<br>                                                | 1079 HJ 77999                         |
|                                                               | 4099 ₩PFb7   7999 ▼                   |
| <ul> <li>USB ダイルクト</li> <li>ダイルクト フ<sup>*</sup>リント</li> </ul> | 4079 \$72°                            |
| - 24+> to USB<br>- PictBridge                                 | 1079 FLF \$1 A4 💌                     |
| ⊟ LAN<br>— TCP/IP セッテイ                                        | 4099 MPFb7 A4 💌                       |
| - 7-92.9h<br>- 2462 to FTP                                    | \$ <b>7</b> 9∎9                       |
| ·ジョキ ゼッアイ                                                     | ₹+\$937 \$2949 ₹ <u>+</u> 9 ▼         |
|                                                               | λt*-h- λ)ya9 <del>}</del>             |
|                                                               | ३∎गे1३ स∽⊁°                           |
|                                                               | אל- פ-7° 0ff ▼                        |
|                                                               | געי-ד• <del>ד</del> -וּי <del>ד</del> |
|                                                               | N/{ t299                              |
|                                                               | ⊐±*~ ₩₽₩₩ > ₩₽₩₩ ₹ 77% ₩₽₩₩₹ ₹        |
|                                                               | 7*929 WPFV7 > FV7#1 💌                 |
|                                                               | yayxy asiyaday ayx*y iyy* 💌           |
|                                                               |                                       |
| 9 9                                                           |                                       |
|                                                               |                                       |
| エクスホペート ED刷                                                   | インホ*〜ト OK キャンセル 適用                    |

### ① エクスポート

現在の設定内容をファイルに保存します。

#### ②印刷

# ③インポート

ファイルに保存されている設定内容を読み込みます。

### **④ OK**

設定した内容を本製品に送信するとともに、リモートセットアップを終了します。送信の際に、エラーメッセージが表示された場合は、正しいデータを再度入力して、[OK]をクリックします。

#### ⑤ キャンセル

設定した内容を本製品に送信しないで、リモートセットアップを終了します。

### ⑥ 適用

設定した内容を本製品に送信しますが、リモートセットアップは終了しません。

#### 

- ●エクスポート、インポートの機能を使うと、本製品の設定をファイルに保存して設定内容を読み込むことができます。
- ●すべての設定内容を保存するには、画面左側の機能の分類の一番上にあるモデル名を選択してエクスポートをクリック します。
- ●機能の分類の中から機能のトップ項目(例:ファクス)を選択した場合は、ファクスに関するすべての設定が保存されます。

# 設定できる項目

リモートセットアップで設定できる項目の一覧を以下に示します。

# • MFC-9440CN

| 分類       | 中分類           | 項目                       | 設定の可否 |
|----------|---------------|--------------------------|-------|
| キホン セッテイ | モード タイマー      | -                        | 0     |
|          | キロクシ タイプ      | キロクシ MPトレイ               | 0     |
|          |               | キロクシ トレイ#1               | 0     |
|          |               | キロクシ トレイ#2 <sup>※1</sup> | 0     |
|          | キロクシ サイズ      | キロクシ MPトレイ               | 0     |
|          |               | キロクシ トレイ#1               | 0     |
|          |               | キロクシ トレイ#2*1             | 0     |
|          | オンリョウ         | チャクシン オンリョウ              | 0     |
|          |               | ボタンカクニン オンリョウ            | 0     |
|          |               | スピーカー オンリョウ              | 0     |
|          | ショウエネ モード     | トナー セーブ                  | 0     |
|          |               | スリープ モード                 | 0     |
|          | トレイ センタク      | JĽ-                      | 0     |
|          |               | ファクス                     | 0     |
|          |               | プリンタ                     | 0     |
|          | ガメンノ コントラスト   | -                        | ×     |
|          | セキュリティセッテイロック | -                        | ×     |
| ファクス     | ジュシン セッテイ     | ヨビダシ カイスウ                | 0     |
|          |               | サイヨビダシ カイスウ              | 0     |
|          |               | シンセツ ジュシン                | 0     |
|          |               | リモート ジュシン                | 0     |
|          |               | ジドウ シュクショウ               | 0     |
|          |               | インサツ ノウド                 | 0     |
|          |               | ポーリング ジュシン               | ×     |
|          |               | ジュシン スタンプ                | 0     |
|          | ソウシン セッテイ     | ゲンコウ ノウド                 | ×     |
|          |               | ファクス ガシツ                 | 0     |
|          |               | タイマー ソウシン                | ×     |
|          |               | トリマトメ ソウシン               | 0     |
|          |               | リアルタイム ソウシン              | 0     |
|          |               | ポーリング ソウシン               | ×     |
|          |               | ソウフショ                    | 0     |
|          |               | ソウフショ コメント               | 0     |
|          |               | カイガイソウシン モード             | ×     |
|          | デンワチョウ トウロク   | デンワチョウ/ワンタッチ             | ×     |
|          |               | デンワチョウ/タンシュク             | 0     |
|          |               | デンワチョウ/グループ              | 0     |

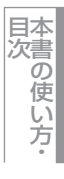

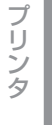

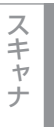

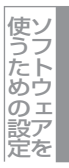

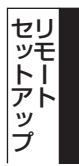

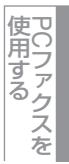

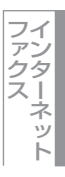

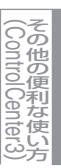

| 分類       | 中分類           | 項目            | 設定の可否 |
|----------|---------------|---------------|-------|
| ファクス     | レポート セッテイ     | ソウシン レポート     | 0     |
|          |               | ツウシン カンリ カンカク | 0     |
|          | オウヨウ キノウ      | テンソウ/メモリージュシン | 0     |
|          |               | アンショウバンゴウ     | 0     |
|          |               | ファクス シュツリョク   | ×     |
|          | ツウシン マチ カクニン  | -             | ×     |
|          | ナンバー プレフィックス  | -             | ×     |
|          | アンシン ツウシン モード | -             | ×     |
| שצ–      | コピー ガシツ       | -             | 0     |
|          | アカルサ          | -             | 0     |
|          | コントラスト        | -             | 0     |
|          | カラー チョウセイ     | レッド           | 0     |
|          |               | グリーン          | 0     |
|          |               | ブルー           | 0     |
| プリンタ     | エミュレーション      | -             | ×     |
|          | プリンタ オプション    | フォント リスト      | ×     |
|          |               | プリンタ セッテイ     | ×     |
|          |               | テスト プリント      | ×     |
|          | インサツ カラー      | -             | 0     |
|          | プリンタ セット      | ケッテイ          | ×     |
|          | イロ ホセイ        | -             | ×     |
|          | ジドウイロズレホセイ    | イロズレホセイ ジッシ   | ×     |
|          |               | ホセイ ヒンド       | 0     |
|          | シュドウイロズレホセイ   | イロズレチャート インサツ | ×     |
|          |               | ホセイチ ニュウリョク   | 0     |
| USBダイレクト | ダイレクト プリント    | キロクシ サイズ      | 0     |
|          |               | キロクシ タイプ      | 0     |
|          |               | レイアウト         | 0     |
|          |               | インサツ ノ ムキ     | 0     |
|          |               | ブタンイ          | 0     |
|          |               | インサツ ヒンシツ     | 0     |
|          |               | PDFオプション      | 0     |
|          |               | インデックス セッテイ   | 0     |
|          | スキャン to USB   | カイゾウド         | 0     |
|          |               | ファイルメイ        | 0     |
|          | PictBridge    | キロクシ サイズ      | 0     |
|          |               | インサツ ノ ムキ     | 0     |
|          |               | ヒヅケ インサツ      | 0     |
|          |               | ファイルメイ インサツ   | 0     |
|          |               | インサツ ヒンシツ     | 0     |

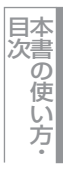

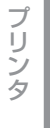

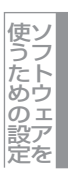

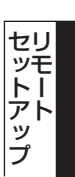

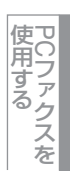

ファクスット

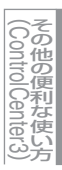

付 録

| 分類         | 中分類            | 項目                         | 設定の可否      |
|------------|----------------|----------------------------|------------|
| レポート インサツ  | ソウシン レポート      | ヒョウジ                       | ×          |
|            |                | インサツ                       | ×          |
|            | キノウアンナイ        | -                          | ×          |
|            | デンワチョウ リスト     | メモリーバンゴウジュン                | ×          |
|            |                | ナマエジュン                     | ×          |
|            | ツウシン カンリ レポート  | -                          | ×          |
|            | セッテイナイヨウ リスト   | -                          | ×          |
|            | チャクシンリレキ リスト   | -                          | ×          |
|            | LANセッテイナイヨウリスト | -                          | ×          |
| LAN        | TCP/IP セッテイ    | IP シュトク ホウホウ               | $\bigcirc$ |
|            |                | ΙΡ アドレス                    | 0          |
|            |                | サブネット マスク                  | 0          |
|            |                | ゲートウェイ                     | $\bigcirc$ |
|            |                | ノード メイ                     | 0          |
|            |                | WINS セッテイ                  | 0          |
|            |                | WINS サーバ                   | 0          |
|            |                | DNS サーバ                    | 0          |
|            |                | APIPA                      | 0          |
|            |                | IPv6                       | 0          |
|            | イーサネット         | -                          | 0          |
|            | スキャン to FTP    | -                          | 0          |
|            | LANセッテイ リセット   | -                          | ×          |
| セイヒン ジョウホウ | シリアル No.       | -                          | ×          |
|            | インサツマイスウ ヒョウジ  | -                          | ×          |
|            | ショウモウヒン ジュミョウ  | ドラム ジュミョウ                  | ×          |
|            |                | ベルト ジュミョウ                  | ×          |
|            |                | PFキットMP ジュミョウ              | ×          |
|            |                | PFキット1 ジュミョウ               | ×          |
|            |                | PFキット2 ジュミョウ <sup>※1</sup> | ×          |
|            |                | ヒーター ジュミョウ                 | ×          |
|            |                | レーザー ジュミョウ                 | ×          |
|            | ショウモウヒン リセット   | -                          | ×          |
| ショキ セッテイ   | ジュシン モード       | -                          | 0          |
|            | トケイ セット        | -                          | 0          |
|            | ハッシンモト トウロク    | -                          | 0          |
|            | カイセンシュベツ セッテイ  | -                          | 0          |
|            | ダイヤルトーン セッテイ   | -                          | ×          |
|            | トクベツカイセン タイオウ  | -                          | ×          |
|            | ナンバー ディスプレイ    | -                          | ×          |
|            | コジンジョウホウ_クリア   | -                          | ×          |
|            | キノウセッテイ リセット   | -                          | ×          |
|            | ヒョウジ ゲンゴ       | -                          | ×          |

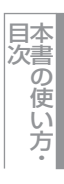

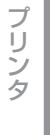

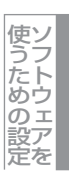

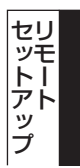

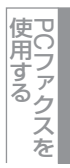

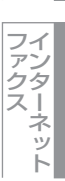

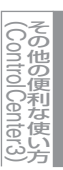

付 録

※1:オプションの増設記録紙トレイLT-100CLを装着すると表示されます。

# ● MFC-9450CDN

| 分類       | 中分類           | 項目                       | 設定の可否 |
|----------|---------------|--------------------------|-------|
| キホン セッテイ | モード タイマー      | -                        | 0     |
|          | キロクシ タイプ      | キロクシ MPトレイ               | 0     |
|          |               | キロクシ トレイ#1               | 0     |
|          |               | キロクシ トレイ#2*1             | 0     |
|          | キロクシ サイズ      | キロクシ MPトレイ               | 0     |
|          |               | キロクシ トレイ#1               | 0     |
|          |               | キロクシ トレイ#2 <sup>※1</sup> | 0     |
|          | オンリョウ         | チャクシン オンリョウ              | 0     |
|          |               | ボタンカクニン オンリョウ            | 0     |
|          |               | スピーカー オンリョウ              | 0     |
|          | ショウエネ モード     | トナー セーブ                  | 0     |
|          |               | スリープ モード                 | 0     |
|          | トレイ センタク      |                          | 0     |
|          |               | ファクス                     | 0     |
|          |               | プリンタ                     | 0     |
|          | ガメンノ コントラスト   | -                        | ×     |
|          | セキュリティセッテイロック | -                        | ×     |
| ファクス     | ジュシン セッテイ     | ヨビダシ カイスウ                | 0     |
|          |               | サイヨビダシ カイスウ              | 0     |
|          |               | シンセツ ジュシン                | 0     |
|          |               | リモート ジュシン                | 0     |
|          |               | ジドウ シュクショウ               | 0     |
|          |               | インサツ ノウド                 | 0     |
|          |               | ポーリング ジュシン               | ×     |
|          |               | ジュシン スタンプ                | 0     |
|          | ソウシン セッテイ     | ゲンコウ ノウド                 | ×     |
|          |               | ファクス ガシツ                 | 0     |
|          |               | タイマー ソウシン                | ×     |
|          |               | トリマトメ ソウシン               | 0     |
|          |               | リアルタイム ソウシン              | 0     |
|          |               | ポーリング ソウシン               | ×     |
|          |               | ソウフショ                    | 0     |
|          |               | ソウフショ コメント               | 0     |
|          |               | カイガイソウシン モード             | ×     |
|          | デンワチョウ トウロク   | デンワチョウ/ワンタッチ             | ×     |
|          |               | デンワチョウ/タンシュク             | 0     |
|          |               | デンワチョウ/グループ              | 0     |
|          | レポート セッテイ     | ソウシン レポート                | 0     |
|          |               | ツウシン カンリ カンカク            | 0     |
|          | オウヨウ キノウ      | テンソウ/メモリージュシン            | 0     |
|          |               | アンショウバンゴウ                | 0     |
|          |               | ファクス シュツリョク              | ×     |

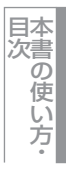

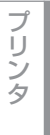

スキャナ

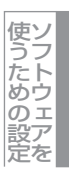

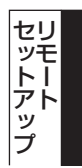

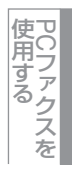

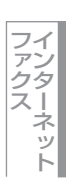

(ControlCenter3)

| 分類       | 中分類           | 項目            | 設定の可否 |
|----------|---------------|---------------|-------|
| ファクス     | ツウシン マチ カクニン  | -             | ×     |
|          | ナンバー プレフィックス  | -             | ×     |
|          | アンシン ツウシン モード | -             | ×     |
| コピー      | コピー ガシツ       | -             | 0     |
|          | アカルサ          | -             | 0     |
|          | コントラスト        | -             | 0     |
|          | カラー チョウセイ     | レッド           | 0     |
|          |               | グリーン          | 0     |
|          |               | ブルー           | 0     |
| プリンタ     | エミュレーション      | -             | ×     |
|          | プリンタ オプション    | フォント リスト      | ×     |
|          |               | プリンタ セッテイ     | ×     |
|          |               | テスト プリント      | ×     |
|          | インサツ カラー      | -             | 0     |
|          | プリンタ セット      | ケッテイ          | ×     |
|          | イロ ホセイ        | -             | ×     |
|          | ジドウイロズレホセイ    | イロズレホセイ ジッシ   | ×     |
|          |               | ホセイ ヒンド       | 0     |
|          | シュドウイロズレホセイ   | イロズレチャート インサツ | ×     |
|          |               | ホセイチ ニュウリョク   | 0     |
| USBダイレクト | ダイレクト プリント    | キロクシ サイズ      | 0     |
|          |               | キロクシ タイプ      | 0     |
|          |               | レイアウト         | 0     |
|          |               | インサツ ノ ムキ     | 0     |
|          |               | ブタンイ          | 0     |
|          |               | インサツ ヒンシツ     | 0     |
|          |               | PDFオプション      | 0     |
|          |               | インデックス セッテイ   | 0     |
|          | スキャン to USB   | カイゾウド         | 0     |
|          |               | ファイルメイ        | 0     |
|          | PictBridge    | キロクシ サイズ      | 0     |
|          |               | インサツ ノ ムキ     | 0     |
|          |               | ヒヅケ インサツ      | 0     |
|          |               | ファイルメイ インサツ   | 0     |
|          |               | インサツ ヒンシツ     | 0     |

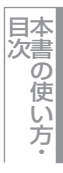

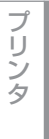

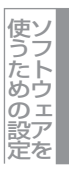

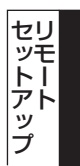

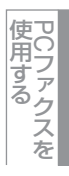

インターネット

(ControlCenter3)

付 録

| 分類         | 中分類            | 項目                         | 設定の可否      |
|------------|----------------|----------------------------|------------|
| レポート インサツ  | ソウシン レポート      | ヒョウジ                       | ×          |
|            |                | インサツ                       | ×          |
|            | キノウアンナイ        | -                          | ×          |
|            | デンワチョウ リスト     | メモリーバンゴウジュン                | ×          |
|            |                | ナマエジュン                     | ×          |
|            | ツウシン カンリ レポート  | -                          | ×          |
|            | セッテイナイヨウ リスト   | -                          | ×          |
|            | チャクシンリレキ リスト   | -                          | ×          |
|            | LANセッテイナイヨウリスト | -                          | ×          |
| LAN        | TCP/IP セッテイ    | IP シュトク ホウホウ               | $\bigcirc$ |
|            |                | ΙΡ アドレス                    | 0          |
|            |                | サブネット マスク                  | 0          |
|            |                | ゲートウェイ                     | 0          |
|            |                | ノードメイ                      | 0          |
|            |                | WINS セッティ                  | 0          |
|            |                | WINS サーバ                   | 0          |
|            |                | DNS サーバ                    | 0          |
|            |                | ΑΡΙΡΑ                      | 0          |
|            |                | IPv6                       | 0          |
|            | イーサネット         | -                          | 0          |
|            | スキャン to FTP    | -                          | 0          |
|            | LANセッテイ リセット   | -                          | ×          |
| セイヒン ジョウホウ | シリアル No.       | -                          | ×          |
|            | インサツマイスウ ヒョウジ  | -                          | ×          |
|            | ショウモウヒン ジュミョウ  | ドラム ジュミョウ                  | ×          |
|            |                | ベルト ジュミョウ                  | ×          |
|            |                | PFキットMP ジュミョウ              | ×          |
|            |                | PFキット1 ジュミョウ               | ×          |
|            |                | PFキット2 ジュミョウ <sup>※1</sup> | ×          |
|            |                | ヒーター ジュミョウ                 | ×          |
|            |                | レーザー ジュミョウ                 | ×          |
|            | ショウモウヒン リセット   | -                          | ×          |
| ショキ セッテイ   | ジュシン モード       | -                          | 0          |
|            | トケイ セット        | -                          | 0          |
|            | ハッシンモト トウロク    | -                          | 0          |
|            | カイセンシュベツ セッテイ  | -                          | 0          |
|            | ダイヤルトーン セッテイ   | -                          | ×          |
|            | トクベツカイセン タイオウ  | -                          | ×          |
|            | ナンバー ディスプレイ    | -                          | ×          |
|            | コジンジョウホウ_クリア   | -                          | ×          |
|            | キノウセッテイ リセット   | -                          | ×          |
|            | ヒョウジ ゲンゴ       | -                          | ×          |

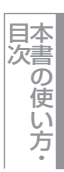

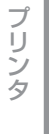

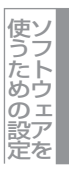

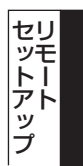

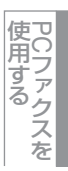

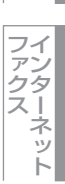

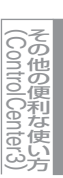

付 録

※1:オプションの増設記録紙トレイLT-100CLを装着すると表示されます。

# MFC-9640CW/MFC-9840CDW

| 分類                    | 中分類                           | 項目                       | 設定の可否                   |
|-----------------------|-------------------------------|--------------------------|-------------------------|
| キホン セッテイ              | モード タイマー                      | -                        | $\bigcirc$              |
|                       | キロクシ タイプ                      | ≠□∕> MPトレイ               | 0                       |
|                       |                               | キロクシ トレイ#1               | 0                       |
|                       |                               | キロクシ トレイ#2 <sup>※1</sup> | 0                       |
|                       | キロクシ サイズ                      | キロクシ MPトレイ               | 0                       |
|                       |                               | キロクシ トレイ#1               | 0                       |
|                       |                               | キロクシ トレイ#2 <sup>※1</sup> | 0                       |
|                       | オンリョウ                         | チャクシン オンリョウ              | 0                       |
|                       |                               | ボタンカクニン オンリョウ            | 0                       |
|                       |                               | スピーカー オンリョウ              | 0                       |
|                       | ショウエネ モード                     | トナー セーブ                  | 0                       |
|                       |                               | スリープ モード                 | 0                       |
|                       | トレイ センタク                      |                          | 0                       |
|                       |                               | <br>ファクス                 | 0                       |
|                       |                               | プリンタ                     | 0                       |
|                       | ガメンノ コントラスト                   | -                        | ×                       |
|                       | サキュリティ                        |                          | X                       |
|                       |                               | ++                       | X                       |
| ファクス                  | ジュシン ヤッテイ                     |                          | $\bigcirc$              |
| <i><i><i></i></i></i> |                               |                          | $\sim$                  |
|                       |                               |                          | $\cap$                  |
|                       |                               | リモート ジョシン<br>リモート ジョシン   | 0                       |
|                       |                               | ジビー・シーン<br>ジドウ ショクショウ    | $\cap$                  |
|                       |                               |                          | $\overline{\mathbf{O}}$ |
|                       |                               | ポーリング ジュシン               | ×                       |
|                       |                               | ジョシン スタンプ                | 0                       |
|                       |                               | リョウメン インサツ <sup>※2</sup> | 0                       |
|                       | ソウシン セッテイ                     | ゲンコウ ノウド                 | ×                       |
|                       |                               | ファクス ガシツ                 | 0                       |
|                       |                               | タイマー ソウシン                | ×                       |
|                       |                               |                          | 0                       |
|                       |                               | リアルタイム ソウシン              | 0                       |
|                       |                               | ポーリング ソウシン               | ×                       |
|                       |                               | ハ シン シン<br>ハ<br>ソウフショ    | $\cap$                  |
|                       |                               |                          | 0                       |
|                       |                               | カイガイソウシン モード             | ×                       |
|                       | デンワチョウ トウロク                   | デンロチョウ / ワンタッチ           | $\cap$                  |
|                       | ) / / / ] / / / / / / / / / / | デンワチョウ /タンバック            | $\sim$                  |
|                       |                               | デンワチョウ / グループ            | 0                       |
|                       | ー<br>ー<br>ー<br>ー              | ソウシン レポート                | 0                       |
|                       |                               | ツウシン カンリ カンカク            | 0                       |

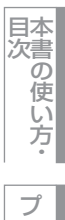

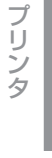

スキャナ

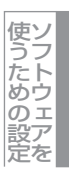

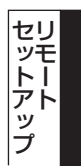

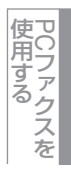

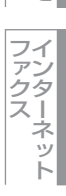

(ControlCenter3)

| 分類       | 中分類           | 項目                       | 設定の可否 |
|----------|---------------|--------------------------|-------|
| ファクス     | オウヨウ キノウ      | テンソウ/メモリージュシン            | 0     |
|          |               | アンショウバンゴウ                | 0     |
|          |               | ファクス シュツリョク              | ×     |
|          | ツウシン マチ カクニン  | -                        | ×     |
|          | ナンバー プレフィックス  | -                        | ×     |
|          | アンシン ツウシン モード | -                        | ×     |
| ⊐ピー      | コピー ガシツ       | -                        | 0     |
|          | アカルサ          | -                        | 0     |
|          | コントラスト        | -                        | 0     |
|          | カラー チョウセイ     | レッド                      | 0     |
|          |               | グリーン                     | 0     |
|          |               | ブルー                      | 0     |
| プリンタ     | エミュレーション      | -                        | ×     |
|          | プリンタ オプション    | フォント リスト                 | ×     |
|          |               | プリンタ セッテイ                | ×     |
|          |               | テスト プリント                 | ×     |
|          |               | リョウメン インサツ <sup>※2</sup> | 0     |
|          | インサツ カラー      | -                        | 0     |
|          | プリンタ セット      | ケッテイ                     | ×     |
|          | イロ ホセイ        | -                        | 0     |
|          | ジドウイロズレホセイ    | イロズレホセイ ジッシ              | 0     |
|          |               | ホセイ ヒンド                  | 0     |
|          |               | イロズレチャート インサツ            | ×     |
|          |               | ホセイチ ニュウリョク              | ×     |
| USBダイレクト | ダイレクト プリント    | キロクシ サイズ                 | 0     |
|          |               | キロクシ タイプ                 | 0     |
|          |               | レイアウト                    | 0     |
|          |               | インサツ ノ ムキ                | 0     |
|          |               | ブタンイ                     | 0     |
|          |               | インサツ ヒンシツ                | 0     |
|          |               | PDFオプション                 | 0     |
|          |               | インデックス セッテイ              | 0     |
|          | スキャン to USB   | カイゾウド                    | 0     |
|          |               | ファイルメイ                   | 0     |
|          | PictBridge    | キロクシ サイズ                 | 0     |
|          |               | インサツ ノ ムキ                | 0     |
|          |               | ヒヅケ インサツ                 | 0     |
|          |               | ファイルメイ インサツ              | 0     |
|          |               | インサツ ヒンシツ                | 0     |

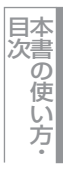

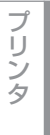

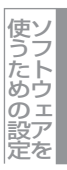

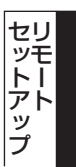

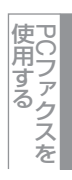

ファクスマト

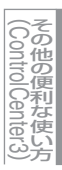

付 録

| 分類        | 中分類                | 戼             |              | 設定の可否      |
|-----------|--------------------|---------------|--------------|------------|
| レポート インサツ | /サツ ソウシン レポート ヒョウジ |               |              | ×          |
|           |                    | インサツ          |              | ×          |
|           | キノウアンナイ            | -             |              | ×          |
|           | デンワチョウ リスト         | メモリーバンゴウジュン   |              | ×          |
|           |                    | ナマエジュン        |              | ×          |
|           | ツウシン カンリ レポート      | -             |              | ×          |
|           | セッテイナイヨウ リスト       | -             |              | ×          |
|           | チャクシンリレキ リスト       | -             |              | ×          |
|           | LANセッテイナイヨウリスト     | -             |              | ×          |
| LAN       | ユウセンLAN            | TCP/IPセッテイ    | IP シュトク ホウホウ | $\bigcirc$ |
|           |                    |               | ΙΡ アドレス      | $\bigcirc$ |
|           |                    |               | サブネット マスク    | $\bigcirc$ |
|           |                    |               | ゲートウェイ       | $\bigcirc$ |
|           |                    |               | ノード メイ       | 0          |
|           |                    |               | WINS セッテイ    | 0          |
|           |                    |               | WINS サーバ     | 0          |
|           |                    |               | DNS サーバ      | 0          |
|           |                    |               | APIPA        | 0          |
|           |                    |               | IPv6         | 0          |
|           |                    | イーサネット        | -            | 0          |
|           |                    | ショキセッテイ ニ モドス | -            | ×          |
|           |                    | ユウセンLAN ユウコウ  | -            | ×          |
|           | ムセンLAN             | TCP/IPセッテイ    | IP シュトク ホウホウ | 0          |
|           |                    |               | ΙΡ アドレス      | 0          |
|           |                    |               | サブネット マスク    | 0          |
|           |                    |               | ゲートウェイ       | 0          |
|           |                    |               | ノード メイ       | 0          |
|           |                    |               | WINS セッテイ    | 0          |
|           |                    |               | WINS サーバ     | 0          |
|           |                    |               | DNS サーバ      | 0          |
|           |                    |               | APIPA        | 0          |
|           |                    |               | IPv6         | 0          |
|           |                    | セツゾク ウィザード    | -            | ×          |
|           |                    | AOSS          | -            | ×          |
|           |                    | ムセン ジョウタイ     | セツゾク ジョウタイ   | ×          |
|           |                    |               | デンパ ジョウタイ    | ×          |
|           |                    |               | SSID         | ×          |
|           |                    |               | ツウシン モード     | ×          |
|           |                    | ショキセッテイ ニ モドス | -            | ×          |
|           |                    | ムセンLAN ユウコウ   | -            | ×          |

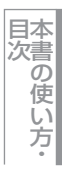

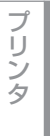

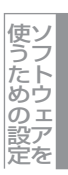

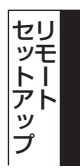

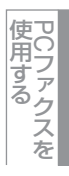

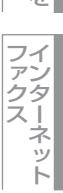

その他の便利な使い方

付 録

| 分類         | 中分類           | Ĩ             | 頁目            | 設定の可否 |
|------------|---------------|---------------|---------------|-------|
| LAN        | IFAX セッテイ     | インターネット セッテイ  | メール アドレス      | 0     |
|            |               |               | SMTP サーバ      | 0     |
|            |               |               | SMTP ポート      | 0     |
|            |               |               | SMTP Auth.    | 0     |
|            |               |               | POP3 サーバ      | 0     |
|            |               |               | POP3 ポート      | 0     |
|            |               |               | アカウント メイ      | 0     |
|            |               |               | パスワード         | 0     |
|            |               | メール ジュシン セッテイ | ジドウ ジュシン      | 0     |
|            |               |               | ポーリング カンカク    | 0     |
|            |               |               | ヘッダ インサツ      | 0     |
|            |               |               | エラー メール サクジョ  | 0     |
|            |               |               | ジュシン カクニン     | 0     |
|            |               | メール ソウシン セッテイ | メールタイトル       | 0     |
|            |               |               | サイズ セイゲン      | 0     |
|            |               |               | ジュシンカクニンヨウキュウ | 0     |
|            |               | リレー セッテイ      | リレー キョカ       | 0     |
|            |               |               | キョカ ドメイン      | 0     |
|            |               |               | リレー レポート      | 0     |
|            | スキャン to Eメール  | -             |               | 0     |
|            | スキャン to FTP   | -             |               | 0     |
|            | タイム ゾーン       | -             |               | 0     |
|            | LANセッテイ リセット  | -             |               | 0     |
| セイヒン ジョウホウ | シリアル No.      | -             |               | ×     |
|            | インサツマイスウ ヒョウジ | -             |               | ×     |
|            | ショウモウヒン ジュミョウ | ドラム ジュミョウ     |               | ×     |
|            |               | ベルト ジュミョウ     |               | ×     |
|            |               | PFキットMP ジュミョウ |               | ×     |
|            |               | PFキット1 ジュミョウ  |               | ×     |
|            |               | PFキット2 ジュミョウ  |               | ×     |
|            |               | ヒーター ジュミョウ    |               | ×     |
|            |               | レーザー ジュミョウ    |               | ×     |
|            | ショウモウヒン リセット  | -             |               | ×     |
| ショキ セッテイ   | ジュシン モード      | -             |               | 0     |
|            | トケイ セット       | -             |               | 0     |
|            | ハッシンモト トウロク   | -             |               | 0     |
|            | カイセンシュベツ セッテイ | -             |               | 0     |
|            | ダイヤルトーン セッテイ  | -             |               | ×     |
|            | トクベツカイセン タイオウ | -             |               | ×     |
|            | ナンバー ディスプレイ   | -             |               | ×     |
|            | コジンジョウホウクリア   | -             |               | ×     |
|            | キノウセッテイ リセット  | -             |               | ×     |
|            | ヒョウジ ゲンゴ      | -             |               | ×     |

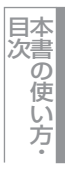

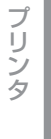

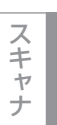

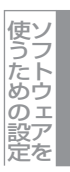

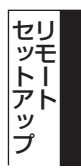

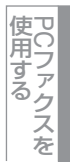

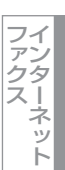

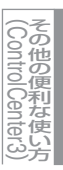

※1:オプションの増設記録紙トレイLT-100CLを装着すると表示されます。※2:MFC-9840CDWのみ

各項目の内容と選択項目については、 💎 ユーザーズガイド2章の「ファクスを受信する」を参照してください。

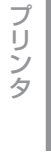

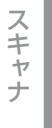

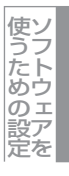

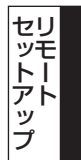

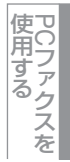

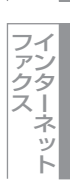

# Windows<sup>®</sup>編

| 目本 |
|----|
| 次書 |
| の  |
| 使  |
| U1 |
| 方  |
| -  |

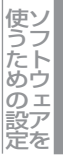

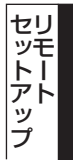

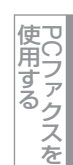

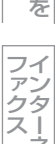

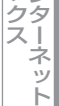

付 録

電話帳登録をする

リモートセットアップの操作の例として、電話帳登録をする場合について説明します。 画面の左側の機能分類から「デンワチョウ トウロク」をクリックすると、次の画面が表示されます。

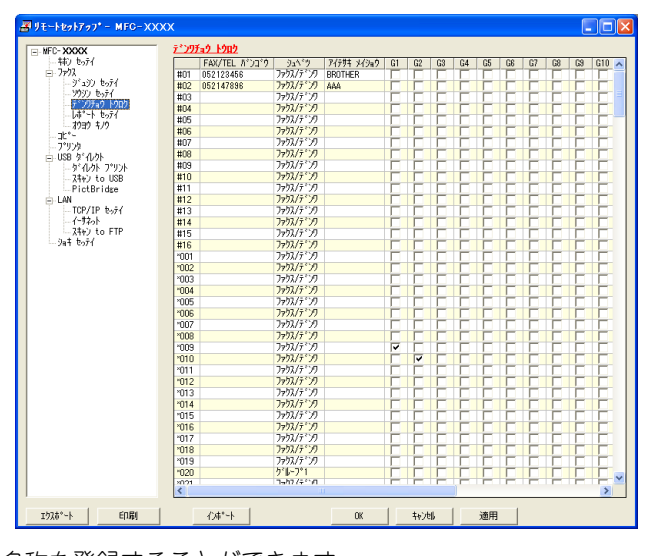

この画面で、電話番号と相手先名称を登録することができます。 ・ ワンタッチダイヤル: 最大16件 (1~16、MFC-9440CN/MFC-9450CDN) 最大40件(1~40、MFC-9640CW/MFC-9840CDW)

• 短縮ダイヤル:最大300件(001~300) 電話番号は20桁まで登録できます(カッコは使用できません)。 また、相手先名称は15桁まで入力できます。

# ● 電話帳に短縮ダイヤルを登録する

相手先の電話番号、ファクス番号、またはメールアドレス(MFC-9640CW/MFC-9840CDWのみ)と名称を、3桁の短縮番号 (最大300件)に登録します。

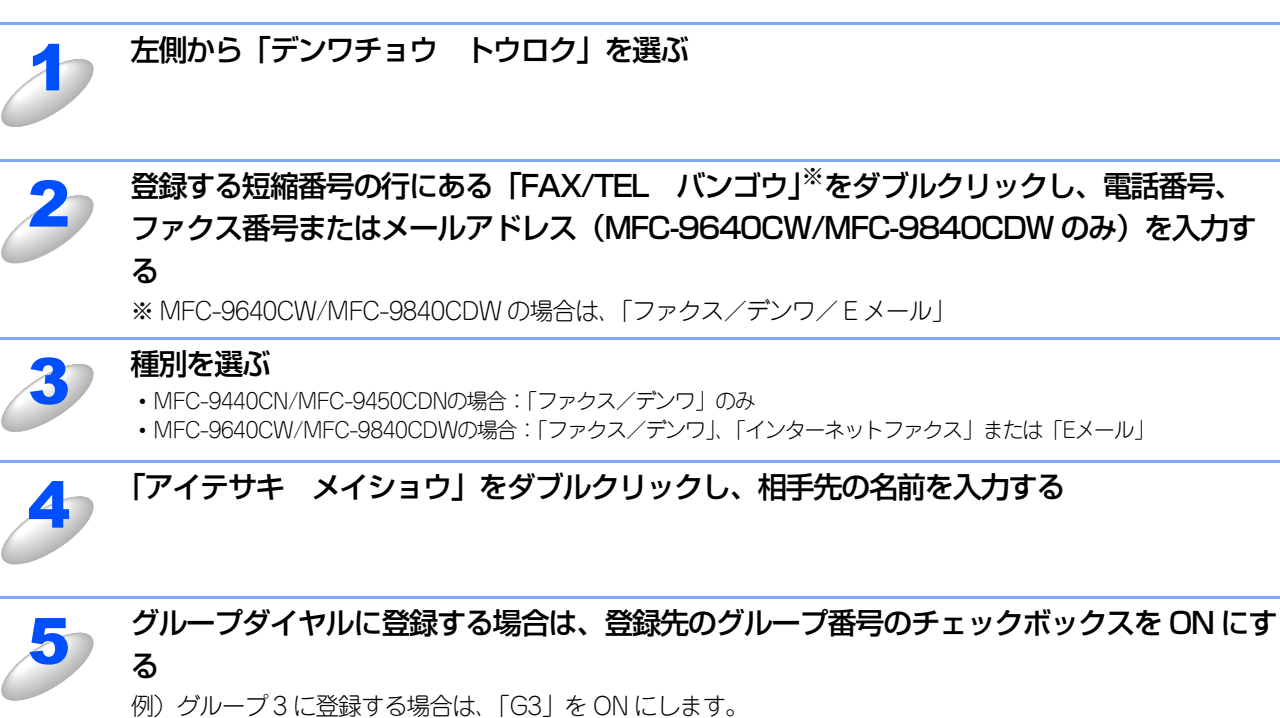

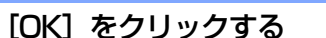

6

設定した内容が本製品に送信され、リモートセットアップが終了します。

### ● 電話帳にグループダイヤルを登録する

複数の送信先をグループとして指定しておくと、一度の操作でグループに登録された相手先にファクスを送ることができます。20グループまで登録できます。

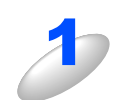

# 左側から「デンワチョウ トウロク」を選ぶ

電話帳登録の画面が表示されます。

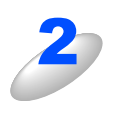

### 種別でグループを選ぶ

グループ番号は「1~20」から選びます。 例)ここでは「グループ2」を選びます。

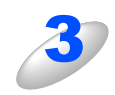

# 「アイテサキ メイショウ」 にグループ名を入力する

グループに登録するメンバーのグループ番号のチェックボックスを ON にする

例) グループ2 に登録する場合は、「G2」を ON にします。

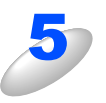

### [OK] をクリックする

設定した内容が本製品に送信され、リモートセットアップが終了します。

### ● 電話帳を複数の本製品で共有する

登録した電話帳を、複数の本製品で共有することができます。これには、電話帳のエクスポートとインポートを利用します。

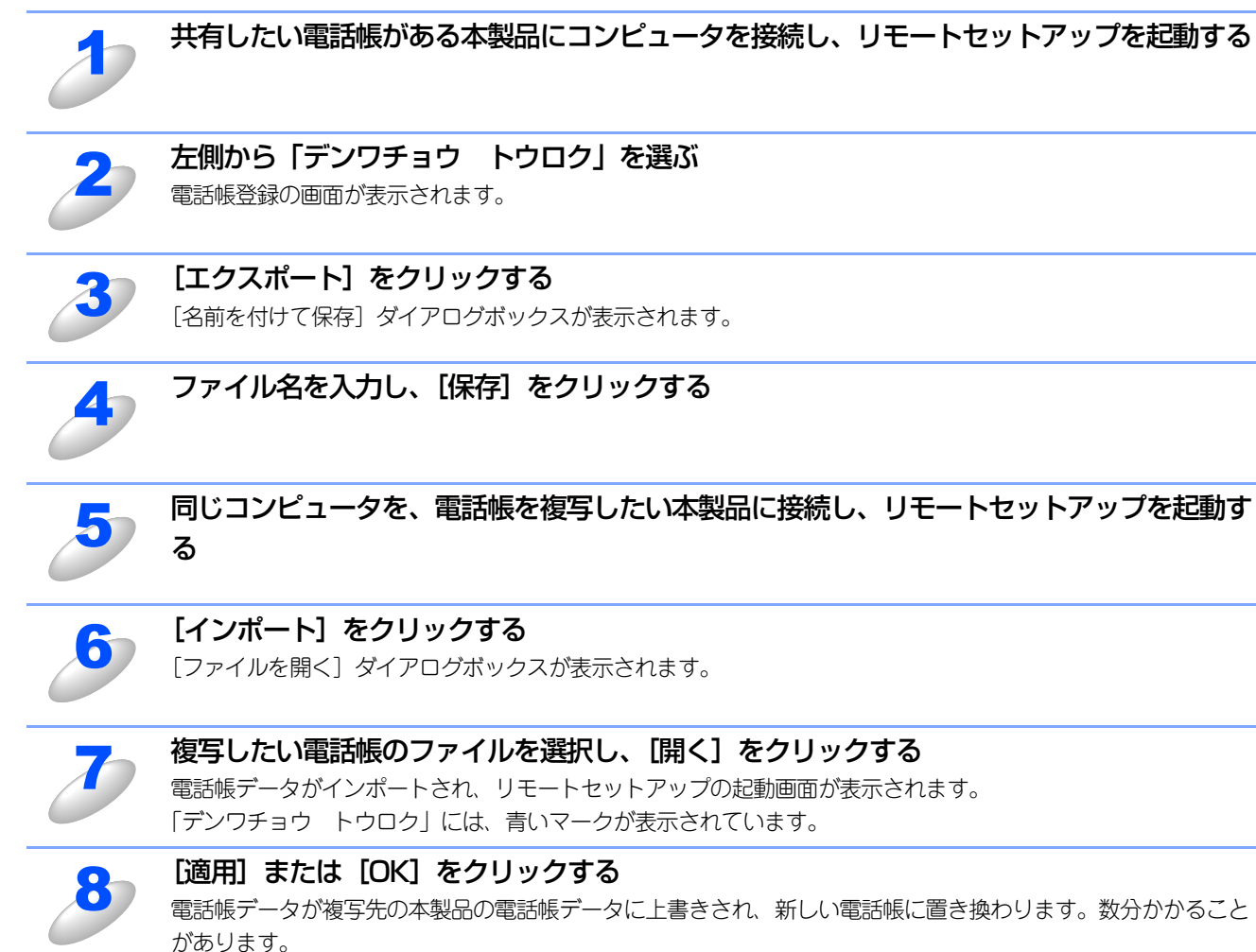

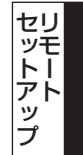

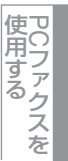

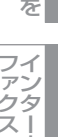

ネット

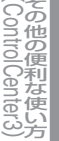

付

録

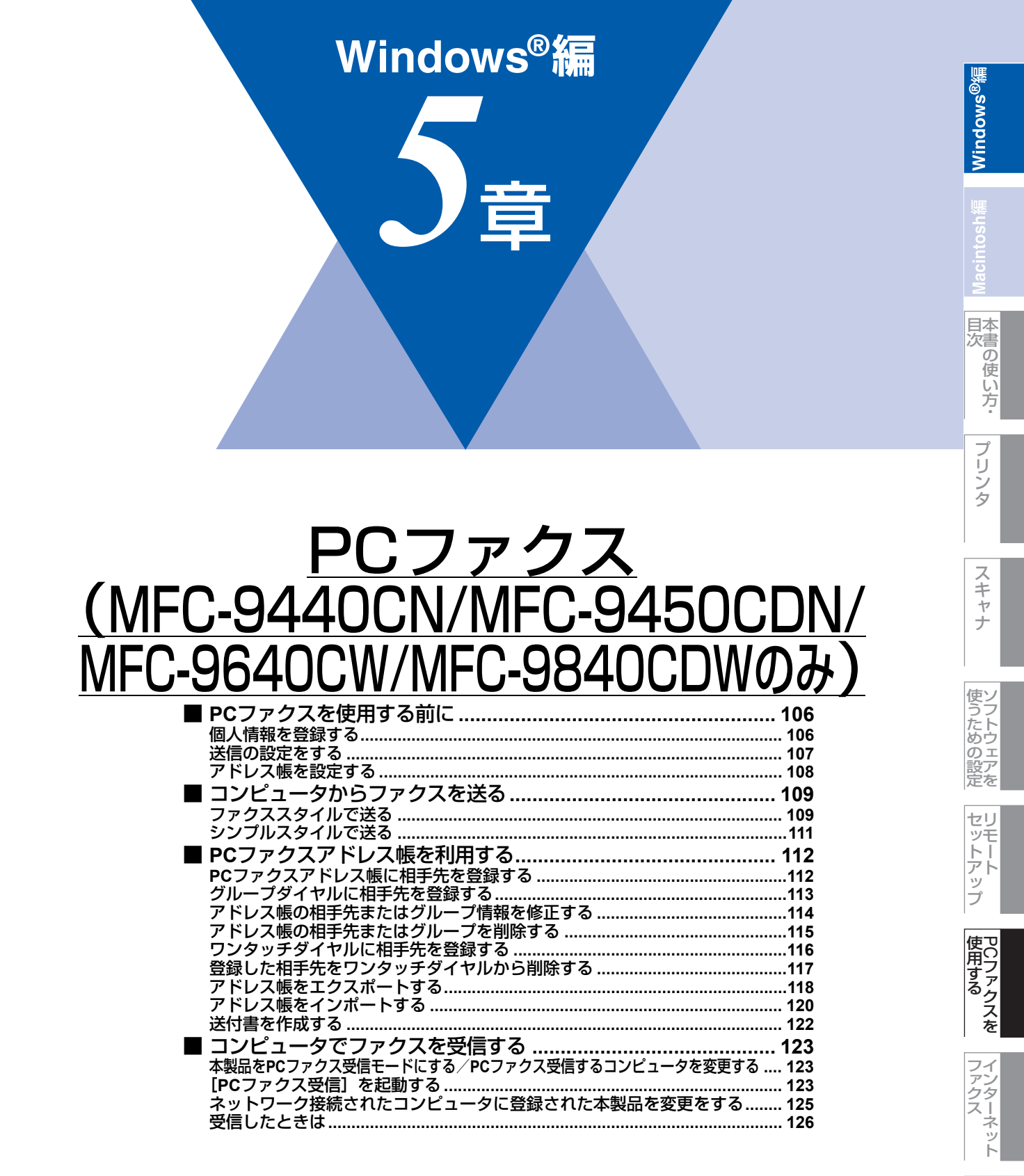

# PCファクスを使用する前に

PCファクスを利用すると、コンピュータ上のアプリケーションで作成した印刷データをファクスとして送受信することができます。また、送付書を添付して送付することもできます。 あらかじめ、PCファクスのアドレス帳に相手先を登録しておくことで、ファクスの宛先として設定できます。 照してください。

ファクススタイル画面とシンプルスタイル画面のどちらかを選択することができます。 P.107 を参照してください。

### ||個一日||-

- ●DCP-9040CNでは、PCファクス機能は使用できません。
- ●PCファクスは、モノクロのみ対応しています。
- ●送信を行う前に個人情報、アドレス帳を設定しておくと便利です。
- ●アドミニストレータ(Administrator)権限で使用してください。
- ●Windows<sup>®</sup> XP/Winodws Vista<sup>®</sup>で「インターネット接続ファイアウォール」を有効にしていて、PC ファクスが使用 できないときは、ポート 52926と 137を開けて通信可能にする必要があります。詳しくは ♀[画面で見るマニュアル (HTML形式)」を参照してください。

# 個人情報を登録する

ファクスのヘッダーと送付書に使用される個人情報を登録します。 登録は、[Brother PCファクス設定]ダイアログボックスの [個人情報] タブで行います。

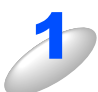

[スタート] メニューから、[すべてのプログラム(プログラム)] ー [Brother] ー [(モデル名)] ー [PC ファクス送信] ー [PC ファクス設定] の順に選択する

| ×                                       |
|-----------------------------------------|
| ファクススタイル 選択時のみ)                         |
|                                         |
|                                         |
|                                         |
|                                         |
|                                         |
|                                         |
|                                         |
|                                         |
|                                         |
| OK キャンセル                                |
|                                         |
|                                         |
|                                         |
| ×<br>マックフラ タイル W 伊道の えい 】               |
| 区<br>?ァクススタイル 選択時のみ)]                   |
| ▼<br>ファクススタイル 選択時のみ)                    |
| <br>ファクススタイル 選択時のみ)]                    |
| 区<br>ファクススタイル 選択時のみ)]                   |
| 区<br>アァクススタイル 選択時のみ)]                   |
| ア / / / / / / / / / / / / / / / / / / / |
| <br>アァクススタイル 選択時のみ)                     |
| <br>ア ク ス タ イル 選 択時のみ)                  |
| <br>Dアウススタイル 選択時のみ)                     |
| <br>ファクススタイル 選択時のみ)]                    |
|                                         |

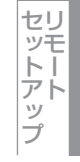

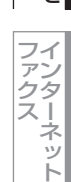

(ControlCenter3)

付 録

# Macintosh

国次 本書の使い方・

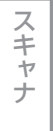

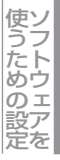

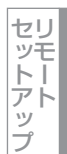

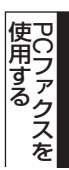

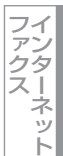

# 送信の設定をする

ファクス送信に関する設定を行います。 設定は、[Brother PCファクス 設定] ダイアログボックスの [送信] タブで行います。

| 幋 Brother PC-FAX 設定              | X                         |
|----------------------------------|---------------------------|
| 個人情報 送信 アドレス帳 ワンタッチダ             | イヤル(ファクススタイル 選択時のみ)       |
| ① ダイヤル設定<br>外線番号( <u>0</u> ):    |                           |
| ② ヘッダー<br>▼ ヘッダー情報追加( <u>H</u> ) | キットワーク PC-FAX<br>「使用する(E) |
| 3 送信操作画面                         |                           |
| © シンプルスタイル ( <u>S</u> )          |                           |
| ○ ファクススタイル(E)                    |                           |
|                                  |                           |
|                                  |                           |
|                                  |                           |
|                                  | OK _++ンセル                 |

### ① ダイヤル設定

外線への接続に必要な番号を入力します。この番号は、PBX等の内線接続で必要になる場合があります。 電話機を単独で使用している回線へ接続する場合、入力する必要はありません。

② ヘッダー

送信するファクスの先頭にヘッダー情報を追加する場合は、このボックスをチェックします。

### ③ 送信操作画面

[シンプルスタイル]か[ファクススタイル]のどちらかを選択できます。

| Brother PC-FAX |          |
|----------------|----------|
|                | <b>₽</b> |
| □ 送付書使用(2)     | 2        |
| 送信先(I):        |          |
|                |          |
|                |          |
|                |          |
| <シンプルスタイル>     |          |

| broth | er<br>》 注付書使用 (P)                                                                                                    |
|-------|----------------------------------------------------------------------------------------------------|
|       | 1       2       3 <sup>9</sup> )- <i>b</i> 973 <sup>4</sup> ( <sup>1</sup> ) <sup>4</sup> 1       2       3       4       5         4       5       6       7       8       9       10         7       8       9       3.4       5       6         7       8       9       3.4       5       6         7       8       9       3.4       5       6         7       8       9       3.4       5       6         7       8       9       3.4       10       10         *       0       #       9       3.4       10       10         *       0       #       9       3.4       10       10       10         *       0       #       9       3.4       10       10       10       10         *       0       #       9       10       10       10       10       10       10       10       10       10       10       10       10       10       10       10       10       10       10       10       10       10       10       10       10       10       10       10       10 |

<ファクススタイル>

### ④ ネットワーク PC ファクス

PCファクス機能を使ってメールアドレスにファクス送信するときは、[使用する] をチェックしておく必要があります。 (送信先がファクス番号の場合、チェックは必要ありません)
# アドレス帳を設定する

相手先のファクス番号をPCファクスアドレス帳に登録しておくと、送信先を簡単に指定できます。ここでは、使用するアドレス帳を設定します。

[Brother PCファクスアドレス帳]をご利用の場合は、あらかじめアドレス帳を作成しておく必要があります。P.112 を 参照してください。

設定は、[Brother PC-FAX設定]ダイアログボックスの [アドレス帳] タブで行います。

[スタート] メニューから、[すべてのプログラム(プログラム)] ー [Brother] ー [(モデル名)] ー [PC ファクス送信] ー [PC ファクス設定] の順に選択する [PC-FAX 設定」の画面が表示されます。

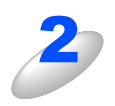

 「アドレス帳」タブをクリックし、アドレス帳に
 関する設定をする
 ①使用するアドレス帳
 送信先を設定したり、ワンタッチダイヤルの設定をする ときに使用するアドレス帳を選びます。
 通常は「Brother PC-FAX アドレス帳」を選びますが、
 Windows メールや Outlook、Outlook Express のアドレス帳を利用する場合は、「Windows メールアドレス
 帳」、「Outlook アドレス帳」、または「Outlook Express アドレス帳」を選びます。
 アドレス帳」を選びます。
 アドレス帳」を選びます。
 アドレス帳ファイル ファイルのパスと名前を入力するか、[参照]をクリック してファイルを選びます。

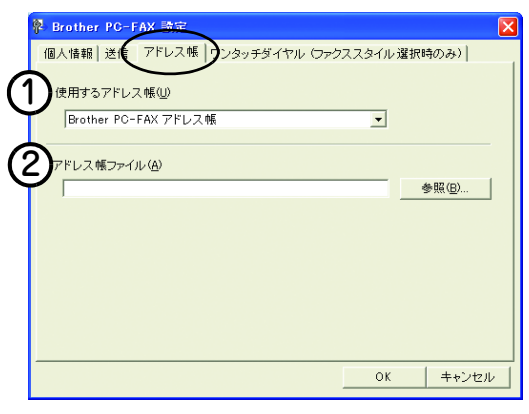

||御-日||-

●Microsoft Outlook 2000/2002/2003/2007に対応しています。

●Outlook のアドレス帳を使用するには、Outlook が通常使用するメールソフトに設定されている必要が あります。

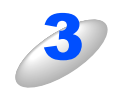

#### [OK] をクリックする

PC ファクスで使用するアドレス帳が設定されます。

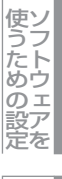

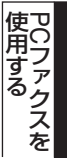

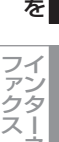

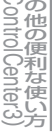

# コンピュータからファクスを送る

コンピュータ上のアプリケーションで作成したファイルをファクスとして送信します。あらかじめ送信の設定P107 で選 んだ「ファクススタイル」または「シンプルスタイル」のどちらかの画面で送信します。

# ファクススタイルで送る

| 2 | コンピュータ上のアプリケーションでファイルを                                                                                                    | 作成する                                                                                                    |                                   |
|---|----------------------------------------------------------------------------------------------------|----------------------------------------------------------------------------------------------------|-----------------------------------|
| 2 | [ファイル] メニューから [印刷] を選択する                                                                                                    | 図 文書 1 - Microsoft Word<br>ファイル(E) 編集(E) 表示(V) 挿入(P) 書式<br>新規作成(N) Ctrl+N<br>□ 計規作成(N) Ctrl+N<br>□ 上書き保存(S) Ctrl+S<br>□ 0.5 - // -                                                                                                    | リンタ                               |
|   |                                                                                                    | 名前を付けて保存( <u>A</u> )<br>● 印刷( <u>P</u> ) Ctrl+P<br>>                                                                                                    | スキャナ                              |
| 3 | プリンタ名の 💽 から [Brother PC-FAX v.2]<br>を選択して、[OK] をクリックする                                                                                                    | 印刷     アリンタ       アリンタ名()     ●Brother MFO-XXXXX USB Printer       アリンタ名()     ●Brother PO-FAX v2       日期時期回     ・ すって(血)       ・ すって(血)     ・ 違(川、た部今(S))       ・ すって(血)     ・ 違(川、た部今(S))       ・ すって(血)     ・ 違(川、た部今(S))       ・ すって(血)     ・ 違(川、た部今(S))       ・ すって(血)     ・ 違(川、た部今(S))       ・ すって(血)     ・ 」       ・ すって(血)     ・ 」       ・ すって(血)     ・ 」       ・ すって(血)     ・ 」       ・ すって(血)     ・ 」       ・ ・ ・ ・ ジョ     ・ 」       ・ ・ ・ ・ ジョ     ・ 」       ・ ・ ・ ・ ・ ・ ・ ・ ・ ・ ・ ・ ・ ・     ・ 」       ・ ・ ・ ・ ・ ・ ・ ・ ・ ・ ・ ・ ・ ・     ・ 」       ・ ・ ・ ・ ・ ・ ・ ・ ・ ・ ・ ・ ・ ・ ・ ・ ・ ・ ・                                                                                                    | 使うための設定 セットアップ 使                  |
| 4 | <ul> <li>以下のいずれかの方法でファクス番号を入力する。</li> <li>ダイヤルパッド(①)をクリックして番号を入力する。</li> <li>10個のワンタッチダイヤルボタン(②)のいずれかをクリックする。</li> <li>[アドレス帳]ボタン(③)をクリックし、アドレス帳から送付先を選択する。</li> <li>WindowsメールやOutlook、Outlook Expressのアドレス帳のデータを利用することもできます。<br/>P.108</li> </ul> | brother       2ft書使用 (P)         2ft書使用 (P)       0         1       2       3       4       5         1       2       3       4       5       6       7       8       9       10         2       3       4       5       6       7       8       9       10       10         2       3       4       5       6       7       8       9       10         3       4       5       6       7       8       9       10       10         3       4       5       6       7       8       9       10       10         3       4       5       6       7       8       9       10       10         3       4       5       6       7       8       9       10       10         4       5       6       7       8       9       10       10       10       10       10       10       10       10       10       10       10       10       10       10       10       10       10       10       10       10       10       10       10       10 | 使用する<br>ファクスを<br>ファクス<br>てのHorole |
| 5 | [送信] をクリックする                                                                                                    |                                                                                                    | enter3)                           |

[送信] をクリックする ファクス送信が開始されます。 送るのをやめるには、[中止]をクリックします。 Windows<sup>®</sup>編

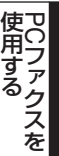

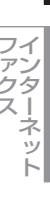

### 

- ●ファクススタイル画面を使用してファクス送信する場合は、[Brother PC ファクス設定] ダイアログボックスの[送信] タブで「ファクススタイル」を選択しておく必要があります。
- ●ワンタッチダイヤルボタンやアドレス帳を使うには、あらかじめPCファクスアドレス帳でファクス番号を登録してお く必要があります。P-108 を参照してください。
- ●ファクススタイル画面のボタンについて以下に説明します。

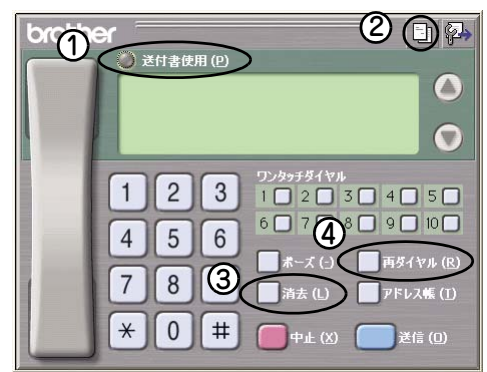

①送付書使用

ファクスに送付書とコメントを付けて送信する場合に、クリックして黄色に点灯させます。付けない場合はもう一度クリックして消灯させます。

②送付書の作成

送付書の内容を入力したり変更する場合にクリックします。
P122 を参照してください。

③消去

ファクス番号を間違って入力したときにクリックします。

④再ダイヤル

ファクスを再送する場合にクリックします。[再ダイヤル] ボタンを押すたびに、最新のものからさかのぼって5件表示されます。再送したいファクス番号が表示されたら、[送信] ボタンをクリックします。

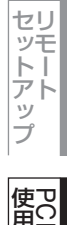

Windows<sup>®</sup>編

日本次書

の

使い方・

プ

Ũ

シタ

スキャナ

使うための設定

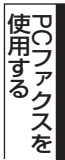

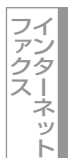

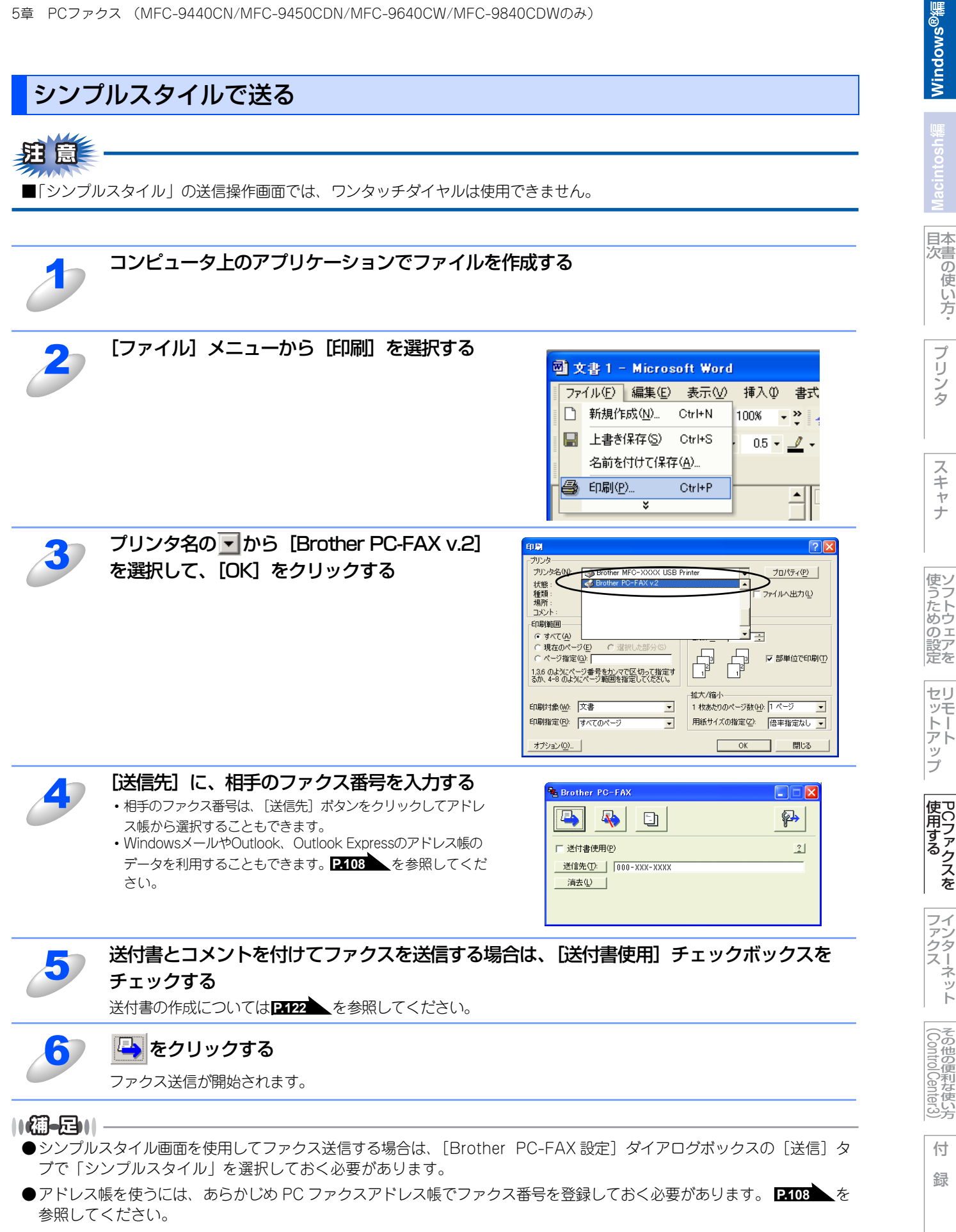

- ●ファクス番号を間違って入力したときには、[消去] ボタンをクリックします。
- 🔄 をクリックすると、送付書の内容を入力したり変更することができます。 2422 を参照してください。

# PCファクスアドレス帳を利用する

PCファクスを使うときは、PCファクスアドレス帳に相手先のファクス番号を登録しておくと送信先を簡単に指定できます。 PCファクスアドレス帳データは、CSV形式などで抽出(エクスポート)、読み込み(インポート)できるので、他のアプリ ケーションで使っているアドレス帳データも活用できます。また、ファクスを送るときは、送付書を添付することもできます。

# PCファクスアドレス帳に相手先を登録する

相手先の登録は、[PC-FAXアドレス帳]ダイアログボックスで行います。

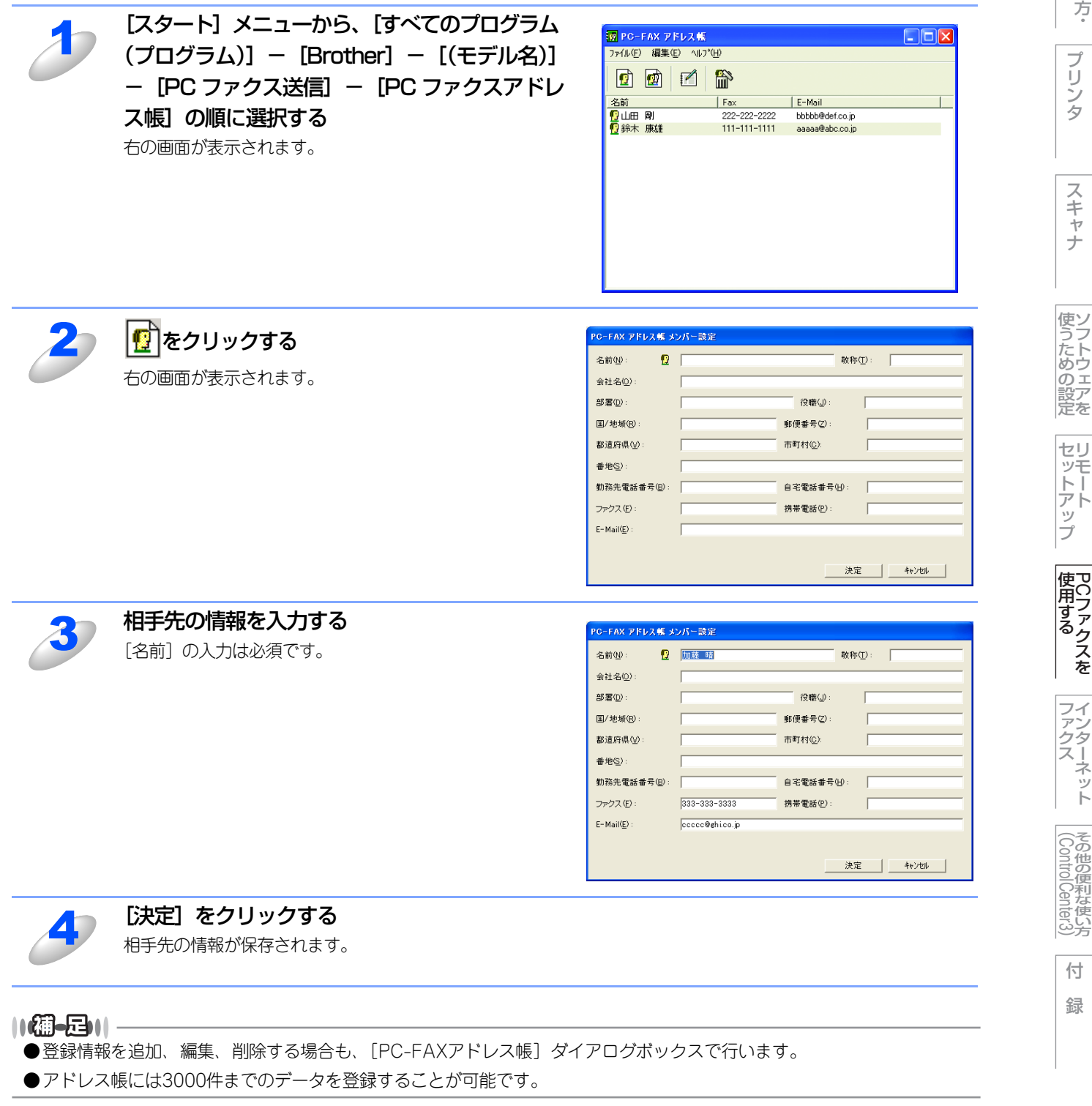

目本 次書 の

使

い方

ネット

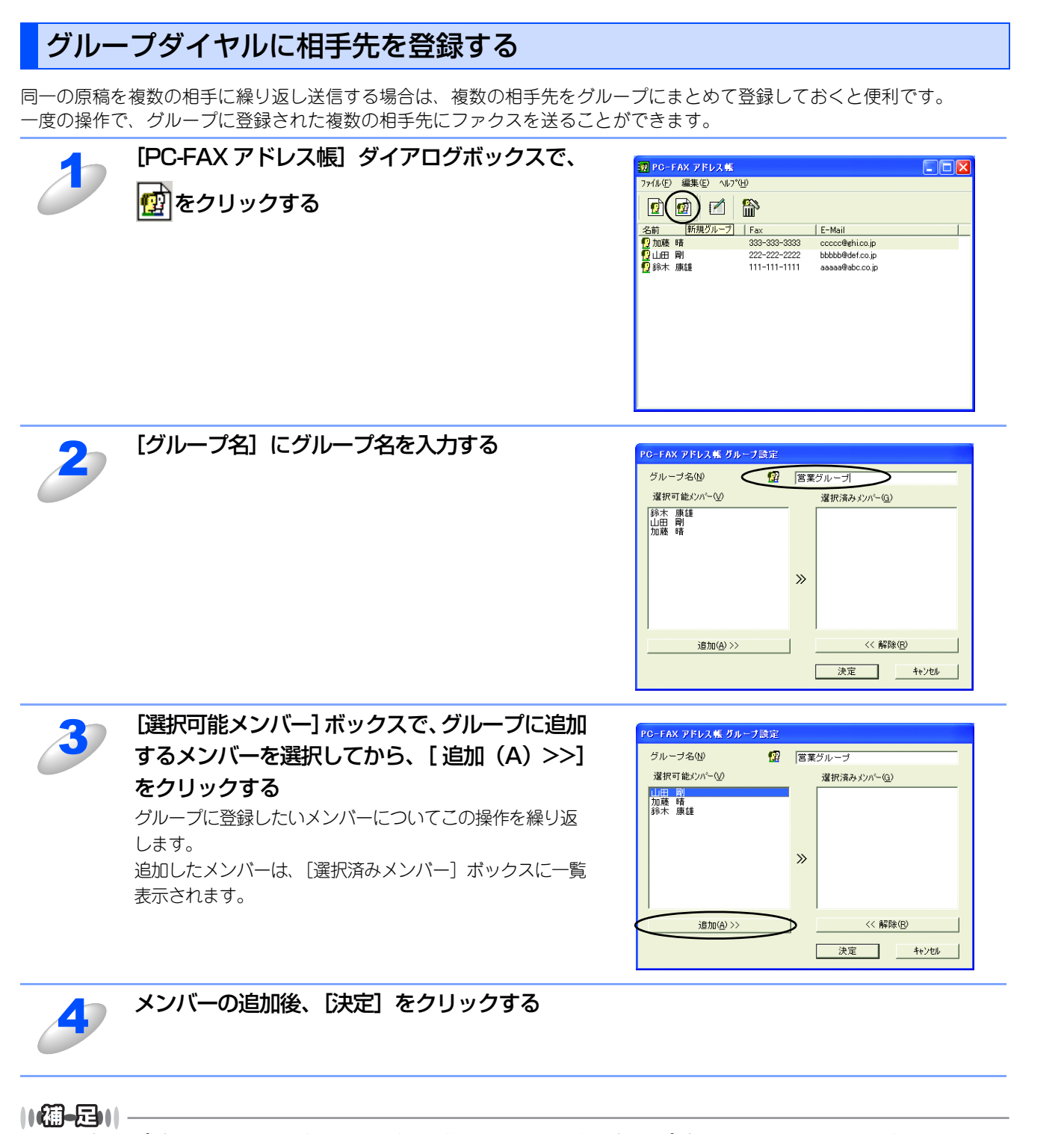

1つのグループダイヤルに最大50件までメンバーを登録できます。また、グループダイヤルは最大256個まで登録できます。

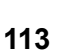

Windows<sup>®</sup>編

日本 次書 の

の使い方

プリンタ

スキャナ

使うための設定

セットアップ

プ

使用する

ファクス

その他の便利な使い方

アドレス帳の相手先またはグループ情報を修正する

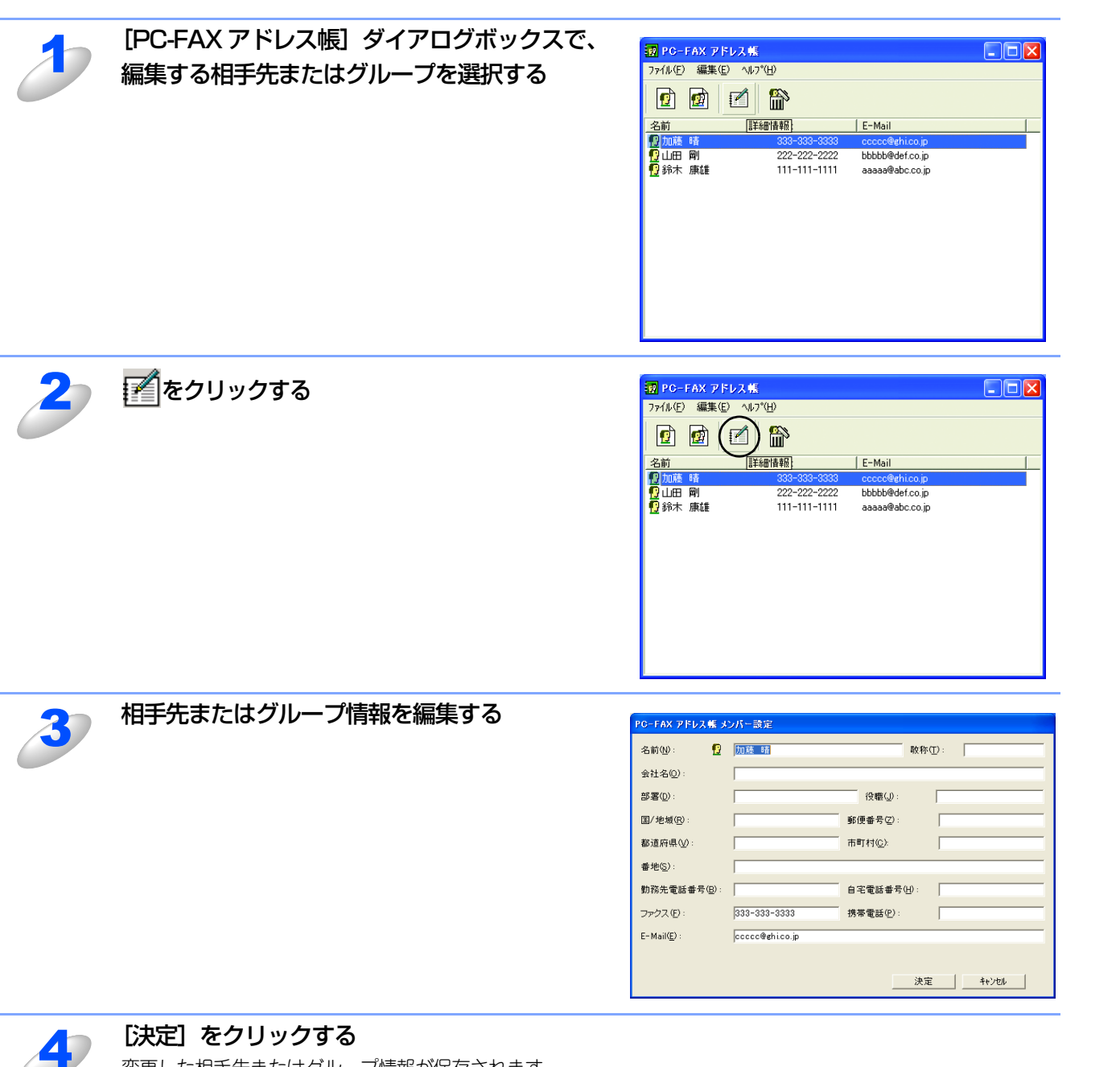

変更した相手先またはグループ情報が保存されます。

国次

プリンタ

スキャナ

使うための設定

セットアップ

ラ

使用する

ファクス

その他の便利な使い方

アドレス帳の相手先またはグループを削除する

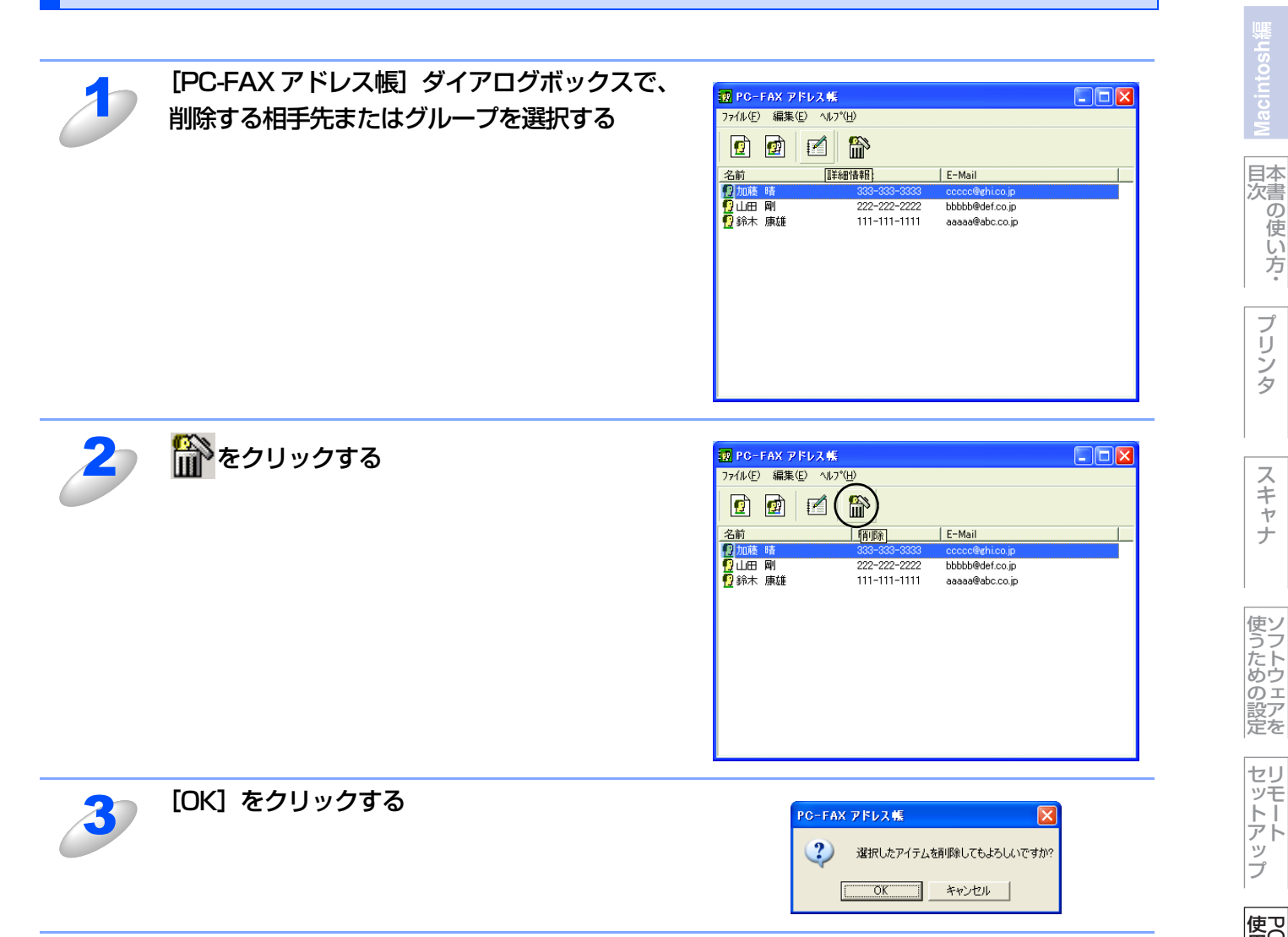

プリンタ

スキャナ

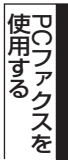

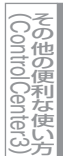

# ワンタッチダイヤルに相手先を登録する

メンバーまたはグループを10個のワンタッチダイヤルボタンに登録できます。 登録しておくと、ワンタッチダイヤルボタン(1から10のいずれか)をクリックするだけで、ワンタッチで送信先を指定す ることができます。

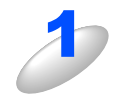

[スタート] メニューから、[すべてのプログラム(プログラム)] – [Brother] – [(モデル名)] – [PC ファクス送信] – [PC ファクス設定] の順に選択する

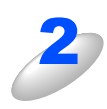

[Brother PC-FAX 設定] ダイアログボックスの [ワンタッチダイヤル] タブをクリックする

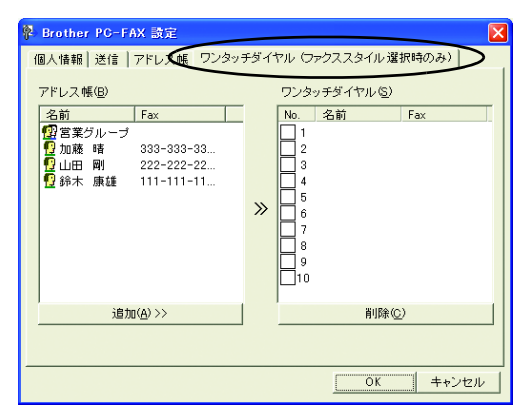

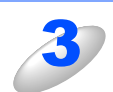

[ワンタッチダイヤル] ボックスで、登録先のワ ンタッチダイヤルの番号をクリックする(①) 続けて、[アドレス帳] ボックスから、この番号 に登録するメンバーまたはグループをクリック する(②)

| <ul> <li>Brother PO-FAX 設定</li> <li>個人情報 送信 アドレス帳 ワン:<br/>アドレス帳(回)</li> <li>名前 Fax</li> <li>2回言葉グループ</li> <li>2回言葉グループ</li> <li>2回言葉グループ</li> <li>2回は、「日本</li> <li>2回は、「日本</li> <li>2回ば、「日本</li> <li>2回ば、「日本</li> <li>2回ば、</li></ul> | ≥ッチダイヤル(ワァクススタイル選択時のみ)<br>ワンタッチダイヤル(S)<br>2<br>2<br>3<br>4<br>5<br>6<br>7<br>8 |
|----------------------------------------------------------------------------------------------------|--------------------------------------------------------------------------------|
| 道加(A) >>                                                                                                    |                                                                                |

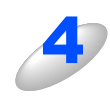

### [追加(A)>>] をクリックする

登録したいワンタッチダイヤルについて、手順3、4の操作を繰り返します。

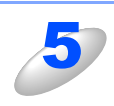

### [OK] をクリックする

ワンタッチダイヤルの設定がアドレス帳に保存されます。

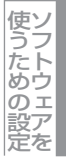

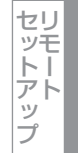

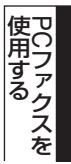

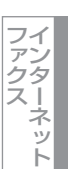

# 登録した相手先をワンタッチダイヤルから削除する

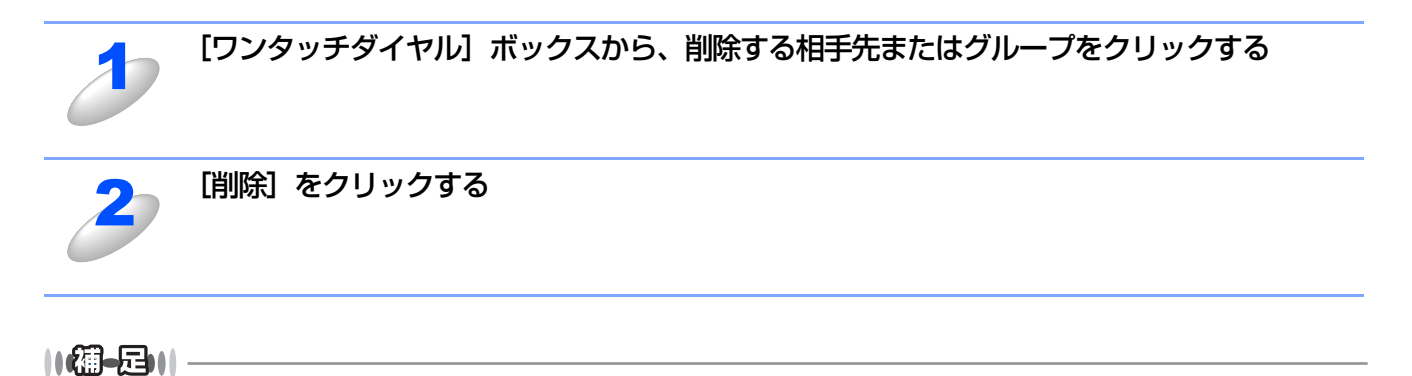

ワンタッチダイヤルを使用するには、[送信]ダブの[送信操作画面]で「ファクススタイル」を選択する必要があります。

Windows<sup>®</sup>編

Macintosh襺

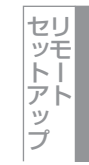

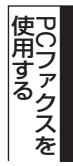

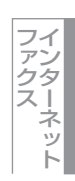

# アドレス帳をエクスポートする

アドレス帳は、CSV形式のファイル、または「Vcard」としてエクスポートすることができます。

#### ||御-曰||-

「Vcard」は、異なるプログラム、異なるハードウェアの間で使用できる「電子名刺」です。「Vcard」の情報は、拡張子 「.vcf」のファイルとして保存されます。Eメールで個人情報をやり取りするために規格化された情報で、Eメールの添付 ファイルの機能を拡張し、氏名、電話番号、住所、会社名などをやり取りすることができます。

### CSV形式でエクスポートする

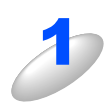

[PC-FAX アドレス帳] ダイアログボックスで、[ファイル] - [エクスポート] - [Text] の順にクリックする

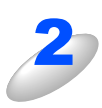

# [選択可能項目] 欄でエクスポートする項目を選 んで、[追加 >>] をクリックする

追加したい項目について、この操作を繰り返します。

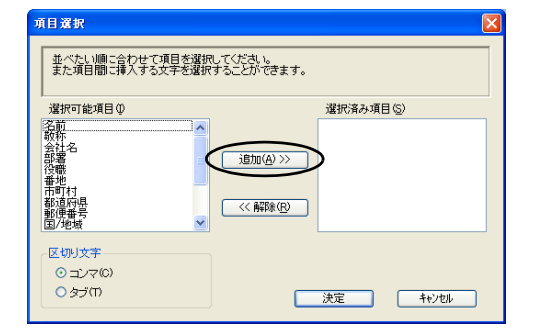

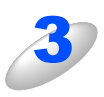

### [区切り文字] で [コンマ] または [タブ] を選択 する この設定により、エクスポート時に各項目の間にタブかコ ンマが挿入されます。

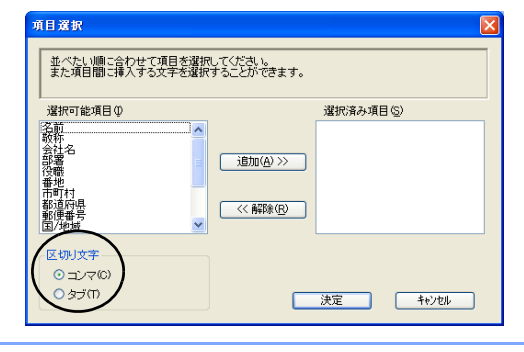

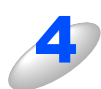

### [決定] をクリックする データがエクスポートされます。

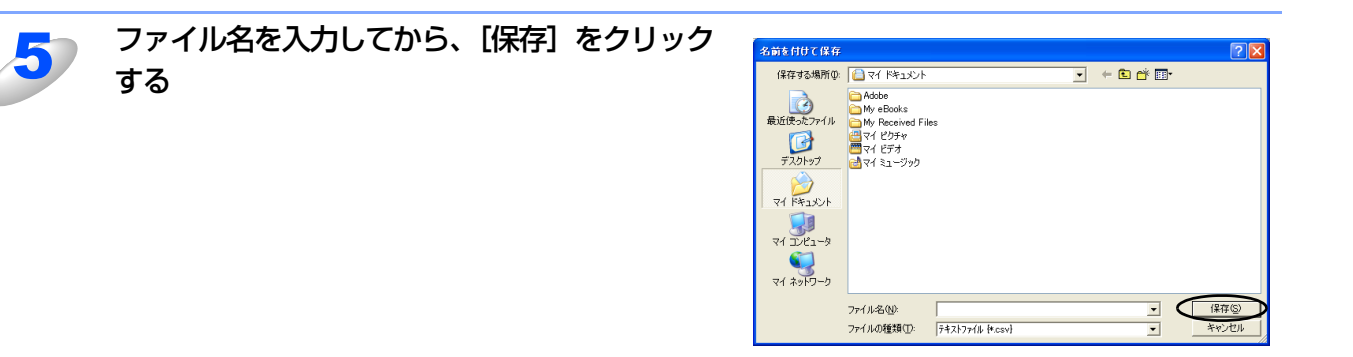

#### ||(御-旦)||

●アドレス帳をエクスポートすることにより、他のアプリケーションのアドレス帳として使用することができます。

●エクスポートする項目を選択する場合は、並べたい順番に選択してください。

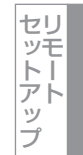

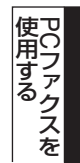

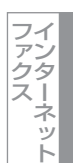

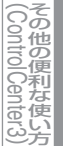

## Vcard(vcf形式)でエクスポートする

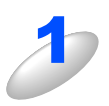

[PC-FAX アドレス帳] ダイアログボックスで、 エクスポートしたい相手先をクリックする 追加したい相手先について、この操作を繰り返します。

| <mark>認 PO-FAX</mark><br>ファイル(E) 編 | : <b>アドレス帳</b><br>潗(E) ヘルプ(H) |                 |  |
|------------------------------------|-------------------------------|-----------------|--|
| 😰 🙍                                | ) 🗹 🖺                         |                 |  |
| 名前                                 | [] 華春] 田永羊王]                  | E-Mail          |  |
| 111 加藤 晴                           | 333-333-3333                  | ccccc@ghi.co.jp |  |
| ਉ பாக 🔊                            | 222-222-2222                  | bbbbb@def.co.jp |  |
| 🧧 鈴木 康雄                            | ₤ 111-111-1111                | aaaaa@abc.co.jp |  |
| -                                  |                               |                 |  |
|                                    |                               |                 |  |
|                                    |                               |                 |  |
|                                    |                               |                 |  |
|                                    |                               |                 |  |
|                                    |                               |                 |  |
|                                    |                               |                 |  |
|                                    |                               |                 |  |
|                                    |                               |                 |  |
|                                    |                               |                 |  |
| 1                                  |                               |                 |  |

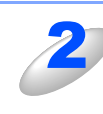

[ファイル] - [エクスポート] - [Vcard] の順にクリックする

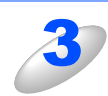

ファイル名を入力してから、[保存]をクリック する

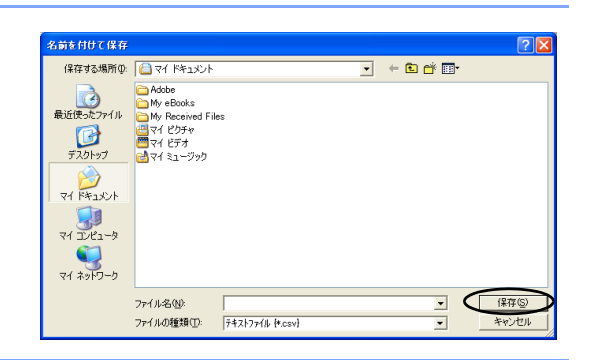

Windows<sup>®</sup>編

スキャナ

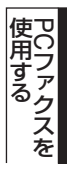

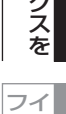

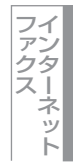

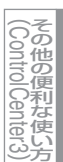

# アドレス帳をインポートする

CSV形式のファイルまたは「Vcard」を、アドレス帳にインポートできます。

### CSV形式でインポートする

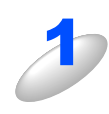

[PC-FAX アドレス帳] ダイアログボックスで、[ファイル] - [インポート] - [Text] の順にクリックする

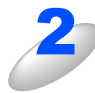

[選択可能項目] 欄からインポートする項目を選 択してから、[追加(A)>>] をクリックする

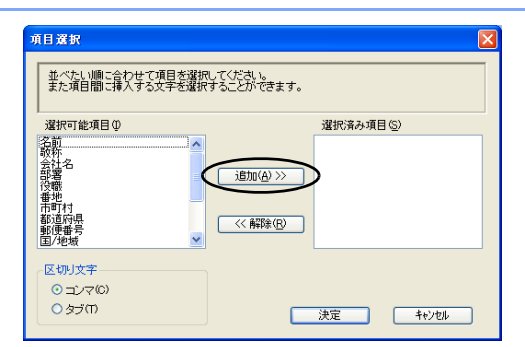

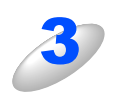

インポートするファイル形式により、[区切り文 字] で [コンマ] または [タブ] を選択する

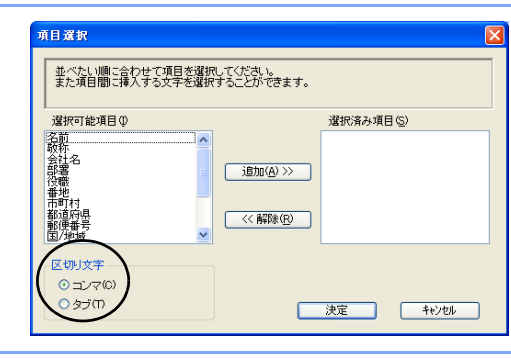

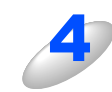

[決定] をクリックする データがインポートされます。

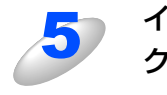

インポートするファイルを選択して、[開く] を クリックする

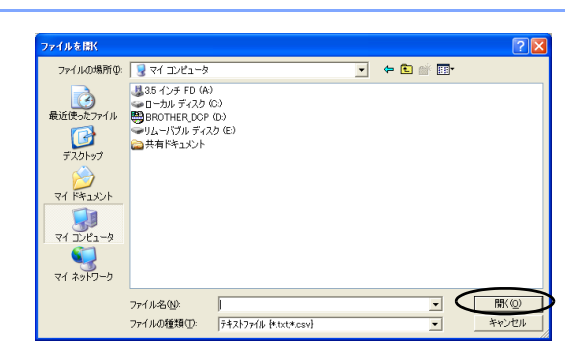

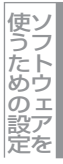

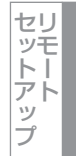

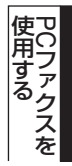

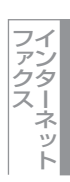

その他の便利な使い方

### Vcard(vcf形式)でインポートする

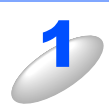

# [PC ファクス アドレス帳] ダイアログボックスで、[ファイル] - [インポート] - [Vcard] の順にクリックする

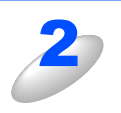

### インポートするファイルを選択して、[開く] を クリックする 選んだ vcf 形式のデータが、PC ファクスアドレス帳に追加 されます。

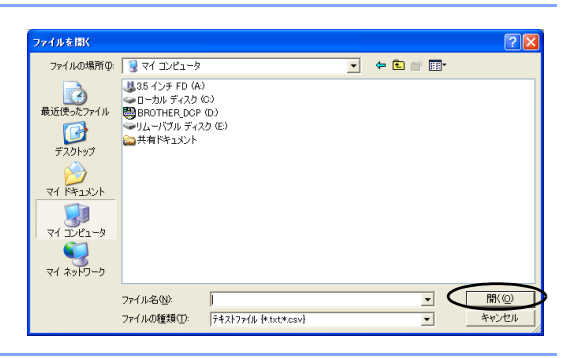

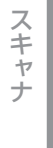

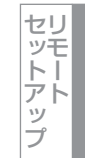

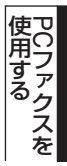

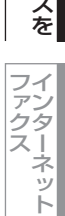

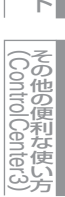

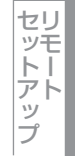

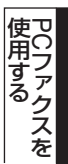

送付書を作成する ファクスを送信する画面(シンプルスタイルまたはファクススタイル)で 🗊 をクリックすると、以下の画面が表示されます。

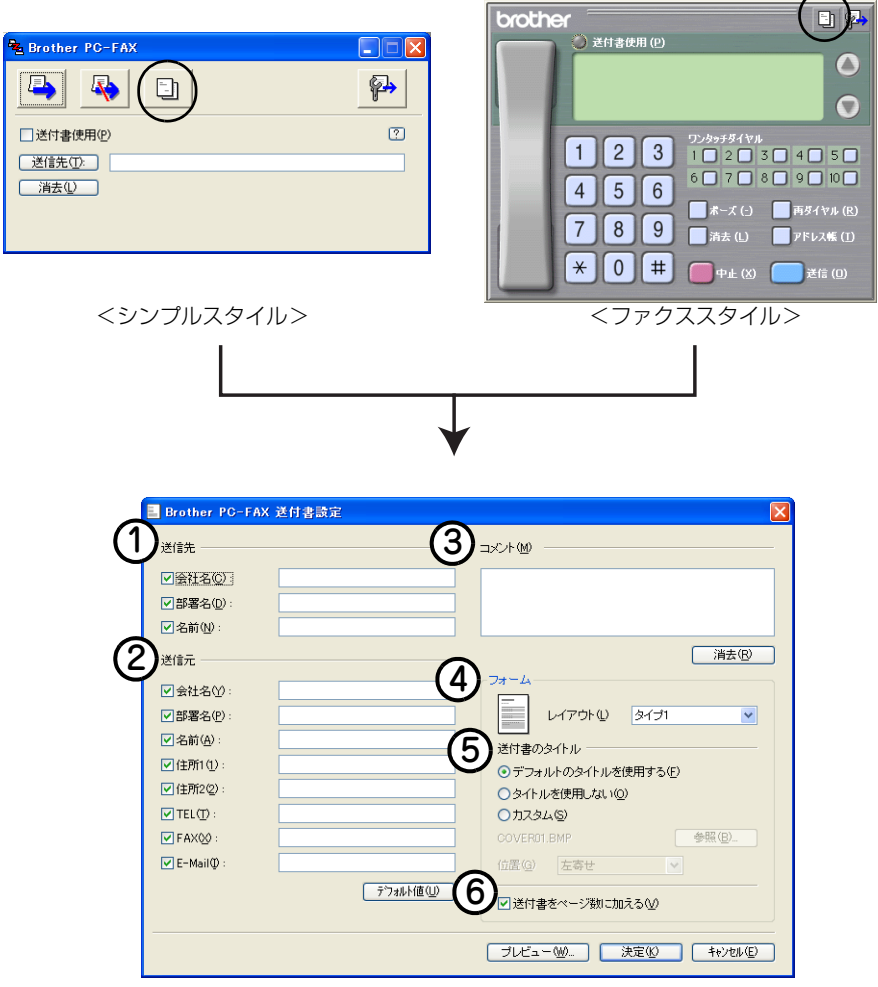

送付書に表示させたい項目のチェックボックスをチェックし、各項目を設定して、〔決定〕をクリックします。

### ① 送信先

送信先の情報を入力します。

② 送信元

送信元の情報を入力します。

### ③コメント

送付書に追加するコメントを入力します。

④フォーム

送付書のスタイルを選択します。

### ⑤ 送付書のタイトル

送付書のタイトルを選択します。 [カスタム]を選択すると、会社独自のロゴなどのビットマップファイルを挿入できます。[位置] で配置を選択します。

### ⑥ 送付書をページ数に加える

このボックスをチェックすると、送付書がファクスの送付枚数に含まれます。チェックを外すと、送付書は送付枚数に含まれません。

### ||個-四||

●複数の相手先にファクスを送信する場合、受信者情報は送付書に印刷されません。

●個人情報が設定されていれば、送信元の情報は自動的に引用されます。

# コンピュータでファクスを受信する

受信したファクスをデータとしてパソコンに保存します。

- ■ファクスを受信したとき、コンピュータの電源が入っていなかったり、コンピュータと接続されていない場合は、本製品に受信データを保存します。
- ■コンピュータにファイアウォールなどの機能を持つソフトウェアがインストールされている場合は、いったん停止させるか、UDPのポート137/54926を有効に設定してください。

■PCファクス受信をご利用の間は、リモートセットアップの操作はできなくなります。

### 本製品をPCファクス受信モードにする/PCファクス受信するコンピュータ を変更する

### ||御-日||-

ネットワーク環境の場合、複数のコンピュータが接続されていても、PCファクス受信するコンピュータとして指定できるのは1台だけです。

# [PCファクス受信]を起動する

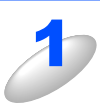

[スタート] メニューの、[すべてのプログラム(プログラム)] – [Brother] – [(モデル名)] – [PC ファクス 受信] – [PC ファクス受信を起動] の順で選択する

タスクバー上に PC ファクスのアイコン

### ||御-日||・

●ネットワーク環境でWindows<sup>®</sup> XP Service Pack 2またはWindows Vista<sup>®</sup>をご使用の場合は、PCファクス受信を起 動すると [Windowsセキュリティの重要な警告] が表示されることがあります。その場合は [ブロックを解除する] を 選択してください。

| 😻 Windows セキュリティの重要な警告                                                                                                    |              |  |  |
|----------------------------------------------------------------------------------------------------|--------------|--|--|
| コンピュータを保護するため、このプログラムの機能の一部が Windows ファイ<br>ールでブロックされています。                                                                                        | アウォ          |  |  |
| このプログラムをブロックし続けますか?                                                                                                    |              |  |  |
| 名前(N): PC-FAX Receive<br>発行元(P): Brother Industries Ltd.                                                                                          |              |  |  |
| ブロックする( <u>k</u> ) (ブロックを解除する( <u>u</u> ) 後で確認する( <u>A</u> )                                                                                      |              |  |  |
| Windows ファイアウォールで、このプログラムでのインターネットやホットワークからの接続の受信を<br>しました。プログラムを認識している場合、または発行元が信頼できる場合は、プロックを解除する<br>できます。 <u>どのプログラムにさけしてプロックを解除できるか表示します。</u> | ブロック<br>シことが |  |  |

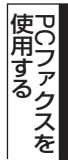

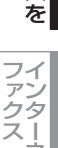

ネット

●受信したときの内容を設定する場合は、タスクトレイの PC ファクスアイコン 24 を右クリックして「受信設定」を選びます。

|   | Brother PC-FAX受信設定                                                      | × |
|---|-------------------------------------------------------------------------|---|
| ( | 1 「ファクス受信時にWaveファイルを鳴らす<br>Waveファイル 参照                                  |   |
|   | <ul> <li>23 「スタートアップに登録する</li> <li>3 ネットワーク設定…</li> <li>エンセル</li> </ul> |   |

### ①ファクス受信時に Wave ファイルを鳴らす

ファクス受信時にWaveファイルを鳴らす場合は、チェックしてWaveファイル名を入力するか、[参照] をクリックしてWaveファイルを選びます。

②スタートアップに登録する

このボックスをチェックすると、コンピュータを起動する際に自動的に〔PCファクス受信〕が起動されます。

③ネットワーク設定(ネットワーク接続時のみ)

ネットワーク環境で使用する場合に設定します。クリックすると、IPアドレスやノード名などの設定ができます。 P125 を参照してください。

●受信したファクスは My Documents ¥ My PageManager ¥ faxes フォルダに保存されます。(My Documents より上のフォルダ構成はご使用のコンピュータにより異なります。)

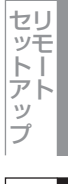

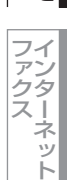

目本書の使い

い方

プリンタ

スキャナ

使うための設定

# ネットワーク接続されたコンピュータに登録された本製品を変更をする

本製品で受信したファクスをコンピュータに送るための設定は、ソフトウェアのインストール時に終了しています。(⇒「かんたん設置ガイド」)

インストール時に設定した本製品を変更するときは、以下の手順に従ってください。

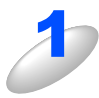

[Brother PC ファクス受信設定] ダイアログの [ネットワーク設定] をクリックする

「ネットワーク設定」ダイアログが表示されます。

|   | ネットワーク設定                      |
|---|-------------------------------|
| Ć | C IPアドレスで本製品を指定<br>IPアドレス     |
|   | ③ 表示用PC名登録 (最大 15 文字半角) XXXXX |
|   |                               |

IPアドレスまたはノード名のいずれか適切な方法で本製品を指定してください。

### ① IP アドレスで本製品を指定

本製品のIPアドレスを入力してください。

### ②ノード名で本製品を指定

本製品のノード名を入力するか、[検索]をクリックし、一覧からご使用の製品を選択してください。

| デバイスの検索   |          |                  |          |                   | ×  |
|-----------|----------|------------------|----------|-------------------|----|
| 7-15名     | IP7ドレス   | <del>T</del> F加名 | / /ኑንፈጋ° |                   |    |
| BRNXXXXXX | XXXXXXXX | MFC-XXXX         | NC-64UUh | UU:8U:77:48:d9:88 |    |
|           |          |                  |          |                   |    |
|           |          |                  |          |                   |    |
|           |          |                  |          |                   |    |
|           |          |                  |          |                   |    |
|           |          |                  |          |                   |    |
| 検索        |          |                  |          | OK キャン            | ชม |

#### ③表示用 PC 名登録

本製品のLCD画面に表示されるコンピュータ名を登録することができます。

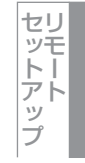

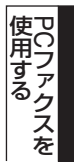

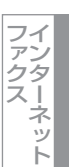

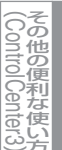

# Windows<sup>®</sup>編

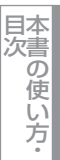

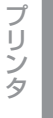

スキャナ

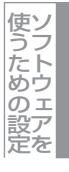

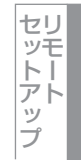

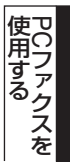

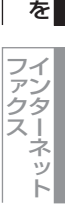

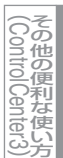

付録

# 受信したときは

PCファクスの受信を開始すると青色のアイコン
、
たないないので、
ななので、
なないので、
なないので、
なないので、
なないので、
なないので、
ないので、
ないので、
ないので、
ないので、
ないので、
ないので、
ないので、
ないので、
ないので、
ないので、
ないので、
ないので、
ないので、
ないので、
ないので、
ないので、
ないので、
ないので、
ないので、
ないので、
ないので、
ないので、
ないので、
ないので、
ないので、
ないので、
ないので、
ないので、
ないので、
ないので、
ないので、
ないので、
ないので、
ないので、
ないので、
ないので、
ないので、
ないので、
ないので、
ないので、
ないので、
ないので、
ないので、
ないので、
ないので、
ないので、
ないので、
ないので、
ないので、
ないので、
ないので、
ないので、
ないので、
ないので、
ないので、
ないので、
ないので、
ないので、
ないので、
ないので、
ないので、
ないので、
ないので、
ないので、
ないので、
ないので、
ないので、
ないので、
ないので、
ないので、
ないので、
ないので、
ないので、
ないので、
ないので、
ないので、
ないので、
ないので、
ないので、
ないので、
ないので、
ないので、
ないので、
ないので、
ないので、
ないので、
ないので、
ないので、
ないので、
ないので、
ないので、
ないので、
ないので、
ないので、
ないので、
ないので、
ないので、
ないので、
ないので、
ないので、
ないので、
ないので、
ないので、
ないので、
ないので、
ないので、
ないので、
ないので、
ないので、
ないので、
ないので、
ないので、
ないので、
ないので、
ないので、
ないので、
ないので、
ないので、
ないので、
ないので、
ないので、
ないので、
ないので、
ないので、
ないので、
ないので、
ないので、
ないので、
ないので、
ないので、
ないので、
ないので、
ないので、
ないので、
ないので、
ないので、
ないので、
ないので、
ないので、
ないので、
ないので、
ないので、
ないので、
ないので、
ないので、
ないので、
ないので、
ないので、
ないので、
ないので、
ないので、
ないので、
ないので、
ないので、
ないので、
ないので、
ないので、
ないので、
ないので、
ないので、
ないので、
ないので、
ないので、
ないので、
ないので、
ないので、
ないので、
ないので、
ないので、
ないので、
ないので、
ないので、
ないので、
ないので、
ないので、
ないので、
ないので、
ないので、
ないので、
ないので、
ないので、
ないので、
ないので、
ないので、
ないので、
ないので、
ないので、
ないので、
ないので、
ないので、
ないので、
ないので、
ないので、
ないので、
ないので、
ないので、
ないので、
ないので、
ないので、
ないので、
ないので、
ないので、
ないので、
ないので、
ないので、
ないので、
ないので、
ないので、
ないので、
ないので、
ないので、
ないので、
ないので、
ないので、
ないので、
ないので、
ないので、
ないので、
ないので、
ないので、
ないので、
ないので、
ないので、
ないので、
ないので、
ないので、
ないので、
ないので、
ないので、
ないので、
ないので、
ないので、
ないので、
ないので、
ないので、
ないので、
ないので、
ないので、
ないので、
ないので、
ないので、
ないので、
ないので、
ないので、
ないので、
ないので、
ないので、
ないので、
ないので、
ないので、
ないので、
ないので、
ないので、
ないので、
ないので、
ないので、
ないので、
ないので、
ないので、
ないので、
ないので、
ないので、
ないので、
ないので、
ないので、
ないので、
ないので、
ないので、
ないので、
ないので、
ないので、
ないので、
ないので、
ないので、
ないので、
ないので、
ないので、
ないので、
ないので、
ないので、
ないので、
ないので、
ないので、
ないので、
ないので、
ないので、
ないので、
ないので、
ないので、
ないので、
ないので、
ないので、
ないので、
ないので、
ないので、
ないので、
ないので、
ないので、
ないので、
ないので、
ないので、
ないので、
ないので、
ないので、
ないので、
ないので、
ないので、
ないので、
ないので、
ないので、
ないので、
ないので、
ないので、
ないので、
ないので、
ないので、
ないので、
ないので、
ないので、
ないので、
ないので、
ないので、
ないので、
ないので、
ないので、
ないので、
ないので、
ないので、
な

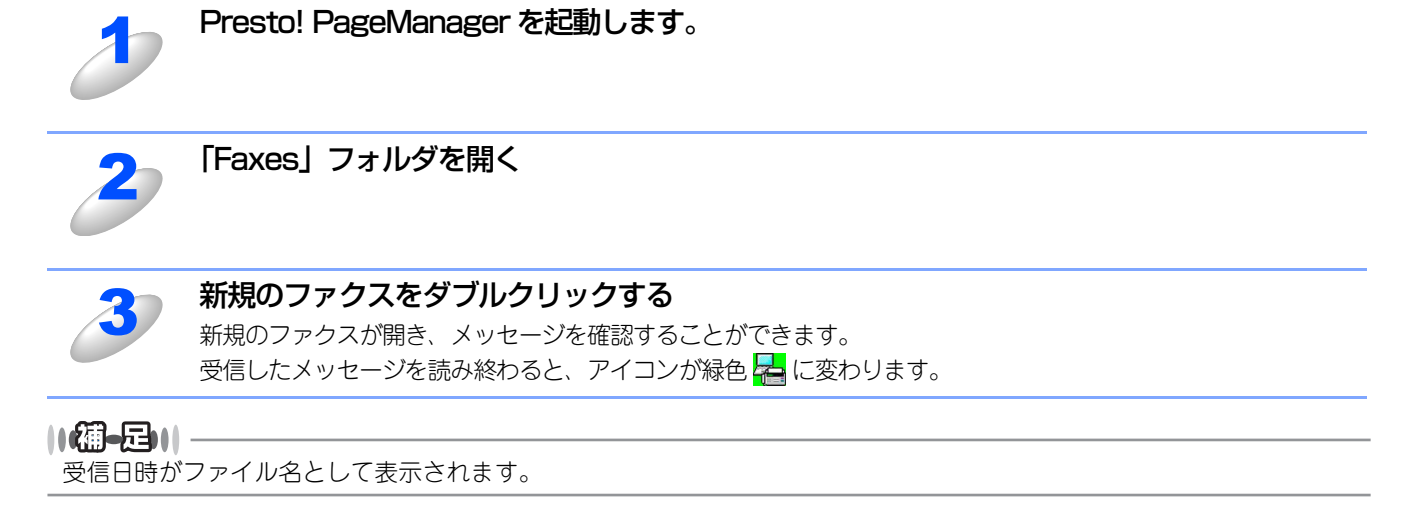

# Windows<sup>®</sup>編

奆

# <u>インターネットファクス</u> (MFC-9640CW/MFC-9840CDWのみ)

| ■ インターネットファクスを利用する前に    | 128 |
|-------------------------|-----|
| PCファクスとインターネットファクスの違い   | 128 |
| ■ インターネットファクスを送る        | 130 |
| ファクススタイルで送る             | 131 |
| シンプルスタイルで送る             | 133 |
| 受信確認について                | 134 |
| エラーメール                  |     |
| ■ インターネットファクスを受信する      | 135 |
| インターネットファクスを受信する        | 135 |
| コンピュータでインターネットファクスを受信する | 135 |
| ファクス転送                  | 136 |
| ■ リレー配信機能(中継)を使うときは     | 137 |
| 本製品が中継するとき              | 137 |
| 本製品から送り、他の製品に中継させるとき    | 138 |
| コンピュータからリレー配信を行う        | 139 |

セットアップ 使用: PCT

Windows<sup>®</sup>編

国次 国次 の使い方・

プリンタ

スキャナ

使うための設定

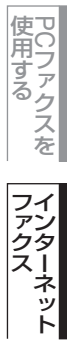

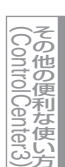

付

録

# インターネットファクスを利用する前に

インターネットファクス(I-FAX)は、インターネットを使ってファクスメッセージを送受信する機能です。PCファクスと は次のような違いがあります。

# PCファクスとインターネットファクスの違い

### PCファクスとは

通常のファクスは、2台のファクス機が紙の原稿を送ったり受けたりします。原稿データのやり取りには、電話回線を使用 するので、通信料金が発生します。

PCファクスは、本製品のような複合機にコンピュータを接続し、コンピュータの画面からファクスをやり取りできるように したものです。送信時・受信時とも原稿を印刷する必要がないため、用紙やトナー代が節約できます。データのやり取りに は、通常のファクス同様、電話回線を使用するので、通信料金が発生します。

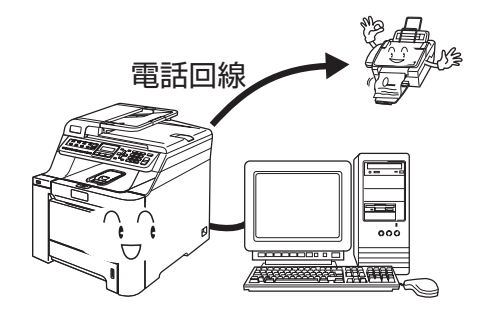

### インターネットファクスとは

インターネットファクスは、データのやり取りを、電話回線ではなくインターネットを利用して行います。電話回線が不要 になり、通信費がゼロになります(インターネット利用料金は別途必要です)。送受信の操作は本製品の操作パネルで行える ため、必ずしもコンピュータは必要ではありませんが、接続したコンピュータでも可能です。

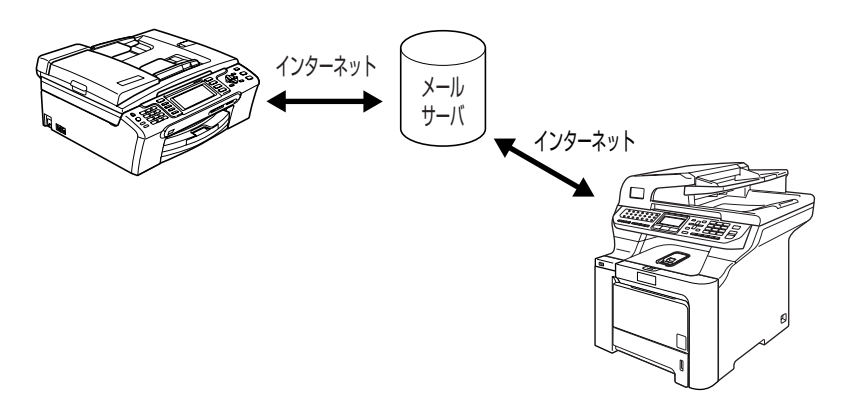

本製品のインターネットファクスでは、ファクスメッセージはEメール(MIME形式)の添付ファイルとして送信されます。 添付ファイルの形式はTIFF-F形式です。受信にコンピュータを利用する場合は、TIFF-Fを閲覧できるビューワーをご用意く ださい。Windows<sup>®</sup>ユーザーの方は、標準で搭載されているMicrosoft<sup>®</sup> Imagingなどが利用できます。 Windows<sup>®</sup>貓

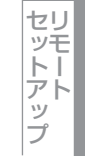

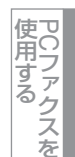

ネット

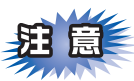

インターネットファクス送受信は、一般的な電話を使用したファクス通信とは下記の点で異なります。

- 受信者の場所や LAN の構造、ネットワークの混み具合により、エラーメールが返される時に通常より時間がかかる事が あります(通常は20~30秒)。
- 重要機密などのやり取りには、インターネットファクスではなく一般電話回線を使用したファクス通信をお勧めします。
- 受信側のメールシステムが MIME 形式に対応していない場合、インターネットファクス文書が送られてきても受信でき ません。その場合、メールサーバーからのメッセージ(不達など)の返信がないことがあります。
- 送信原稿のサイズが大きすぎる場合、通信が正常に終了しないことがあります。
- 受信したメールのフォントやフォントサイズを変更することはできません。

||(禰-足)||-

- ●Windows<sup>®</sup> XP/Winodws Vista<sup>®</sup> で「インターネット接続ファイアウォール」を有効にしていて、インターネットファ クスが使用できないときは、ポート52926と137を開けて通信可能にする必要があります。詳しくは空「画面で見るマ ニュアル(HTML形式)」を参照してください。
- ●TIFF-F形式について

ファクス間でやり取りされる標準的な画像形式(TIFF)です。画像処理ソフトなどで使用されている TIFF ファイルと は、圧縮形式、ページ情報を持っている(複数の画像が1つのファイルになっている)などの点が異なります。したがっ て、複数枚のファクスを受信しても、1つのファイルに変換できます。

●インターネットファクス(I-FAX)機能で送受信できるのは、RFC-2301 記載のモノクロ TIFF-F 形式 Profile Sのファ イルのみです。

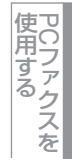

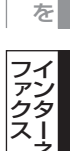

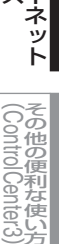

# インターネットファクスを送る

短縮ダイヤルやワンタッチダイヤルボタンにインターネットファクス送付先のアドレスが登録されている場合は、通常のファクス送信の手順で送信できます。これには、本製品の操作パネルで行う方法と、接続したパソコンの画面で行う方法を説明します。本製品の操作パネルを使う方法は、 🌮 ユーザーズガイド(MFC-9640CD/MFC-9840CDW 2章)の「ファクスを送る」を参照ください。

あらかじめ送信の設定 P.107 で選んだ「ファクススタイル」または「シンプルスタイル」のどちらかの画面で送信します。

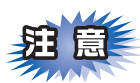

- ■インターネットファクス(I-FAX)を利用するには、あらかじめ本製品のネットワークおよびメールサーバーの設定が 必要です。詳しくは、①「画面で見るマニュアル(HTML形式)」を参照してください。
- ■サイズ制限

Eメールサーバーによっては、送信できるメールのサイズに制限があります。本製品のサイズ制限をOnにしておくと、 1M バイトを超えるサイズのメールを送信しようとしたときに「メモリーガイッパイデス」と表示され、メールは送信 されず、エラーレポートが出力されます。この場合は、ページを分割するなどして1つのメールを制限値以下に抑える 必要があります。

この設定は、操作パネルのLANメニューで変更できます。詳しくは、、「「画面で見るマニュアル(HTML形式)」を参照 してください。

またウェブブラウザでも設定できます。詳しくは、 💬 「画面で見るマニュアル(HTML形式)」を参照してください。

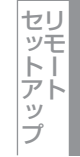

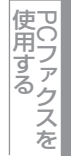

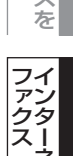

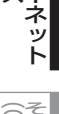

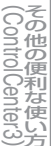

# ファクススタイルで送る

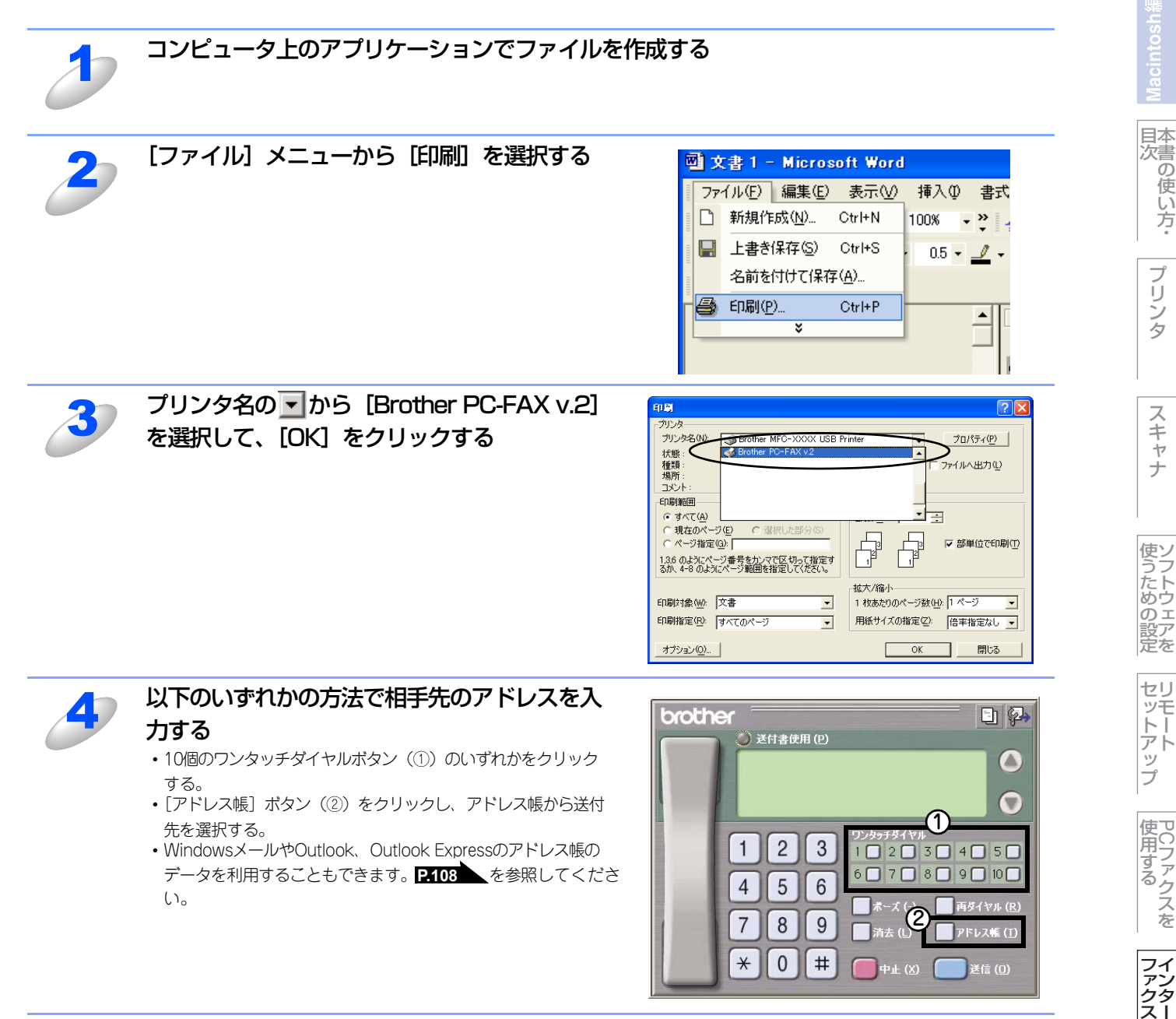

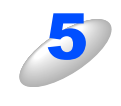

[送信] をクリックする ファクス送信が開始されます。 送るのをやめるには、[中止]をクリックします。

付 録

Windows<sup>®</sup>編

目本書の

の使い方・

プリ

シタ

スキャナ

セットアップ

テ

使用する PCファクスを

インターネット

||(御-旦)|-

- ●ファクススタイル画面を使用してファクス送信する場合は、[Brother PC-FAX 設定]ダイアログボックスの[送信]タ ブで「ファクススタイル」を選択しておく必要があります。
- ●ワンタッチダイヤルボタンやアドレス帳を使うには、あらかじめPCファクスアドレス帳でEメールアドレスを登録しておく必要があります。 **P108** を参照してください。
- ●ファクススタイル画面のボタンについて以下に説明します。

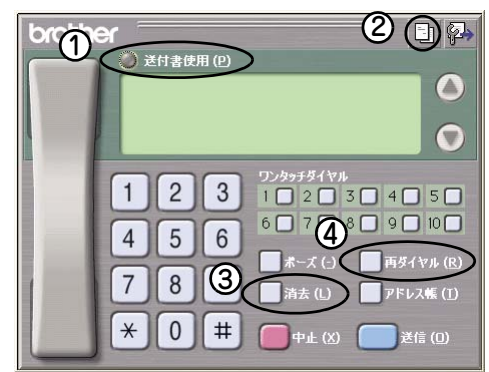

①送付書使用

ファクスに送付書とコメントを付けて送信する場合に、クリックして黄色に点灯させます。付けない場合はもう一度クリックして消灯させます。

②送付書の作成

送付書の内容を入力したり変更する場合にクリックします。 P.122 を参照してください。

③消去

相手先を間違って入力したときにクリックします。

④再ダイヤル

ファクスを再送する場合にクリックします。[再ダイヤル]ボタンを押すたびに、最新のものからさかのぼって5件表示されます。再送したい相手先が表示されたら、[送信]ボタンをクリックします。

セットアッ

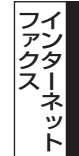

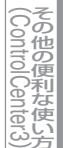

日本次書

の

使い方・

プ

Ũ

シタ

スキャナ

使うための設定

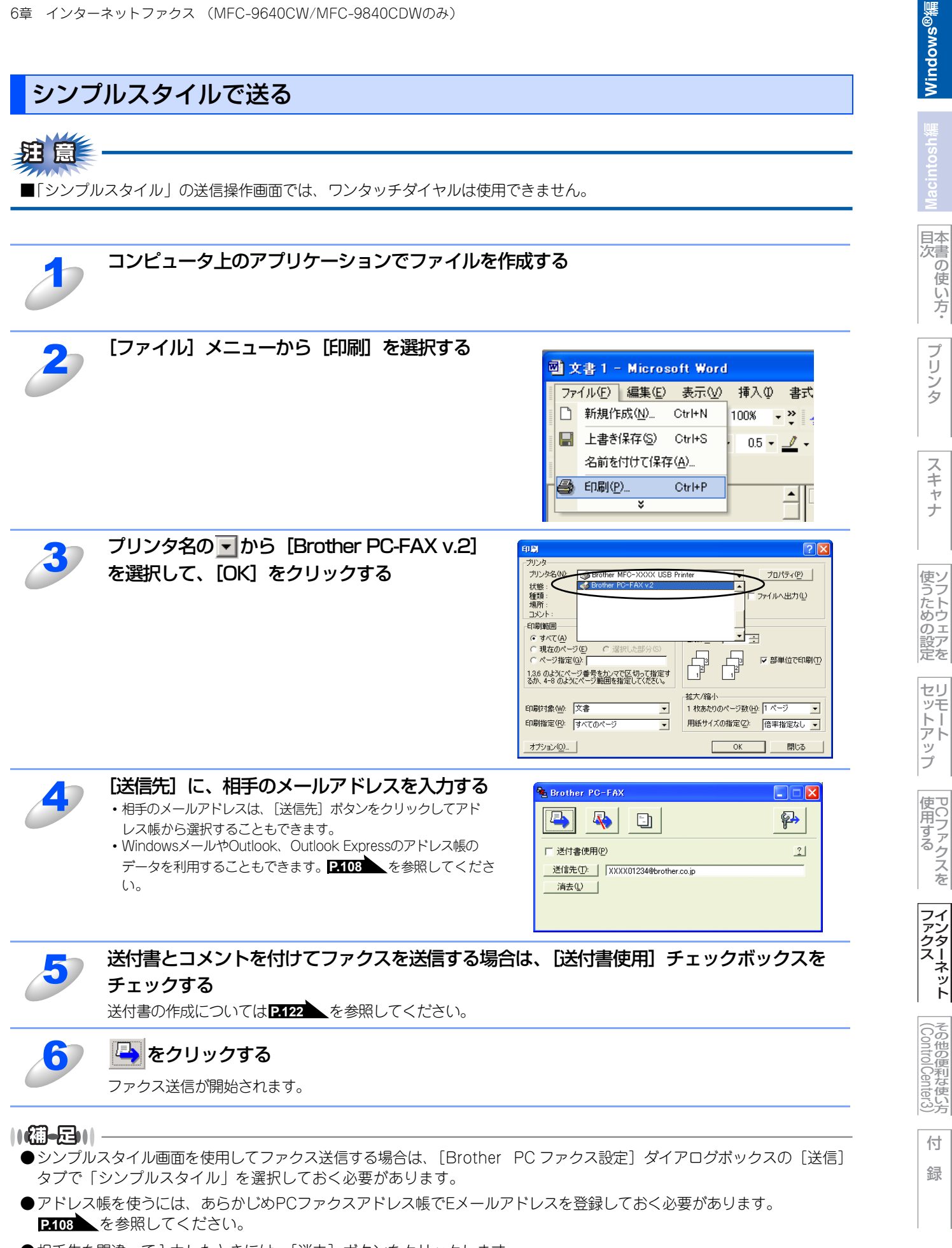

- ●相手先を間違って入力したときには、〔消去〕ボタンをクリックします。
- 🕒 をクリックすると、送付書の内容を入力したり変更することができます。 P.122 を参照してください。

# 受信確認について

### 本製品からインターネットファクスを送信する場合

送信時に受信確認要求(MDN: Mail Disposition Notification)の情報をあわせて送信すると、受信側のインターネット ファクスやメールソフトが受信確認機能に対応している、またはその機能が有効になっている場合、所定の受信確認レポートを自動的に返信します。

これにより正しくインターネットファクスが届けられたかを知ることができます。

### この機能を使用するには

- ・受信確認を要求する: 本製品のインターネットファクス設定で、「送信設定」の「受信確認要求」をOn に設定してください。
   受信側がMDNに対応している場合に確認レポートが送付されてきます。Offの場合は受信確認要求を行いません。
- ・受信確認要求に応じる:本製品のインターネットファクス設定で、「受信設定」の「受信確認」を On (要求が無くてもレポートを送信)または MDN (受信確認要求が受信メールに含まれていた場合のみレポートを返信)に設定してください。Off の場合は確認要求に応じません。

詳しい設定方法については
「画面で見るマニュアル(HTML形式)」を参照してください。

# エラーメール

エラーによりインターネットファクスが正しく配信されなかった場合、メールサーバーからエラーメッセージが返信され、 プリントアウトされます。受信時になにか問題があった場合も、エラーメッセージが出力されます。 (ただし、「ヘッダ印刷」が「ナシ」に設定されているとエラーメッセージは出力されません。)

例:「ジュシンデータ エラー : TIFF-Fケイシキ デハ アリマセンデシタ」

シタ

スキャナ

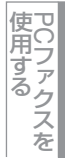

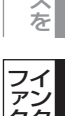

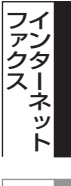

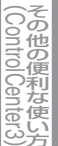

# インターネットファクスを受信する

# インターネットファクスを受信する

インターネットファクスを受信するには2つの方法があります。

• 自動で定期的に確認する

手動で確認する

### 自動で定期確認を設定する

本製品を定期的にPOP3サーバーへアクセスさせます。操作パネルのLANメニューを使用してポーリング設定を行った場合、 その間隔でメールの確認を行います。設定については、「画面で見るマニュアル(HTML形式)」を参照してください。 またウェブブラウザでも設定できます。詳しくは、「「画面で見るマニュアル(HTML形式)」を参照してください。

### 手動で確認する

手動で本製品をPOP3サーバーにアクセスさせ、メールを確認します。

#### <sup>スタート</sup> マート モノクロ を押す

メールの受信が開始されます。

本製品のディスプレイに [ジュシン チュウ] と表示され、受信が完了すると受信したメールの数が表示されます。 メール確認の結果、POP3 サーバーにメールが存在しない場合は [メール ハ アリマセンデシタ] と表示され ます。

データを受信し、印刷開始の時点で記録紙トレイに紙が無い場合、受信されたデータは本製品内のメモリに保存 されます。このデータは記録紙を補充することで自動的に印刷されます。

# 題意

- ■受信するメールの本文は半角英数の場合のみ、正しく印刷することができます。(日本語には対応していません。)
- ■受信されたメールがテキスト形式でない場合や、添付ファイルが TIFF-F 形式でない場合は [テンプファ イルノ フォーマットハ ショウデキマセン ファイルメイ:XXXX] などのエラーメッセージが印刷 されます。
- ■受信されたメールのファイルサイズが大きすぎる場合、[ファイルサイズガ オオキスギマス] という メッセージが印刷されます。
- ■操作パネルのLANメニューやウェブブラウザでエラーメール削除機能をOnに設定している時は、これ らのメールはサーバーより削除されます。

#### ||御-四||-

インターネットファクス(I-FAX)機能で送受信できるのは、RFC-2301 記載のモノクロ TIFF-F 形式 Profile Sのファイルのみです。

### コンピュータでインターネットファクスを受信する

インターネットファクスで送られてきた原稿をコンピュータで受信した場合も、メールの本文に、その文書がインターネットファクス文書であることが記載されています。

インターネットファクス文書(添付ファイル)を読むには、コンピュータにTIFF-Fビューワーがインストールされている必要があります。Windows<sup>®</sup>に標準で搭載されているMicrosoft<sup>®</sup> Imagingなどをお使いください。

ンタ

使

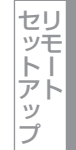

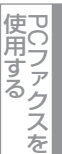

135

# ファクス転送

本製品で受信したEメールやファクス文書は、他のEメールアドレス(コンピュータやインターネットファクス機)やファクス機器に自動転送することが可能です。また、通常の電話回線経由で転送することも可能です(この場合はモノクロのみになります)。

詳しくは、 🐼 ユーザーズガイド(MFC-9640CW/MFC-9840CDW 4章)の「ファクス転送を設定する」を参照ください。

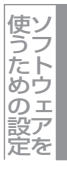

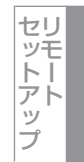

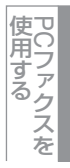

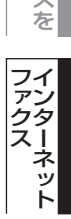

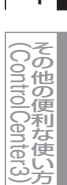

# リレー配信機能(中継)を使うときは

インターネットファクスで受信した文書を、通常の電話回線を使用して他のファクス機器に再送信することができます。これをリレー配信機能と呼びます。配信先には、最大48台のファクス機器を指定できます。

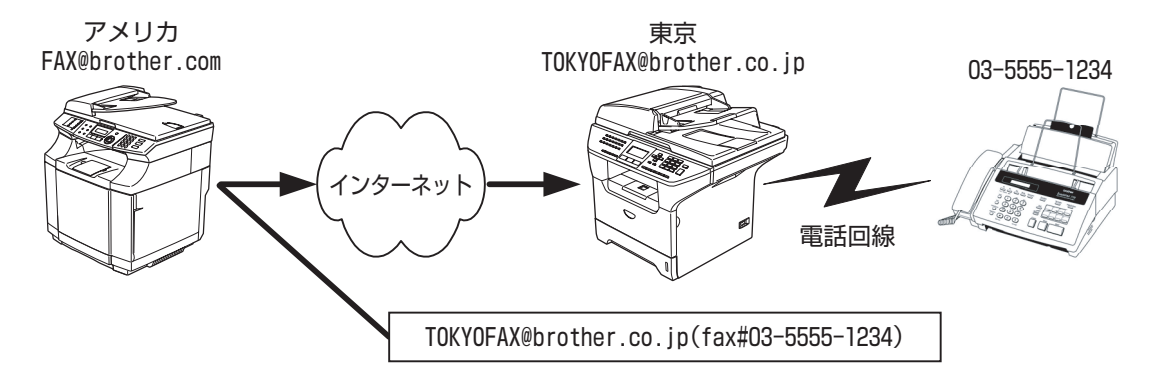

リレー配信機能には、本製品が中継する場合と、本製品から送り、他の製品に中継させる場合があります。

# 本製品が中継するとき

本製品をリレー配信機能の中継点として使用するには、リレー配信データの発信元のドメイン名を、あらかじめ本製品に登録し、リレー配信を許可しておく必要があります。登録されていないドメインからのデータはリレー配信されません。登録できるドメイン名は最大10個です。

登録は、操作パネルのLANメニューや、コンピュータのウェブブラウザで行います。詳しくは、 〇 「画面で見るマニュアル (HTML形式)」を参照してください。

### ||個-日||

ドメイン名は、メールアドレスの"@"より後ろの部分です。メールアドレスがtaro@brother.co.jpの場合、ドメイン名は brother.co.jpとなります。 Windows<sup>®</sup>編

目次の使い方・

プリンタ

スキャナ

使うための設定

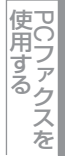

ネット

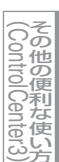

# 本製品から送り、他の製品に中継させるとき

出張先のアメリカの本製品(アドレスはFAX@brother.com)から、東京支社にある別の本製品

(アドレスはTOKYOFAX@brother.co.jp)を経由して、東京の取引先の通常のファクス機にファクス送信したいような場合、リレー配信機能が便利です。

その際、東京支社の本製品には、あらかじめリレー配信データの発信元として、アメリカの本製品のドメイン名brother.com を、許可ドメインとして登録しておく必要があります。登録がない場合はリレー配信できません。

アメリカからインターネットファクスを送信する場合、宛先には、メールアドレスの後ろにリレー配信先のファクス番号を 入力します。

ファクス番号

TOKYOFAX@brother.co.jp(fax#03-5555-1234)

Eメールアドレス

丸カッコ内に必ず"fax#"の文字列を含めます

複数のリレー配信先がある場合は、下記の手順に従います。

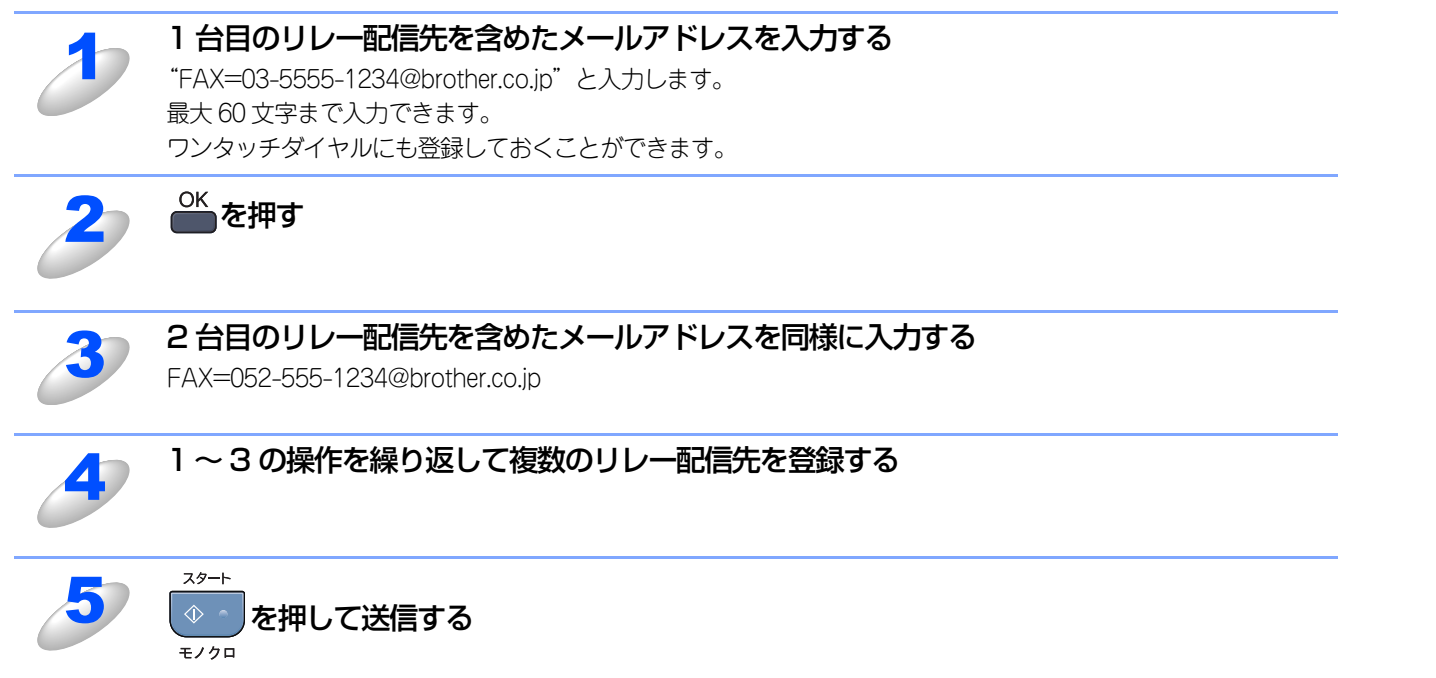

プリ

ラ

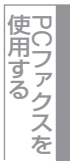

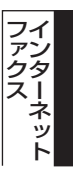

# コンピュータからリレー配信を行う

お持ちのコンピュータ から東京にある本製品にEメールを送信し、リレー配信機能を使用することもできます。リレー配信 先のファクス番号を入力する方法は、お使いのメールソフトにより異なります。

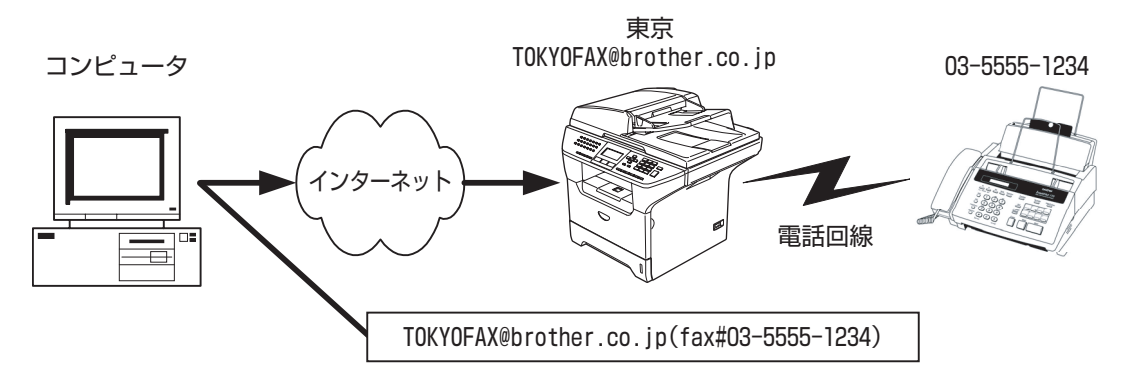

また、ソフトウエアやそのバージョンによっては、配信先のファクス番号を含んだメールアドレスの送信/同報に対応してい ない場合があります。

- Outlook Express
- Netscape Communicator 4.5
- Eudora Ver 4.x
- Outlook 97/98/2000/2002/2003

上記のメールソフトについては、送信先アドレスの欄やアドレス帳のメンバー作成時のアドレス欄に下記のように入力して ください。

TOKYOFAX@brother.co.jp (fax#03-5555-1234)

(メールソフトによっては上記のとおり入力して [ENTER] キーを押すと "<u>fax#03-5555-1234</u>" と表示されることがあり ますが、正しく送信できます。)

リレー配信機能はネットワークPCファクス からも使用できます。(Windows®のみ)

 目次の使い方・

プリンタ

スキャナ

使用する PCファクスを

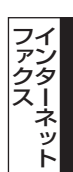

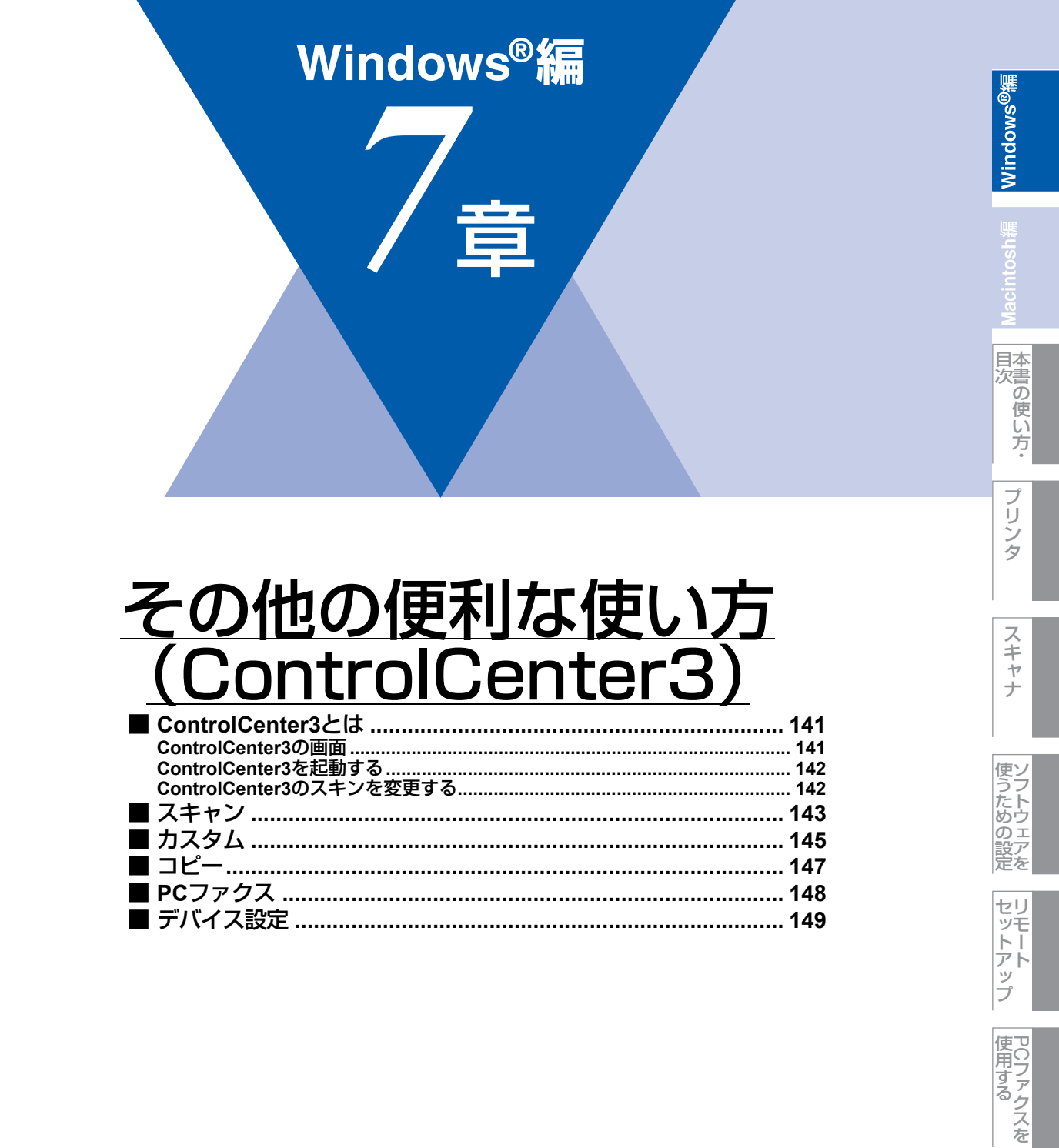

シターネット

(ControlCenter3)

# ControlCenter3とは

本製品を設置したときにインストールされるソフトウェアのひとつで、本製品が持つスキャナ、PCファクスなどの機能の入 り口の役割を持っています。

# ControlCenter3の画面

ControlCenter3には、「Modern」と「Classic」の2種類のスキンが用意されています。どちらも使用できる機能は同じです。

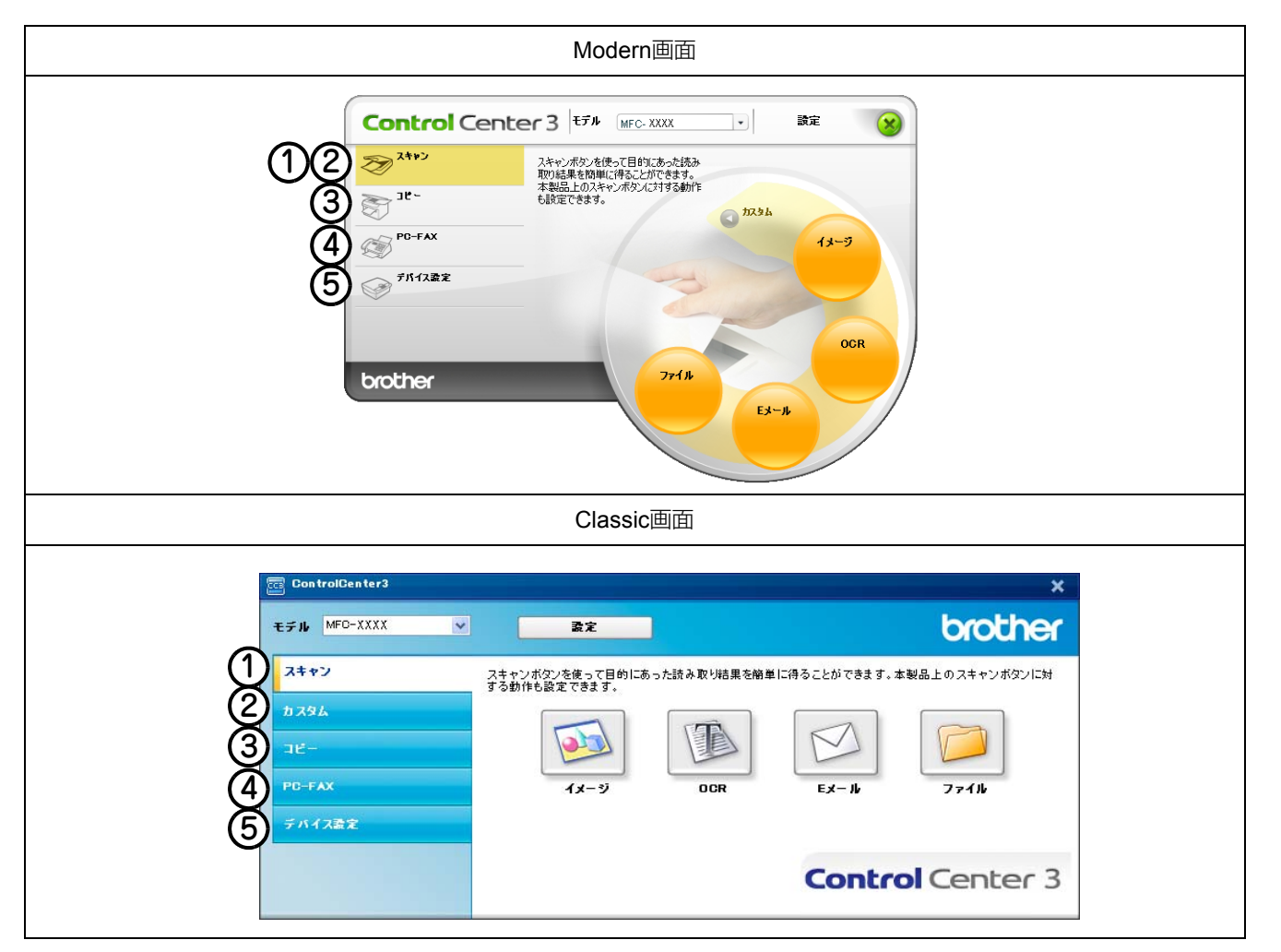

### ① スキャン

使用する目的に応じて原稿をスキャンします。画像データとして保存したり、テキストデータを抜き出したり、Eメールにデー タを添付することができます。 P.143 を参照してください。

② カスタム

よく使用する設定やソフトウェアを登録して、クリックするだけでスキャンできます。よく使う設定を4つまで登録できます。 P.145 を参照してください。

③コピー

原稿をコピーします。コピー時の設定を4つまで登録できます。
2.147 を参照してください。

④ PC ファクス

スキャンした原稿を本製品を使用してファクス送信できます。ファクスを受信して、内容を確認することもできます。 P148 を 参照してください。

⑤ デバイス設定

リモートセットアップを使って本製品の設定を確認できます。
PA49 を参照してください。

Windows<sup>®</sup>編

目次

プ

Ű

シタ

ス

+ -ャナ

使うための設置

定を

セットアッ

用⊆

用する)ファクスを

ファンター

ネット

Control Center3)

付

録

# ControlCenter3を起動する

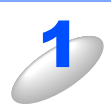

[スタート] メニューから [すべてのプログラム(プログラム)] - [Brother] - [(モデル名)] - [ControlCenter3] を選択する ControlCenter3 のウィンドウが開き、タスクトレイにでが表示されます。

### 起動時の動作を設定する

コンピュータを起動したとき、ControlCenter3 も同時に起動させることができます。

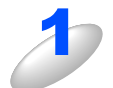

タスクトレイの<br />
タスクトレイの
を<br />
さんの
を<br />
またの
を<br />
またの
またの
またの
を<br />
またの
またの
またの
またの
またの
またの
またの
またの
またの
またの
またの
またの
またの
またの
またの
またの
またの
またの
またの
またの
またの
またの
またの
またの
またの
またの
またの
またの
またの
またの
またの
またの
またの
またの
またの
またの
またの
またの
またの
またの
またの
またの
またの
またの
またの
またの
またの
またの
またの
またの
またの
またの
またの
またの
またの
またの
またの
またの
またの
またの
またの
またの
またの
またの
またの
またの
またの
またの
またの
またの
またの
またの
またの
またの
またの
またの
またの
またの
またの
またの
またの
またの
またの
またの
またの
またの
またの
またの
またの
またの
またの
またの
またの
またの
またの
またの
またの
またの
またの
またの
またの
またの
またの
またの
またの
またの
またの
またの
またの
またの
またの
またの
またの
またの
またの
またの
またの
またの
またの
またの
またの
またの
またの
またの
またの
またの
またの
またの
またの
またの
またの
またの
またの
またの
またの
またの
またの
またの
またの
またの
またの
またの
またの
またの
またの
またの
またの
またの
またの
またの
またの
またの
またの
またの
またの
またの
またの
またの
またの
またの
またの
またの
またの
またの
またの
またの
またの
またの
またの
またの
またの
またの
またの
またの
またの

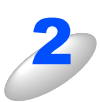

### 起動時の動作を選択する

- パソコン起動時に起動する:
   ControlCenter3 が起動し、タスクトレイで待機します。
   ・起動時にメインウィンドウを開く:
- ・ 企動時に入インワインドウを開く
   ・
   ControlCenter3 が起動し、メインウィンドウを開きます。

   ・ 起動時にスプラッシュを表示する
   :
- 起動時にスプラッシュ画面を表示します。

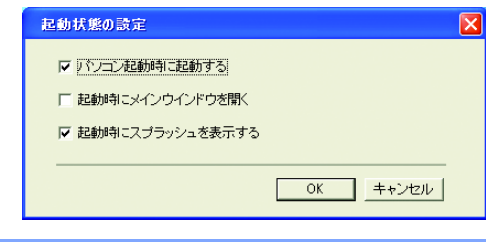

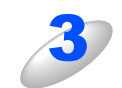

### [OK] をクリックする

# ControlCenter3のスキンを変更する

「Modern」と「Classic」のどちらかのスキンを選択できます。

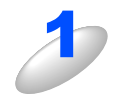

[設定] をクリックして、[ControlCenter の設定] - [使用するスキンの選択] を選ぶ [スキンの選択] ダイアログボックスが表示されます。

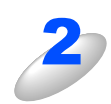

## 「Modern」または「Classic」を選び、[OK] をクリックする

ControlCenter3 のスキンが変更されます。

### ||••••••••••|| -

「Modern」を表示するには、Adobe<sup>®</sup> Flash<sup>®</sup> Player8 以降のインストールが必要です。インストールされていない場合は、ダウンロードしてから行ってください。

Windows<sup>®</sup>緬

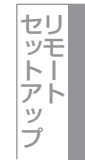

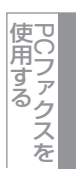

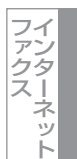

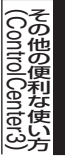

# スキャン

使用する目的に応じて、データをスキャンします。本製品のスキャンボタンの動作も設定できます。

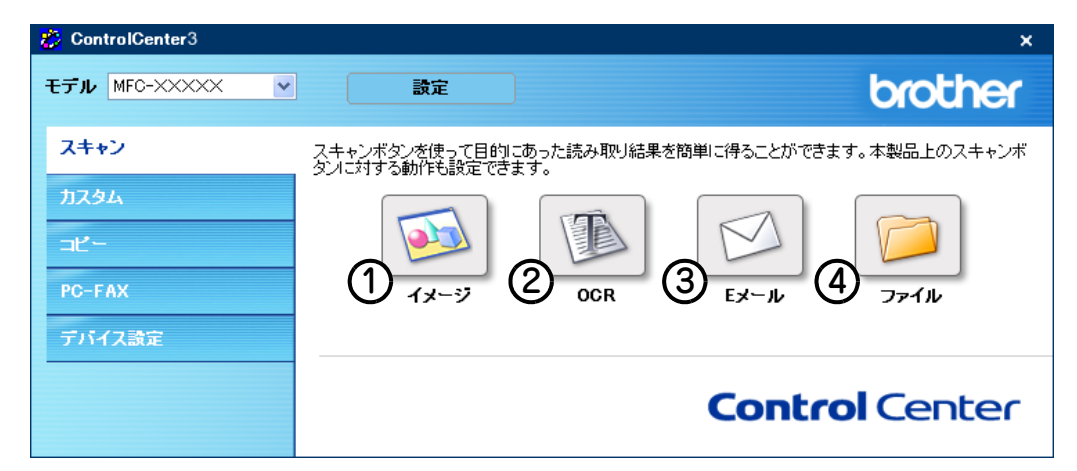

### イメージ

原稿をスキャンして、任意のアプリケーションで開きます。

2 OCR

文字の入った原稿をスキャンして、コンピュータで編集できる文字データ(テキストデータ)に変換します。

③Eメール

スキャンした原稿を添付ファイルにして、メールの送信画面を起動します。

④ファイル

原稿をスキャンして、指定したフォルダに保存します。

それぞれの機能でファイル形式を選択することができます。設定方法は、P.144 を参照してください。

- Windows<sup>®</sup> ビットマップ (\*.BMP)
- JPEG (\*.JPG)
- TIFF-非圧縮(\*.TIF)
- TIFF-圧縮(\*TIF)
- TIFFマルチページー非圧縮(\*.TIF)
- TIFFマルチページー圧縮(\*.TIF)
- ポータブルネットワークグラフィックPNG (\*PNG)
- PDF (\*.PDF)

国次 国次 の使い方・

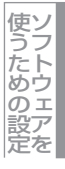

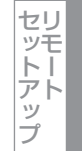

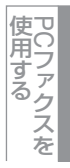

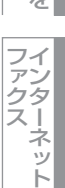

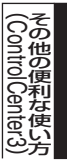
#### スキャンの設定を変更する

起動するアプリケーションやスキャン時の設定は、以下の手順で変更できます。

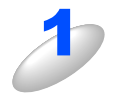

各ボタンを右クリックして表示されるメニューから [ControlCenter3のボタン設定]を選 択する

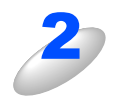

#### [ControlCenter の設定] タブをクリックし、内 容を設定する

- ・プレビューを見たり、スキャン範囲を指定してからスキャンする 場合は、〔プレビューを行う〕チェックボックスを選択します。 • [本製品上のスキャンボタン設定] タブをクリックすると、本製
- 品のスキャンボタンからスキャンする動作を設定できます。

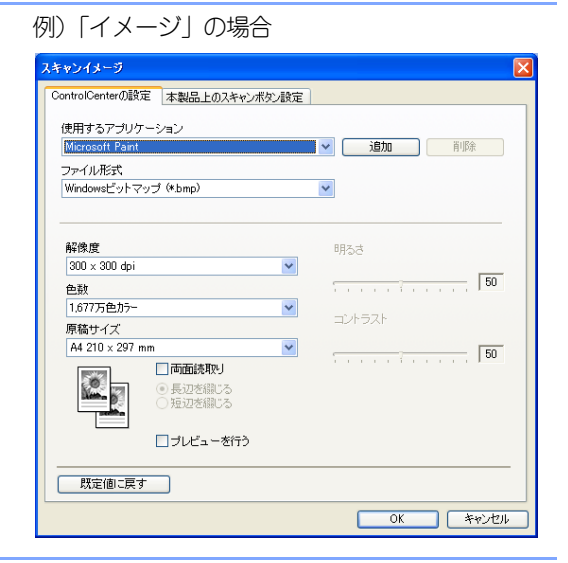

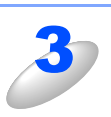

[OK] をクリックする 設定した内容で登録されます。

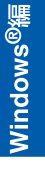

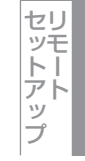

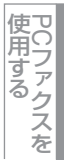

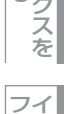

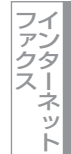

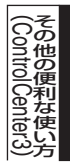

# カスタム

よく使用する設定やソフトウェアを登録して、クリックするだけでスキャンできます。よく使う設定を4つまで登録できます。

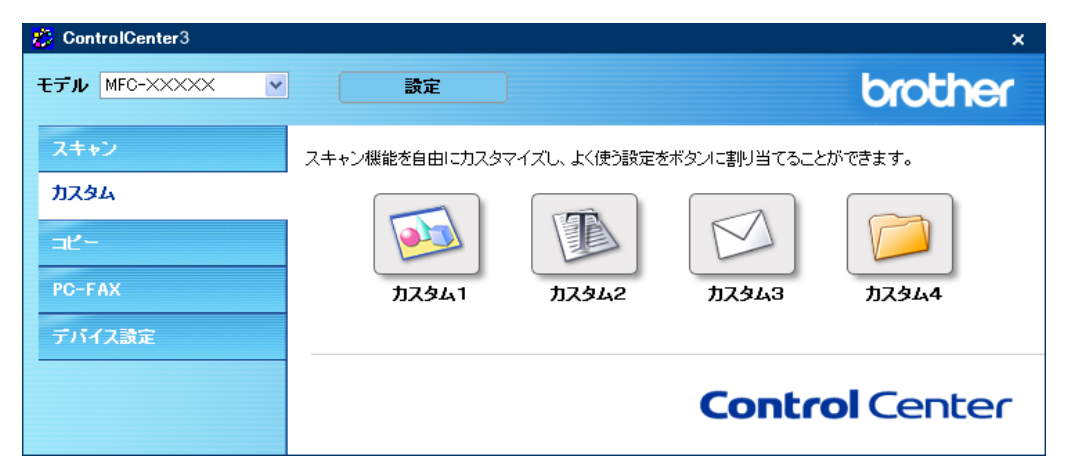

#### よく使う設定を登録する

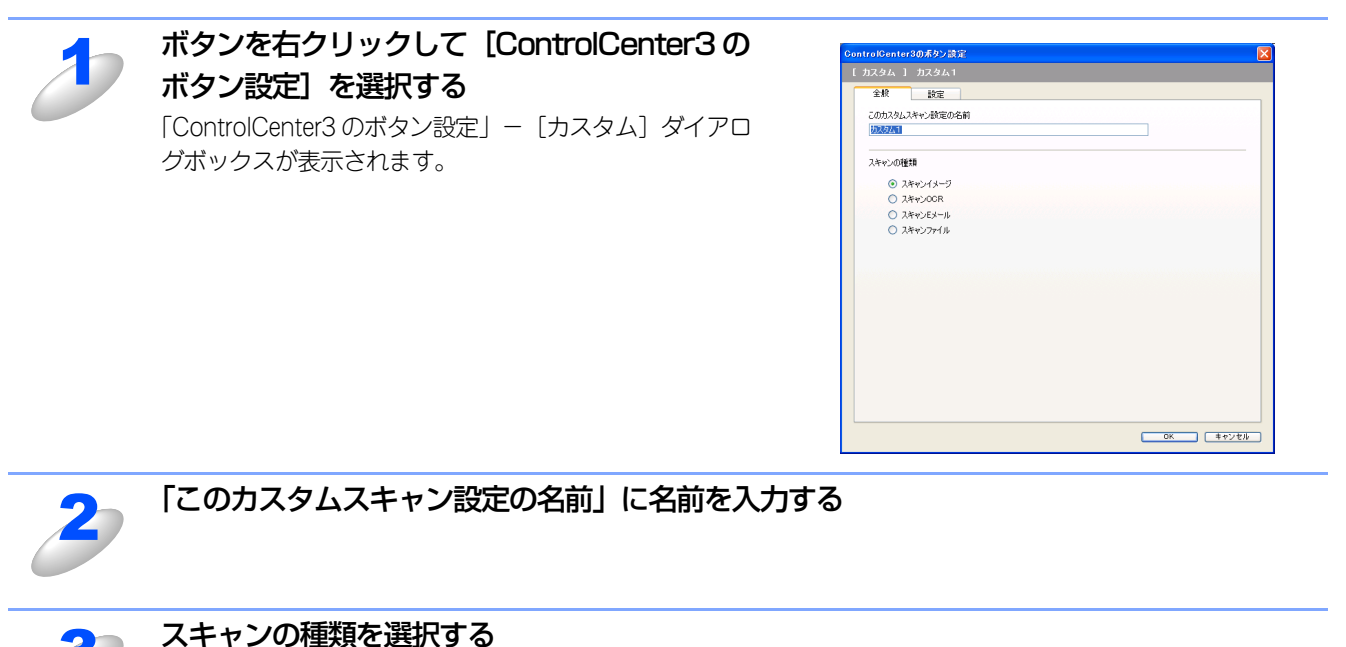

スキャンの種類は「スキャンイメージ」「スキャン OCR」「スキャン E メール」「スキャンファイル」から選びます。

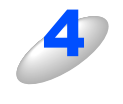

#### 「設定」タブで他の項目を必要に応じて設定する

プレビューを見たり、スキャン範囲を指定してからスキャンする場合は、[プレビューを行う]チェックボックスを選択します。

| 全般 数定                 |        |
|-----------------------|--------|
| 使用するアプリケージョン          |        |
| Microsoft Paint       | · 通知   |
| 7m1ル形式                |        |
| Windowsビットマップ (*.bmp) | ~      |
|                       |        |
|                       |        |
| プレビューを行う              | DDm de |
| 解像J度<br>300 × 300 doi | 7860   |
| pät                   | 50     |
| 1,677万色为-             | ×      |
| 原稿サイズ                 |        |
| A4 210 × 297 mm       | N 50   |
| 同時の読取り                |        |
| ② 長辺を描じる              |        |
| ○理辺を編じる               |        |
|                       |        |
|                       |        |
| 既定値に戻す                |        |
|                       |        |

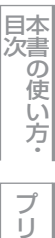

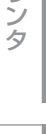

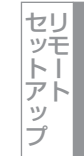

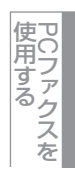

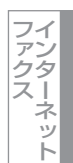

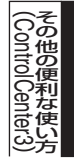

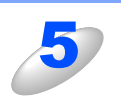

[OK] をクリックする 設定した内容で登録されます。

## スキャンを実行する

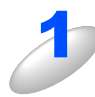

**原稿をセットし、設定したボタンをクリックする** 設定に従ってスキャンが実行されます。

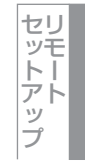

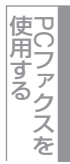

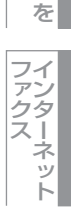

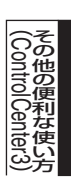

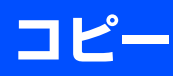

原稿をコピーします。コピー時の設定を4つまで登録できます。

| 👸 ControlCenter3 |                |           |       | ×         |
|------------------|----------------|-----------|-------|-----------|
| モデル MFC-XXXX 💌   | 設定             |           |       | brother   |
| スキャン             | パソコンを使用してコピーを行 | うことができます。 |       |           |
| カスタム<br>         |                |           |       |           |
| PC-FAX           | ⊐ピ~1           | ⊐ピ−2      | 3     | 4         |
| デバイス設定           |                |           |       |           |
|                  |                |           | Contr | ol Center |
|                  |                |           |       |           |

#### コピーの設定を登録する

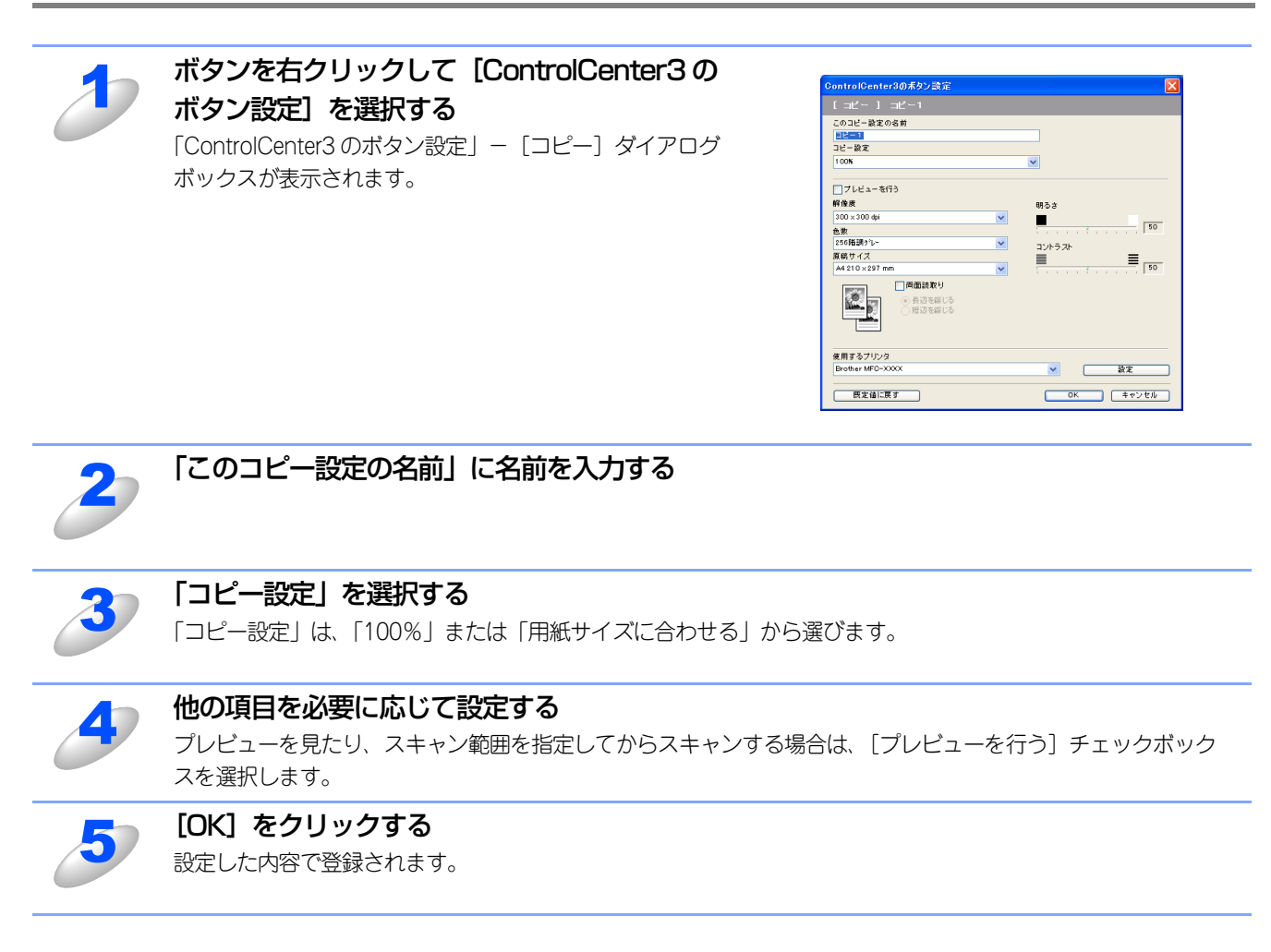

#### コピーを実行する

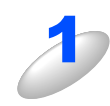

原稿をセットし、設定したボタンをクリックする

設定に従ってコピーが実行されます。

目次の使い方・

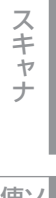

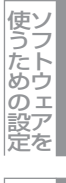

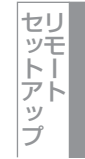

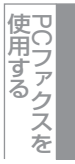

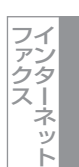

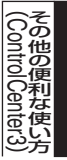

# PCファクス

スキャンした原稿を本製品を使用してファクス送信できます。ファクスを受信して、コンピュータで内容を確認することも できます。

| 🐉 ControlCenter3 |                   | ×                     |
|------------------|-------------------|-----------------------|
| モデル MFC-XXXXX 💌  | 設定                | brother               |
| スキャン             | ここからPC-FAX機能を使用する | ことができます。              |
| カスタム             |                   |                       |
| PC-FAX           |                   | PC-FAX<br>States      |
| デバイス設定           |                   |                       |
|                  |                   | <b>Control</b> Center |
|                  |                   |                       |

#### ① PC-FAX 送信

スキャンした原稿をPCファクス送信します。 右クリックでスキャンするデータの設定ができます。 PCファクス 送信の操作については、P.109 または P.111 を参照してください。

② PC-FAX 受信を起動

ファクスをコンピュータで受信するときにクリックします。ファクスを受信すると、ボタンが 🚳 に変わります。

PCファクス受信の設定および操作については、P.123 を参照してください。

③ PC-FAX アドレス帳

PCファクスのアドレス帳に相手先を登録します。 PCファクスアドレス帳の操作については、**P.108**を参照してください。

④ PC-FAX 設定

PCファクスを送信するとき、ファクスのヘッダや送信者名に挿入される個人情報を登録、編集します。 個人情報の登録については、P-106 を参照してください。

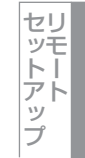

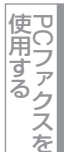

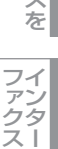

ntrol Center3)

# デバイス設定

リモートセットアップを使って本製品の設定を確認できます。

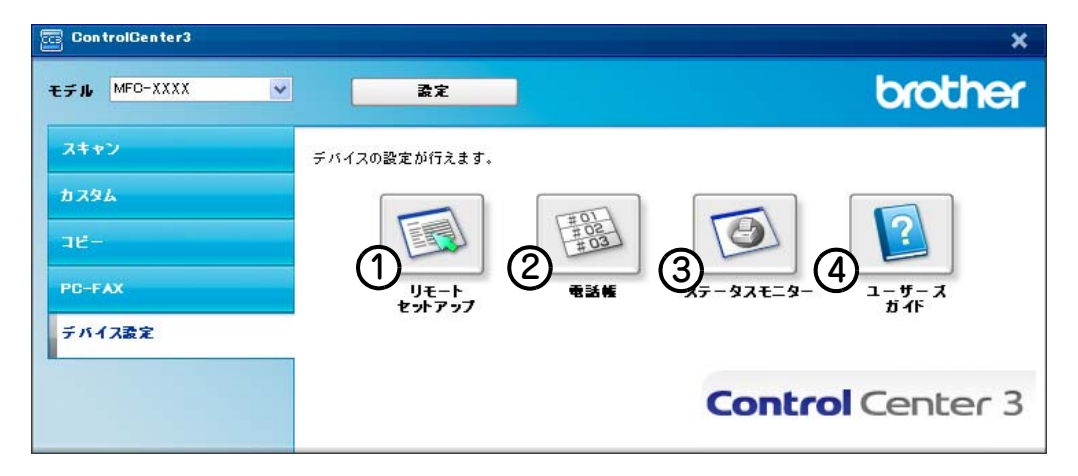

#### ① リモートセットアップ

コンピュータ上で本製品に関する機能設定ができます。 リモートセットアップについては、P.90 を参照してください。

2 電話帳

コンピュータ上で本製品の電話帳に関する操作ができます。 詳しくは[2:103] を参照してください。

- ③ ステータスモニタ コンピュータ上で本製品のステータスモニタが確認できます。 詳しくは P23 を参照してください。
- ④ ユーザーズガイド

コンピュータ上で本製品の 🍄 「画面で見るマニュアル(HTML形式)」を参照できます。

詳しくは P.2 を参照してください。

目次の使い方・

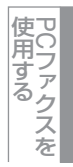

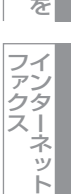

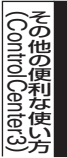

# Macintosh編

Ē

| プリンタとして個 | 更う |
|----------|----|
|----------|----|

| ■ プリンタとして使用する前に                          | 151    |
|------------------------------------------|--------|
| ドライバをインストールする                            |        |
| プリンタとしての特長                               | 151    |
| ■ 印刷する                                   | 153    |
|                                          |        |
| 両面印刷(自動両面印刷)する(MFC-9450CDN/MFC-9840CDWのみ | +) 154 |
| 多目的トレイ(MPトレイ)を使用して印刷する                   | 155    |
| 印刷をキャンセルする                               | 155    |
| フォントリストの出力                               | 156    |
| フリント設定内容リストの出力                           |        |
| ノリント設定の初期化                               |        |
| ■ 印刷状況を確認する(人ナータ人七ニタ)                    | 158    |
| ステータスモニタを起動する                            | 158    |
| ■ プリンタドライバの設定をする                         | 160    |
| ■ ドライバでの設定内容                             | 162    |
| [基本設定] 画面での設定項目                          |        |
| [拡張機能] 画面での設定項目                          |        |
| ■ その他の設定内容                               | 165    |
| [レイアウト] での設定項目                           |        |
| [セキュリティ印刷] での設定項目                        |        |
| ■ BR-Script3プリンタドライバの設定をする               |        |
| Mac OS X 10.2.4~10.4.xの場合                |        |
| Mac OS X 10.5.xの場合                       |        |

使用する PCファクスを

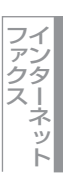

# プリンタとして使用する前に

# ドライバをインストールする

本製品をプリンタとして使用するには、付属のCD-ROMの中にあるプリンタドライバをインストールする必要があります。 CD-ROMの中には、Apple社製MacintoshのUSBポート搭載機で、Mac OS X 10.2.4以降(ただし、Mac OS X 10.3.0~ 10.3.8を除く)に対応のプリンタドライバが用意されています。このドライバは、Mac OSに簡単にインストールでき、印 刷方向や用紙のカスタムサイズの設定等ができます。Macintoshとの接続やドライバのインストール方法については、

## プリンタとしての特長

本製品は、高品質のレーザープリンタとしての特長を備えており、ファクスの送受信中やスキャン中でもMacintoshからの データを印刷することができます。

ネットワーク環境では、ネットワークプリンタとして使用できます。 以下に、プリンタとしての特長を説明します。

#### ● ハイスピード印刷

1分間に最高20枚の片面印刷ができます。(カラー/モノクロなど印刷する内容によって異なります。)

#### ● 自動両面印刷(MFC-9450CDN/MFC-9840CDW のみ)

1分間に最高7ページ/分<sup>※</sup>の両面印刷ができます。(印刷する内容によって異なります。) 省資源、経費節減に有効です。 ※両面印刷時の片面分の速度です。両面分の印刷速度は、3.5枚/分です。

#### ● 2400 × 600dpi 出力

普通紙に2400×600dpi相当の解像度で印刷します。

#### ● USB(Universal Serial Bus)に対応

Hi-Speed USB 2.0に対応します。

#### ● 多彩な記録紙対応

本製品は普通紙、ラベル紙およびはがきなどに対応します。

#### ● ネットワークプリント

ネットワーク環境では、ネットワークプリンタとして使用できます。詳しくは、
「ひ」「画面で見るマニュアル(HTML形式)」を 参照してください。

#### ● セキュリティ印刷

データ印刷時、設定したパスワードを本製品の操作パネルで入力しないと印刷できないようにします。書類の機密保持に役立ちます。詳しくはP.166 を参照してください。

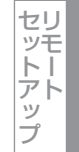

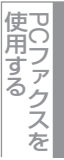

ファクス ト

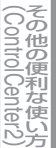

#### ||御-四||-

- ●解像度などの設定についてはP.164 を参照してください。
- ●記録紙についての詳細は、 
  <> ユーザーズガイド 1章「記録紙について」を参照してください。
- ●印刷された記録紙は前面の排紙トレイに出てきます。

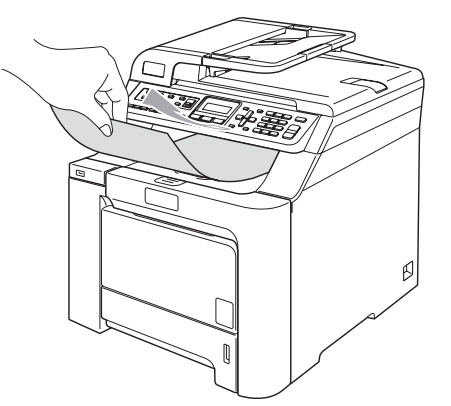

●本製品がMacintoshからのデータを印刷中でもコピー操作はできますが、コピーを開始するのはMacintoshの印刷終了 後です。また、Macintoshから印刷中にファクスを受信すると、Macintoshの印刷終了後にファクス受信の記録が行わ れます。ファクス送信は、印刷中でも継続されます。

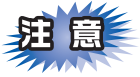

- ■ご使用のソフトウェアの種類やMacintoshの環境によっては、本製品で印刷できない場合もあります。
- ■用紙を再度挿入する前に、用紙をまっすぐに伸ばさないと紙づまりが発生することがあります。
- ■非常に薄い用紙や非常に厚い用紙を使用しないでください。紙づまりなどの原因となります。60g/m<sup>2</sup> ~ 163g/m<sup>2</sup> の記 録紙を使用してください。また、プリンタドライバの[用紙種類]を、記録紙に合わせて設定してください。
- ■多目的トレイ(MPトレイ)から用紙が一度に2枚給紙される場合は、給紙中に前面の用紙以外を押さえてください。

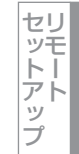

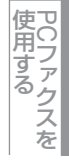

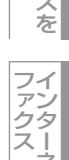

(ControlCenter2)

# 印刷する

## 片面に印刷する

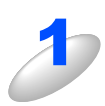

アプリケーションソフトの [ファイル] メニューから [用紙設定] または [ページ設定] を 選択する

用紙サイズや印刷向きなどの印刷設定を行い、[OK]をクリックする

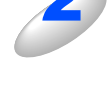

アプリケーションソフトの [ファイル] メニューから [プリント] を選択する

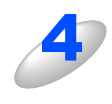

#### [プリント] をクリックする

プリントデータランプ (DCP-9040CN/MFC-9440CN/MFC-9450CDN) またはステータスランプ (MFC-9640CW/MFC-9840CDW) が点滅して印刷を開始します。

Macintosh鑰

プリンタ

スキャナ

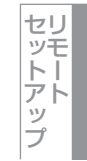

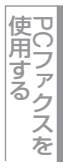

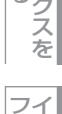

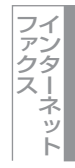

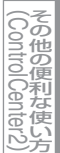

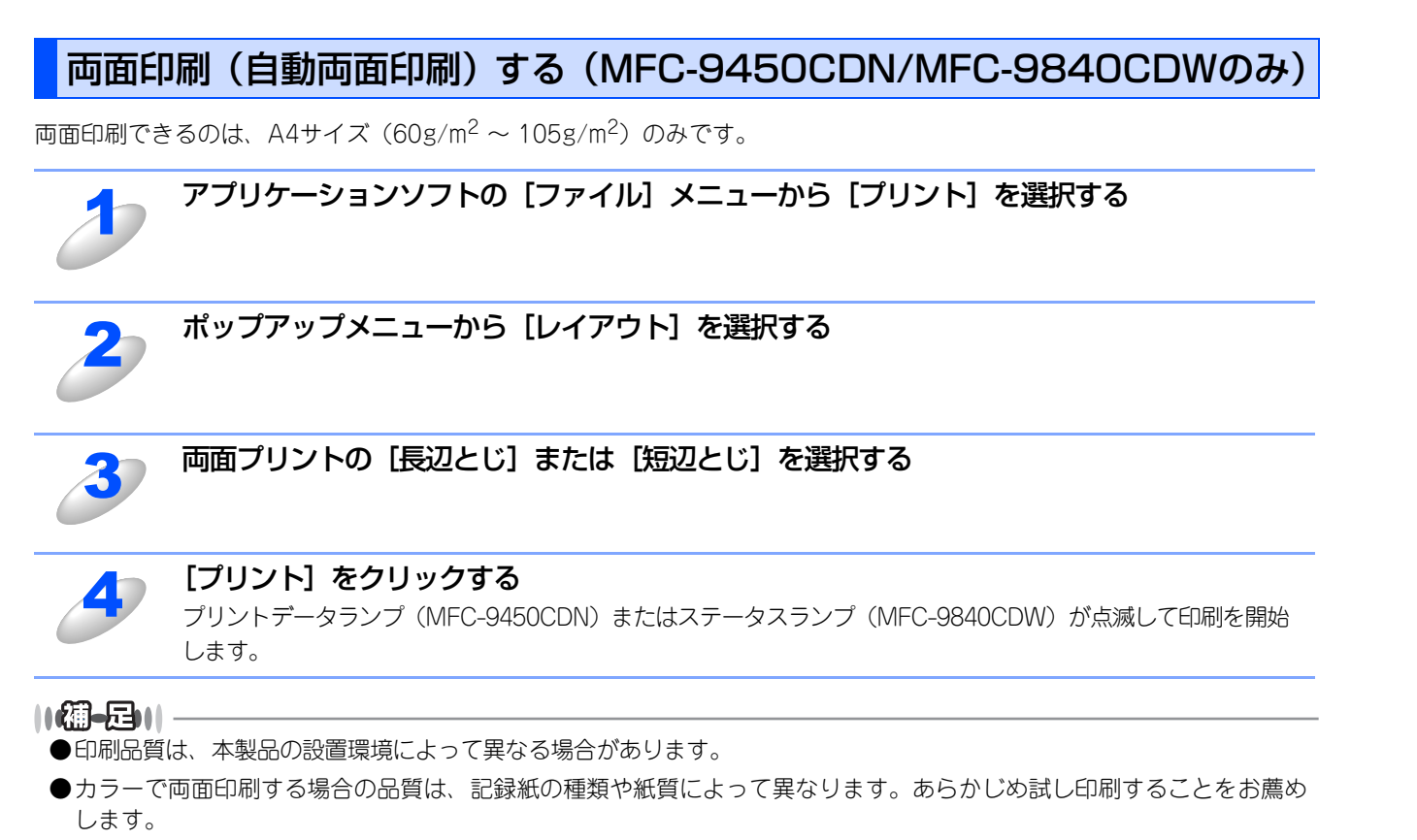

indows<sup>®</sup>貓

 アCファクスを

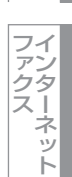

# 多目的トレイ(MPトレイ)を使用して印刷する

本製品の前面には、多目的トレイ(MPトレイ)があります。多目的トレイに用紙を入れると、自動的に多目的トレイモードになります。

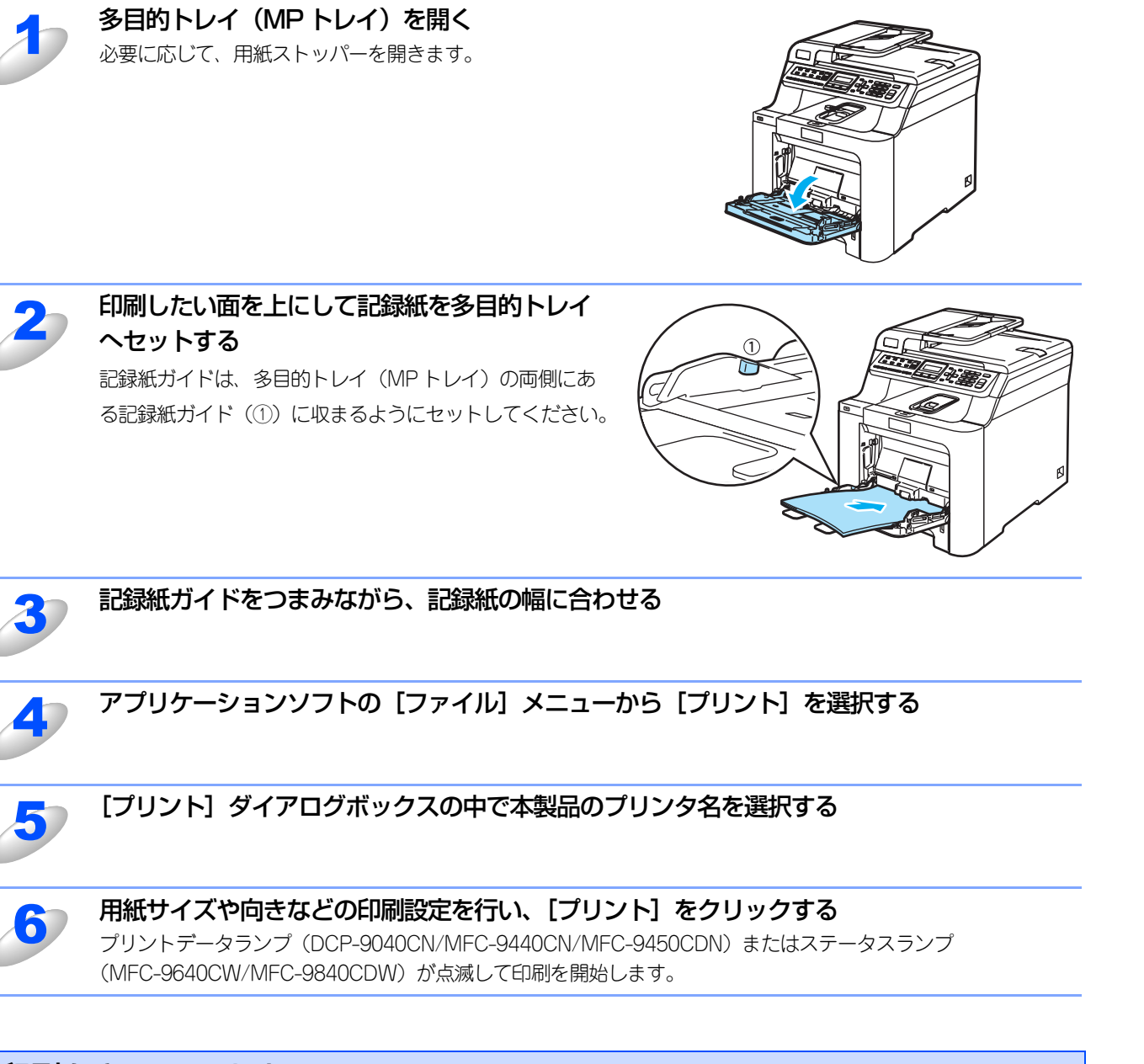

## 印刷をキャンセルする

本製品内のメモリーに蓄積されている印刷用データの消去および印刷中のジョブをキャンセルします。

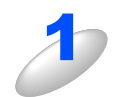

**キャンセル** を押す メモリー内のデータが消去されます。

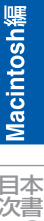

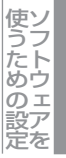

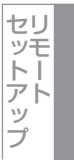

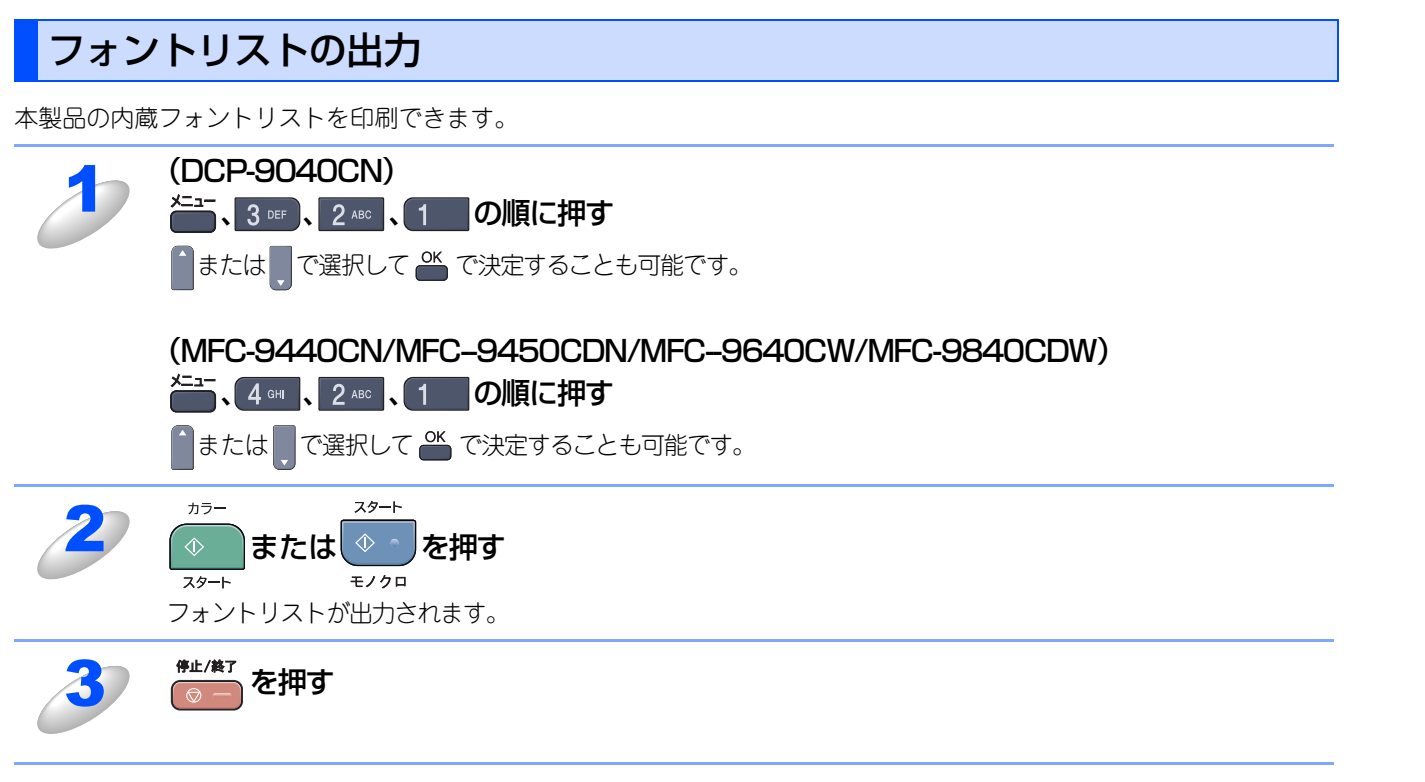

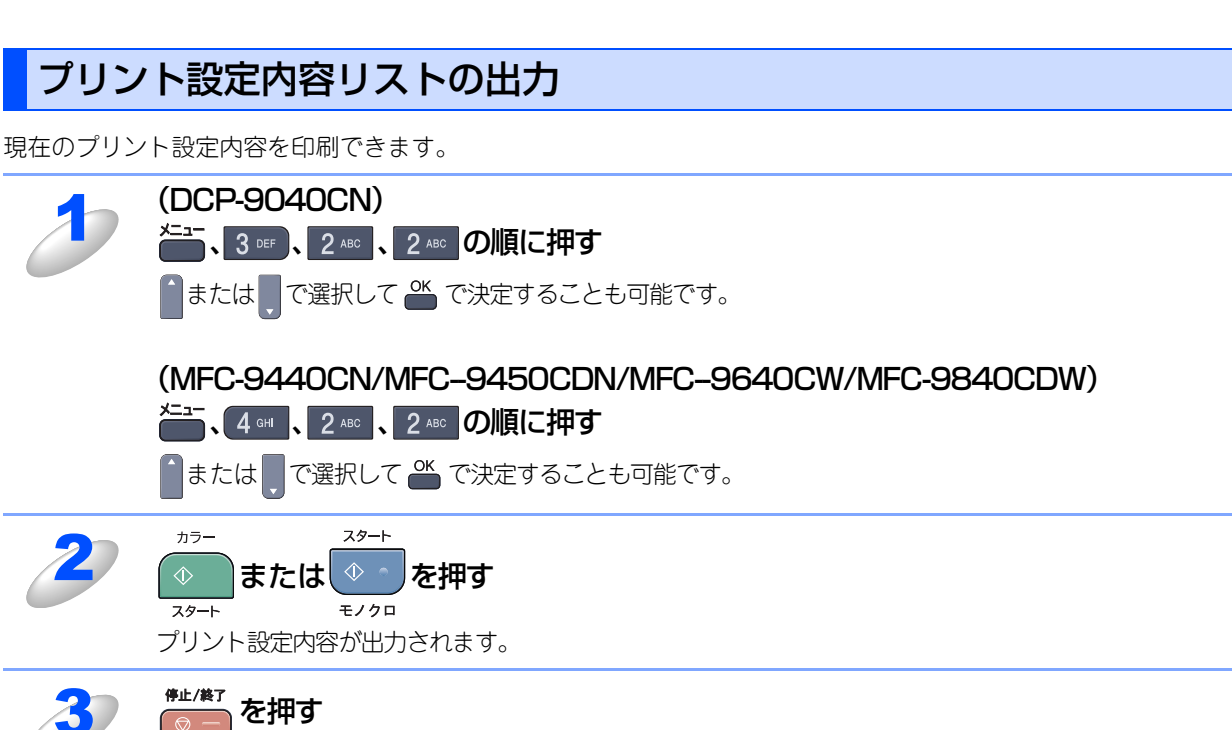

156

Macintosh編

目本書の

の使い方・

プリンタ

スキャナ

使うための設定

セットアップ

使用する PCファクスを

インターネット ファクス

(Control Center2)

## プリント設定の初期化

プリント設定内容をお買い上げ時の状態にすることができます。

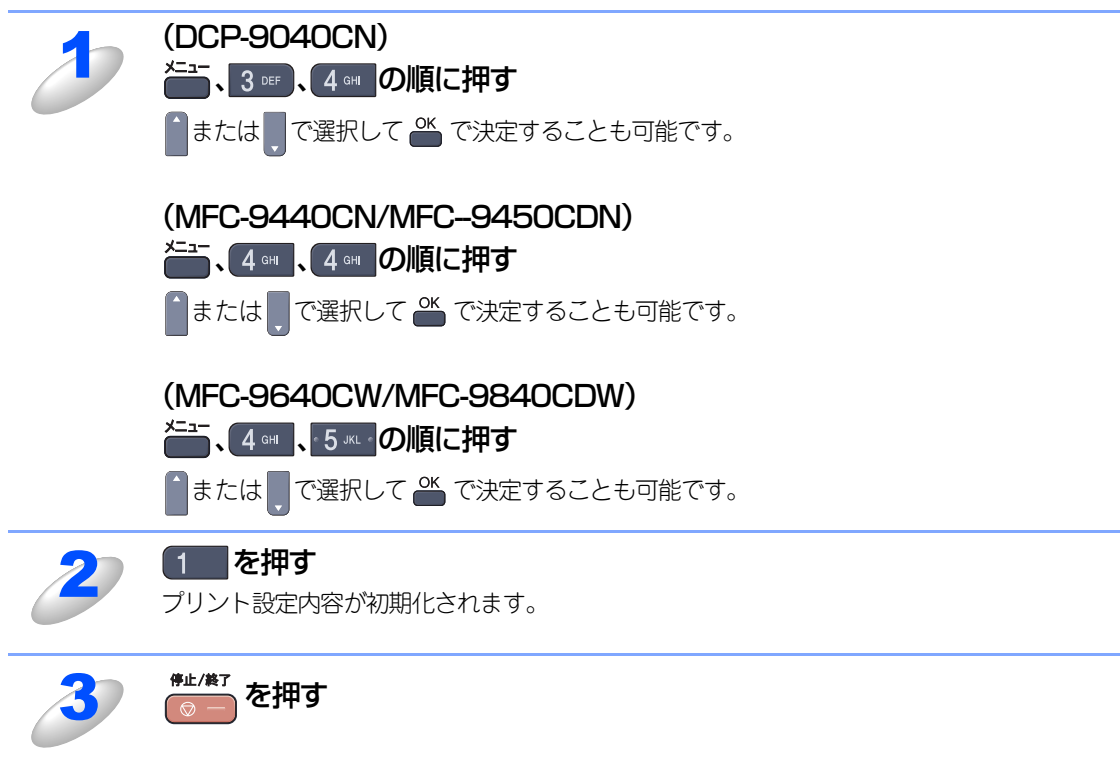

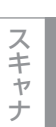

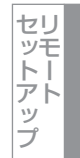

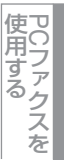

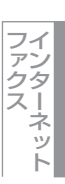

# 印刷状況を確認する(ステータスモニタ)

ご使用のMacintoshからステータスモニタで本製品の印刷状況などを確認できます。

#### ステータスモニタを起動する

[Macintosh HD] - [ライブラリ] - [Printers] - [Brother] - [Utilities] から [ブラザーステータスモニタ] アイ コンをクリックすると、ステータスモニタが起動し、ステータスモニタウィンドウが表示されます。 ControlCenter2を使ってステータスモニタを起動することもできます。詳しくは P.229 を参照してください。

| 00    | Status Monitor          |   |
|-------|-------------------------|---|
|       | MFC-XXXXXX<br>BRNXXXXXX |   |
| 印刷できま | ġ                       | 3 |

#### 本製品の状態表示の更新

💮 をクリックすると、ご使用のMacintoshと本製品が通信を開始し、本製品の状態を確認できます。

#### 更新間隔の変更

本製品の状態表示の自動更新間隔を変更することができます。

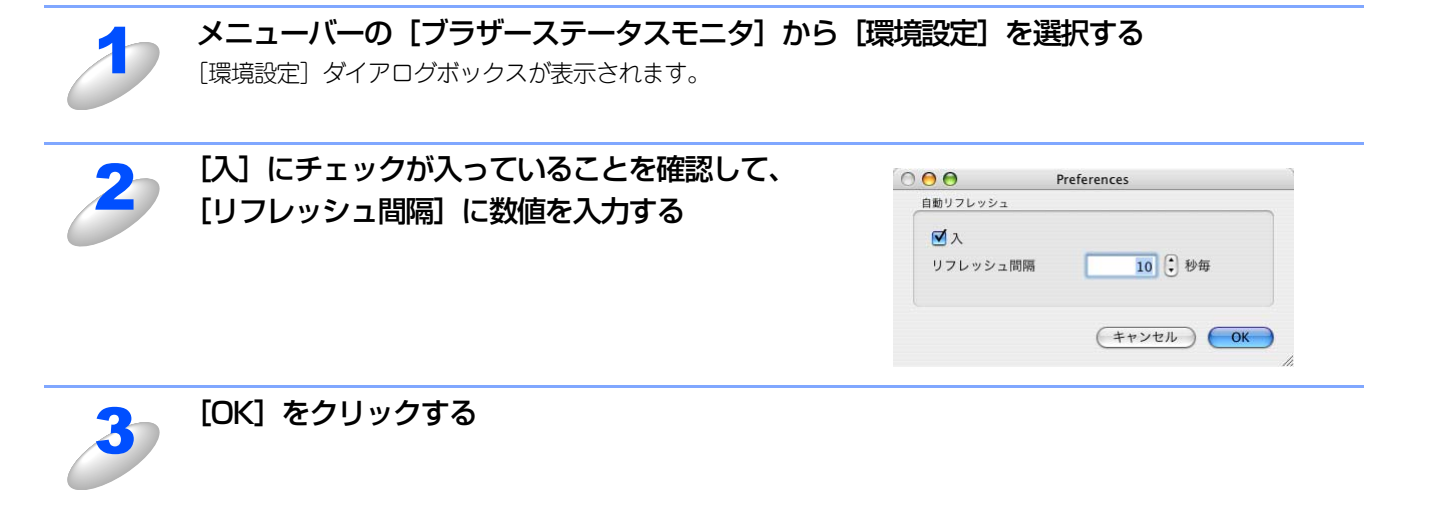

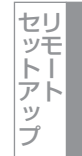

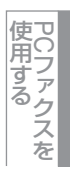

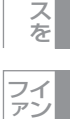

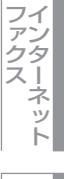

ControlCenter2

#### ウインドウの格納と表示

- ステータスモニタ起動後、ステータスモニタウインドウを格納(非表示に)するには、メニューバーの[ブラザーステータスモニタ]から[ブ ラザーステータスモニタを隠す]を選択します。
- ステータスモニタ格納後、再度ステータスモニタウインドウを表示する には、ドックの をクリックします。また、ControlCenter 2のデパ イス設定タブからステータスモニタをクリックしてもウインドウが表示 されます。

## ステータスモニタの終了

ステータスモニタを終了するには、メニューバーの [ブラザーステータ スモニタ]から [ブラザーステータスモニタを終了]を選択します。

## ウェブブラウザを使用して本製品にアクセスする

- ・標準のウェブブラウザでHTTP (Hyper Text Transfer Protocol)を使用して、本製品を管理することが出来ます。詳しくは 🍄 「画面で見るマニュアル (HTML形式)」を参照してください。
- ステータスモニタウインドウの をクリックするとウェブブラウザを使用して本製品にアクセスすることができます。

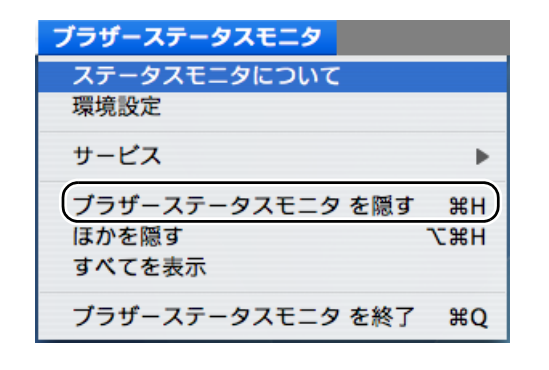

# Vindows<sup>®</sup>游

目本書の

使い方・

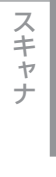

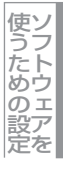

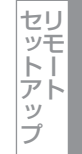

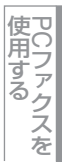

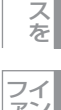

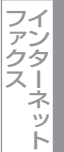

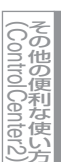

#### プリンタドライバの設定をする Macintosh緬 プリンタドライバで設定できる項目は、OSが異なっていても基本的に同じです。 ただし、お使いのOSによっては利用できない項目があります。 アプリケーションソフトの [ファイル] メニュー 設定: ページ属性 ; 目本書の から [ページ設定] を選択する 対象プリンタ: MFC-XXXXX \$ Brother MFC-XXXXCUPS v1.1 [対象プリンタ] がご使用のモデルになっていることを確認 用紙サイズ: A4 ; 20.99 cm × 29.70 cm してください。 い方・ 方向: 1: 1. 1. 以下の項目が設定できます。 拡大縮小: 100 % ・用紙サイズ • 方向 プリンタ ? (キャンセル) OK • 拡大縮小 設定が終わったら、[OK] をクリックする アプリケーションソフトの [ファイル] メニュー Mac OS X 10.2.4~10.4.x から [プリント] を選択する プリンタ: • スキャナ プリセット 標準 [プリンタ] がご使用のモデルになっていることを確認して 印刷部数と印刷ページ : 部数: 1 🗹 丁合い ください。 部数: 1 ページ: ● すべて ○開始: 1 終了: 1 Mac OS X 10.2.4~10.4.xの場合は、手順4に進みます。 • Mac OS X 10.5.xの場合は、手順3に進みます。 ? PDF . (762-) (キャンセル) プリント 使うための設定 Mac OS X 10.5.x プリンタ:Brother MFC-XXXX プリセット: 標準 + () PDF マ ブレビュー キャンセル ブリント セットアップ

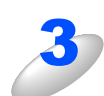

[プリンタ] ポップアップメニュー横の マをク リックする

| プリンタ: Brother MFC-3000X 🔹 🛋 |
|-----------------------------|
| プリセット: 標準                   |
| 部数: 1 🗹 丁合い 🗌 両面            |
| <                           |
| 問紙サイズ: A4 20.93 × 29.70 cm  |
| 方向: 【重 】 1 ●                |
| 7+2+I7+V+                   |
| ヘッダとフッタをプリント                |
| <br>                        |

(PDF \*) ブレビュー) (キャンセル) ブリント

\$

プリンタ: Brother MFC-XXXX

プリセット: 標準

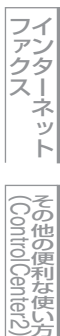

ŕ

使用する

使

付

録

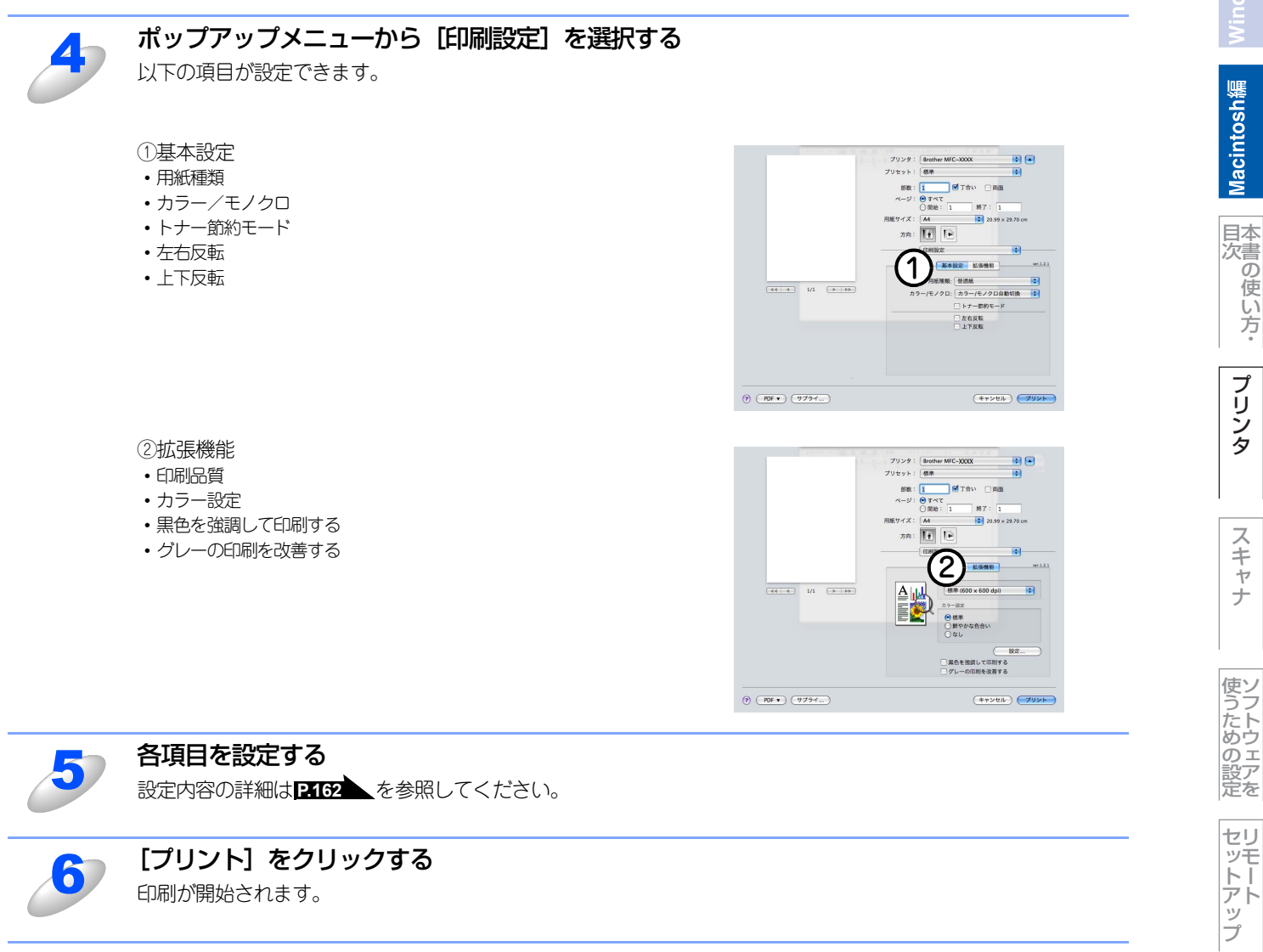

印刷が開始されます。

使用する

ファクス

その他の便利な使い方

# ドライバでの設定内容

プリンタドライバで変更できる設定項目について説明します。

プリンタドライバで設定できる項目は、OS が異なっていても基本的に同じです。ただし、お使いのOSによっては利用できない項目があります。

お使いのアプリケーションソフトに類似した機能がある場合は、両方の設定が有効になります。両方を設定せず、プリンタドライバでのみ設定してください。

#### [基本設定] 画面での設定項目

|      | 12-                                   | プリンタ:    | Brother MFC-XXXX                      |                                        |
|------|---------------------------------------|----------|---------------------------------------|----------------------------------------|
|      |                                       | プリセット:   | 標準                                    |                                        |
|      |                                       | *7.44-   |                                       |                                        |
|      |                                       | 音P92、    |                                       | 1                                      |
|      |                                       | <u> </u> | ○開始: 1 終了: 1                          |                                        |
|      |                                       | 用紙サイズ:   | A4 20.99                              | × 29.70 cm                             |
|      |                                       | + + .    |                                       |                                        |
|      |                                       | 方回•      |                                       |                                        |
|      |                                       |          | - 印刷設定                                | •                                      |
|      |                                       |          | ● ● ● ● ● ● ● ● ● ● ● ● ● ● ● ● ● ● ● | ver.1.2.1                              |
|      |                                       |          | 田紅菇類, 加速和                             |                                        |
| 44 4 | 1/1 (>>>>>)                           | <u>_</u> |                                       |                                        |
|      |                                       |          |                                       | 11111111111111111111111111111111111111 |
|      |                                       |          |                                       | <u> </u>                               |
|      |                                       |          |                                       |                                        |
|      |                                       |          | 9-11/244                              |                                        |
|      |                                       |          |                                       |                                        |
|      |                                       |          |                                       |                                        |
|      |                                       |          |                                       |                                        |
| 2    | *                                     |          |                                       |                                        |
|      | +7=1                                  |          | (++)+                                 |                                        |
|      | · · · · · · · · · · · · · · · · · · · |          | (++)2)                                |                                        |

#### ①用紙種類

使用する用紙のタイプを選択します。用紙の種類にあった用紙媒体を選択することによって、印刷品質が向上します。

- 普通紙(厚め)
- 普通紙
- 厚紙
- 超厚紙
- ボンド紙
- 再生紙
- 封筒
- 封筒(薄め)
- 封筒(厚め)
- ハガキ
- ラベル紙

市販されている薄めの普通紙やコピー用紙を使用している場合は、[普通紙]を選択します。 市販されている普通紙やコピー用紙を使用している場合は、[普通紙(厚め)]を選択します。 厚めの用紙を使用している場合は、[厚紙]を選択します。[厚紙]を選択して印刷したときにトナーの付きが悪い場合は、 [超厚紙]を選択します。 再生紙には[再生紙]を選択します。

#### ② カラー/モノクロ

カラー印刷するかモノクロ印刷するかを切り替えます。

- カラー/モノクロ自動切換.....ページごとにカラー設定とモノクロ設定を自動的に切り替えて印刷します。印刷速度
- は多少低下します。
- ・ カラー………すべてのページをカラー印刷します。
- ・ モノクロ......すべてのページをモノクロ印刷します。

使い方・

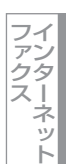

#### 

シアン、マゼンタ、またはイエローのトナーがなくなった場合は、「モノクロ」を選択すると、ブラックのトナーがなくなるまでモノクロ印刷を続けることができます。

#### ③ トナー節約モード

印刷密度を下げて、トナーの消費量を抑えることができます。

④ 左右反転

左右に反転して印刷することができます。

#### ⑤ 上下反転

上下に反転して印刷することができます。

||御-日||-

グレースケールや写真を印刷するときは、[トナー節約モード]を[オフ]にしてください。

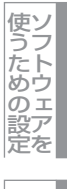

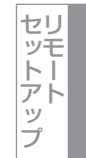

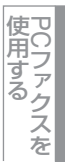

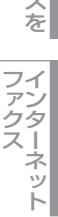

## [拡張機能] 画面での設定項目

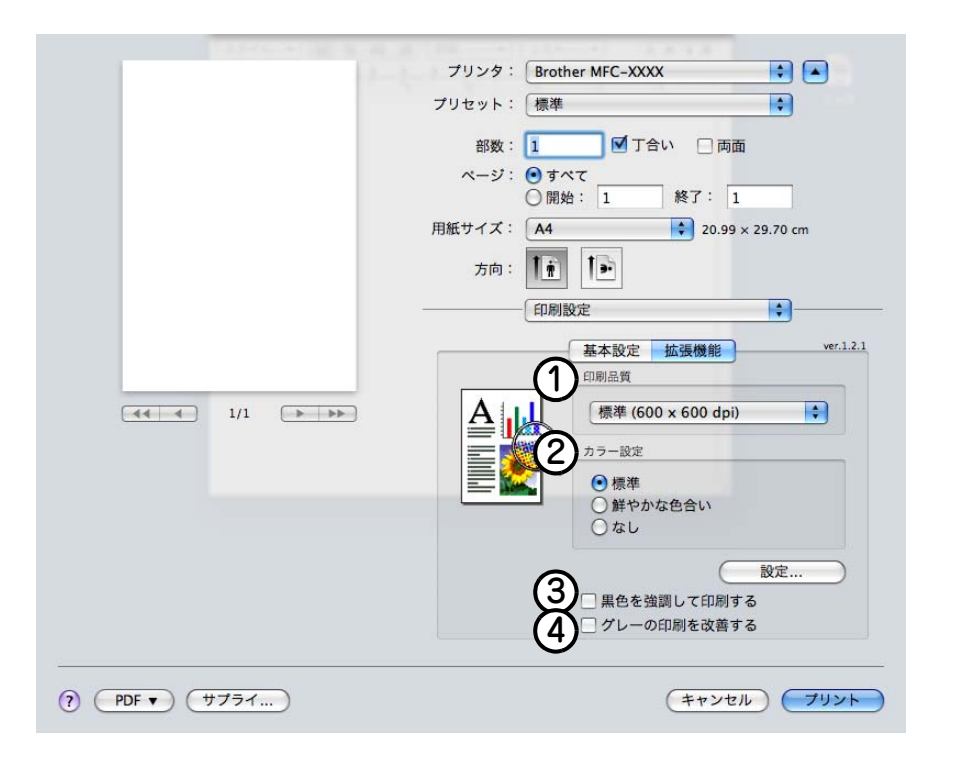

#### ①印刷品質

記録紙や原稿、使用目的に合わせて解像度を選択します。

- 標準 (600 x 600 dpi)......通常の印刷にお勧めします。

#### ② カラー設定

カラー印刷の色合いを変化させることができます。

- ・標準.....標準的な色合いで印刷します。
- なし設定.
- .......明るさ、コントラスト、色合い、彩度を設定できます。

#### ③黒色を強調して印刷する

黒の部分が十分に黒く印刷できないときに、このチェックボックスをチェックします。

#### ④ グレーの印刷を改善する

グレーの部分に他の色が混じってグレーに印刷できないときに、このチェックボックスをチェックします。

目次の使い方・

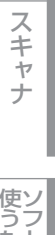

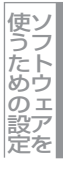

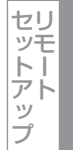

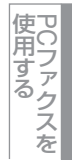

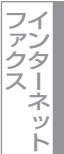

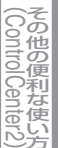

# その他の設定内容

# [レイアウト] での設定項目

|            | 2    | プリンタ: Broth | er MFC-XXXX |            |
|------------|------|-------------|-------------|------------|
|            |      | プリセット: 標準   |             | •          |
|            |      | 部数: 1       | ■ 丁合い □ 両面  | i 🔼        |
|            |      | ページ: 💽 すへ   | रर          |            |
|            |      | 〇開始         | 8: 1 終了: 1  |            |
|            |      | 用紙サイズ: A4   | 20.99       | × 29.70 cm |
|            |      | 方向: 1       | 1.          |            |
|            |      |             | アウト         | •          |
|            |      | (1)ページ数     | /枚: 1       | +          |
|            | 14   | 2 レイアウト     | 方向: 🛃 🛃 🛃   | t t        |
|            |      | <u> </u>    | 界線: なし      | ÷          |
|            |      | Â           | 両面:切        |            |
|            |      | U           |             |            |
|            |      |             |             |            |
| ? PDF • (* | 771) |             | (キャンセ       | 1) (7U>F)  |

#### ①ページ/枚

イメージのサイズを縮小して複数のページを1枚の用紙に印刷することができます。 1枚の用紙に印刷するページ数を「1」、「2」、「4」、「6」、「9」、「16」から選択します。

#### ② レイアウト方向

複数ページのレイアウト方向を選択します。

③ 境界線

複数ページを1枚の用紙に印刷する場合、各ページに仕切り線を挿入することができます。 仕切り線のタイプを「なし」、「極細線」、「細線」、「極細2本線」、「細2本線」から選択します。

#### ④ 両面(MFC-9450CDN/MFC-9840CDW のみ)

両面プリントをした際のとじ方を選択します。

#### ⑤ ページの方向を反転(Mac OS X 10.5.x のみ)

上下に反転して印刷することができます。

目次の使い方・

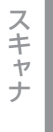

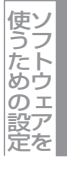

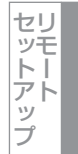

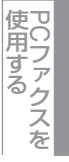

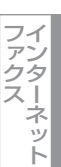

その他の便利な使い方 (ControlCenter2)

## [セキュリティ印刷] での設定項目

#### ● セキュリティ印刷

Macintoshから本製品に機密書類の印刷データが送られてきた場合、受信してただちに印刷すると、プリンタの近辺にいる 人に見られてしまう可能性があります。そのような場合は、セキュリティ印刷が役に立ちます。セキュリティ印刷の流れは 以下のとおりです。

Macintoshでセキュリティ印刷機能をオンにして、パスワードを設定する

Macintoshで印刷を実行する

T

印刷データが本製品に届き、本製品内に保持される

本製品の操作パネルでパスワードを入力すると、データが印刷される

パスワードが設定されていると、本製品は印刷データを受信しても、プリンタの操作パネル上でパスワードが入力されるま で印刷を行いません。データは本製品の電源をオフにすると消去されます。 パスワードを入力して印刷後、データはメモリーからクリアされます。

#### ● Macintosh の操作

| J | 【セキュリティ印刷] で、セキュリティ印刷チェックボックスにチェックを付ける         「リンク?: Brother MIC- XXXX: ******************************** |
|---|----------------------------------------------------------------------------------------------------|
| 2 | <b>ユーザー名、印刷ジョブ名、パスワードを設定する</b><br>ユーザー名と印刷ジョプ名は半角英数字、パスワードは半角4桁数字で入力してください。<br>                           |
| 2 | [プリント] をクリックする                                                                                            |

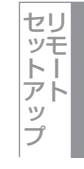

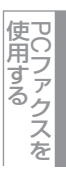

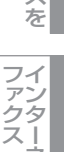

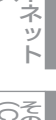

ControlCenter2

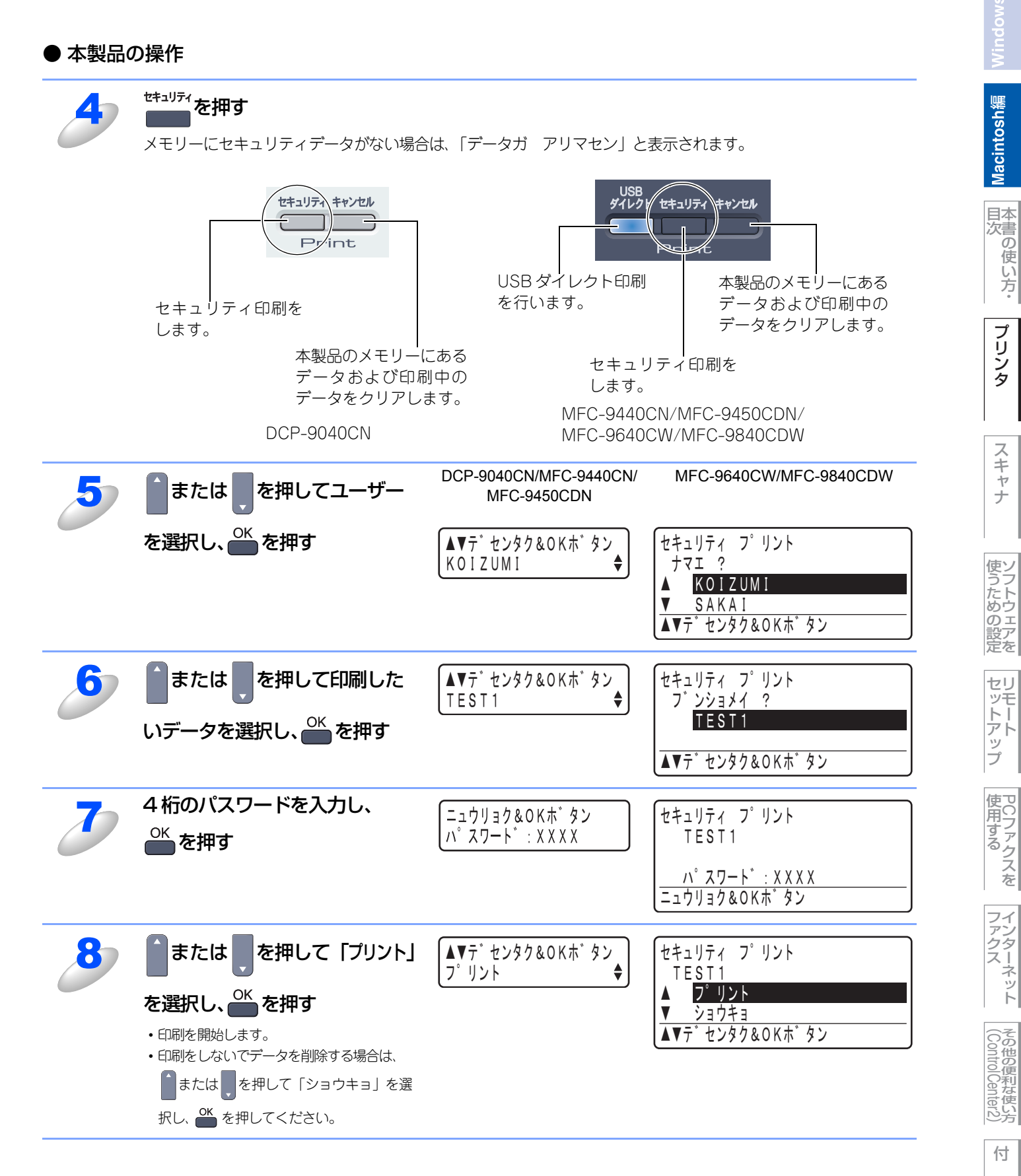

# BR-Script3プリンタドライバの設定をする

BR-Script3プリンタドライバは、PCファクス機能には対応していません。 USB接続しているMac OS Xは、1つのプリンタドライバのみ登録することができます。すでに[プリンタリスト]にブラ ザープリンタドライバが登録されている場合は、いったんドライバを削除してBR-Script3プリンタドライバをインストール する必要があります。

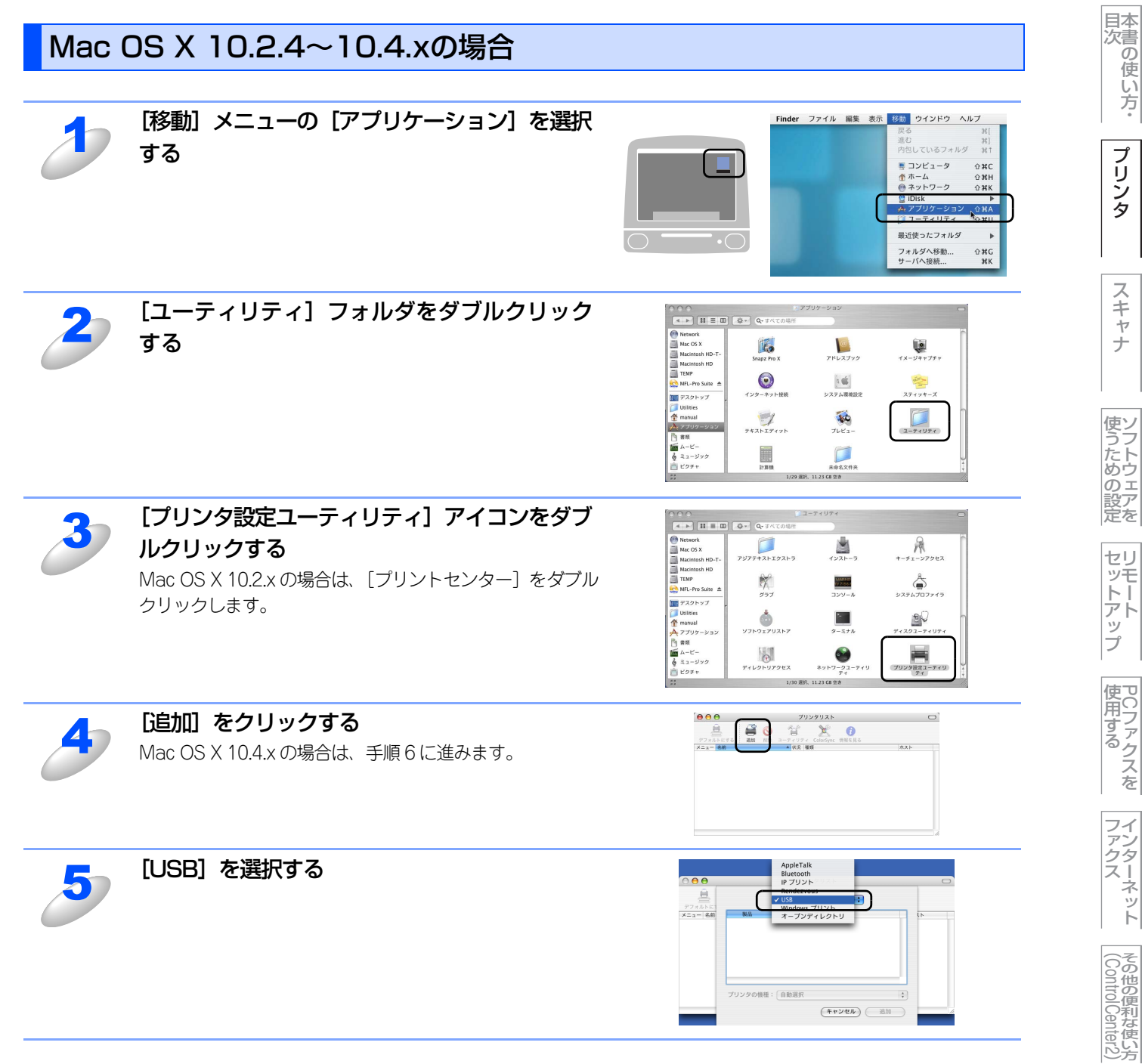

Macintosh緬

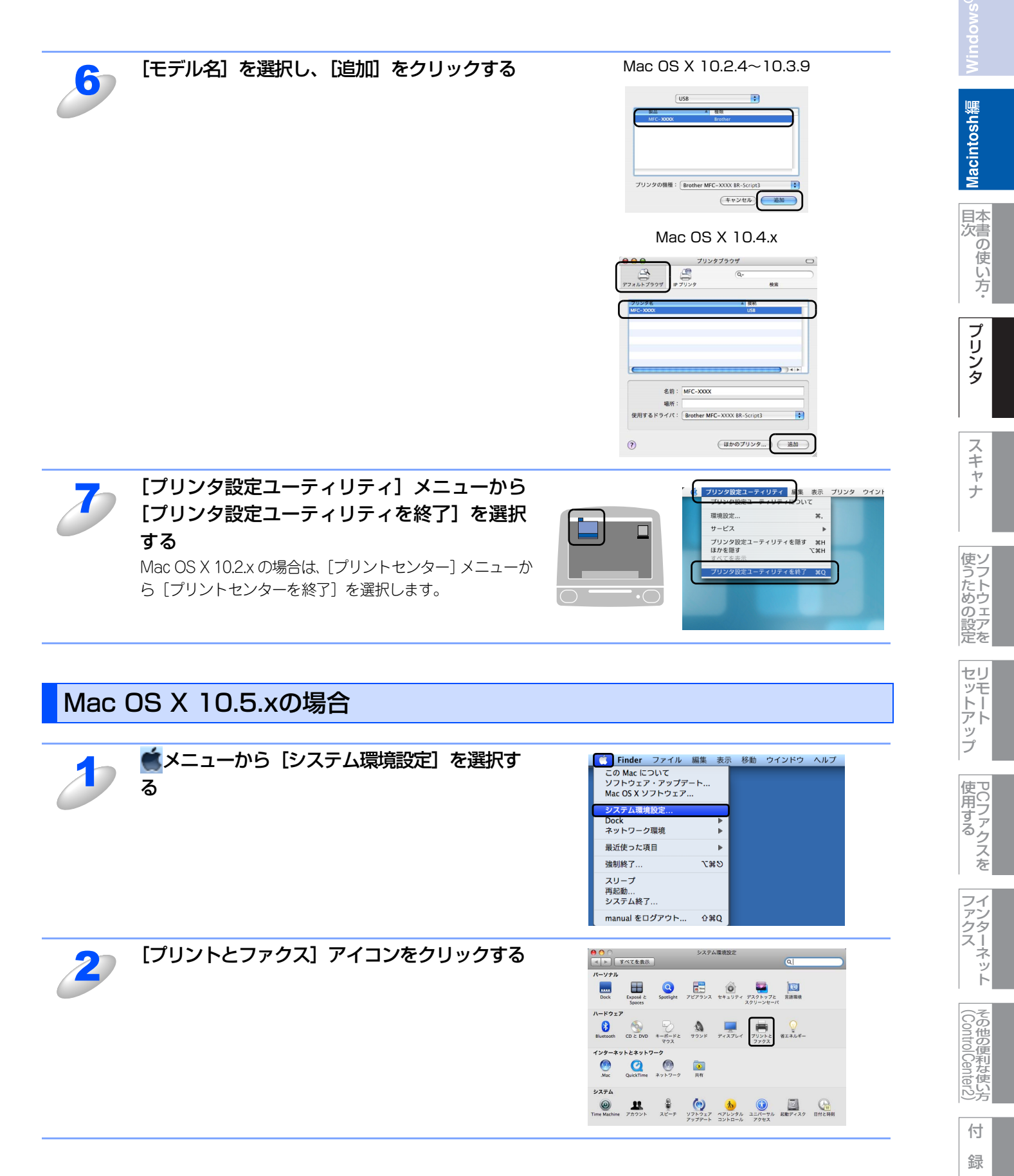

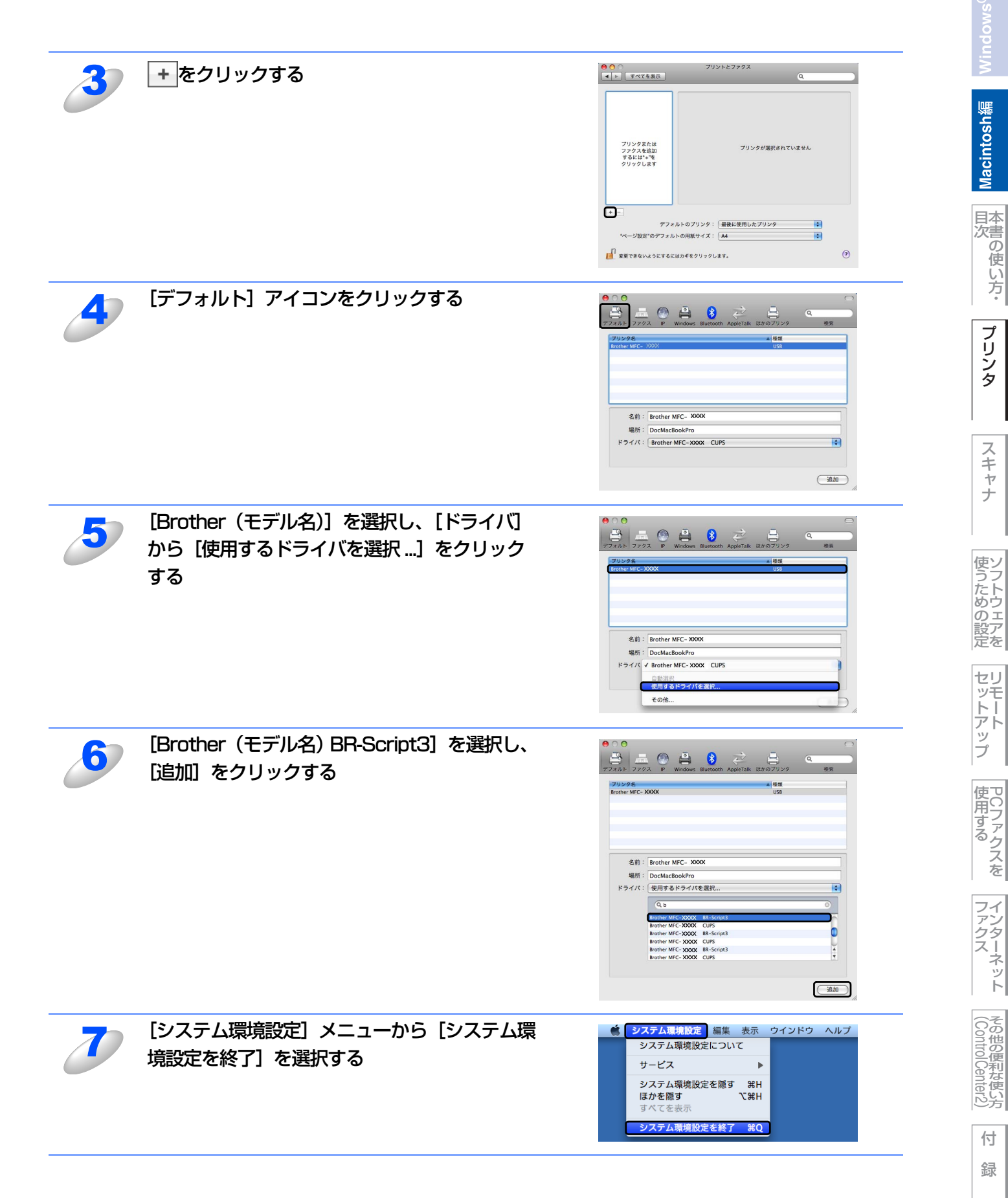

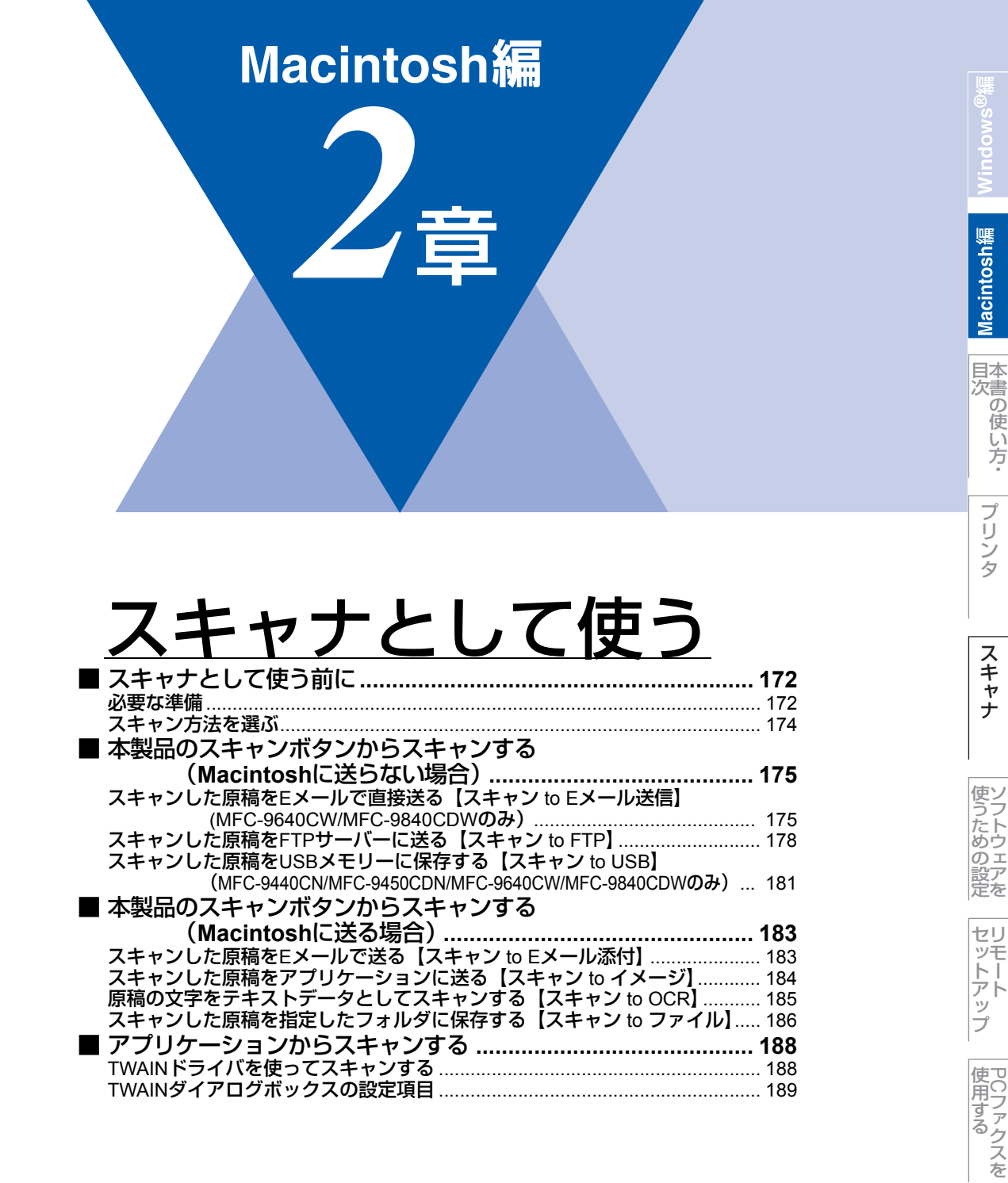

使 い方

ファクス

ネット

(ControlCenter2)

# スキャナとして使う前に

#### 必要な準備

本製品をスキャナとして使用する場合は、以下の準備が必要です。

#### スキャナドライバをインストールする

付属のCD-ROMに収録されているドライバのインストールが必要です。「かんたん設置ガイド」に従ってインストールして ください。詳しくは、 🌮 かんたん設置ガイド「STEP2 パソコンに接続する」を参照してください。

- ただし、以下の場合はドライバのインストールは不要です。
- •「スキャンした原稿をEメールで直接送る【スキャン to Eメール送信】(MFC-9640CW/MFC-9840CDWのみ)」P175
- ・「スキャンした原稿をFTPサーバーに送る【スキャン to FTP】」P.178
- •「スキャンした原稿を USB メモリーに保存する【スキャン to USB】 (MFC-9440CN/MFC-9450CDN/MFC-9640CW/ MFC-9840CDWのみ) P.181

#### ネットワーク接続の場合の準備

#### ● ネットワークを設定する

ネットワーク経由で本製品のスキャン機能を使用するには、本製品にTCP/IPの設定が必要です。ネットワークプリンタとし てのTCP/IP設定がすでに完了していれば設定済みですが、そうでない場合は、<sup>CD</sup>「画面で見るマニュアル (HTML形式)」を 参照してください。

#### ● スキャンするデバイスを選択する

ネットワーク経由で本製品のスキャン機能を使用するには、スキャンするデバイスをあらかじめ選んでおく必要があります。 スキャンするデバイスを変更する場合は、以下の手順で操作してください。

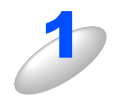

[Macintosh HD] - [ライブラリ] - [Printers] - [Brother] - [Utilities] -[DeviceSelector] の [デバイスセレクタ] をダブルクリックする 「デバイスセレクタ」画面が開きます。

0

デバイスセレクタは ControlCenter2 からも起動できます。

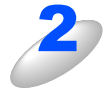

#### IP アドレスまたは mDNS サービス名で本製品 を指定する

IP アドレスを変更するには、新しい IP アドレスを入力して ください。 製品名の一覧から本製品を選択することもできます。 [検索]をクリックして一覧を表示してください。

| Record Holes                            | 🕑 パソコンを本製品のスキャンキーへ登録                            |
|-----------------------------------------|-------------------------------------------------|
| ○ IPアドレスで製品を指定<br>IPアドレス:               | 表示名<br>(最大15文字)                                 |
| 10.132.41.36                            | スキャンキー用パスワード設定                                  |
| ● mDNSサービス名で製品を指定                       | パスワードによりパソコンへのアクセス<br>制限を有効にする                  |
| mDNSサービス名:                              | パスワード                                           |
| brother MFLXXXX<br>[0080778a8892]<br>検索 | (0)-994 桁平内数子)<br>パスワード<br>(確認のため再入力<br>してください) |

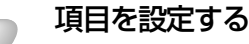

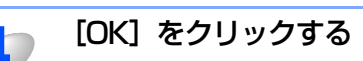

スキャナ

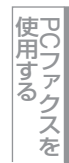

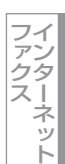

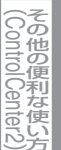

#### ||(御-足)||-

- ●本製品のスキャンボタンを使用してスキャンしたい場合は、「パソコンを本製品のスキャンキーへ登録」をオンにして、 表示名にお使いのMacintoshの名前を入力します。
- ●スキャンした原稿データをMacintoshに保存するとき、パスワードを入力しないと保存できないように設定できます。 「パスワードによりパソコンへのアクセス制限を有効にする」をオンにして、4桁の数字をパスワードとして登録します。

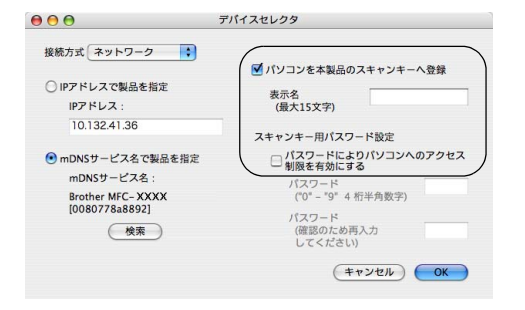

#### 自動両面スキャンについて (MFC-9640CW/MFC-9840CDWのみ)

ADF(自動原稿送り装置)に原稿をセットして、[リョウメン チョウヘン トジ] または [リョウメン タンペン トジ] を選択するこ とで自動両面スキャンをすることができます。原稿台ガラスから自動両面スキャンをすることはできません。

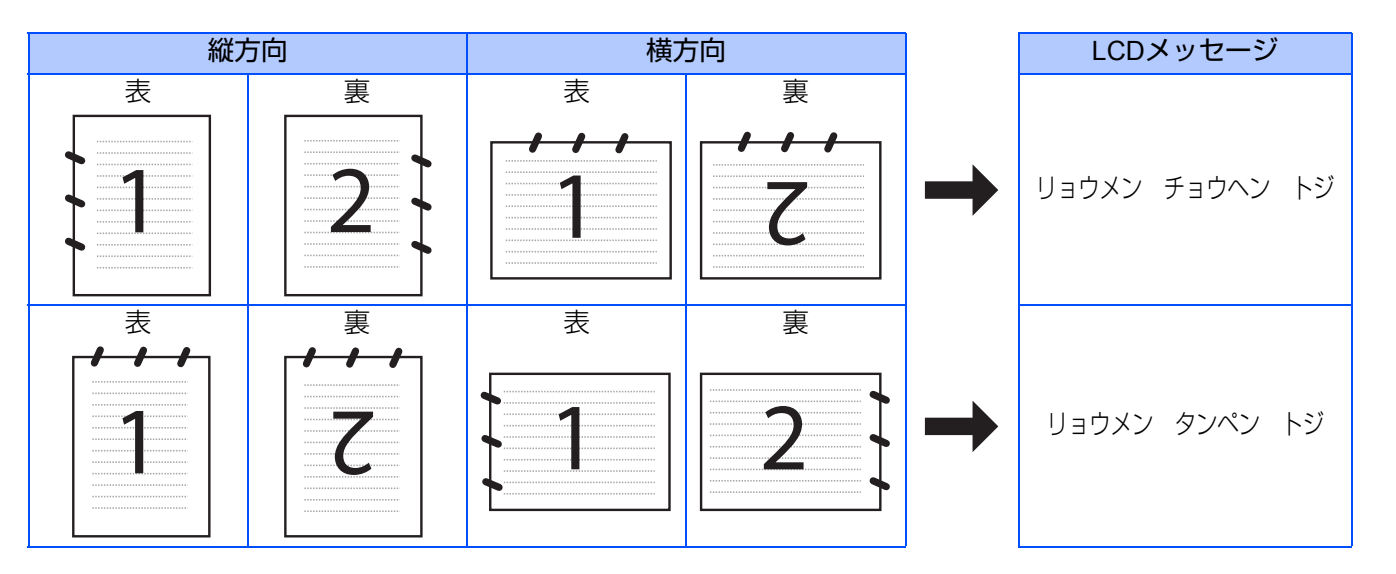

目本 次書 の

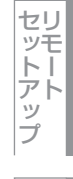

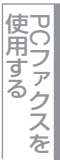

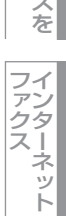

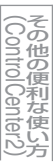

## スキャン方法を選ぶ

スキャンの目的や操作方法などによって、最適なスキャン方法を選んでください。

| やりたいこと            | 使用する機能または            | はアプリケーション                       | 詳細                                                                                                    | 参照先   |
|-------------------|----------------------|---------------------------------|----------------------------------------------------------------------------------------------------|-------|
| スキャンデータ<br>を送りたい  | スキャン to Eメール         | スキャン to Eメール<br>添付              | スキャンしたデータをMacintoshから新規メー<br>ルとして送信します。<br>(複数のユーザーに送ることができ、メールの<br>タイトルや本文を編集できます。)                     | P.183 |
|                   |                      | スキャン to Eメール<br>送信 <sup>※</sup> | スキャンしたデータを添付メールとして直接本<br>製品から送信します。<br>(本製品から直接送るので、メールのタイトル<br>や本文の編集はできませんが、Macintoshの操<br>作は必要ありません。) | P.175 |
|                   | スキャン to イメージ         |                                 | スキャンしたデータを指定したアプリケーショ<br>ンで自動的に取り込み、編集できます。                                                              | P.184 |
| スキャンデータ<br>を編集したい | TWAINドライバ対応のアプリケーション |                                 | 解像度や色数、明るさ、スキャンの範囲など、<br>詳細な条件を指定してスキャンできます。                                                             | P.188 |
|                   | スキャン to OCR          |                                 | スキャンしたデータをテキストデータとして取<br>り込み、Word等で編集できます。                                                               | P.185 |
| スキャンデータ<br>を保存したい | スキャン to ファイル         |                                 | スキャンしたデータをMacintoshのハードディ<br>スクに保存します。                                                                   | P.186 |
|                   | スキャン to FTP          |                                 | スキャンしたデータを指定したFTPサーバーに<br>保存します。                                                                         | P.178 |
|                   | スキャン to USB ***      |                                 | スキャンしたデータを本製品に差し込んだUSB<br>メモリーに保存します。                                                                    | P.181 |

※ MFC-9640CW/MFC-9840CDWのみ

※※ MFC-9440CN/MFC-9450CDN/MFC-9640CW/MFC-9840CDWのみ

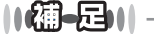

- ●ドライバやソフトウェアのインストール方法については、 ≪ かんたん設置ガイド「STEP2 パソコンに接続する」を参照してください。
- ●「Presto! PageManager」に関する詳細は、ソフトウェアに付属の電子マニュアルを参照してください。なお、テクニカルサポートに関する情報は以下のとおりです。

ニューソフトジャパン株式会社 東京都港区新橋6-21-3 ニューソフトカスタマーサポートセンター Tel:03-5472-7008、Fax:03-5472-7009 受付時間:10:00~12:00、13:00~17:00 (土曜、日曜、祝祭日を除く) 電子メール:support@newsoft.co.jp ホームページ:http://www.newsoft.co.jp/

●TWAIN とは、スキャナなどの画像入力デバイス用の関数(API)や手続きの集合体です。多くのスキャナやグラフィックソフトウェアがTWAINに対応しています。

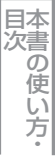

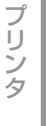

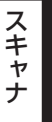

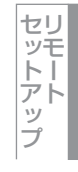

PCファクスを

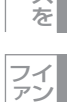

その他の便利な使い方

# 本製品のスキャンボタンからスキャンする Macintoshに送らない場合)

操作パネルの 🔊 を押してスキャンした原稿データを、本製品で直接送ったり保存したりします。 Macintoshを使用しないため、ドライバのインストールは不要です。

### スキャンした原稿をEメールで直接送る【スキャン to Eメール送信】 (MFC-9640CW/MFC-9840CDWのみ)

#### 準備~本製品とメールサーバーの設定

スキャンした原稿をメールで直接送るには、本製品(送信側)のメール設定が必要です。メール設定とは、ISP(Internet Service Provider)などで登録されているメールアカウント、パスワード、メールサーバー名(受信・送信)などの設定の ことです。詳細は、
い」「画面で見るマニュアル(HTML形式)」を参照してください。

#### スキャンした原稿をEメールで送る

本製品でスキャンした原稿を、直接宛名を指定して送信します。スキャンした原稿はEメールの添付ファイルとして、モノ クロはTIFFまたはPDF形式、カラーはJPEGまたはPDF形式で送信されます。

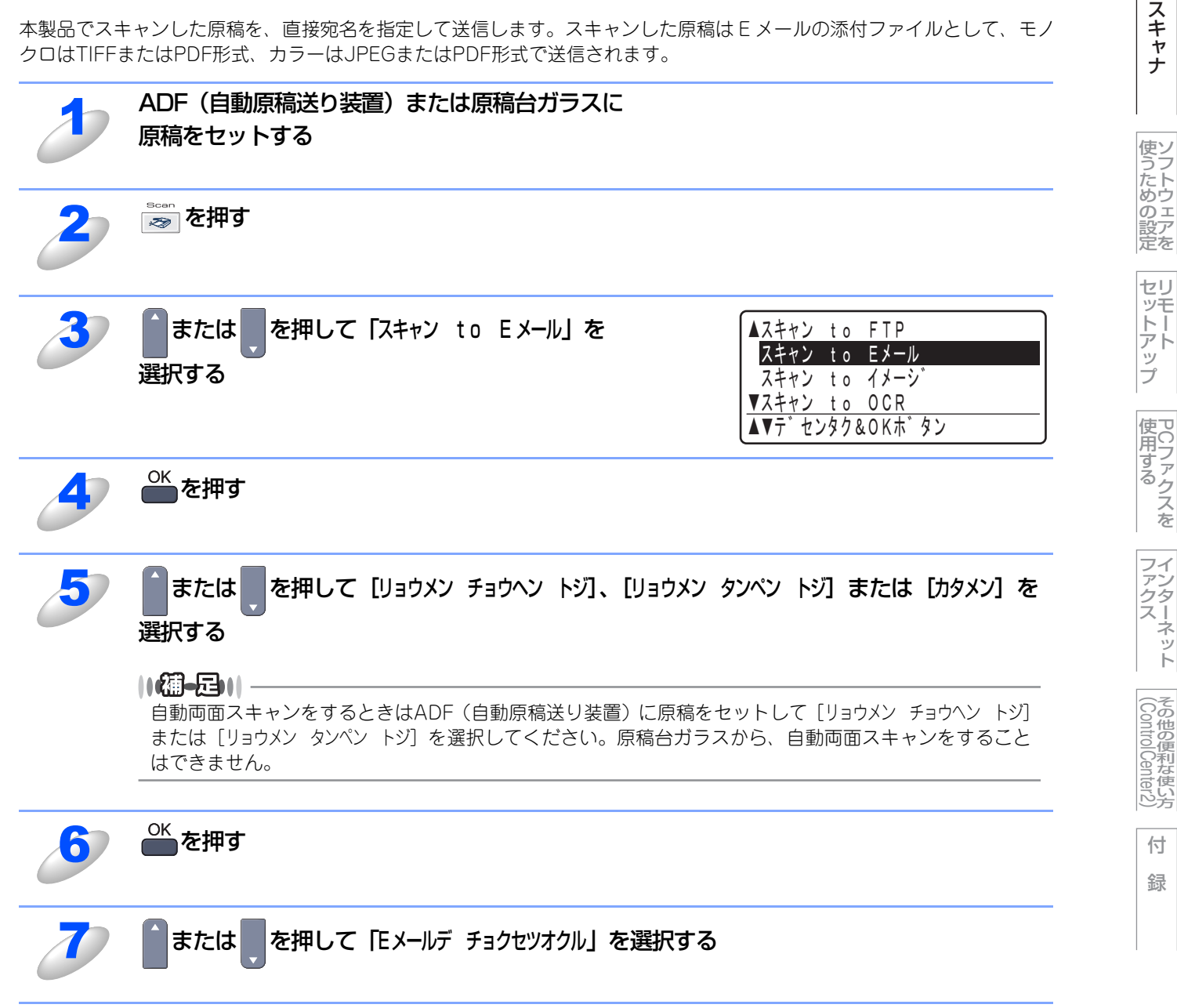

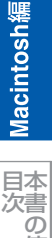

使 い方

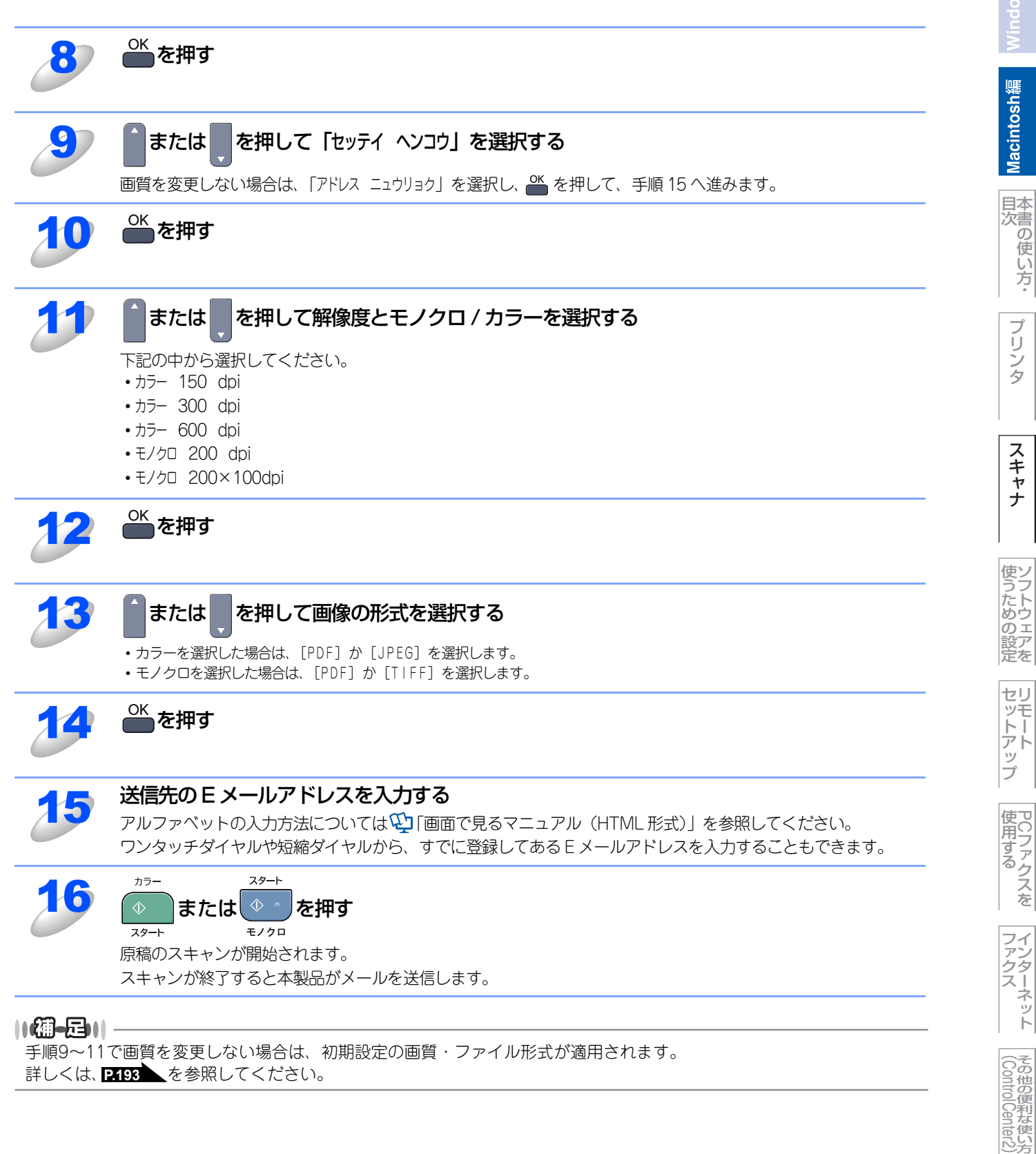

詳しくは、 P.193 を参照してください。

176

#### ワンタッチダイヤルや短縮ダイヤルで送る

E メールの宛先は、あらかじめ登録したワンタッチダイヤルまたは短縮ダイヤルで指定することもできます。画質やファイ ル形式は、ワンタッチダイヤルまたは短縮ダイヤルに登録されている設定が使われます。 使用できるワンタッチダイヤルまたは短縮ダイヤルは、Eメールアドレスが登録されているものに限られます。

#### ||(御-旦)||·

スキャンの画質やファイル形式(スキャンプロファイル)は、Eメールアドレスごとにワンタッチダイヤルまたは短縮ダ イヤルに登録できます。詳しくは、 \infty ユーザーズガイド (MFC-9640CW/MFC-9840CDW 3章)の「電話帳を作成す る」を参照ください。

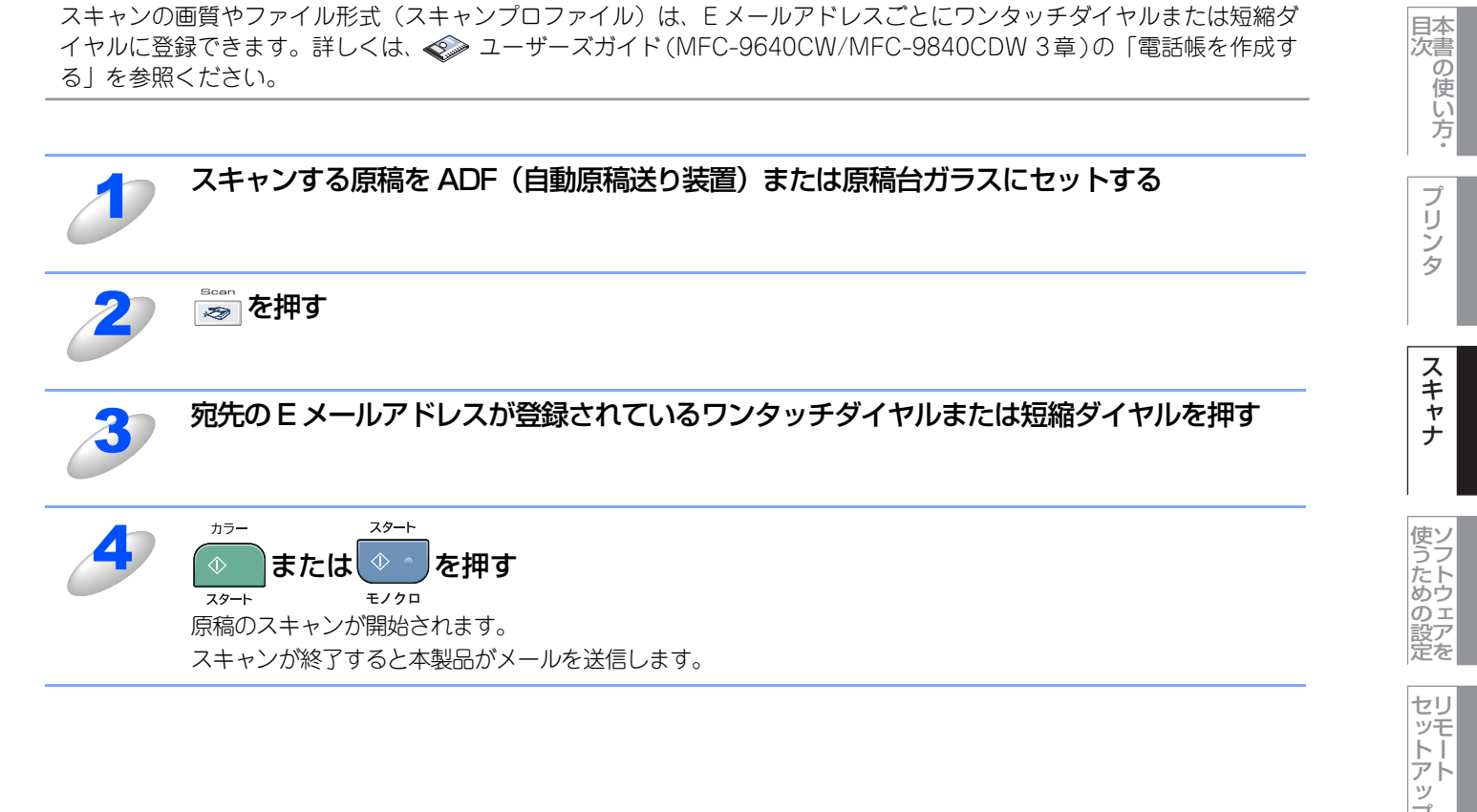

Macintosh緬

ラ

使用する PCファクスを

ファクター

ネット

その他の便利な使い方

## スキャンした原稿をFTPサーバーに送る【スキャン to FTP】

この機能は、スキャン画像を直接インターネットやローカルネットワークに設置されたFTPサーバー上に保存する機能です。 スキャン to FTPを使用するには、送信先の情報を操作パネルから入力するか、ウェブブラウザで登録したFTPサーバーを 選択します。FTPサーバーの登録方法は、P.196 を参照してください。

#### スキャンした原稿を登録したFTPサーバーに送る

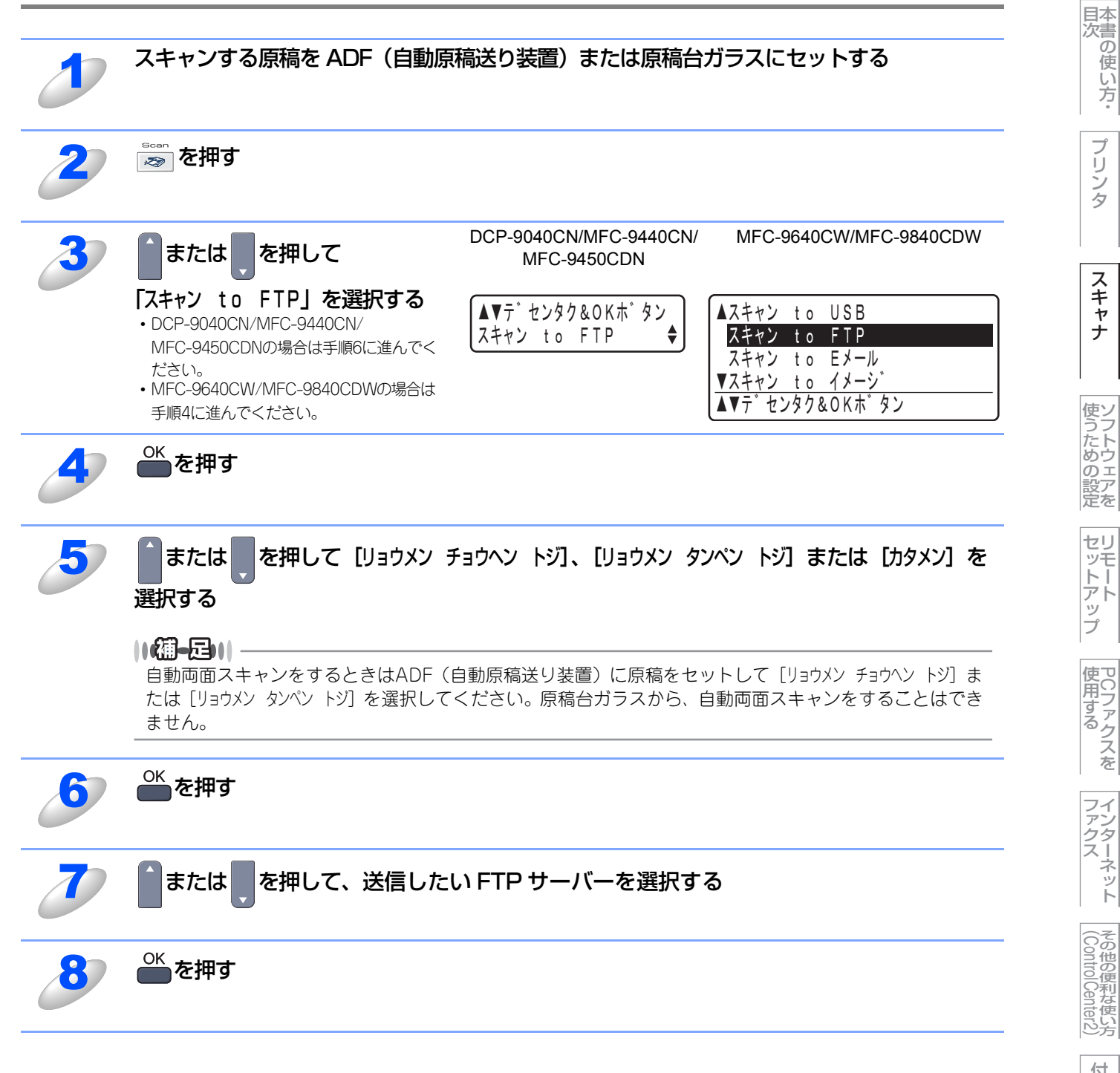

Macintosh緬

使 い方・

プ

Ũ シタ

スキャナ

ファクス

ネット

9

カラー

目本 次書 の 使 い方

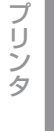

スキャナ

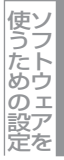

セットアッ プ

使用する PCファクスを

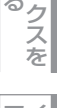

ファクス ネット

(ControlCenter2)

付 録

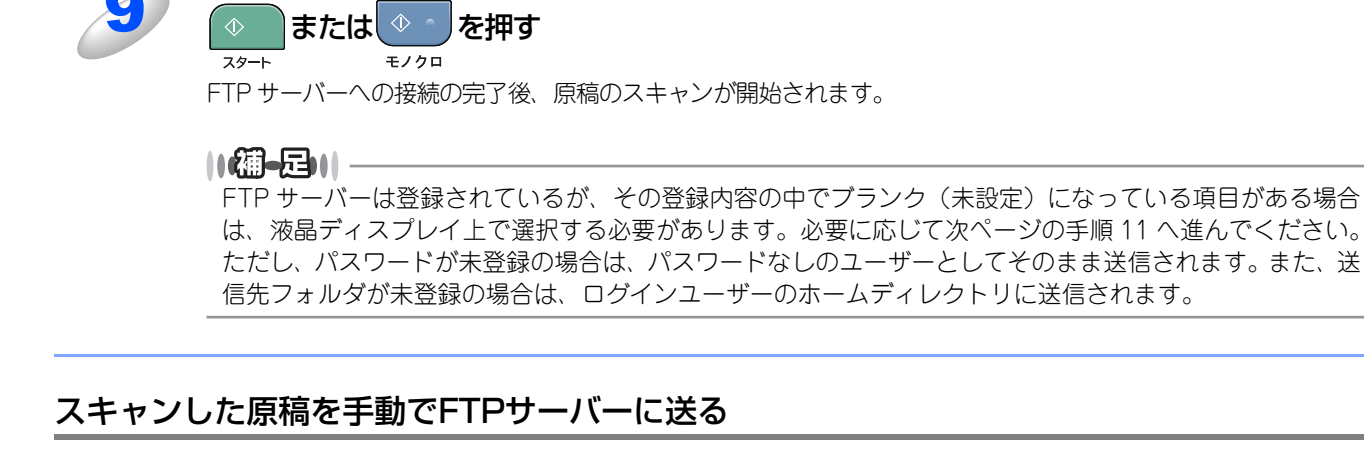

スタート

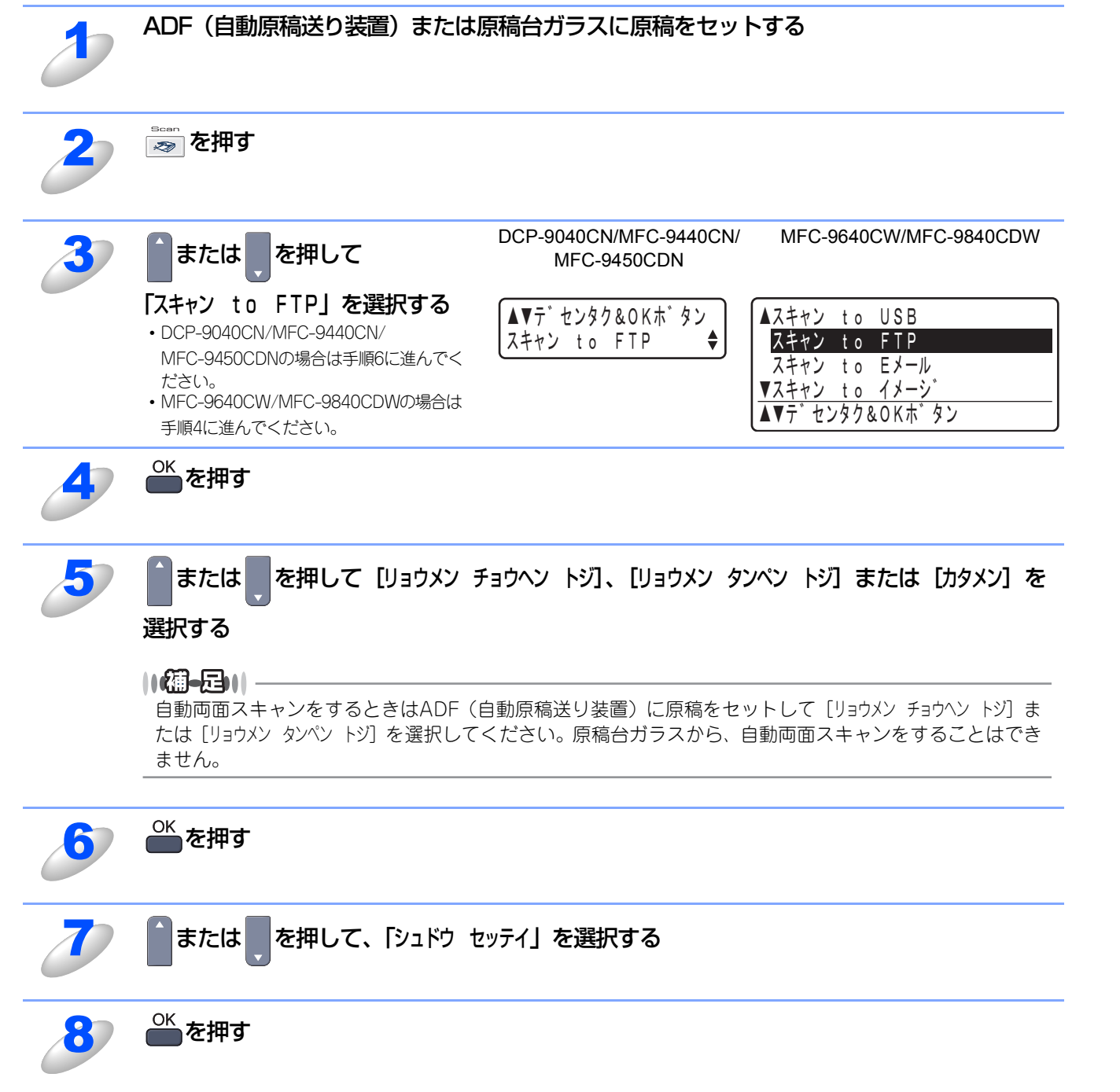
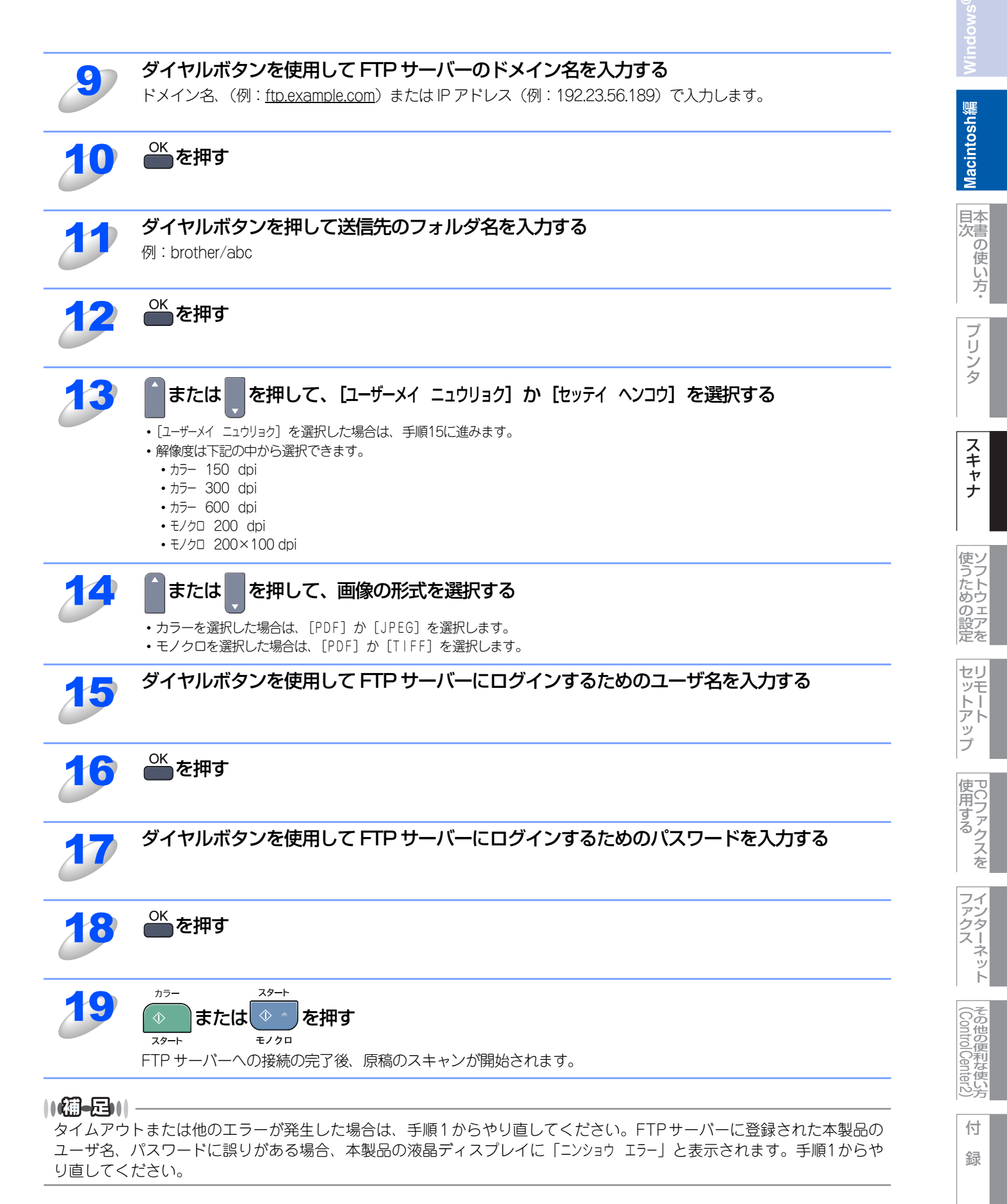

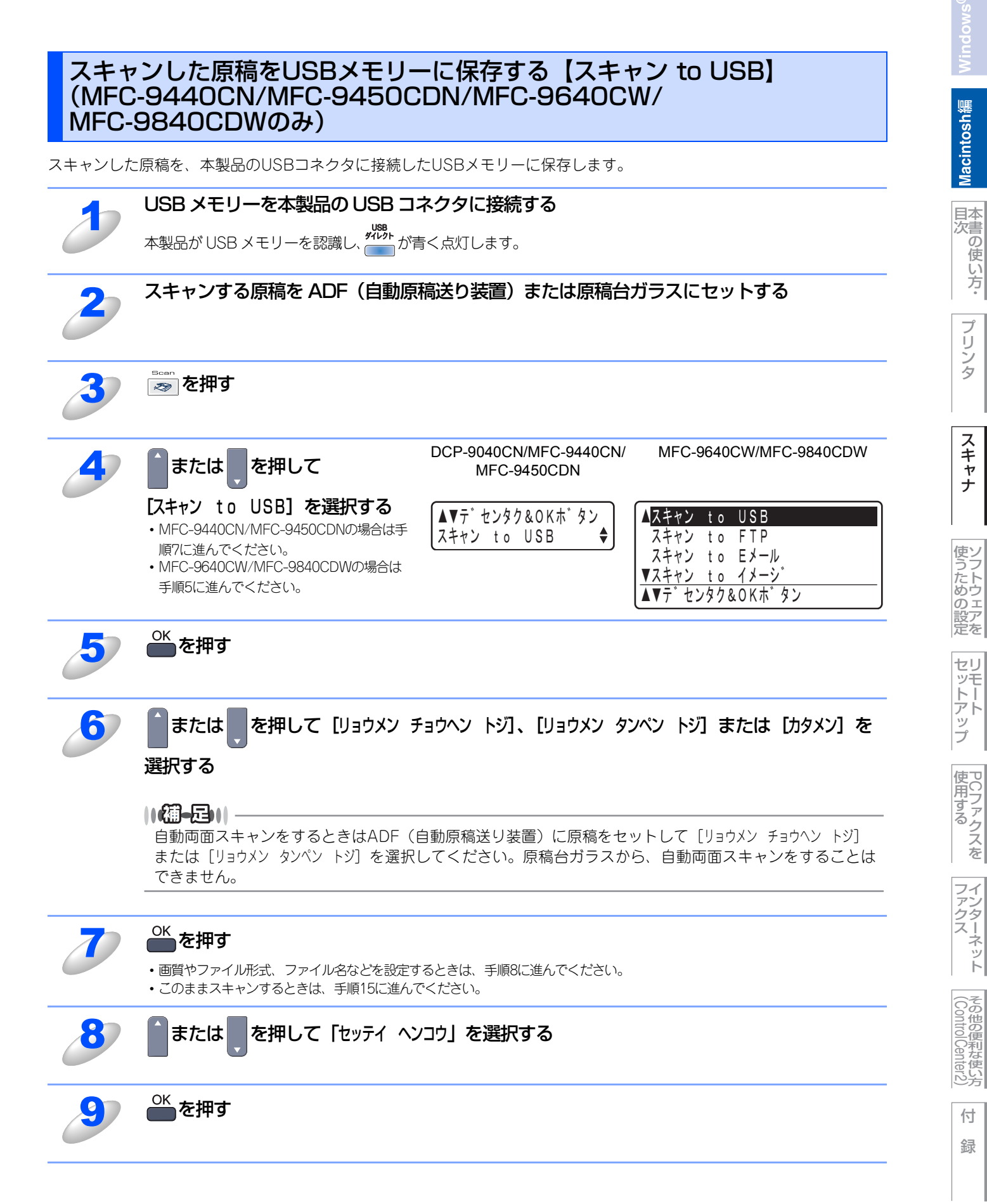

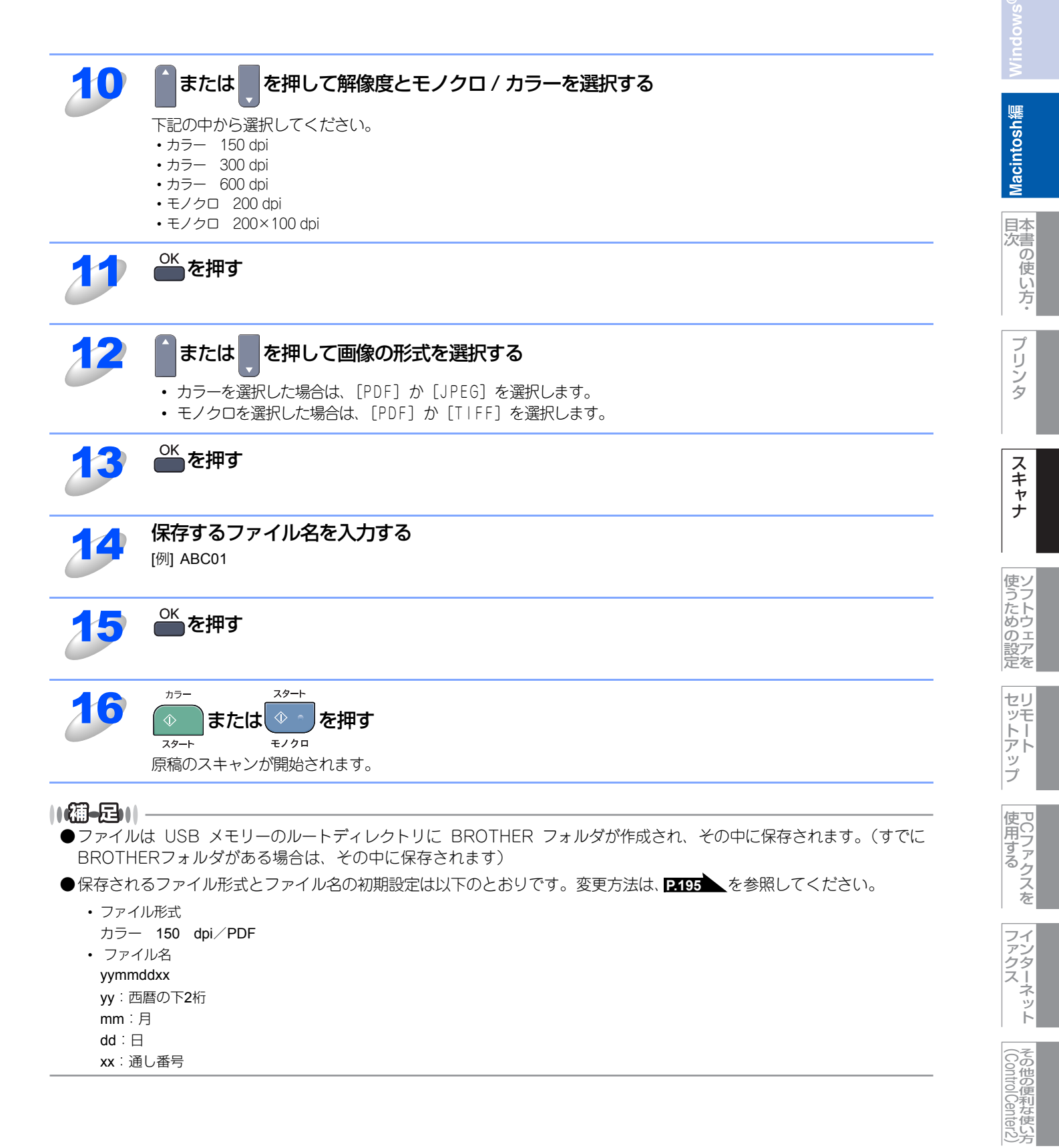

# 本製品のスキャンボタンからスキャンする (Macintoshに送る場合)

操作パネルの 👦 を押してスキャンした原稿データを、Macintoshに送ってさまざまな形で利用します。

## スキャンした原稿をEメールで送る【スキャン to Eメール添付】

スキャンした原稿をEメールに添付して取り込むことができます。スキャンした原稿データがMacintoshに届くと、メール 送信画面が起動します。

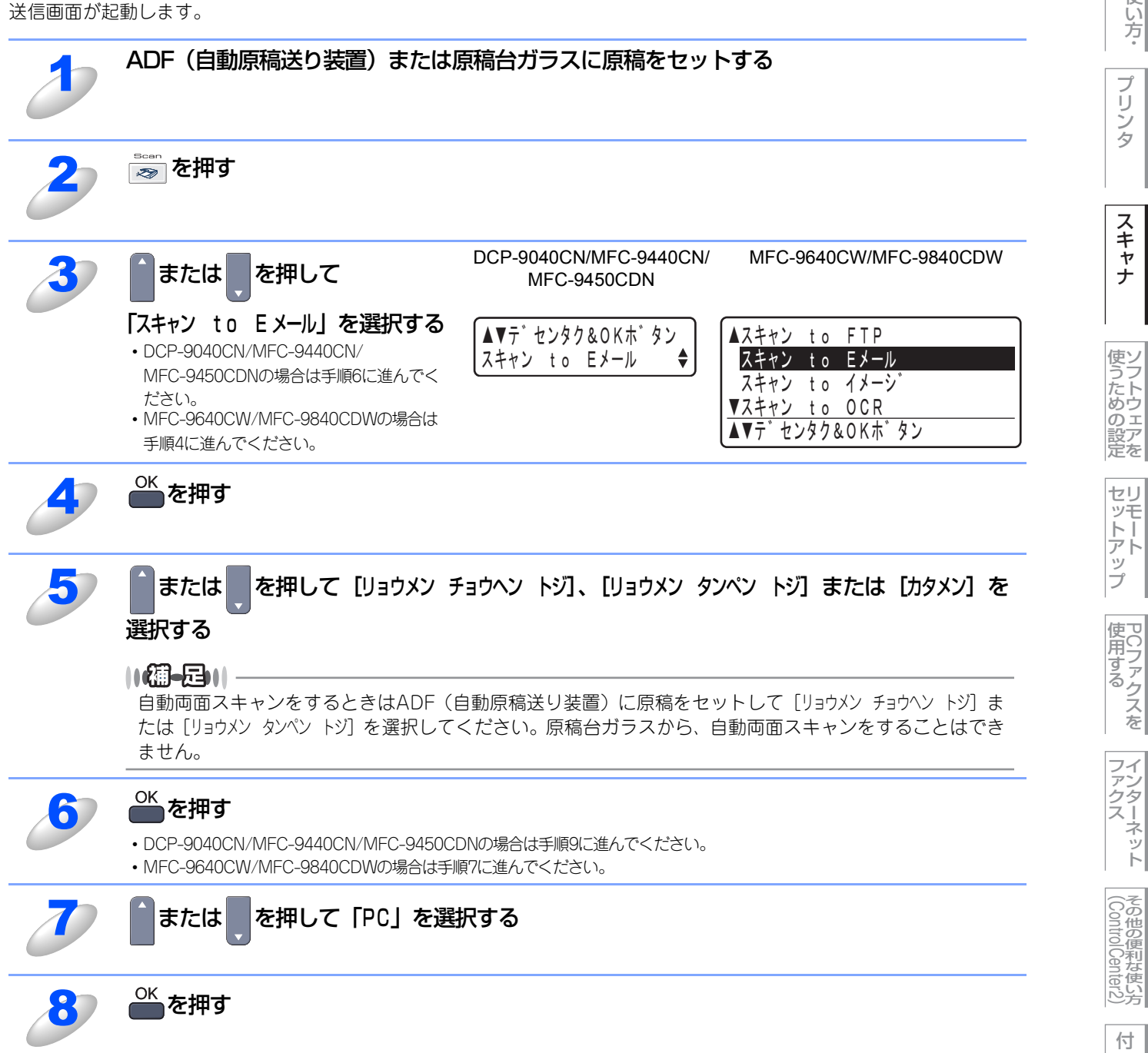

録

Macintosh緬

目本書の

使

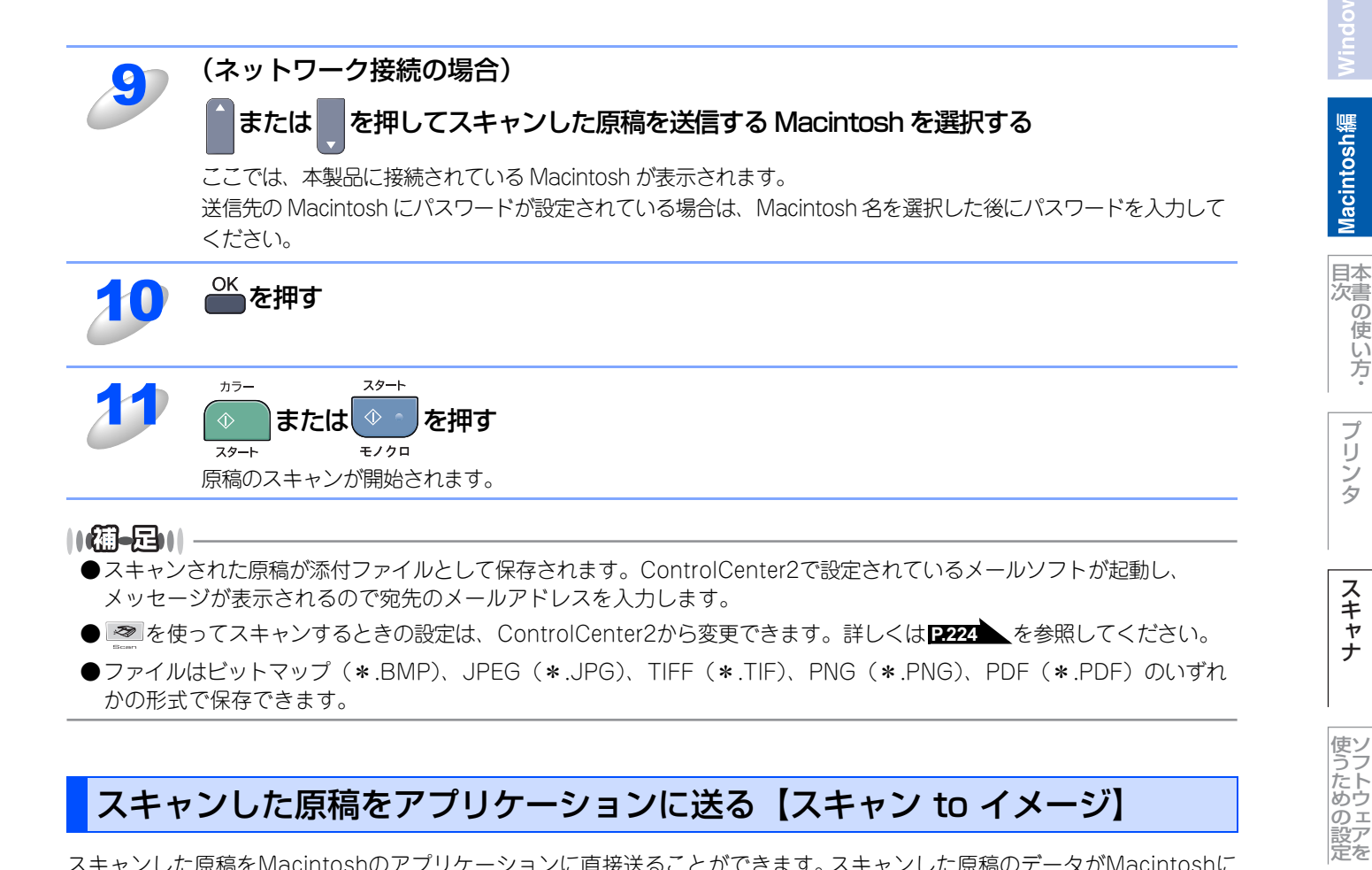

# スキャンした原稿をアプリケーションに送る【スキャン to イメージ】

スキャンした原稿をMacintoshのアプリケーションに直接送ることができます。スキャンした原稿のデータがMacintoshに 届くと、お使いのグラフィックソフトやワープロソフトが自動的に起動して、Macintoshの画面に表示されます。

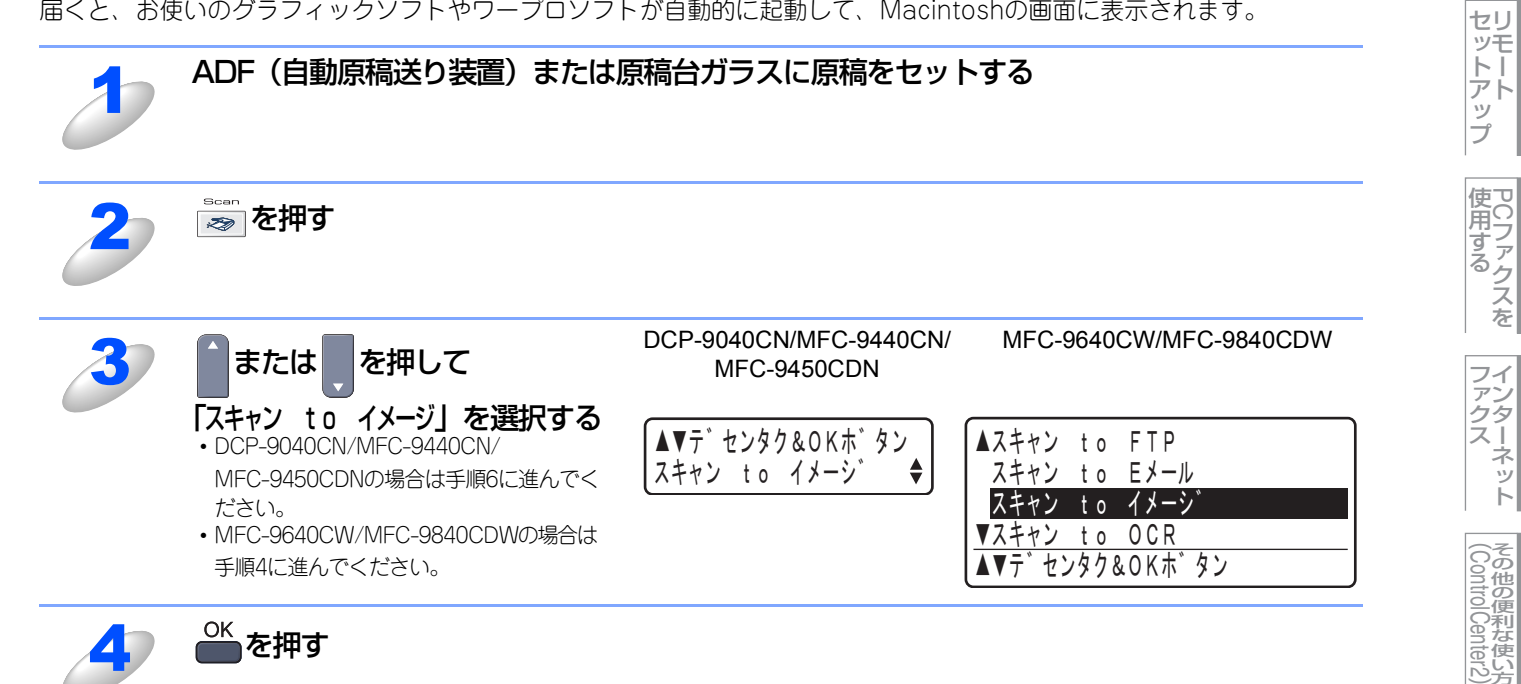

使 い方

プ IJ

ンタ

スキャナ

ネット

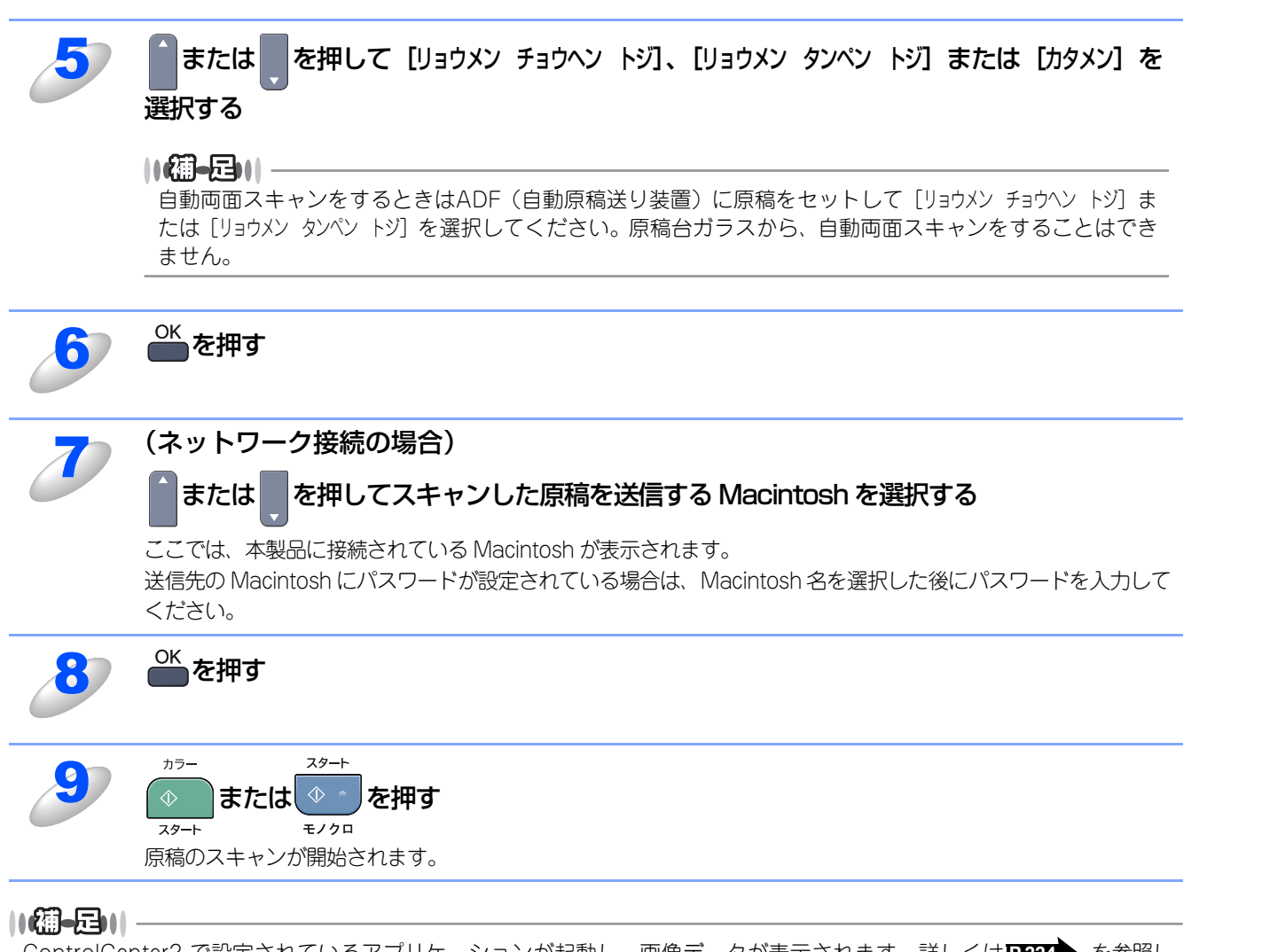

ControlCenter2 で設定されているアプリケーションが起動し、画像データが表示されます。詳しくは**P222**を参照してください。

# 原稿の文字をテキストデータとしてスキャンする 【スキャン to OCR】

原稿が文字テキストであれば、Presto! PageManager を使って自動的に編集可能なテキストファイルに変換することがで きます。

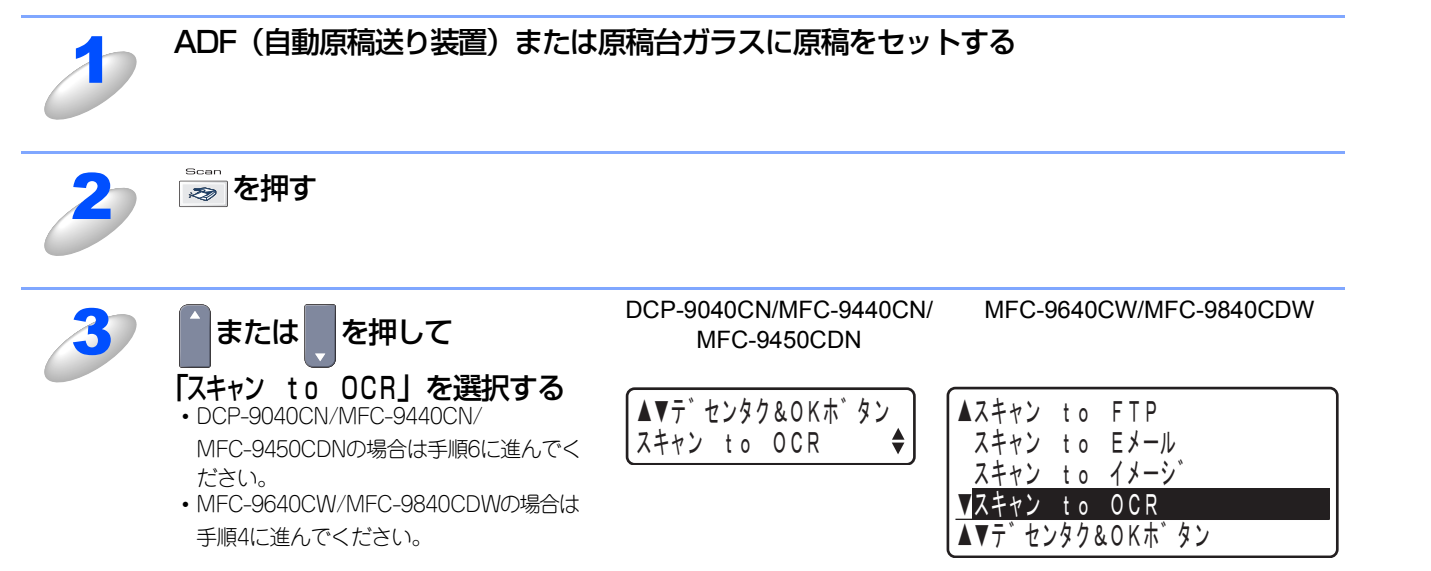

Macintosh緬

目本書の

使い方・

プリ

ンタ

スキャナ

使うための設定

セットアップ

プ

使用する PCファクスを

ファクター

ネット

(Control Center2)

付

録

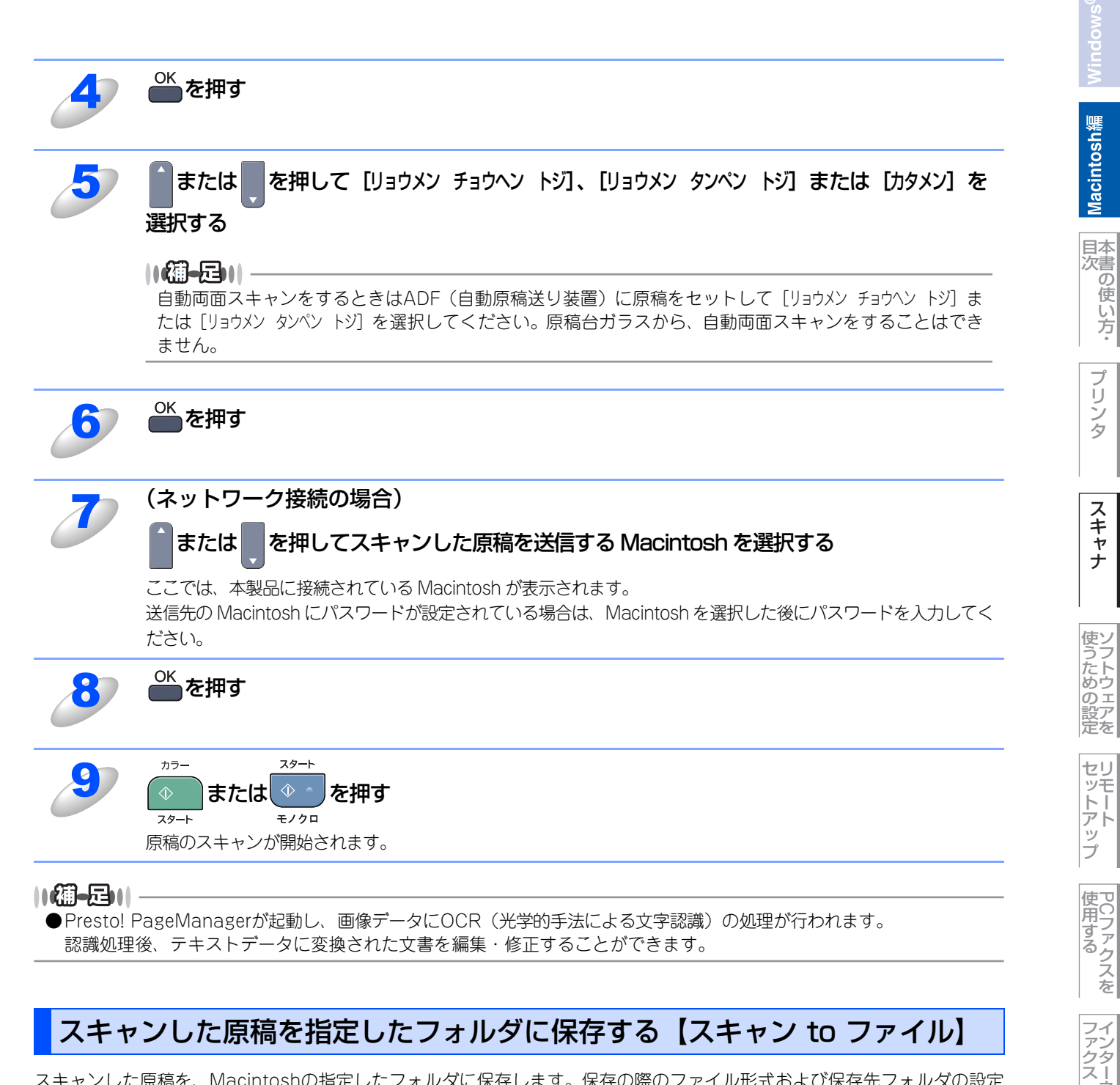

スキャンした原稿を、Macintoshの指定したフォルダに保存します。保存の際のファイル形式および保存先フォルダの設定は、ControlCenter2で行います。詳しくは、P2224 を参照してください。

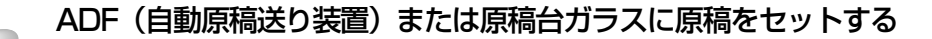

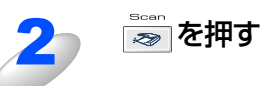

ネット

| 3                              | DCP-9040CN/MFC-9440CN/     MFC-9640CW/MFC-9840CDW       または     を押して     MFC-9450CDN                          | Wir                    |
|--------------------------------|----------------------------------------------------------------------------------------------------|------------------------|
|                                | 「スキャン to ファイル」を選択する     ・ DCP-9040CN/MFC-9440CN/     MFC-9450CDNの場合は手順6に進んでく     メデャン to ファイル ◆               | acintosh編              |
|                                | ・ MFC-9640CW/MFC-9840CDWの場合は<br>手順4に進んでください。                                                                  | 三日本次書                  |
| 4                              | <sup>OK</sup> を押す                                                                                             | い<br>の<br>使<br>い<br>方・ |
| 5                              | または 「を押して [リョウメン チョウヘン トジ]、 「リョウメン タンペン トジ] または [カタメン] を 選択する                                                 | プリンタ                   |
|                                | ●●●●●●●●●●●●●●●●●●●●●●●●●●●●●●●●●●●●                                                                          | スキャナ                   |
| 6                              | <sup>OK</sup> を押す                                                                                             | 使ソ                     |
| 7                              | (ネットワーク接続の場合)                                                                                                 | っための設定                 |
|                                | ここでは、本製品に接続されている Macintosh が表示されます。<br>送信先の Macintosh にパスワードが設定されている場合は、Macintosh 名を選択した後にパスワードを入力して<br>ください。 | セットアップ                 |
| 8                              | ●を押す                                                                                                    | 使<br>PCフ               |
| 9                              | <sup>カラー</sup> スタート<br><b>ひ</b> または <b>ひ</b> っ を押す                                                            | 9る<br>ス<br>た           |
|                                | 原稿のスキャンが開始されます。                                                                                               | フイアン                   |
| <b>(福-足) </b><br>●保存され<br>・保存先 | ┃                                                                                                    | シタースネット                |
| ユーザ<br>・ファイ<br>JPG<br>・ファイ     | f¥xxx¥ビクチャ<br>イル形式<br>イル名                                                                                     | その他の便利<br>でontrol Ce   |
| CCFyy<br>yyyy :                | //yyymmdd_xxxxx<br>: 西暦                                                                                       | nter2)                 |
| mm∶,<br>dd∶⊟<br>xxxxx          | 月<br>日<br>(:通し番号                                                                                              | 付<br>録                 |
| ●ファイル<br>かの形式                  | ノはビットマップ(*.BMP)、JPEG(*.JPG)、TIFF(*.TIF)、PNG(*.PNG)、PDF(*.PDF)のいずれ<br>tで保存できます。                                |                        |

# アプリケーションからスキャンする

Macintosh側で、TWAIN対応のアプリケーションを操作してスキャンします。

# TWAINドライバを使ってスキャンする

Macintoshからスキャンする場合は、TWAINドライバを使用し、TWAIN対応のアプリケーション (Presto! PageManager、 Adobe<sup>®</sup> Photoshop<sup>®</sup>など)から実行します。本製品がDevice Selectorで選択されていることを確認してください。

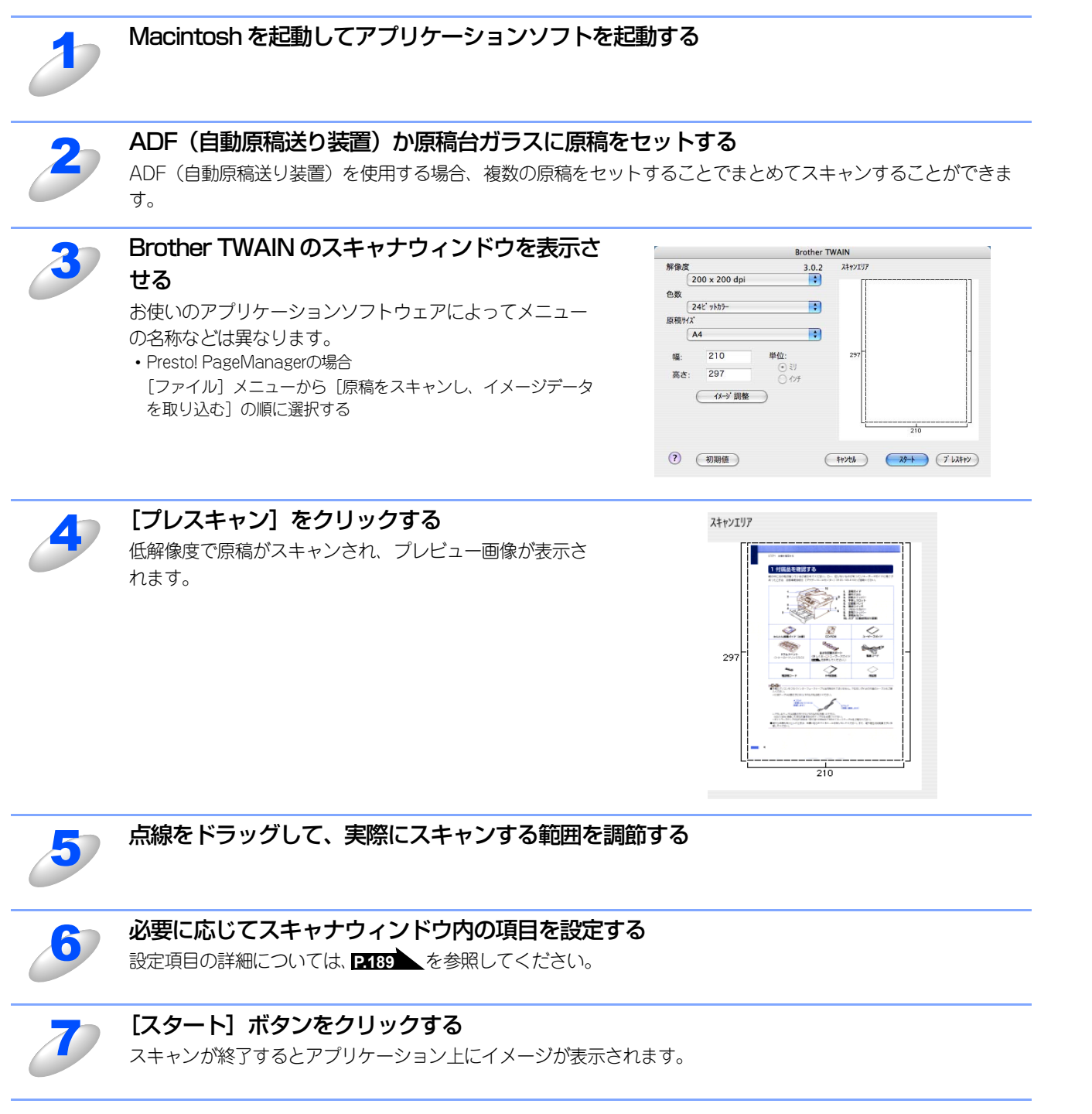

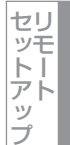

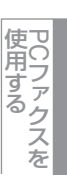

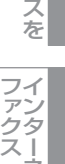

# TWAINダイアログボックスの設定項目

TWAINダイアログボックスでは、以下の項目が設定できます。

### ● 解像度

スキャンの解像度は、解像度ポップアップメニューから選択します。より高い解像度を選択すると時間はかかりますが、精密 なイメージを取り込むことができます。

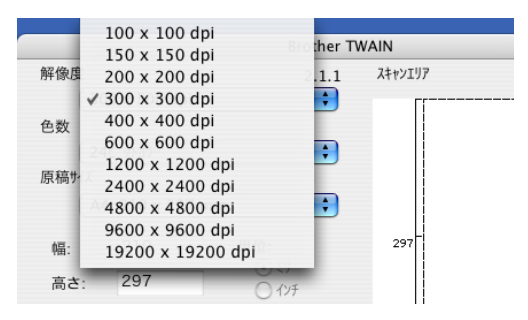

### ●色数

取り込む色数を設定します。

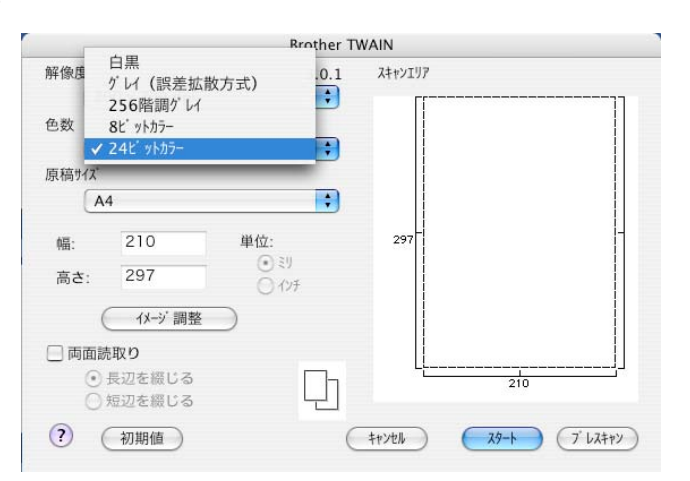

### 白黒

線画およびテキストのとき。

#### グレイ(誤差拡散方式)

写真を含む原稿で比較的階調がはっきりしている原稿のとき。

#### 256 階調グレイ

写真を含む原稿で微妙な表現を要求されるとき。

#### 8 ビットカラー

256色のカラーで取り込みます。ビジネス文書等に最適です。(解像度1200×1200dpi以上は対応していません。)

## 24 ビットカラー

1677万色のカラーで取り込みます。「8ビットカラー」の約3倍の容量です。

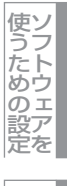

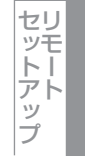

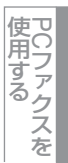

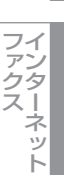

## ● 原稿サイズ

読み込む範囲を設定します。ポップアップメニューから選択することができます。また、任意の寸法を入力したり任意の範囲 を指定することもできます。

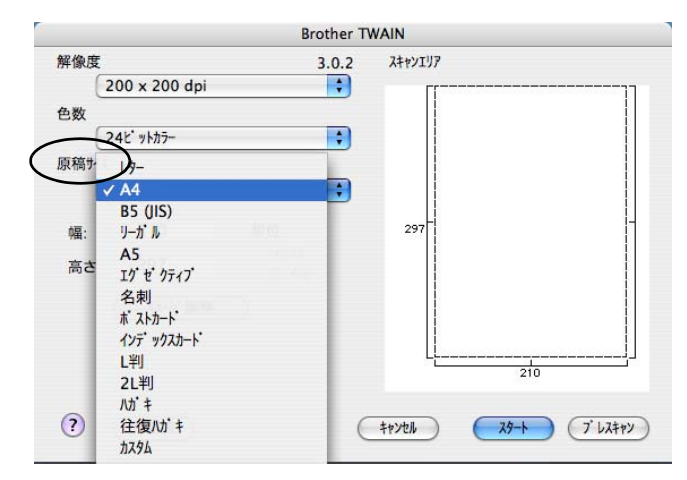

### ● イメージ調整

[イメージ調整] ボタンをクリックして、「明るさ」「コントラスト」「ColorSync」を調整します。 濃い原稿のときは明るめに、うすい原稿のときはコントラストを強くします。 「ColorSyncは」、ColorSyncを使って色補正を行う場合の基準を設定します。

• マッチングスタイル

知覚的(画像)…写真のようなイメージのとき選びます。 彩度(グラフィックス)…はっきりしたイメージで彩度を要求されるとき選びます。 相対的な色域を維持…色と色の関係(対比)が重要なとき選びます。 絶対的な色域を維持…シンボルカラーのような色そのものが持つイメージが重要なとき選びます。

 スキャナ用プロファイル 本製品を選びます。

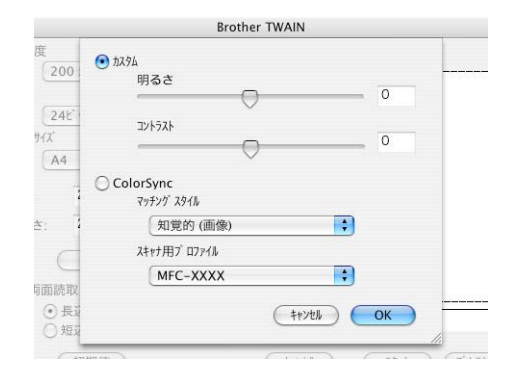

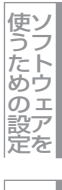

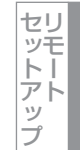

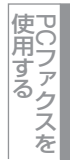

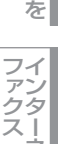

ネット

## 自動両面スキャンする(MFC-9640CW/MFC-9840CDWのみ)

両面に印刷された原稿を自動的に読取ることができます。

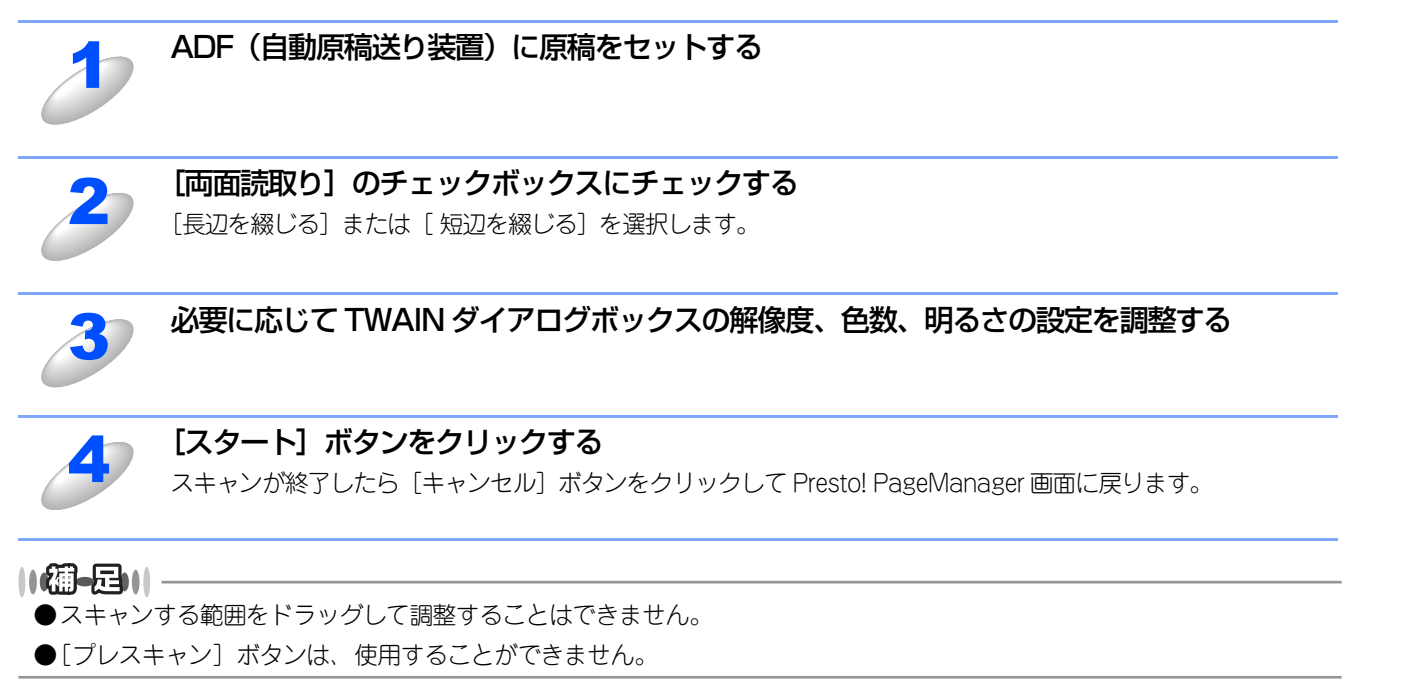

使うための設定

Macintosh繬

国次 本書の使い方・

プリンタ

スキャナ

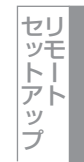

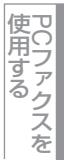

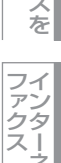

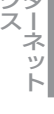

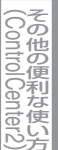

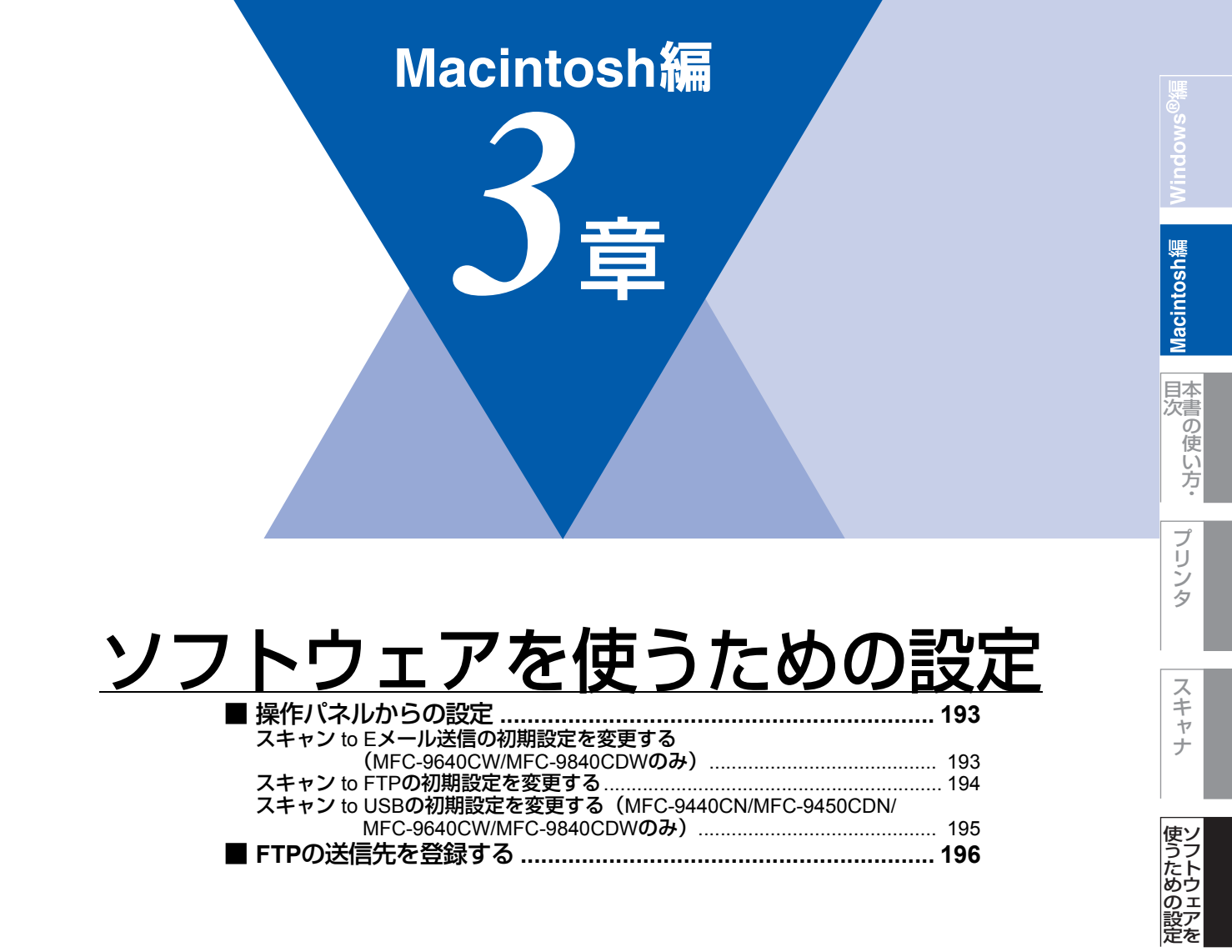

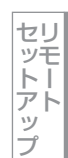

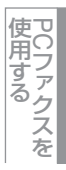

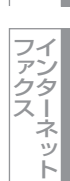

操作パネルからの設定

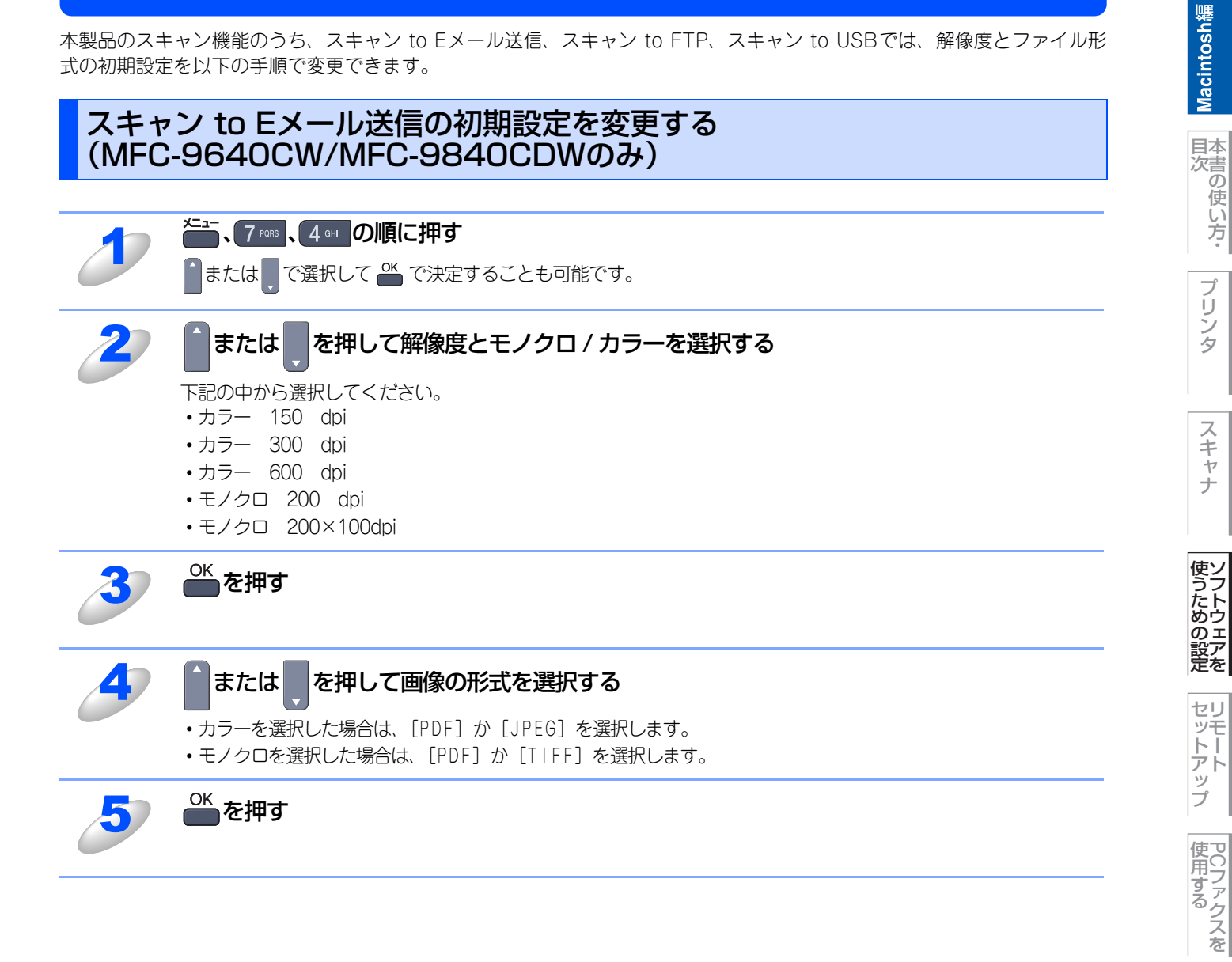

インターネット

(Control Center2)

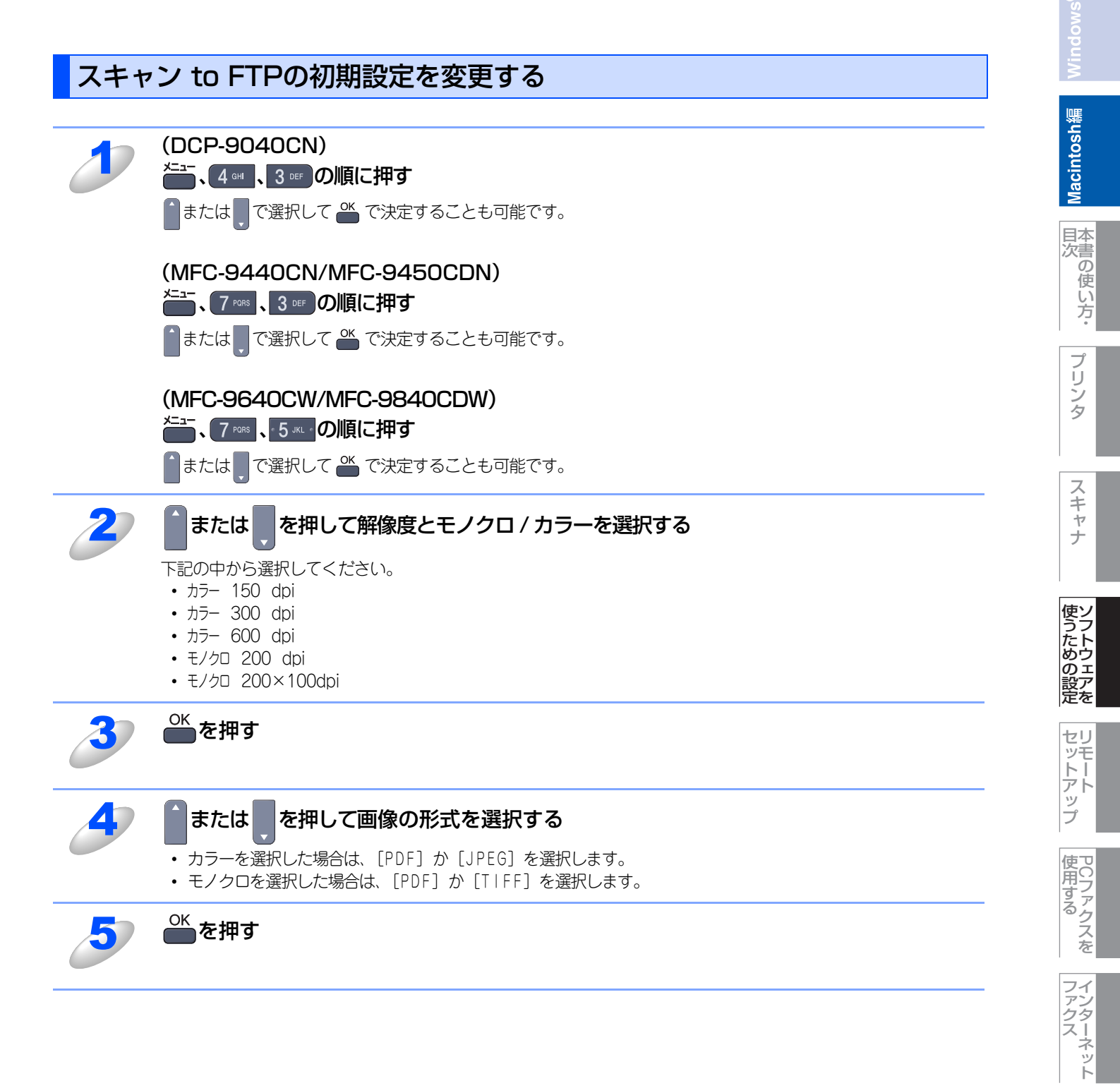

(Control Center2)

## スキャン to USBの初期設定を変更する (MFC-9440CN/MFC-9450CDN/MFC-9640CW/MFC-9840CDWのみ)

## 解像度と画像の形式を変更する

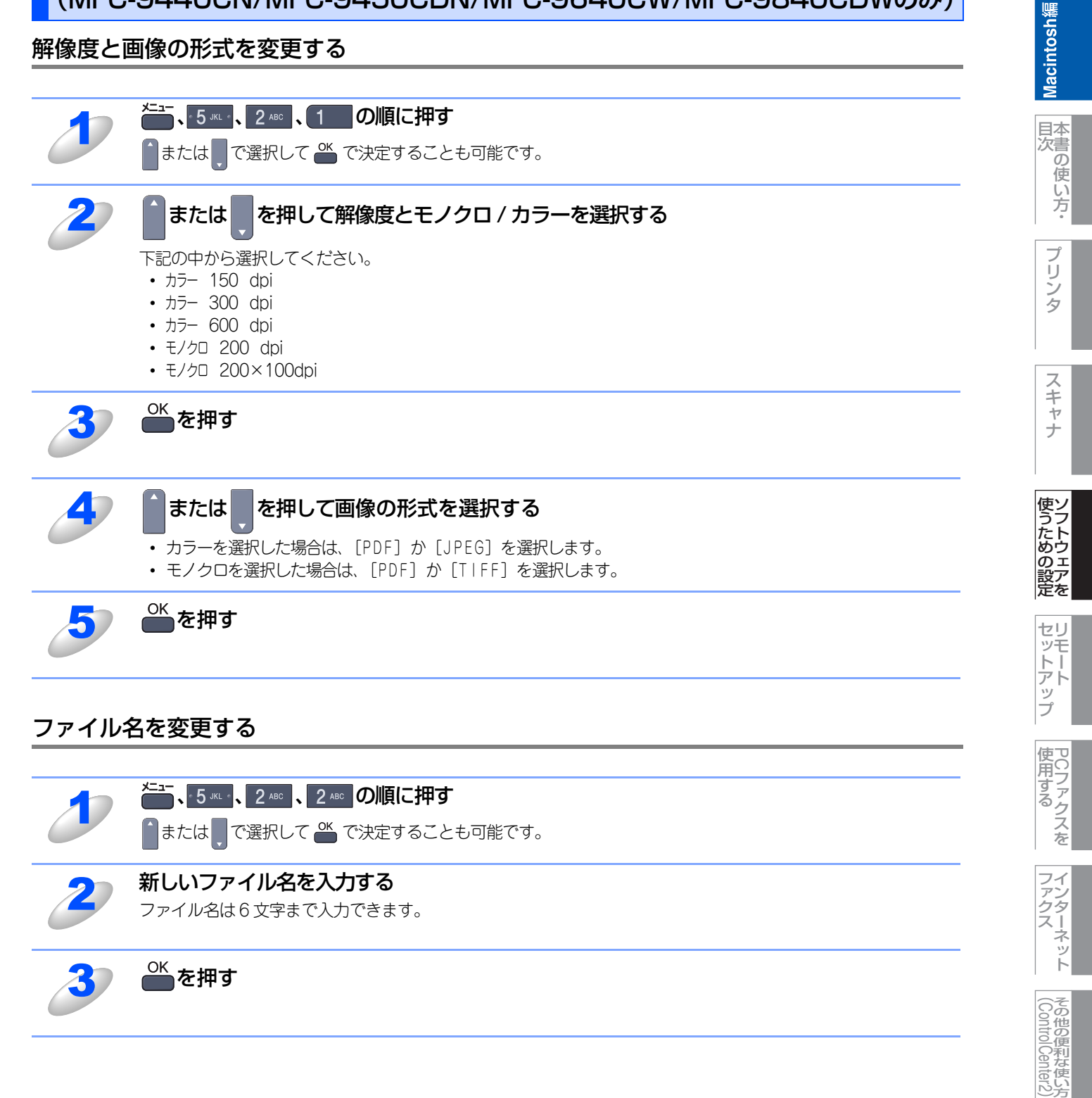

# FTPの送信先を登録する

本製品でスキャンした原稿をFTPサーバーに送信する際の送信先を、あらかじめFTPプロファイルとして10件まで登録しておくことができます。

## ||-御-戸||-

各項目には、以下の文字数が入力できます。

- ・プロファイル名.....15字以内
- ・ホストアドレス(ドメイン名)……………60字以内

- ・送信先フォルダ......60字以内

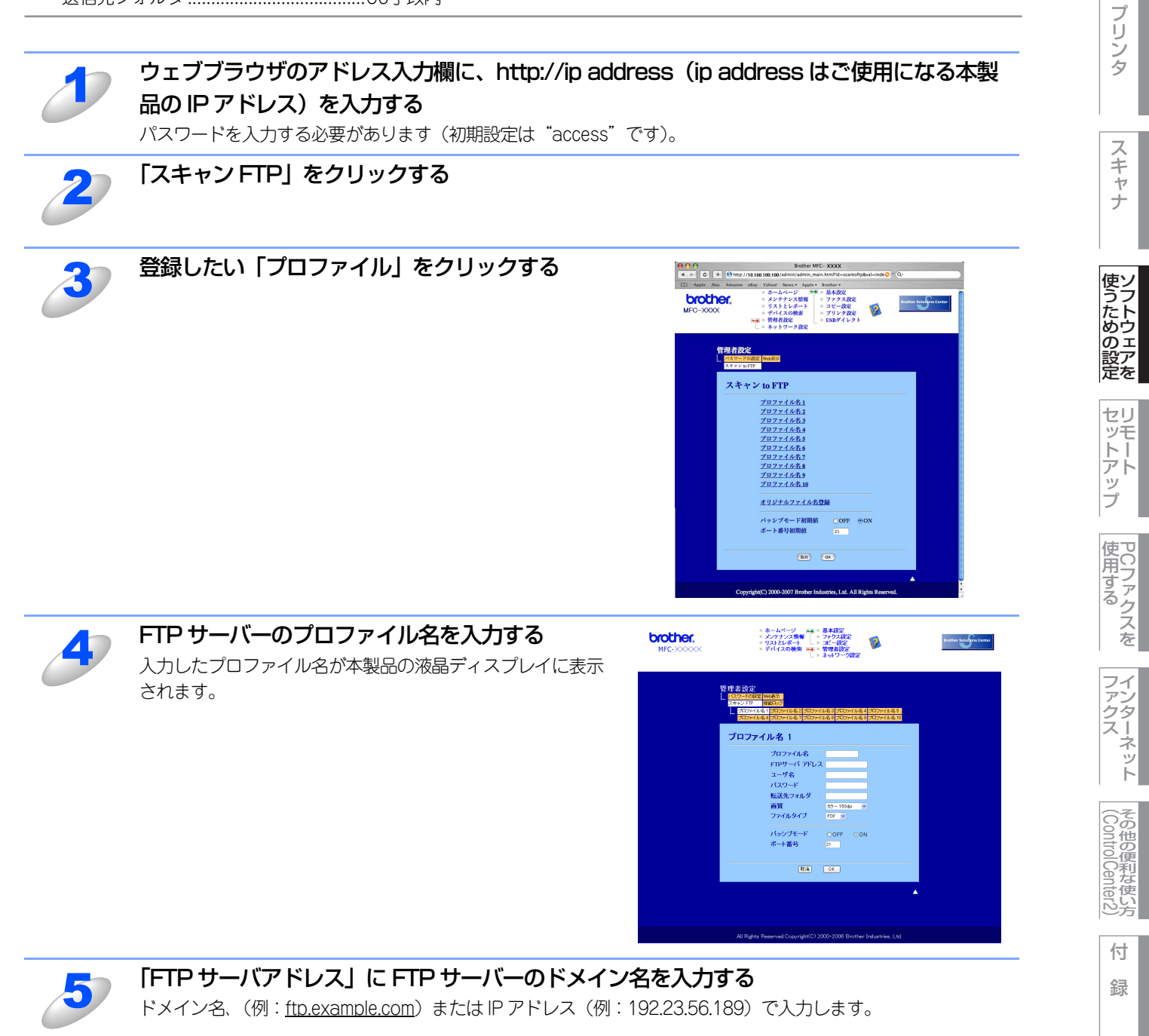

Macintosh緬

目本書の

)使い方・

| 67 | FTP サーバーにログインするためのユーザ名を入力する                                                                                                    | Windo                         |
|----|----------------------------------------------------------------------------------------------------|-------------------------------|
| 0  |                                                                                                    | to sh<br>論                    |
| J  | FIP y = N = CUy 1 y g g (cou) (X y = F & A) y g g                                                                                                    | Macin                         |
| 8  | スキャンした原稿の送信先フォルダを入力する<br>送信先フォルダのパスを入力します。(例:brother/abc)                                                                                                    | 日本次書の                         |
| 9  | プルダウンリストから、画像を保存するファイル名を選択する<br>ファイル名は、あらかじめ用意されている7種類か、オリジナル2種類から選びます。オリジナルファイル名の<br>登録方法は、次の「オリジナルファイル名を登録する」を参照してください。<br>スキャンした原稿のファイル名には、選択したファイル名+スキャナのカウンタ(6文字)+拡張子が付きます<br>(例: Mitsumori098765.pdf)。 | ー ・<br>プリン<br>タ               |
| 10 | <b>プルダウンリストから解像度とモノクロ / カラーを選択する</b><br>下記の中から選択してください。<br>・カラー 150 dpi<br>・カラー 300 dpi<br>・ カラー 600 dpi<br>・ モノクロ 200 dpi<br>・ モノクロ 200×100dpi                                                              | - スキャナ<br>使 <u>ン</u>          |
| 11 | <b>プルダウンリストから画像の形式を選択する</b><br>・カラーを選択した場合は、[PDF] か [JPEG] を選択します。<br>・モノクロを選択した場合は、[PDF] か [TIFF] を選択します。                                                                                                   | っための設定を                       |
| 12 | <b>パッシブモードを設定する</b><br>お使いの FTP サーバーやファイアウォールの設定によって、ON または OFF に設定します。<br>お買い上げ時は ON に設定されています。<br>ほとんどの場合は、設定の変更は必要ありません。                                                                                  | セリモートアップ                      |
| 13 | <b>ポート番号を設定する</b><br>FTP サーバーにアクセスするためのポート番号を設定します。<br>お買い上げ時は 21 番に設定されています。<br>ほとんどの場合は、設定の変更は必要ありません。                                                                                                    | ー<br>使用する<br>スカ               |
| 14 | OK をクリックする<br>設定した内容で、FTP プロファイルが登録されます。                                                                                                    |                               |
|    |                                                                                                    | その他の資本を良い。<br>(ControlCenter2 |

## オリジナルファイル名を登録する

ファイル名は、用意されている7種類のほかに好みのものを2種類登録できます。

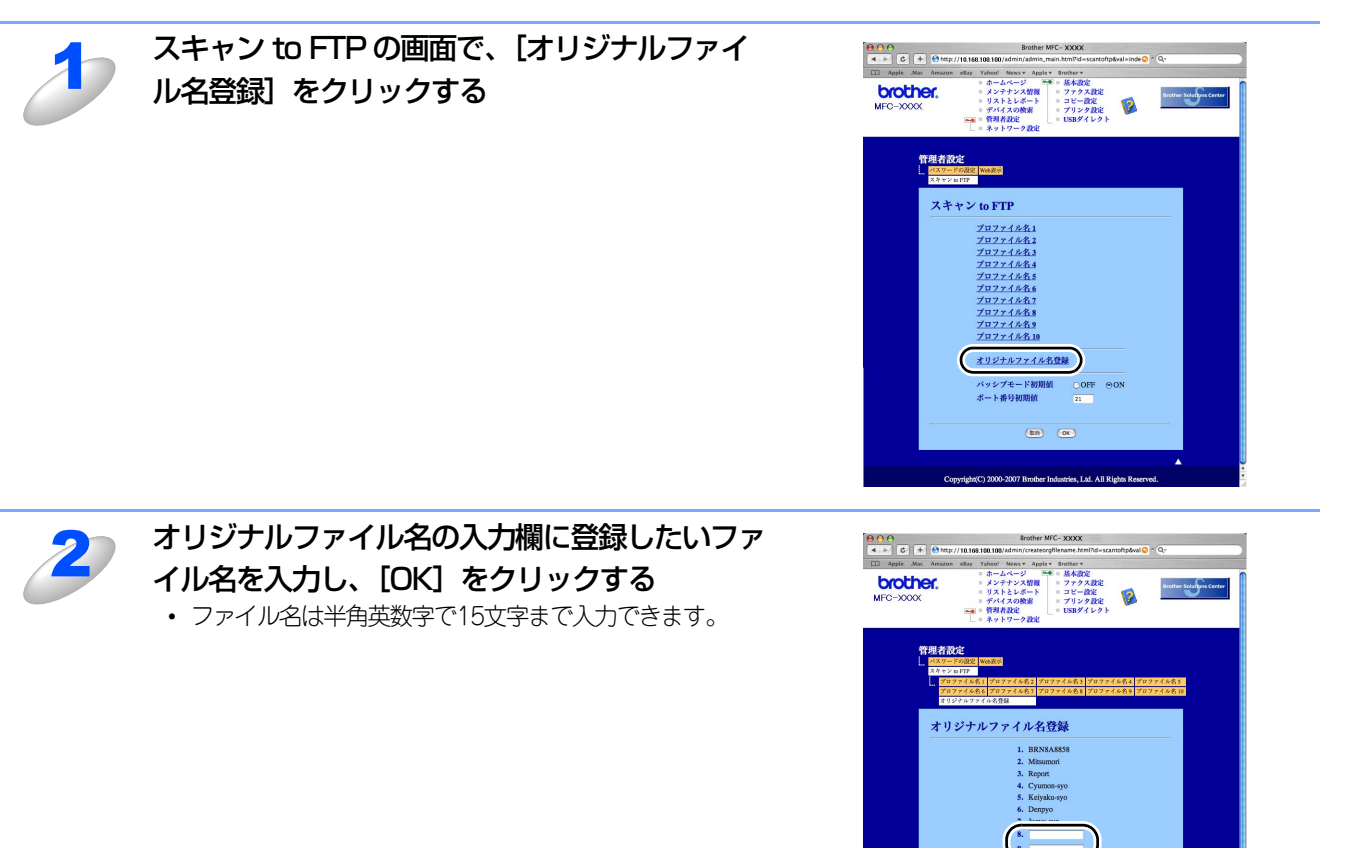

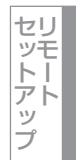

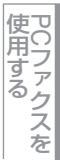

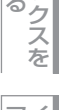

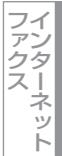

# Macintosh編

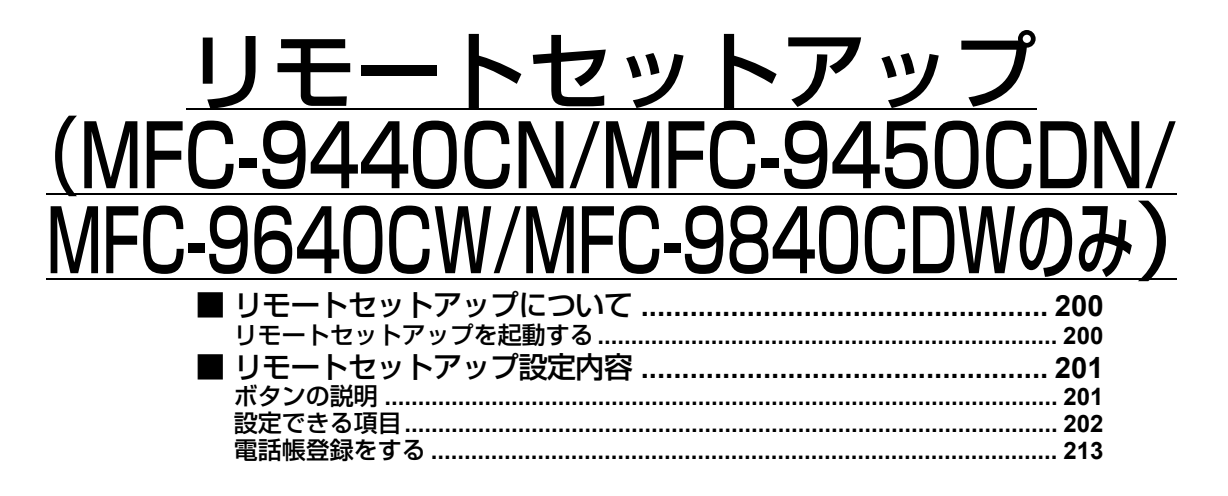

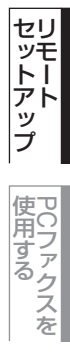

Macintosh緬

目次の使い方・

プリンタ

スキャナ

使うための設定

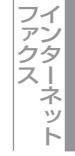

# リモートセットアップについて

通常、本製品に対する機能設定は操作パネル上のナビゲーションボタンとダイヤルボタンで行いますが、リモートセットアップを使用すると、本製品に対する機能設定をMacintoshで簡単に行うことができます。

## リモートセットアップを起動する

リモートセットアップを起動するには、[Macintosh HD] – [ライブラリ] – [Printers] – [Brother] – [Utilities] から [Remote Setup] アイコンをダブルクリックします。

※ネットワーク環境でリモートセットアップ機能をお使いの場合、パスワードの入力が必要です。お買い上げ時のパスワードは、「access」に設定されています。

|                                                                                                    | リモートセッ                                                                                                    | yh7y7                                                              |
|----------------------------------------------------------------------------------------------------|----------------------------------------------------------------------------------------------------|--------------------------------------------------------------------|
| ▼ MFC-XXXX                                                                                         | キネン セッテイ<br>モード・ダイマー 2 アン<br>和ロシッ ゲイブ<br>和ロシッ ドイ 単1 27959<br>和ロシッ ドイ 単1 27959<br>和ロシッ ドイ 単1 27959                                                                                                    | ••••<br>••<br>•                                                    |
| 2ピ -<br>プ リンタ<br>▼ USB ダ イレクト<br>ダ イレクト プ リント<br>スキャン to USB<br>PictBridge<br>▼ LAN<br>TCP/IP #w∓イ | 1000 504<br>1000 504 #1 A4<br>1000 MPNJ A4<br>オンジョウ<br>ディウン ポンジョウ ディウ                                                                                                    | ・<br>・<br>・<br>・<br>・<br>・<br>・<br>・<br>・<br>・<br>・<br>・<br>・<br>・ |
| त-गर्भरू।<br>त-गरुरू।<br>द्रमे१७ to FTP<br>३७३ १७७२                                                | کر جارع کر جارع کر<br>کامی کامی کر جارع کر کر کر کر کر کر کر کر کر کر کر کر کر                                                                                                    | •                                                                  |
|                                                                                                    | באר (שאר אין דער גענען דער גענען דער גענען דער גענען דער גענען דער גענען גענען געןען געןען געןען געןען געןען געןען געןען געןען געןען געןען געןען געןען געןען געןען געןען געןען געןען געןען געןען געןען געןען געןען געןען געןען געןען געןען געןען געןען געןען געןען געןען געןען געןען געןען געןעןען געןעןען געןעןען געןעןעןען | (> N//#1 ;<br>(> N//#1 ;<br>∀y ;                                   |
| 1928 -> (926 ->                                                                                    | tatei                                                                                                    | OK Hryts ZAR                                                       |

リモートセットアップを起動すると、画面の左側に、機能の分類が表示されます。この分類は、機能一覧のメインメニュー に対応しています。詳しくは、 シューザーズガイド 2章の「ファクスを受信する」を参照してください。 機能の分類をクリックすると、画面の右側に設定可能な項目が表示されますので、必要に応じて、データを入力したりプル ダウンメニューから選択することができます。

起動した直後は、本製品に設定されている内容が自動的にMacintoshにダウンロードされ、画面上に表示されます。

#### ||(禰-旦)| -

- ●この章では、MFC-9440CNの画面を例に説明しています。
- ●本製品に設定されている内容のダウンロードには、数分間かかることがあります。
- ●リモートセットアップを使用するには、お使いの Macintosh に Brother ドライバ & ソフトウェアをインストールする必要があります。インストールのしかたについては、 ◆◆ かんたん設置ガイド [STEP2 パソコンに接続する] を参照して ください。
- ●リモートセットアップで設定した内容は、次に変更するまで有効です。
- ●セキュリティ保護機能を持つ市販のソフトウェアが起動している場合、リモートセットアップ機能が使用できないこと があります。リアルタイム検索機能を「OFF」にするかセキュリティ保護機能を一時的に停止すると使用できるように なることがあります。操作のしかたはお使いのセキュリティ保護ソフトウェアの説明書をご覧ください。

使

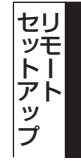

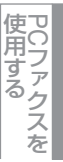

# リモートセットアップ設定内容

## ボタンの説明

リモートセットアップの画面のボタンについて説明します。

| ytt-teyty7y7       ▼ MFC-XXXX       tay by5/       tay by5/       Ty7y3       y 20y by5/       tayby 9/7                              |    |
|----------------------------------------------------------------------------------------------------|----|
| ▼ MFC-XXXX<br>株2 切子イ<br>▼ ファクス<br>ジ ユシン 切子イ<br>↓ ジン 切子イ<br>↓ ロシン 切子イ<br>↓ ロシン 切子イ<br>↓ ロシン 切子イ<br>↓ ロシン 切子イ<br>↓ ロシン 切子イ<br>↓ ロシン リチイ |    |
|                                                                                                    |    |
| 3 190 1974 1099 947                                                                                                    |    |
| 1062AL Aug 7                                                                                                    |    |
| 7/52 (2770 + 10/5) + 10/5 + 10/5 + 10/5 + 10/5                                                                                        |    |
| 7 27730 MOL                                                                                                    |    |
| x0a0 ≠1/0                                                                                                    |    |
| 1ť – <sup>\$099</sup> <sup>\$4</sup> 7                                                                                                |    |
| ブリンダ 和20シ ドレイ #1 A4 +                                                                                                    |    |
| ザ イレクト ブ リント 印クシ MPトレイ A4                                                                                                    |    |
| スキャン to USB オンリョウ                                                                                                    |    |
|                                                                                                    |    |
| TCP/IP typ1                                                                                                    |    |
| 1                                                                                                    |    |
| スキャン to FTP ショウエネ モート'                                                                                                    |    |
| 93∓ t971                                                                                                    |    |
| Z <sup>1</sup>  −7' <del>T−</del> N' 5 (*)                                                                                            |    |
|                                                                                                    |    |
| NA 2797                                                                                                    |    |
| コピー MPHU > HU1#1 77ウス HU1#1 > MPHU                                                                                                    | \$ |
| 7' 11/9 MPHUA > HUA#1                                                                                                    |    |
| リョウメン ヨミトリホウコウ タンヘ・ン トジ                                                                                                    |    |
|                                                                                                    |    |
|                                                                                                    |    |
| (1) = (2) (3) (4) (5) (6)                                                                                                    |    |
|                                                                                                    |    |
|                                                                                                    |    |
|                                                                                                    |    |

## ① エクスポート

現在の設定内容をファイルに保存します。

② インポート

ファイルに保存されている設定内容を読み込みます。

#### ③ 印刷

#### **④ OK**

設定した内容を本製品に送信するとともに、リモートセットアップを終了します。送信の際に、エラーメッセージが表示された場合は、正しいデータを再度入力して、[OK]をクリックします。

### ⑤ キャンセル

設定した内容を本製品に送信しないで、リモートセットアップを終了します。

### ⑥ 適用

設定した内容を本製品に送信しますが、リモートセットアップは終了しません。

#### ||(御-旦)|

- ●エクスポート、インポートの機能を使うと、本製品の設定を独立したファイルにそれぞれ保存して設定内容を読み込む ことができます。
- ●機能の分類の中から、各機能(例:デンワチョウトウロク)を選択して[エクスポート]をクリックしてください。各機能ごとに設定が保存されます。

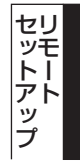

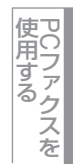

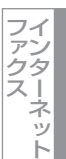

# 設定できる項目

リモートセットアップで設定できる項目の一覧を以下に示します。

## • MFC-9440CN

| 分類       | 中分類           | 項目                       | 設定の可否 |
|----------|---------------|--------------------------|-------|
| キホン セッテイ | モード タイマー      | -                        | 0     |
|          | キロクシ タイプ      | キロクシ MPトレイ               | 0     |
|          |               | キロクシ トレイ#1               | 0     |
|          |               | キロクシ トレイ#2 <sup>※1</sup> | 0     |
|          | キロクシ サイズ      | キロクシ MPトレイ               | 0     |
|          |               | キロクシ トレイ#1               | 0     |
|          |               | キロクシ トレイ#2 <sup>※1</sup> | 0     |
|          | オンリョウ         | チャクシン オンリョウ              | 0     |
|          |               | ボタンカクニン オンリョウ            | 0     |
|          |               | スピーカー オンリョウ              | 0     |
|          | ショウエネ モード     | トナー セーブ                  | 0     |
|          |               | スリープ モード                 | 0     |
|          | トレイ センタク      | של-                      | 0     |
|          |               | ファクス                     | 0     |
|          |               | プリンタ                     | 0     |
|          | ガメンノ コントラスト   | -                        | ×     |
|          | セキュリティセッテイロック | -                        | ×     |
| ファクス     | ジュシン セッテイ     | ヨビダシ カイスウ                | 0     |
|          |               | サイヨビダシ カイスウ              | 0     |
|          |               | シンセツ ジュシン                | 0     |
|          |               | リモート ジュシン                | 0     |
|          |               | ジドウ シュクショウ               | 0     |
|          |               | インサツ ノウド                 | 0     |
|          |               | ポーリング ジュシン               | ×     |
|          |               | ジュシン スタンプ                | 0     |
|          | ソウシン セッテイ     | ゲンコウ ノウド                 | ×     |
|          |               | ファクス ガシツ                 | 0     |
|          |               | タイマー ソウシン                | ×     |
|          |               | トリマトメ ソウシン               | 0     |
|          |               | リアルタイム ソウシン              | 0     |
|          |               | ポーリング ソウシン               | ×     |
|          |               | ソウフショ                    | 0     |
|          |               | ソウフショ コメント               | 0     |
|          |               | カイガイソウシン モード             | ×     |
|          | デンワチョウ トウロク   | デンワチョウ/ワンタッチ             | ×     |
|          |               | デンワチョウ/タンシュク             | 0     |
|          |               | デンワチョウ/グループ              | 0     |

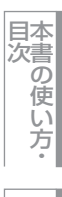

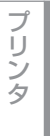

スキャナ

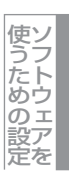

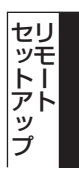

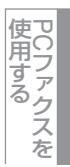

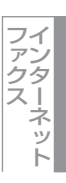

その他の便利な使い方

| 分類       | 中分類           | 項目            | 設定の可否 |
|----------|---------------|---------------|-------|
| ファクス     | レポート セッテイ     | ソウシン レポート     | 0     |
|          |               | ツウシン カンリ カンカク | 0     |
|          | オウヨウ キノウ      | テンソウ/メモリージュシン | 0     |
|          |               | アンショウバンゴウ     | 0     |
|          |               | ファクス シュツリョク   | ×     |
|          | ツウシン マチ カクニン  | -             | ×     |
|          | ナンバー プレフィックス  | -             | ×     |
|          | アンシン ツウシン モード | -             | ×     |
| コピー      | コピー ガシツ       | -             | 0     |
|          | アカルサ          | -             | 0     |
|          | コントラスト        | -             | 0     |
|          | カラー チョウセイ     | レッド           | 0     |
|          |               | グリーン          | 0     |
|          |               | ブルー           | 0     |
| プリンタ     | エミュレーション      | -             | ×     |
|          | プリンタ オプション    | フォント リスト      | ×     |
|          |               | プリンタ セッテイ     | ×     |
|          |               | テスト プリント      | ×     |
|          | インサツ カラー      | -             | 0     |
|          | プリンタ セット      | ケッテイ          | ×     |
|          | イロ ホセイ        | -             | ×     |
|          | ジドウイロズレホセイ    | イロズレホセイ ジッシ   | ×     |
|          |               | ホセイ ヒンド       | 0     |
|          | シュドウイロズレホセイ   | イロズレチャート インサツ | ×     |
|          |               | ホセイチ ニュウリョク   | 0     |
| USBダイレクト | ダイレクト プリント    | キロクシ サイズ      | 0     |
|          |               | キロクシ タイプ      | 0     |
|          |               | レイアウト         | 0     |
|          |               | インサツ ノ ムキ     | 0     |
|          |               | ブタンイ          | 0     |
|          |               | インサツ ヒンシツ     | 0     |
|          |               | PDFオプション      | 0     |
|          |               | インデックス セッテイ   | 0     |
|          | スキャン to USB   | カイゾウド         | 0     |
|          |               | ファイルメイ        | 0     |
|          | PictBridge    | キロクシ サイズ      | 0     |
|          |               | インサツ ノ ムキ     | 0     |
|          |               | ヒヅケ インサツ      | 0     |
|          |               | ファイルメイ インサツ   | 0     |
|          |               | インサツ ヒンシツ     | 0     |

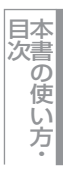

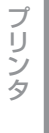

スキャナ

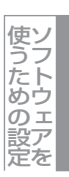

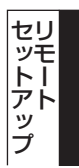

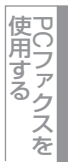

ファクスット

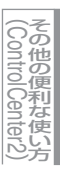

付 録

| 分類         | 中分類            | 項目                         | 設定の可否      |
|------------|----------------|----------------------------|------------|
| レポート インサツ  | ソウシン レポート      | ヒョウジ                       | ×          |
|            |                | インサツ                       | ×          |
|            | キノウアンナイ        | -                          | ×          |
|            | デンワチョウ リスト     | メモリーバンゴウジュン                | ×          |
|            |                | ナマエジュン                     | ×          |
|            | ツウシン カンリ レポート  | -                          | ×          |
|            | セッテイナイヨウ リスト   | -                          | ×          |
|            | チャクシンリレキ リスト   | -                          | ×          |
|            | LANセッテイナイヨウリスト | -                          | ×          |
| LAN        | TCP/IP セッテイ    | IP シュトク ホウホウ               | $\bigcirc$ |
|            |                | ΙΡ アドレス                    | $\bigcirc$ |
|            |                | サブネット マスク                  | $\bigcirc$ |
|            |                | ゲートウェイ                     | $\bigcirc$ |
|            |                | ノードメイ                      | $\bigcirc$ |
|            |                | WINS セッテイ                  | 0          |
|            |                | WINS サーバ                   | 0          |
|            |                | DNS サーバ                    | 0          |
|            |                | APIPA                      | 0          |
|            |                | IPv6                       | 0          |
|            | イーサネット         | -                          | 0          |
|            | スキャン to FTP    | _                          | 0          |
|            | LANセッテイ リセット   | _                          | ×          |
| セイヒン ジョウホウ | シリアル No.       | _                          | ×          |
|            | インサツマイスウ ヒョウジ  | _                          | ×          |
|            | ショウモウヒン ジュミョウ  | ドラム ジュミョウ                  | ×          |
|            |                | ベルト ジュミョウ                  | ×          |
|            |                | PFキットMP ジュミョウ              | ×          |
|            |                | PFキット1 ジュミョウ               | ×          |
|            |                | PFキット2 ジュミョウ <sup>※1</sup> | ×          |
|            |                | ヒーター ジュミョウ                 | ×          |
|            |                | レーザー ジュミョウ                 | ×          |
|            | ショウモウヒン リセット   | -                          | ×          |
| ショキ セッテイ   | ジュシン モード       | -                          | 0          |
|            | トケイ セット        | -                          | 0          |
|            | ハッシンモト トウロク    | -                          | 0          |
|            | カイセンシュベツ セッテイ  | -                          | 0          |
|            | ダイヤルトーン セッテイ   | -                          | ×          |
|            | トクベツカイセン タイオウ  | -                          | ×          |
|            | ナンバー ディスプレイ    | -                          | ×          |
|            | コジンジョウホウ_クリア   | -                          | ×          |
|            | キノウセッテイ リセット   | -                          | ×          |
|            | ヒョウジ ゲンゴ       | -                          | ×          |

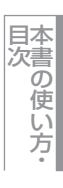

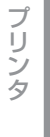

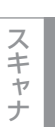

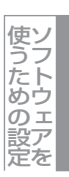

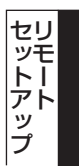

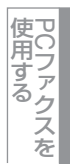

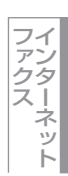

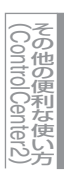

付 録

※1:オプションの増設記録紙トレイLT-100CLを装着すると表示されます。

## ● MFC-9450CDN

| 分類       | 中分類           | 項目                       | 設定の可否 |
|----------|---------------|--------------------------|-------|
| キホン セッテイ | モード タイマー      | -                        | 0     |
|          | キロクシ タイプ      | キロクシ MPトレイ               | 0     |
|          |               | キロクシ トレイ#1               | 0     |
|          |               | キロクシ トレイ#2 <sup>※1</sup> | 0     |
|          | キロクシ サイズ      | キロクシ MPトレイ               | 0     |
|          |               | キロクシ トレイ#1               | 0     |
|          |               | キロクシ トレイ#2 <sup>※1</sup> | 0     |
|          | オンリョウ         | チャクシン オンリョウ              | 0     |
|          |               | ボタンカクニン オンリョウ            | 0     |
|          |               | スピーカー オンリョウ              | 0     |
|          | ショウエネ モード     | トナー セーブ                  | 0     |
|          |               | スリープ モード                 | 0     |
|          | トレイ センタク      | コピー                      | 0     |
|          |               | ファクス                     | 0     |
|          |               | プリンタ                     | 0     |
|          | ガメンノ コントラスト   | -                        | ×     |
|          | セキュリティセッテイロック | -                        | ×     |
| ファクス     | ジュシン セッテイ     | ヨビダシ カイスウ                | 0     |
|          |               | サイヨビダシ カイスウ              | 0     |
|          |               | シンセツ ジュシン                | 0     |
|          |               | リモート ジュシン                | 0     |
|          |               | ジドウ シュクショウ               | 0     |
|          |               | インサツ ノウド                 | 0     |
|          |               | ポーリング ジュシン               | ×     |
|          |               | ジュシン スタンプ                | 0     |
|          | ソウシン セッテイ     | ゲンコウ ノウド                 | ×     |
|          |               | ファクス ガシツ                 | 0     |
|          |               | タイマー ソウシン                | ×     |
|          |               | トリマトメ ソウシン               | 0     |
|          |               | リアルタイム ソウシン              | 0     |
|          |               | ポーリング ソウシン               | ×     |
|          |               | ソウフショ                    | 0     |
|          |               | ソウフショ コメント               | 0     |
|          |               | カイガイソウシン モード             | ×     |
|          | デンワチョウ トウロク   | デンワチョウ/ワンタッチ             | ×     |
|          |               | デンワチョウ/タンシュク             | 0     |
|          |               | デンワチョウ/グループ              | 0     |
|          | レポート セッテイ     | ソウシン レポート                | 0     |
|          |               | ツウシン カンリ カンカク            | 0     |
|          | オウヨウ キノウ      | テンソウ/メモリージュシン            | 0     |
|          |               | アンショウバンゴウ                | 0     |
|          |               | ファクス シュツリョク              | ×     |

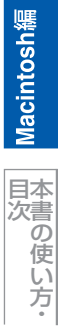

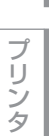

スキャナ

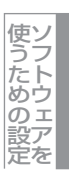

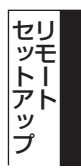

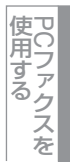

ファクスット

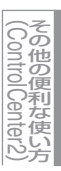

| 分類        | 中分類            | 項目            | 設定の可否 |
|-----------|----------------|---------------|-------|
| ファクス      | ツウシン マチ カクニン   | -             | ×     |
|           | ナンバー プレフィックス   | -             | ×     |
|           | アンシン ツウシン モード  | -             | ×     |
| ⊐ピー       | コピー ガシツ        | -             | 0     |
|           | アカルサ           | -             | 0     |
|           | コントラスト         | -             | 0     |
|           | カラー チョウセイ      | レッド           | 0     |
|           |                | グリーン          | 0     |
|           |                | ブルー           | 0     |
| プリンタ      | エミュレーション       | -             | ×     |
|           | プリンタ オプション     | フォント リスト      | ×     |
|           |                | プリンタ セッテイ     | ×     |
|           |                | テスト プリント      | ×     |
|           | インサツ カラー       | -             | 0     |
|           | プリンタ セット       | ケッテイ          | ×     |
|           | イロ ホセイ         | -             | ×     |
|           | ジドウイロズレホセイ     | イロズレホセイ ジッシ   | ×     |
|           |                | ホセイ ヒンド       | 0     |
|           | シュドウイロズレホセイ    | イロズレチャート インサツ | ×     |
|           |                | ホセイチ ニュウリョク   | 0     |
| USBダイレクト  | ダイレクト プリント     | キロクシ サイズ      | 0     |
|           |                | キロクシ タイプ      | 0     |
|           |                | レイアウト         | 0     |
|           |                | インサツ ノ ムキ     | 0     |
|           |                | ブタンイ          | 0     |
|           |                | インサツ ヒンシツ     | 0     |
|           |                | PDFオプション      | 0     |
|           |                | インデックス セッテイ   | 0     |
|           | スキャン to USB    | カイゾウド         | 0     |
|           |                | ファイルメイ        | 0     |
|           | PictBridge     | キロクシ サイズ      | 0     |
|           |                | インサツ ノ ムキ     | 0     |
|           |                | ヒヅケ インサツ      | 0     |
|           |                | ファイルメイ インサツ   | 0     |
|           |                | インサツ ヒンシツ     | 0     |
| レポート インサツ | ソウシン レポート      | ヒョウジ          | ×     |
|           |                | インサツ          | ×     |
|           | キノウアンナイ        | -             | ×     |
|           | デンワチョウ リスト     | メモリーバンゴウジュン   | ×     |
|           |                | ナマエジュン        | ×     |
|           | ツウシン カンリ レポート  | -             | ×     |
|           | セッテイナイヨウ リスト   | -             | ×     |
|           | チャクシンリレキ リスト   | -             | ×     |
|           | LANセッテイナイヨウリスト | -             | ×     |

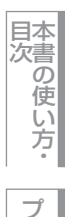

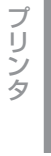

スキャナ

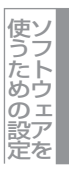

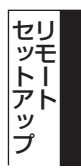

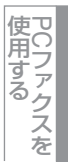

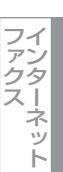

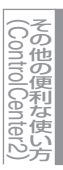

付 録

| 分類         | 中分類           | 項目                         | 設定の可否 |
|------------|---------------|----------------------------|-------|
| LAN        | TCP/IP セッテイ   | IP シュトク ホウホウ               | 0     |
|            |               | ΙΡ アドレス                    | 0     |
|            |               | サブネット マスク                  | 0     |
|            |               | ゲートウェイ                     | 0     |
|            |               | ノードメイ                      | 0     |
|            |               | WINS セッテイ                  | 0     |
|            |               | WINS サーバ                   | 0     |
|            |               | DNS サーバ                    | 0     |
|            |               | APIPA                      | 0     |
|            |               | IPv6                       | 0     |
|            | イーサネット        | -                          | 0     |
|            | スキャン to FTP   | -                          | 0     |
|            | LANセッテイ リセット  | -                          | ×     |
| セイヒン ジョウホウ | シリアル No.      | -                          | ×     |
|            | インサツマイスウ ヒョウジ | -                          | ×     |
|            | ショウモウヒン ジュミョウ | ドラム ジュミョウ                  | ×     |
|            |               | ベルト ジュミョウ                  | ×     |
|            |               | PFキットMP ジュミョウ              | ×     |
|            |               | PFキット1 ジュミョウ               | ×     |
|            |               | PFキット2 ジュミョウ <sup>※1</sup> | ×     |
|            |               | ヒーター ジュミョウ                 | ×     |
|            |               | レーザー ジュミョウ                 | ×     |
|            | ショウモウヒン リセット  | -                          | ×     |
| ショキ セッテイ   | ジュシン モード      | -                          | 0     |
|            | トケイ セット       | -                          | 0     |
|            | ハッシンモト トウロク   | -                          | 0     |
|            | カイセンシュベツ セッテイ | -                          | 0     |
|            | ダイヤルトーン セッテイ  | -                          | ×     |
|            | トクベツカイセン タイオウ | -                          | ×     |
|            | ナンバー ディスプレイ   | -                          | ×     |
|            | コジンジョウホウクリア   | -                          | ×     |
|            | キノウセッテイ リセット  | -                          | ×     |
|            | ヒョウジ ゲンゴ      | -                          | ×     |

※1:オプションの増設記録紙トレイLT-100CLを装着すると表示されます。

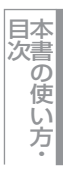

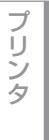

スキャナ

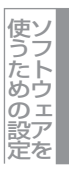

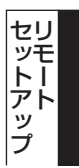

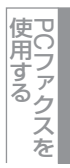

ファクスット

(ControlCenter2)

## MFC-9640CW/MFC-9840CDW

| 分類       | 中分類            | 項目                       | 設定の可否 |
|----------|----------------|--------------------------|-------|
| キホン セッテイ | モード タイマー       | _                        | 0     |
|          | キロクシ タイプ       | キロクシ MPトレイ               | 0     |
|          |                | キロクシ トレイ#1               | 0     |
|          |                | キロクシ トレイ#2 <sup>*1</sup> | 0     |
|          | キロクシ サイズ       | キロクシ MPトレイ               | 0     |
|          |                | キロクシ トレイ#1               | 0     |
|          |                | キロクシ トレイ#2 <sup>*1</sup> | 0     |
|          | オンリョウ          | チャクシン オンリョウ              | 0     |
|          |                | ボタンカクニン オンリョウ            | 0     |
|          |                | スピーカー オンリョウ              | 0     |
|          | ショウエネ モード      | トナー セーブ                  | 0     |
|          |                | スリープ モード                 | 0     |
|          | トレイ センタク       | של-                      | 0     |
|          |                | ファクス                     | 0     |
|          |                | プリンタ                     | 0     |
|          | ガメンノ コントラスト    | -                        | ×     |
|          | セキュリティ         | セキュリティ セッテイロック           | ×     |
|          |                | セキュリティ キノウロック            | ×     |
|          | リョウメン ヨミトリホウコウ | -                        | 0     |
| ファクス     | ジュシン セッテイ      | ヨビダシ カイスウ                | 0     |
|          |                | サイヨビダシ カイスウ              | 0     |
|          |                | シンセツ ジュシン                | 0     |
|          |                | リモート ジュシン                | 0     |
|          |                | ジドウ シュクショウ               | 0     |
|          |                | インサツ ノウド                 | 0     |
|          |                | ポーリング ジュシン               | ×     |
|          |                | ジュシン スタンプ                | 0     |
|          |                | リョウメン インサツ <sup>*2</sup> | 0     |
|          | ソウシン セッテイ      | ゲンコウ ノウド                 | ×     |
|          |                | ファクス ガシツ                 | 0     |
|          |                | タイマー ソウシン                | ×     |
|          |                | トリマトメ ソウシン               | 0     |
|          |                | リアルタイム ソウシン              | 0     |
|          |                | ポーリング ソウシン               | ×     |
|          |                | ソウフショ                    | 0     |
|          |                | ソウフショ コメント               | 0     |
|          |                | カイガイソウシン モード             | ×     |
|          | デンワチョウ トウロク    | デンワチョウ/ワンタッチ             | 0     |
|          |                | デンワチョウ/タンシュク             | 0     |
|          |                | デンワチョウ/グループ              | 0     |
|          | レポート セッテイ      | ソウシン レポート                | 0     |
|          |                | ツウシン カンリ カンカク            | 0     |

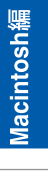

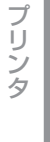

スキャナ

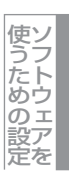

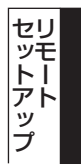

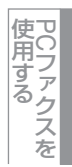

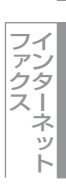

その他の便利な使い方

| 分類       | 中分類           | 項目                       | 設定の可否 |
|----------|---------------|--------------------------|-------|
| ファクス     | オウヨウ キノウ      | テンソウ/メモリージュシン            | 0     |
|          |               | アンショウバンゴウ                | 0     |
|          |               | ファクス シュツリョク              | ×     |
|          | ツウシン マチ カクニン  | -                        | ×     |
|          | ナンバー プレフィックス  | -                        | ×     |
|          | アンシン ツウシン モード | -                        | ×     |
| ⊐ピー      | コピー ガシツ       | -                        | 0     |
|          | アカルサ          | -                        | 0     |
|          | コントラスト        | -                        | 0     |
|          | カラー チョウセイ     | レッド                      | 0     |
|          |               | グリーン                     | 0     |
|          |               | ブルー                      | 0     |
| プリンタ     | エミュレーション      | -                        | ×     |
|          | プリンタ オプション    | フォント リスト                 | ×     |
|          |               | プリンタ セッテイ                | ×     |
|          |               | テスト プリント                 | ×     |
|          |               | リョウメン インサツ <sup>*2</sup> | 0     |
|          | インサツ カラー      | -                        | 0     |
|          | プリンタ セット      | ケッテイ                     | ×     |
|          | イロ ホセイ        | -                        | ×     |
| プリンタ     | ジドウイロズレホセイ    | イロズレホセイ ジッシ              | ×     |
|          |               | ホセイ ヒンド                  | 0     |
|          | シュドウイロズレホセイ   | イロズレチャート インサツ            | ×     |
|          |               | ホセイチ ニュウリョク              | 0     |
| USBダイレクト | ダイレクト プリント    | キロクシ サイズ                 | 0     |
|          |               | キロクシ タイプ                 | 0     |
|          |               | レイアウト                    | 0     |
|          |               | インサツ ノ ムキ                | 0     |
|          |               | ブタンイ                     | 0     |
|          |               | インサツ ヒンシツ                | 0     |
|          |               | PDFオプション                 | 0     |
|          |               | インデックス セッテイ              | 0     |
|          | スキャン to USB   | カイゾウド                    | 0     |
|          |               | ファイルメイ                   | 0     |
|          | PictBridge    | キロクシ サイズ                 | 0     |
|          |               | インサツ ノ ムキ                | 0     |
|          |               | ヒヅケ インサツ                 | 0     |
|          |               | ファイルメイ インサツ              | 0     |
|          |               | インサツ ヒンシツ                | 0     |

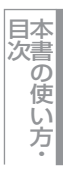

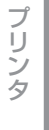

スキャナ

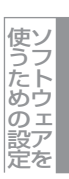

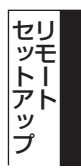

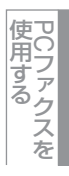

インターネット

(ControlCenter2)

付 録

| 分類        | 中分類            | 項目            |              | 設定の可否 |
|-----------|----------------|---------------|--------------|-------|
| レポート インサツ | ソウシン レポート      | ヒョウジ          |              | ×     |
|           |                | インサツ          |              | ×     |
|           | キノウアンナイ        | -             |              | ×     |
|           | デンワチョウ リスト     | メモリーバンゴウジュン   |              | ×     |
|           |                | לבעדא         |              | ×     |
|           | ツウシン カンリ レポート  | -             |              | ×     |
|           | セッテイナイヨウ リスト   | -             |              | ×     |
|           | チャクシンリレキ リスト   | -             |              | ×     |
|           | LANセッテイナイヨウリスト | -             |              | ×     |
| LAN       | ユウセンLAN        | TCP/IPセッテイ    | IP シュトク ホウホウ | 0     |
|           |                |               | ΙΡ アドレス      | 0     |
|           |                |               | サブネット マスク    | 0     |
|           |                |               | ゲートウェイ       | 0     |
|           |                |               | ノード メイ       | 0     |
|           |                |               | WINS セッテイ    | 0     |
|           |                |               | WINS サーバ     | 0     |
|           |                |               | DNS サーバ      | 0     |
|           |                |               | APIPA        | 0     |
|           |                |               | IPv6         | 0     |
|           |                | イーサネット        | -            | 0     |
|           |                | ショキセッテイ ニ モドス | -            | ×     |
|           |                | ユウセンLAN ユウコウ  | -            | ×     |
|           | ムセンLAN         | TCP/IPセッテイ    | IP シュトク ホウホウ | 0     |
|           |                |               | ΙΡ アドレス      | 0     |
|           |                |               | サブネット マスク    | 0     |
|           |                |               | ゲートウェイ       | 0     |
|           |                |               | ノード メイ       | 0     |
|           |                |               | WINS セッテイ    | 0     |
|           |                |               | WINS サーバ     | 0     |
|           |                |               | DNS サーバ      | 0     |
|           |                |               | APIPA        | 0     |
|           |                |               | IPv6         | 0     |
|           |                | セツゾク ウィザード    | -            | ×     |
|           |                | AOSS          | -            | ×     |
|           |                | ムセン ジョウタイ     | セツゾク ジョウタイ   | ×     |
|           |                |               | デンパ ジョウタイ    | ×     |
|           |                |               | SSID         | ×     |
|           |                |               | ツウシン モード     | ×     |
|           |                | ショキセッテイ ニ モドス | -            | ×     |
|           |                | ムセンLAN ユウコウ   | -            | ×     |

Macintosh編

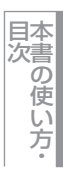

プリンタ

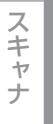

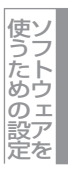

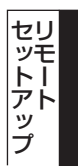

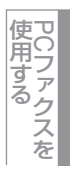

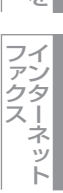

その他の便利な使い方 (ControlCenter2)

> 付 録

| 分類         | 中分類           | 項目            |               | 設定の可否 |
|------------|---------------|---------------|---------------|-------|
| LAN        | IFAX セッテイ     | インターネット セッテイ  | メール アドレス      | 0     |
|            |               |               | SMTP サーバ      | 0     |
|            |               |               | SMTP ポート      | 0     |
|            |               |               | SMTP Auth.    | 0     |
|            |               |               | POP3 サーバ      | 0     |
|            |               |               | POP3 ポート      | 0     |
|            |               |               | アカウント メイ      | 0     |
|            |               |               | パスワード         | 0     |
|            |               | メール ジュシン セッテイ | ジドウ ジュシン      | 0     |
|            |               |               | ポーリング カンカク    | 0     |
|            |               |               | ヘッダ インサツ      | 0     |
|            |               |               | エラー メール サクジョ  | 0     |
|            |               |               | ジュシン カクニン     | 0     |
|            |               | メール ソウシン セッテイ | メールタイトル       | 0     |
|            |               |               | サイズ セイゲン      | 0     |
|            |               |               | ジュシンカクニンヨウキュウ | 0     |
|            |               | リレー セッテイ      | リレー キョカ       | 0     |
|            |               |               | キョカ ドメイン      | 0     |
|            |               |               | リレー レポート      | 0     |
|            | スキャン to Eメール  | -             |               | 0     |
|            | スキャン to FTP   | -             |               | 0     |
|            | タイム ゾーン       | -             |               | 0     |
|            | LANセッテイ リセット  | -             |               | ×     |
| セイヒン ジョウホウ | シリアル No.      | -             |               | ×     |
|            | インサツマイスウ ヒョウジ | -             |               | ×     |
|            | ショウモウヒン ジュミョウ | ドラム ジュミョウ     |               | ×     |
|            |               | ベルト ジュミョウ     |               | ×     |
|            |               | PFキットMP ジュミョウ |               | ×     |
|            |               | PFキット1 ジュミョウ  |               | ×     |
|            |               | PFキット2 ジュミョウ  |               | ×     |
|            |               | ヒーター ジュミョウ    |               | ×     |
|            |               | レーザー ジュミョウ    |               | ×     |
|            | ショウモウヒン リセット  | -             |               | ×     |
| ショキ セッテイ   | ジュシン モード      | -             |               | 0     |
|            | トケイ セット       | -             |               | 0     |
|            | ハッシンモト トウロク   | -             |               | 0     |
|            | カイセンシュベツ セッテイ | -             |               | 0     |
|            | ダイヤルトーン セッテイ  | -             |               | ×     |
|            | トクベツカイセン タイオウ | -             |               | ×     |
|            | ナンバー ディスプレイ   | -             |               | ×     |
|            | コジンジョウホウクリア   | -             |               | ×     |
|            | キノウセッテイ リセット  | -             |               | ×     |
|            | ヒョウジ ゲンゴ      | -             |               | ×     |

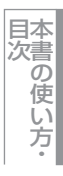

プリンタ

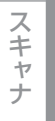

使うための設定

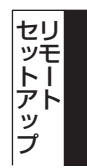

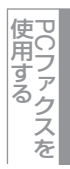

ファクスット

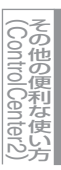

※1:オプションの増設記録紙トレイLT-100CLを装着すると表示されます。※2:MFC-9840CDWのみ

|**|御-**戸|| -

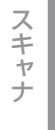

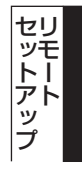

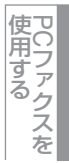

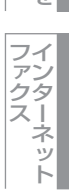

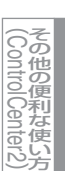

## 電話帳登録をする

リモートセットアップの操作の例として、電話帳登録をする場合について説明します。 画面の左側の機能分類から「デンワチョウトウロク」をクリックすると、次の画面が表示されます。

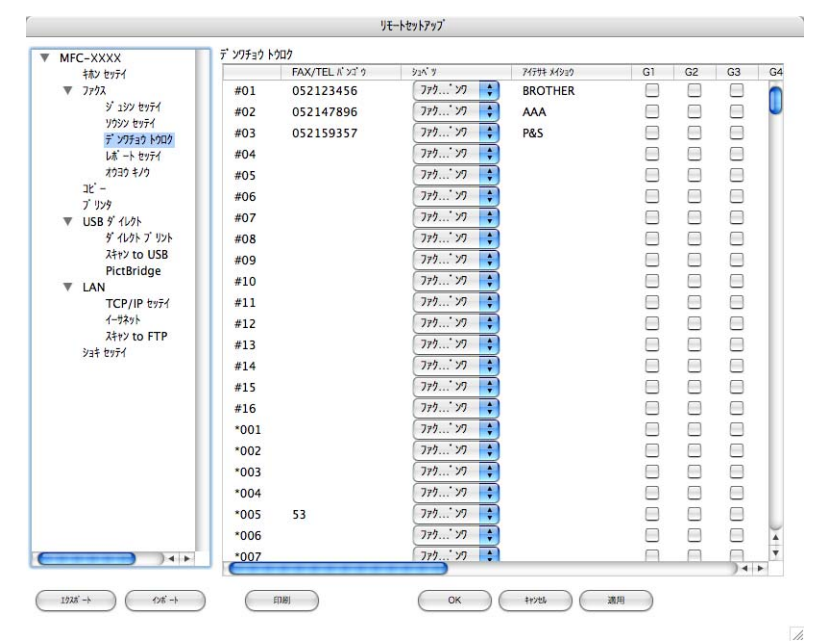

この画面で、電話番号と相手先名称を登録することができます。 • ワンタッチダイヤル:最大16件(1~16、MFC-9440CN/MFC-9450CDN) 最大40件(1~40、MFC-9640CW/MFC-9840CDW) • 短縮ダイヤル:最大300件(001~300) 電話番号は20桁まで登録できます(カッコは使用できません)。 また、相手先名称は15桁まで入力できます。

### ● 電話帳に短縮ダイヤルを登録する

相手先の電話番号、ファクス番号、またはメールアドレス(MFC-9640CW/MFC-9840CDWのみ)と名称を、3桁の短縮番号 (最大300件)に登録します。

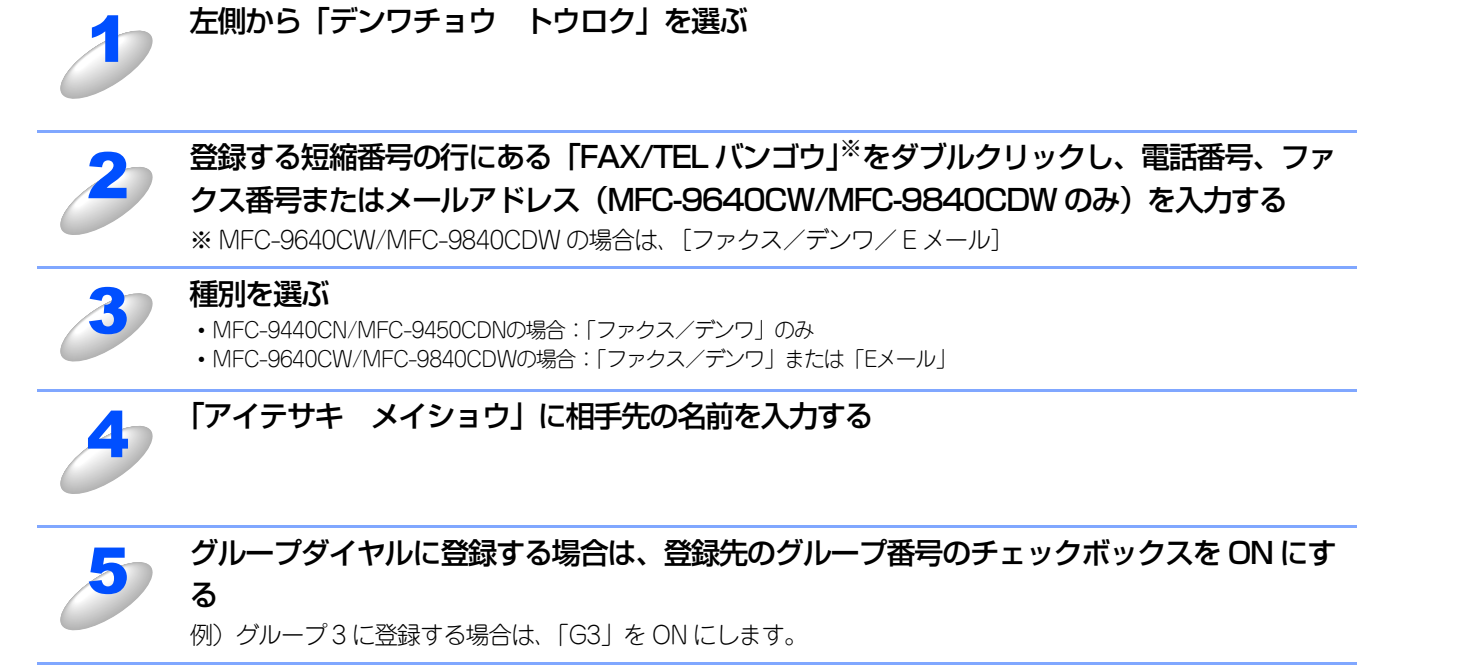

**目本** 次書

プ

ス

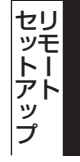

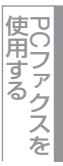

その他の便利な使い方

付 録

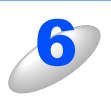

## [OK] をクリックする

設定した内容が本製品に送信され、リモートセットアップが終了します。

### ● 電話帳にグループダイヤルを登録する

複数の送信先をグループとして指定しておくと、一度の操作でグループに登録された相手先にファクスを送ることができま す。20グループまで登録できます。

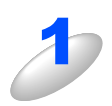

# 左側から「デンワチョウ トウロク」を選ぶ

電話帳登録の画面が表示されます。

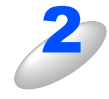

## 種別でグループを選ぶ

グループ番号は「1~20」から選びます。 例) ここでは「グループ2」を選びます。

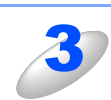

# 「アイテサキ メイショウ」 にグループ名を入力する

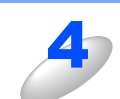

グループに登録するメンバーのグループ番号のチェックボックスを ON にする 例) グループ2 に登録する場合は、「G2」を ON にします。

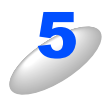

## [OK] をクリックする

設定した内容が本製品に送信され、リモートセットアップが終了します。

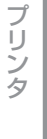

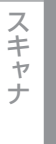

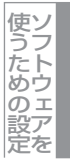

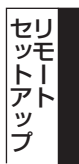

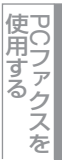

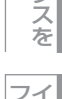

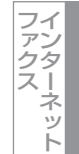

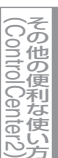

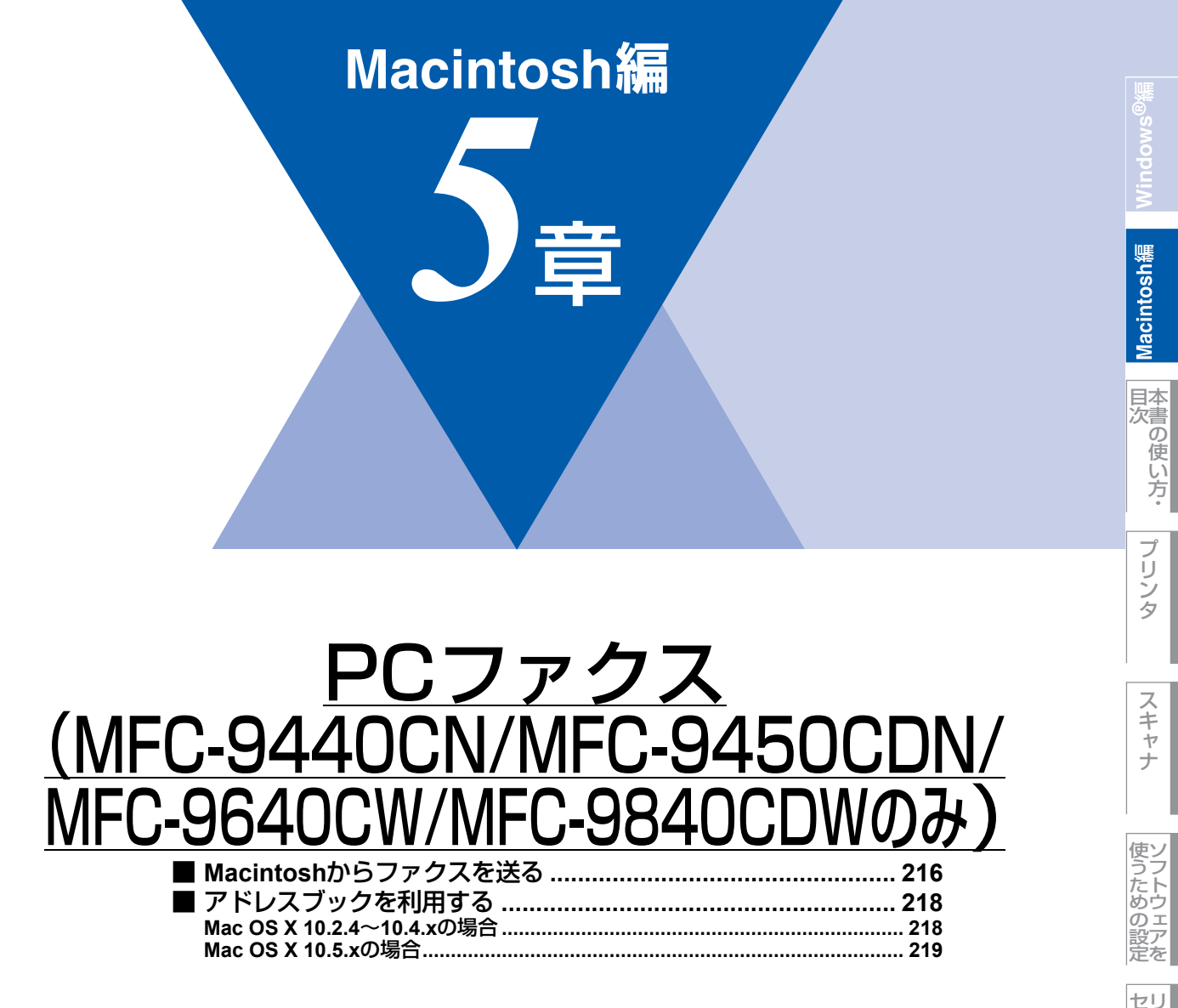

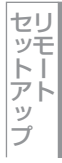

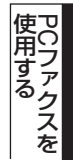

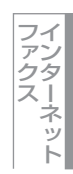
#### Macintoshからファクスを送る

PCファクスを利用すると、Macintosh上のアプリケーションで作成した印刷データをファクスとして送信することができます。 あらかじめ、PCファクスのアドレスブックに相手先を登録しておくことで、電話帳を呼び出して、ファクスの宛先として設 定できます。

#### ||(禰-足)||-

●Mac OS Xの最新バージョンの対応状況は、弊社ホームページにて最新情報を公開しています。以下のサイトを参照し てください。http://solutions.brother.co.jp/

●PCファクスは、モノクロのみ対応しています。

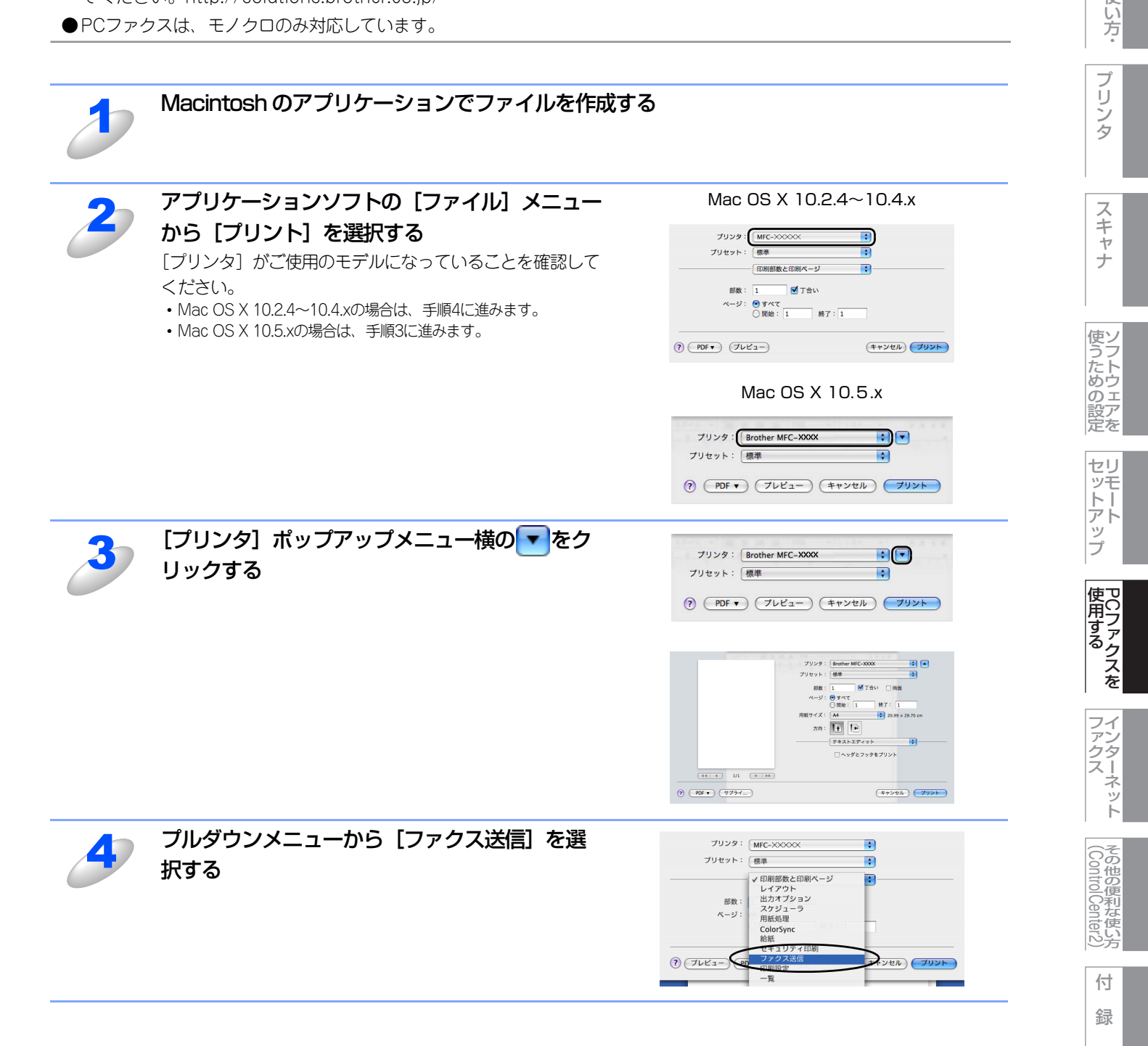

Macintosh繬

目本書の

使

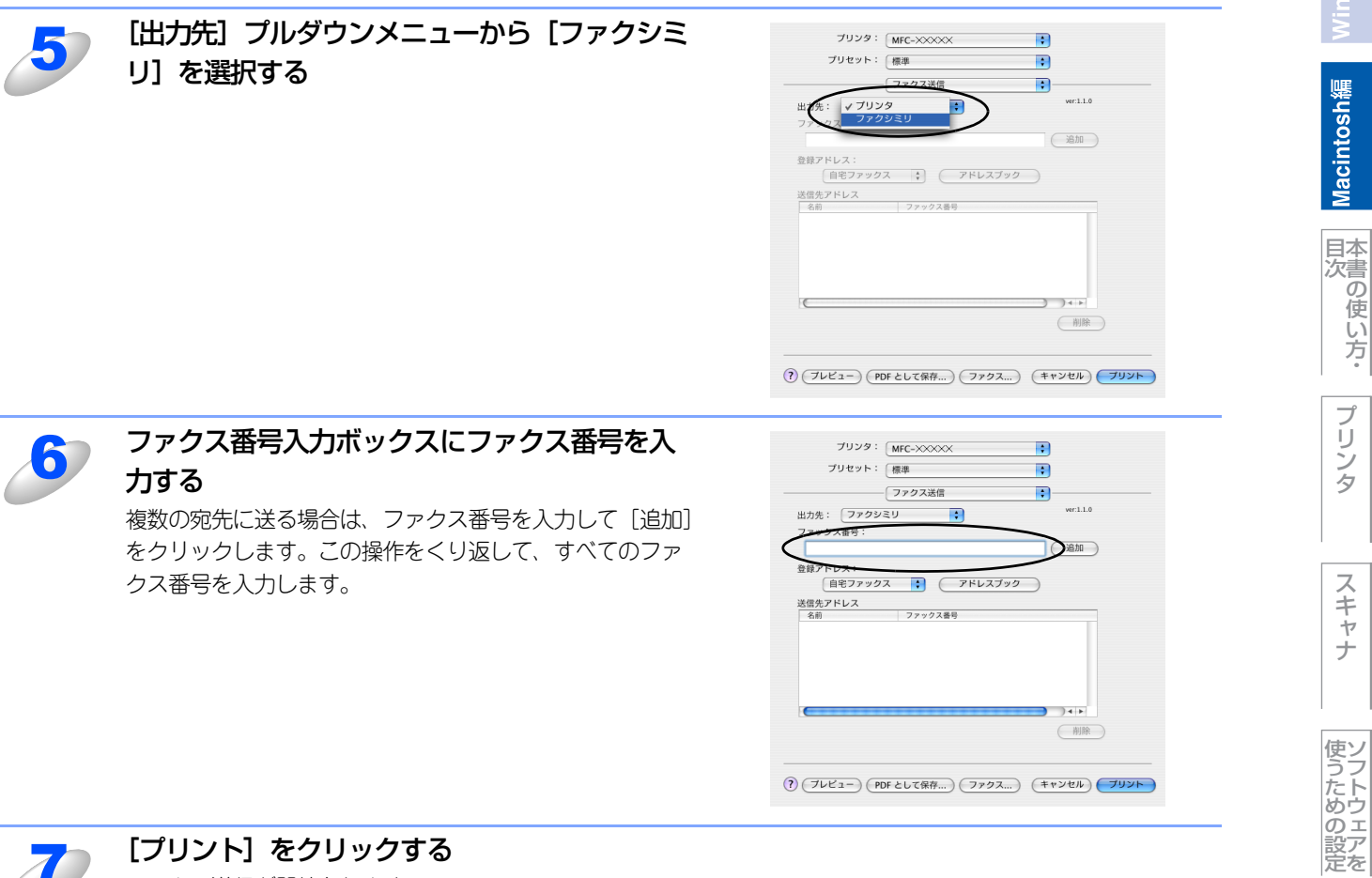

ファクス送信が開始されます。

プリンタ

Macintosh緬

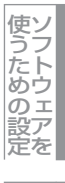

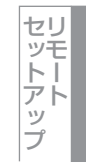

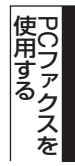

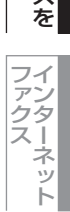

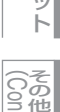

その他の便利な使い方

## アドレスブックを利用する

#### Mac OS X 10.2.4~10.4.xの場合

アドレスブックからvCardをドラッグすることで送信先を設定することができます。

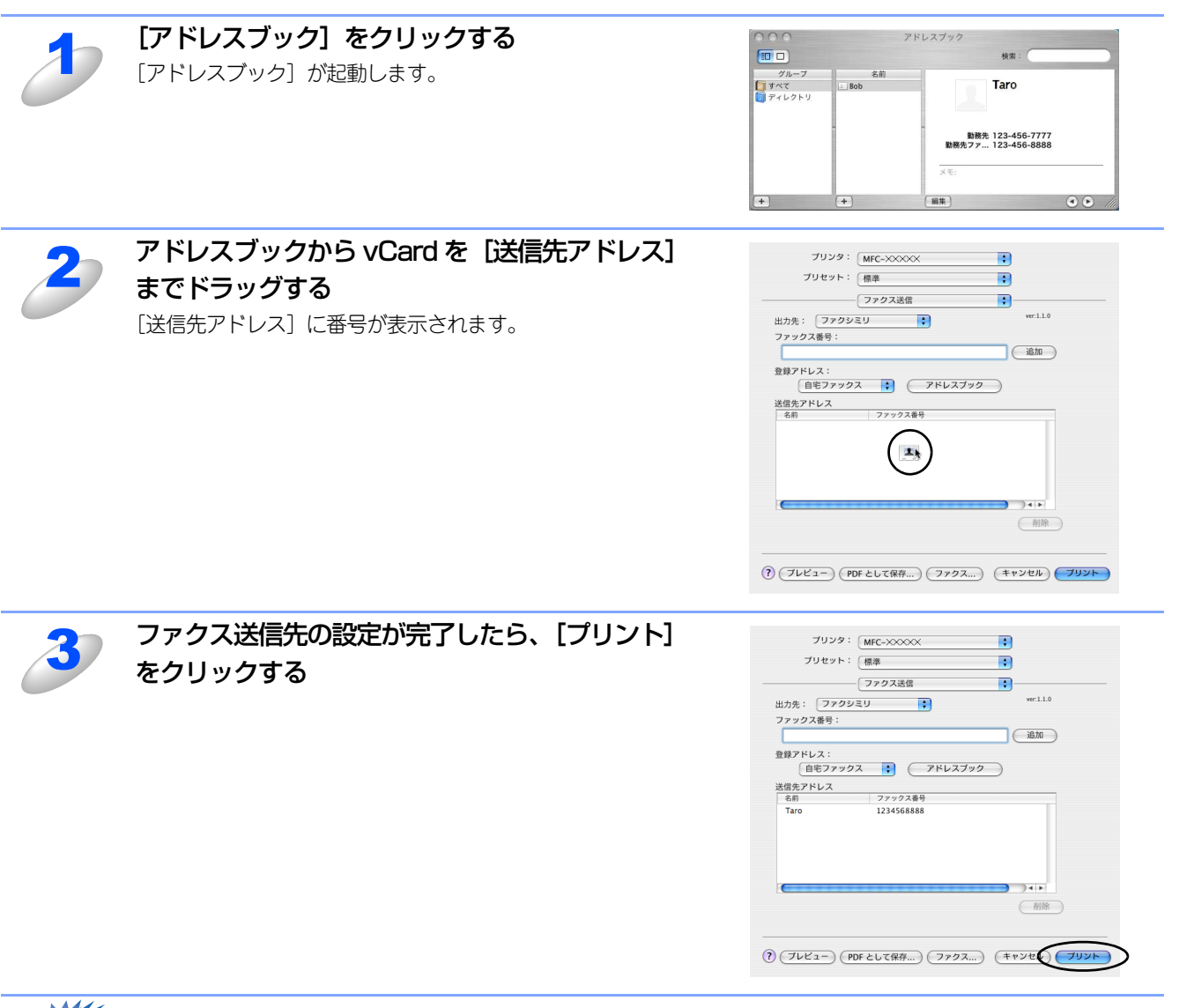

#### ■vCardは自宅ファクス番号または勤務先ファクス番号が登録されたものを使用してください。

用意

■登録アドレスプルダウンリストから自宅ファクスまたは勤務先ファクスを選択することで vCard 内のどのカテゴリの ファクス番号を使うかが決定されます。vCard内に登録されているファクス番号がひとつのみの場合、選択されたカテ ゴリ(自宅または勤務先)に関係なく、そのファクス番号が送信先として設定されます。 シタ

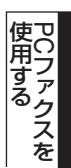

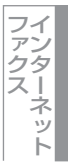

#### Mac OS X 10.5.xの場合

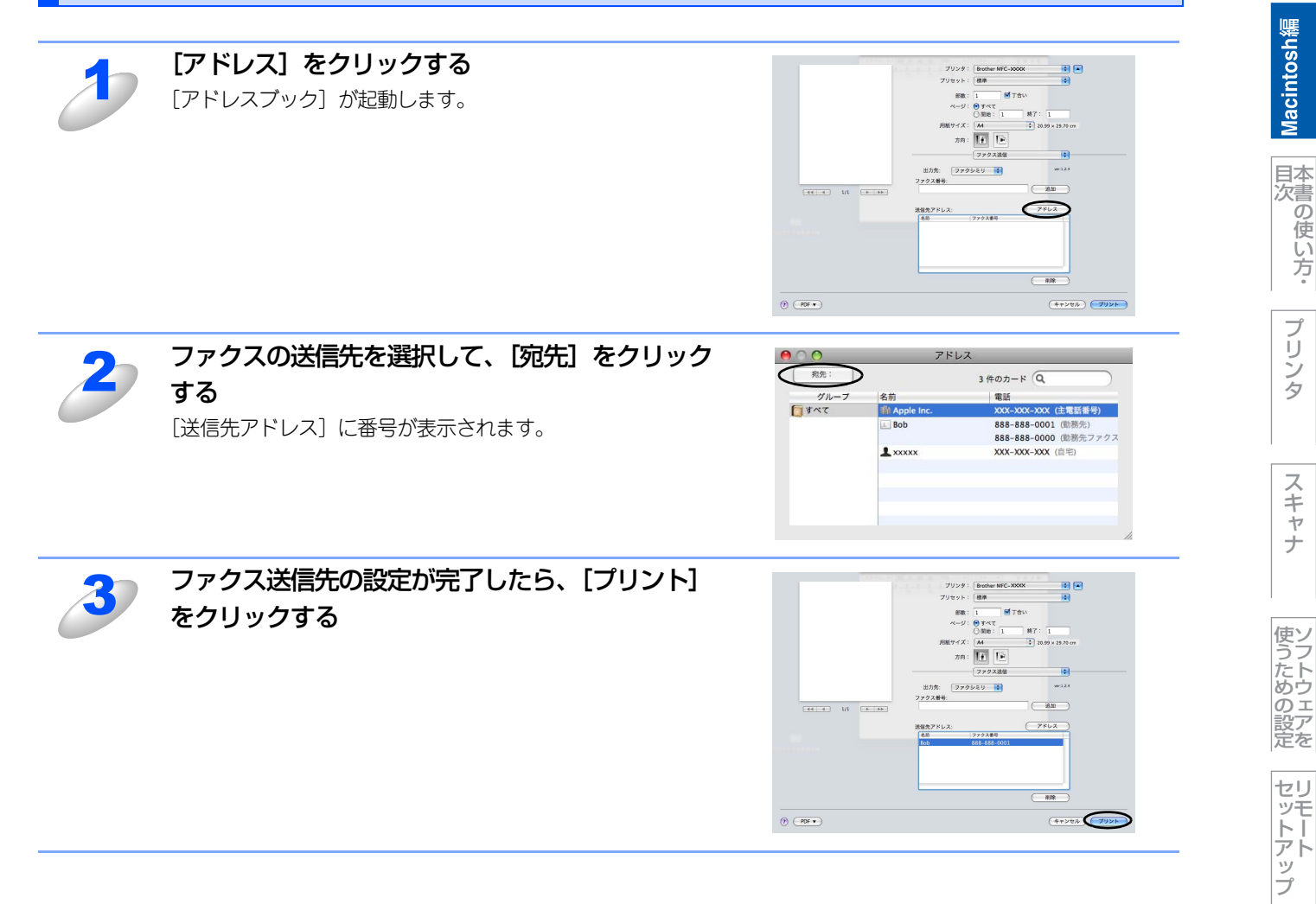

使用する

インターネット ファクス

(Control Center2)

## Macintosh編

# <u>その他の便利な使い方</u> (ControlCenter2)

| ControlCenter2とは    |     |
|---------------------|-----|
| ControlCenter2の画面   | 221 |
| ControlCenter2を起動する | 222 |
| ■ スキャン              | 223 |
| ■ カスタム              | 225 |
| ■ コピー /PCファクス       |     |
| ■ デバイス設定            | 229 |

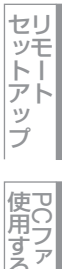

Macintosh緬

プリンタ

スキャナ

使うための設定

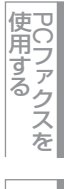

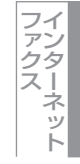

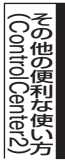

#### ControlCenter2とは

本製品を設置したときにインストールされるソフトウェアのひとつで、本製品が持つスキャナ、PCファクスなどの機能の入り口の役割を持っています。

#### ControlCenter2の画面

ControlCenter2では、本製品で利用できるさまざまな機能をボタンをクリックするだけで呼び出すことができます。 ControlCenter2の画面が表示されたら、以下の手順で機能を選択します。

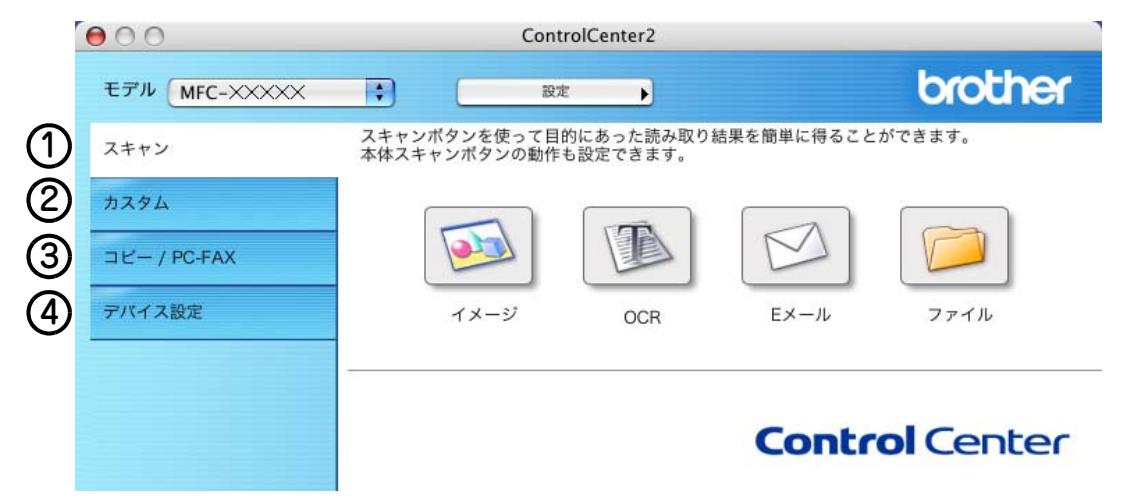

#### ①スキャン

使用する目的に応じて原稿をスキャンします。画像データとして保存したり、テキストデータを抜き出したり、Eメールにデータを添付することができます。 **P.223** を参照してください。

#### ②カスタム

よく使用する設定やソフトウェアを登録して、クリックするだけでスキャンできます。よく使う設定を4つまで登録できます。 **P225** を参照してください。

#### ③コピー /PC-FAX

原稿をコピーします。コピー時の設定を4つまで登録できます。P227を参照してください。

**また、**スキャンした原稿を本製品を使用してファクス送信できます。ファクスを受信して、内容を確認することもできます。 **P227** を参照してください。

DCP-9040CNでは、PCファクス機能は使用できません。

#### ④デバイス設定

リモートセットアップを使って本製品の設定を確認できます。 P.229 を参照してください。

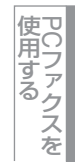

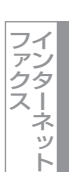

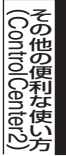

#### ControlCenter2を起動する

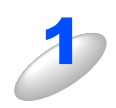

[MacintoshHD] - [ライブラリ] - [Printers] - [Brother] - [Utilities] -[ControlCenter] から [ControlCenter] アイコンをダブルクリックする

メニューバーに 💋 が表示されます。

#### 起動時の動作を設定する

Macintoshを起動したとき、ControlCenter2 も同時に起動させることができます。

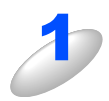

メニューバーの 🙆 をクリックして、 [起動状態の設定] を選択する 「起動状態の設定」ダイアログボックスが表示されます。

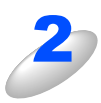

#### 起動時の動作を選択する

- パソコン起動時に起動する: ControlCenter2 が起動し、メニューバーで待機します。 ・ 起動時にメインウィンドウを開く:
- ControlCenter2 が起動し、ウィンドウを開きます。 ・起動時にスプラッシュを表示する:
- 起動時にスプラッシュ画面を表示します。

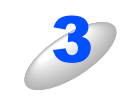

#### [OK] をクリックする

起動状態の設定

(キャンセル) OK

000

✓パソコン起動時に起動する

□ 起動時にメインウインドウを開く

✓ 起動時にスプラッシュを表示する

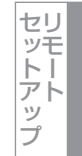

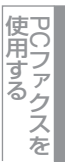

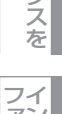

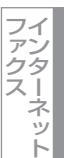

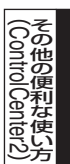

#### スキャン

使用する目的に応じて、データをスキャンします。本製品のスキャンボタンの動作も設定できます。

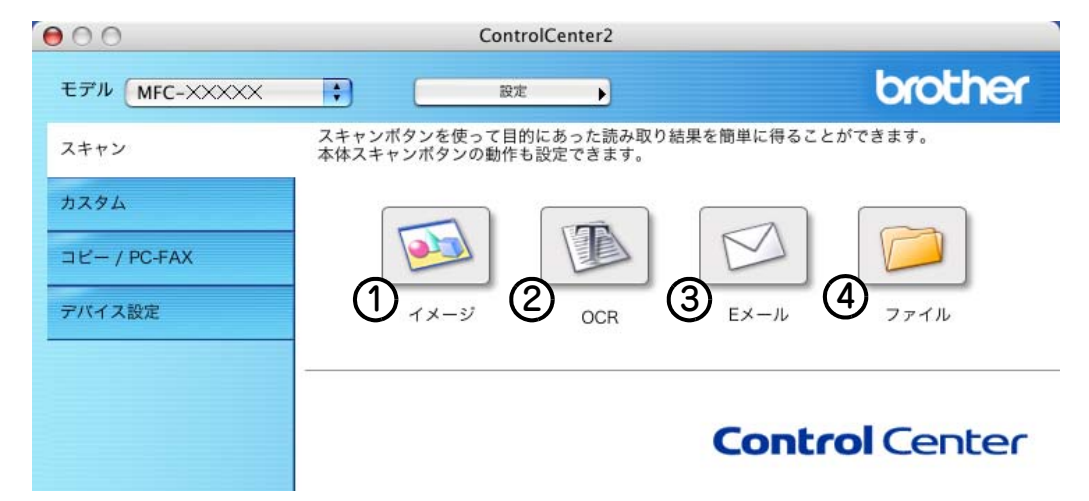

#### イメージ

原稿をスキャンして、任意のアプリケーションで開きます。

2 OCR

文字の入った原稿をスキャンして、Macintoshで編集できる文字データ(テキストデータ)に変換します。

③Eメール

スキャンした原稿を添付ファイルにして、メールの送信画面を起動します。

④ファイル

原稿をスキャンして、すぐにMacintoshの指定したフォルダに保存します。

それぞれの機能でファイル形式を選択することができます。設定方法は、 P.224 を参照してください。

- Windows<sup>®</sup> ビットマップ (\*.BMP)
- JPEG (\*.JPG)
- TIFF-非圧縮(\*.TIF)
- TIFF-圧縮(\*.TIF)
- TIFFマルチページー非圧縮(\*.TIF)
- TIFFマルチページー圧縮(\*.TIF)
- ポータブルネットワークグラフィックPNG (\*PNG)
- PDF (\*.PDF)

目次の使い方・

プリンタ

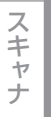

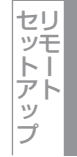

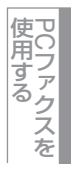

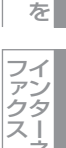

ネット

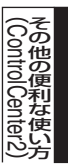

#### スキャンを実行する

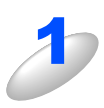

**原稿をセットして設定したボタンをクリックする** 設定に従ってスキャンが実行されます。

#### スキャンの設定を変更する

起動するアプリケーションやスキャン時の設定は、以下の手順で変更できます。

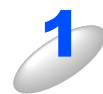

[control] キーを押しながらボタンをクリックする

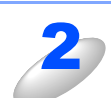

#### [ControlCenter の設定] タブをクリックし、内 容を設定する

プレビューを見たり、スキャン範囲を指定してからスキャンする場合は、[プレビューを行う]チェックボックスを選択します。
 [本体スキャンボタンの設定]をクリックすると、本製品のス

キャンボタンからスキャンする動作を設定できます。

例)「イメージ」の場合

#### ● ○ ○ スキャンイメージ ControlCenterの設定 本体スキャンボタンの設定 使用するアプリケーション ■ 追加 削除 削除 Apple Preview ファイル形式 \$ PDF (\*.pdf) 解像度 明るさ \$ 300 x 300 dpi = 50 色数 \* 241 917-コントラスト 原稿サイズ ≣ ≣ 50 A4 210 x 297 mm \$ | 両面読取り ● 長辺を綴じる ○ 短辺を綴じる ☑ ブレビューを行う 既定値に戻す (キャンセル) OK

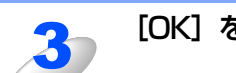

[OK] をクリックする

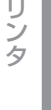

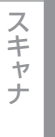

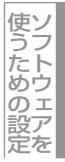

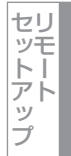

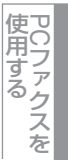

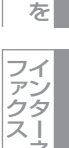

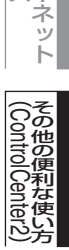

#### カスタム

よく使用する設定やソフトウェアを登録して、クリックするだけでスキャンできます。よく使う設定を4つまで登録できます。

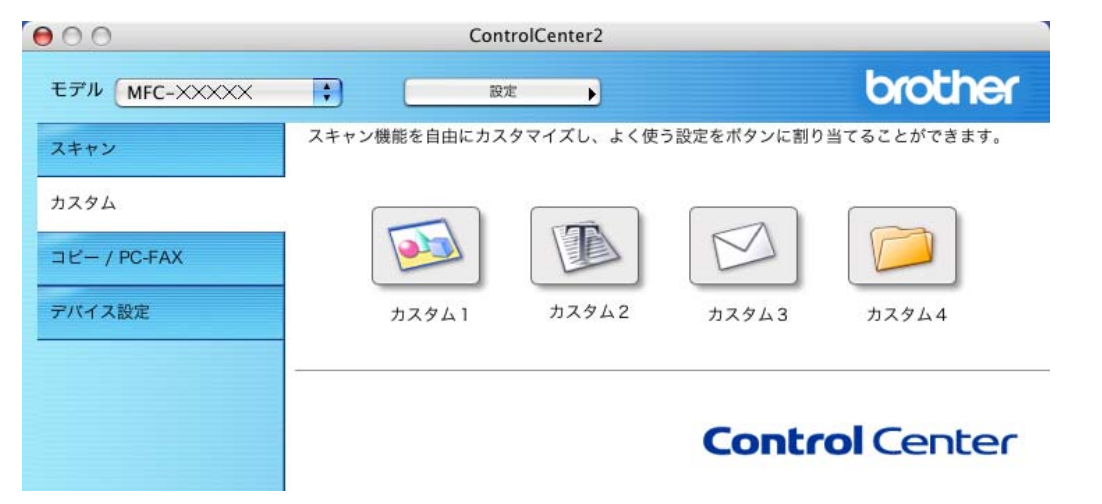

#### よく使う設定を登録する

| <ul> <li>Controll キーを押しながらボタンをクリック 33</li> <li>ホスタム」ダイアログボックスが表示されます。</li> <li>「ブスタム」ダイアログボックスが表示されます。</li> <li>「ブスタム」の名前」に名前を入力する</li> <li>         「カスタム 1 の名前」に名前を入力する     </li> <li>         スキャンの種類を選択する</li></ul> |   |                                                                     |                                                                                                    |
|----------------------------------------------------------------------------------------------------|---|---------------------------------------------------------------------|----------------------------------------------------------------------------------------------------|
| (**ンセル) で     (**ンセル) で     (**ンセル) で     (**ンセル) で     (**ンセル) で     (**ンセル) (**ンセル) (************************************                                                                                             | 3 | <b>[control] キーを押しながらボタンをクリック<br/>する</b><br>「カスタム」ダイアログボックスが表示されます。 | <ul> <li>● ● ● カスタム1</li> <li>● ● ● カスタム10名前<br/>カスタム1</li> <li>■ スキャンクボージ<br/>○ スキャンイメージ</li> <li>● スキャンイメージ</li> <li>● スキャンクスR</li> <li>● スキャンファイル</li> </ul> |
| スキャンの種類を選択する<br>スキャンの種類は「スキャンイメージ」「スキャン OCR」「スキャン Eメール」「スキャンファイル」から選びます。                                                                                                    | 2 | 「カスタム1の名前」に名前を入力する                                                  |                                                                                                    |
|                                                                                                    | 3 | <b>スキャンの種類を選択する</b><br>スキャンの種類は「スキャンイメージ」「スキャン OCR」「ス<br>す。         | ヽキャンEメール」「スキャンファイル」から選びま                                                                                                    |

Macintosh鑰

国次の使い方・

プリンタ

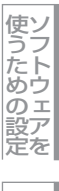

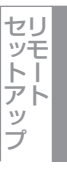

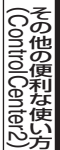

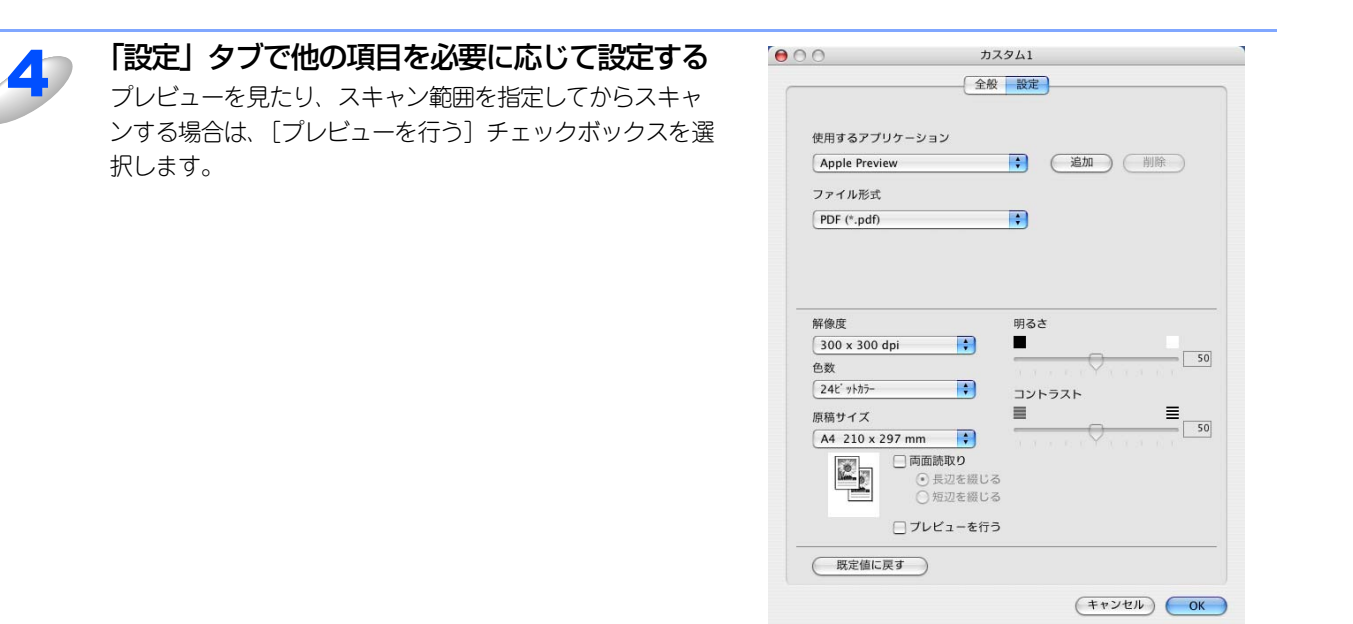

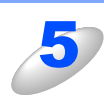

[OK] をクリックする 設定した内容で登録されます。

#### スキャンを実行する

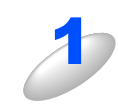

原稿をセットして設定したボタンをクリックする

設定に従ってスキャンが実行されます。

## セットアップ 使日 PO

Macintosh鑰

国次の使い方・

プリンタ

スキャナ

使うための設定

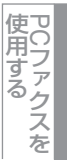

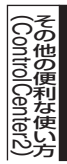

#### コピー /PCファクス

原稿をコピーしたり、Macintoshからファクスをします。コピーとファクス送信の設定を4つまで登録できます。

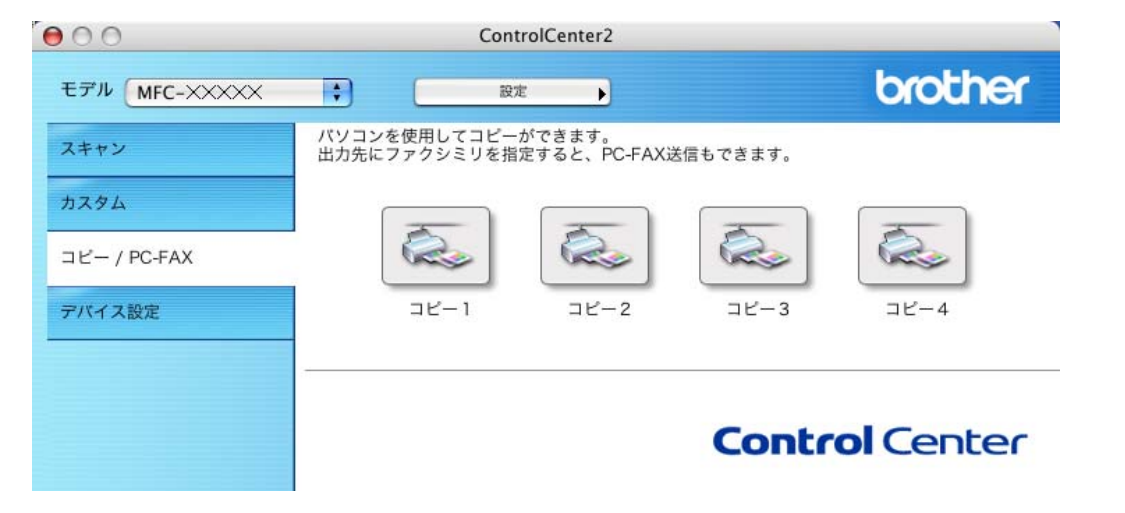

#### コピーの設定を登録する

| 3 | <b>[control] キーを押しながらボタンをクリック<br/>する</b><br>「コピー」 ダイアログボックスが表示されます。 |                         |
|---|---------------------------------------------------------------------|-------------------------|
| 2 | 「コピー1の名前」 に名前を入力する                                                  |                         |
| 3 | <b>「コピー設定」を選択する</b><br>「コピー設定」は、「100%」または「用紙サイズに合わせる」               | から選びます。                 |
| 4 | 他の項目を必要に応じて設定する<br>プレビューを見たり、スキャン範囲を指定してからスキャンす<br>スを選択します。         | る場合は、[プレビューを行う] チェックボック |
| 5 | <b>[OK] をクリックする</b><br>設定した内容で登録されます。                               |                         |

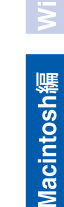

#### コピーを実行する

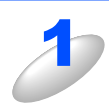

**原稿をセットして設定したボタンをクリックする** 設定に従ってコピーが実行されます。

#### PCファクスを送信する

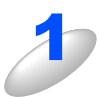

**原稿をセットして、[control] キーを押しながらボタンをクリックする** 「コピー」ダイアログボックスが表示されます。

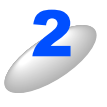

#### 「プリンタ」で本製品を選択する PCファクス送信の操作については、P216の手順3以降 をご覧ください。

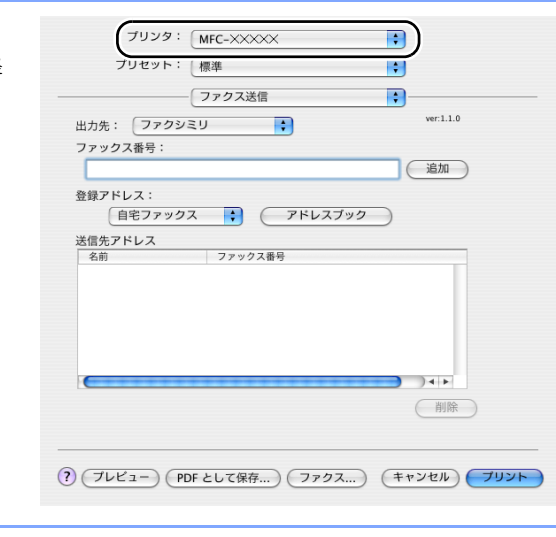

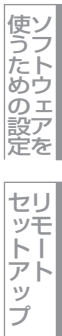

Macintosh鑰

国次の使い方・

プリンタ

スキャナ

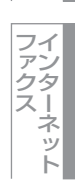

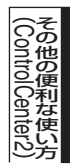

#### デバイス設定

リモートセットアップを使って本製品の設定を確認できます。

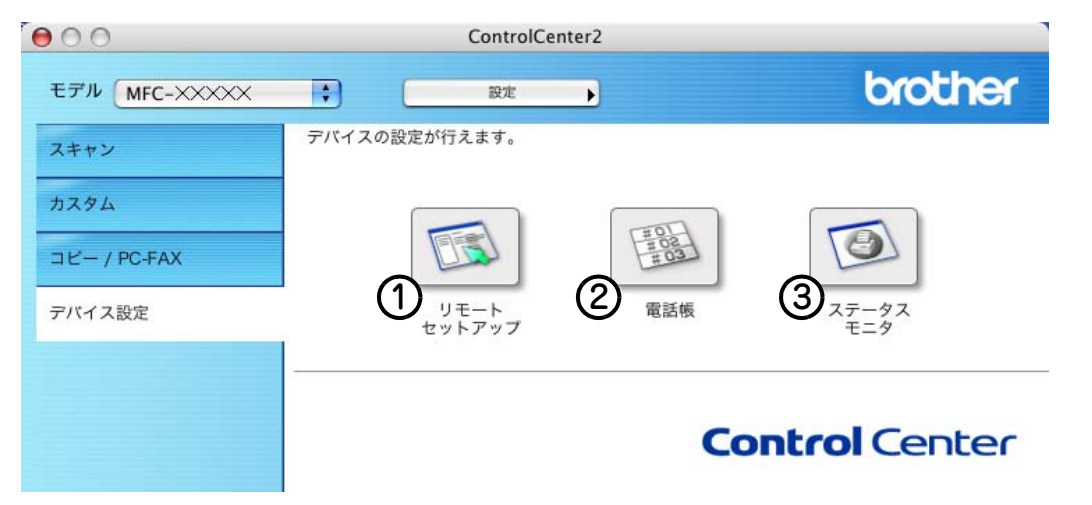

#### ① リモートセットアップ

Macintosh上で本製品に関する機能設定ができます。 リモートセットアップについては、P200 を参照してください。

2 電話帳

Macintosh上で本製品の電話帳に関する操作ができます。 詳しくは、P213 を参照してください。

③ ステータスモニタ Macintosh上で本製品のステータスモニタが確認できます。 詳しくは、P.158 を参照してください。

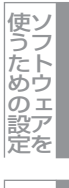

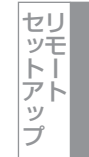

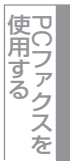

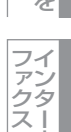

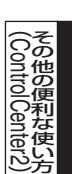

ネット

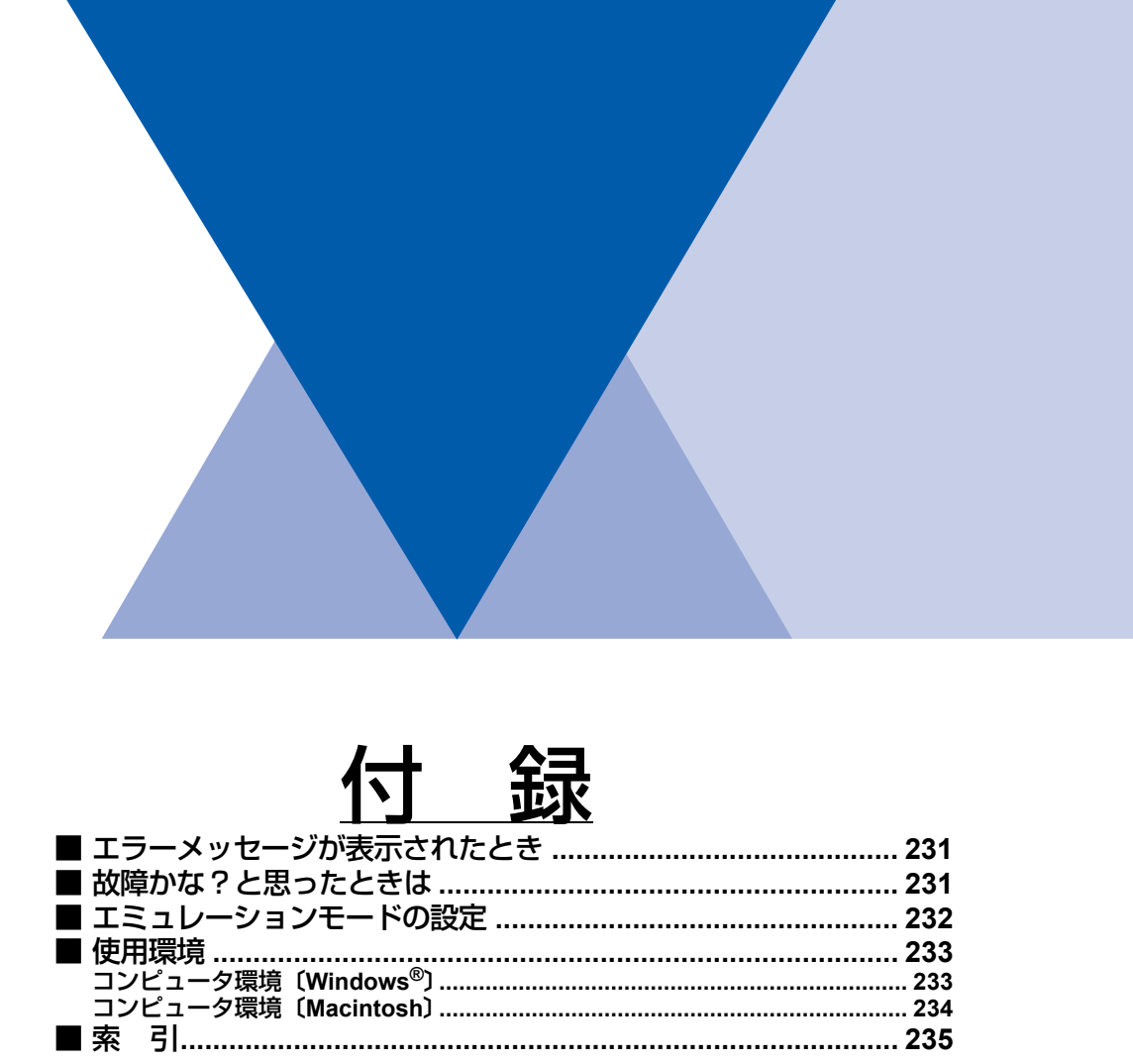

Windows®編

Macintosh繬

本書の使い方·

プリンタ

スキャナ

使うための設定

セットアップ

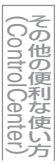

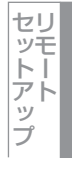

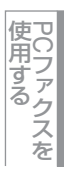

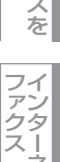

ネット

## エラーメッセージが表示されたとき

液晶ディスプレイにエラーメッセージが表示されたときは、 ≪ ユーザーズガイド(DCP-9040CN 3章, MFC-9440CN 7章, MFC-9450CDN 7章, MFC-9640CW/MFC-9840CDW 8章)の「エラーメッセージ」を参照してください。 ユーザーズガイドに記載の処置を行ってもエラーが解決しないときは、お客様相談窓口(ブラザーコールセンター)0120-143-410へ連絡してください。

## 故障かな?と思ったときは

故障かな?と思ったときは、 ◆ ユーザーズガイド(DCP-9040CN 3章, MFC-9440CN 7章, MFC-9450CDN 7章, MFC-9640CW/MFC-9840CDW 8章)の「故障かな?と思ったら」を参照してください。 ユーザーズガイドに記載の処置を行っても問題が解決しないときは、お客様相談窓口(ブラザーコールセンター)0120-143-410へ連絡してください。

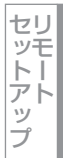

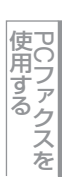

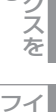

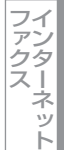

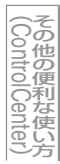

付 録

## エミュレーションモードの設定

印刷データを受け取ったとき、それぞれのエミュレーションモードを使用して印刷することができます。下記のエミュレー ションモードが自動で選択されます。

#### $\bullet$ HP LaserJet $\pm - \parallel$

付録

HP LaserJet モード (HP モード) は、ヒューレット・パッカードLaserJet レーザープリンタのPCL6 言語互換のエミュ レーションモードです。

アプリケーションソフトがヒューレット・パッカード LaserJet レーザープリンタの PCL6 言語に対応している場合は、こ のモードを使用すると、最も品質のよい印刷が可能です。

#### ● BR-Script 3 モード

BR-Script 3 モードは、当社独自の言語とPostScript<sup>®</sup> 言語の解析プログラムで構成されたエミュレーションモードです。 レベル3のPostScript<sup>®</sup>に対応したテキストやグラフィックスの印刷が可能です。

PostScript®のコマンドに関する技術的な情報は、下記の文献を参照してください。

- Adobe Systems Incorporated. PostScript<sup>®</sup> Language Reference, third Edition. Addison-Wesley Publishing Company, Inc., 1999 ISBN: 0-201-37922-8
- Adobe Systems Incorporated. PostScript<sup>®</sup> Language Program Design. Addison-Wesley Publishing Company, Inc., 1988. ISBN: 0-201-14396-8
- Adobe Systems Incorporated. PostScript<sup>®</sup> Language Tutorial and Cookbook. Addison-Wesley Publishing Company, Inc., 1985. ISBN: 0-201-10179-3

(DCP-9040CN) 5、3 ☞)、1 の順に押す

▲または で選択して 🗳 で決定することも可能です。

#### (MFC-9440CN/MFC-9450CDN/MFC-9640CW/MFC-9840CDW)

#### 、4 ๚ 、1 の順に押す

🔺 または 🚽 で選択して 🎬 で決定することも可能です。

#### を押して「ジドウ」、「HP LaserJet」または「BR-Script3」を選択する または

お買い上げ時は「ジドウ」に設定されています。

#### <sup>OK</sup>を押す

エミュレーションモードが登録されます。

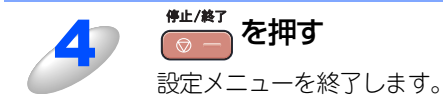

#### 使用環境

#### コンピュータ環境 (Windows<sup>®</sup>)

本製品とコンピュータを接続してお使いいただくには、以下のコンピュータ環境が必要になります。またサポートサイト (http://solutions.brother.co.jp/) で最新のドライバ対応状況についてご確認ください。

#### OS/CPU/メモリー

- Windows<sup>®</sup> 2000 Professional 32ビット(x86)プロセッサ 64MB(推奨256MB)以上のシステムメモリ
- Windows<sup>®</sup> XP Home/Windows<sup>®</sup> XP Professional 32ビット(x86)プロセッサ 128MB(推奨256MB)以上のシステムメモリ
- Windows<sup>®</sup> XP Professional x64 Edition 64ビット (x64) プロセッサ
- 04291 (X04) クロセッリ 256MB(推奨512MB)以上のシステムメモリ • Windows Server<sup>®</sup> 2003
- 32ビット(x86)プロセッサ 128MB(推奨256MB)以上のシステムメモリ • Windows Vista<sup>®</sup>
- 32ビット (x86)、または64ビット (x64) プロセッサ 512MB (推奨1GB) 以上のシステムメモリ

#### 

上記プロセッサの他、Intel<sup>®</sup>社互換プロセッサも使用できます。

#### ディスク容量

- ・Windows<sup>®</sup> 2000 Professional、Windows<sup>®</sup> XP Home/XP Professional/XP Professional x64 Edition 460MB以上の空き容量
- Windows Server<sup>®</sup> 2003
- 50MB以上の空き容量 • Windows Vista<sup>®</sup> 1GB以上の空き容量

#### CD-ROMドライブ

必須

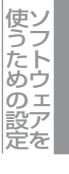

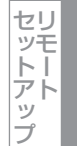

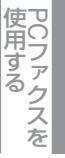

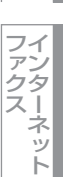

#### インターフェース

Hi-Speed USB 2.0 (USB1.1対応のPCでもご使用いただけます。) イーサネット10BASE-T/100BASE-TX 無線LAN (IEEE802.11b/g) [MFC-9640CW/MFC-9840CDWのみ]

#### ||個一日||-

●USBケーブル、LANケーブルは市販のものをお使いください。

●USBケーブルは長さが2.0m以下のものをお使いください。

- ●お使いの機能により、必要な動作環境は異なります。CPUのスペックやメモリーの容量に余裕があると、動作が安定します。
- ●ソフトウェアやドライバのインストール時は、アドミニストレータ(Administrator)権限でログインする必要があります。

#### コンピュータ環境(Macintosh)

本製品とMacintoshを接続してお使いいただくには、以下の環境が必要になります。 サポートサイト(http://solutions.brother.co.jp/)で最新のドライバ対応状況についてご確認ください。

#### OS/メモリー

Mac OS X 10.2.4~10.4.3(ただし、Mac OS X 10.3.0~10.3.8を除く)/128MB(推奨256MB)以上 Mac OS X 10.4.4以降/512MB(推奨1GB)以上

#### CPU

Mac OS X 10.2.4~10.4.3 (ただし、Mac OS X 10.3.0~10.3.8を除く)、Power PC G4/G5、Power PC G3 350MHz Mac OS X 10.4.4以降、Power PC G4/G5、Intel<sup>®</sup> Core<sup>TM</sup> Processor

#### ディスク容量

480MBの空き容量

#### CD-ROMドライブ

必須

#### インターフェース

Hi-Speed USB2.0 (USB1.1対応のMacintoshでもご使用いただけます。) イーサネット10BASE-T/100BASE-TX 無線LAN (IEEE802.11b/g) [MFC-9640CW/MFC-9840CDWのみ]

#### 

- ●USBケーブル、LANケーブルは市販のものをお使いください。
- ●USBケーブルは長さが2.0m以下のものをお使いください。
- ●CPUのスペックやメモリーの容量に余裕があると、動作が安定します。
- Mac OS X 10.2.3 までをお使いの場合は、Mac OS X 10.2.4 以降(ただし、Mac OS X 10.3.0 ~ 10.3.8 を除く)への アップグレードが必要となります。

## 

う使い方・ プリン

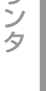

スキャナ

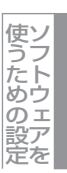

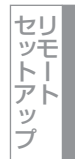

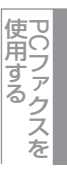

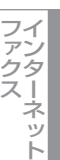

その他の便利な使い方

#### 引 索

#### 数字

| 2400dpi クラス出力        | 17, 151  |
|----------------------|----------|
| 24 ビットカラー            | 189      |
| 256 階調グレイ            | 75, 189  |
| 2L 判                 | 75       |
| 8ビットカラー              |          |
| <b>A</b><br>A4<br>A5 | 75<br>75 |
| <b>B</b>             |          |

| B2         |  |
|------------|--|
| BR-Script3 |  |
|            |  |

#### С

| ControlCenter2.0 |      | 221 |
|------------------|------|-----|
| ControlCenter3.0 | 140, | 141 |

#### F

| FTP |           | 63, | 178 |
|-----|-----------|-----|-----|
| FTP | の送信先を登録する |     | 196 |

#### L

| L 判 | <br>'5 |
|-----|--------|
|     |        |

| М                   |  |
|---------------------|--|
| Macintosh でスキャニングする |  |

#### Ρ

| PC ファクス   |  |
|-----------|--|
| PC ファクス受信 |  |
| PC ファクス送信 |  |
|           |  |

Т

| TWAI | N73, 1 | 88 |
|------|--------|----|
|      | U      |    |
| USB  |        | 51 |

#### W WIA ......79 Windows<sup>®</sup> フォトギャラリー、Windows<sup>®</sup> FAX と スキャン ......81

#### あ

#### い

| イメージ調整        |         |
|---------------|---------|
| 色数            |         |
| 色補正           |         |
| 印刷する          | 19, 153 |
| インターネットファクス受信 | 135     |
| インターネットファクス送信 | 130     |
| インポート         |         |

#### え

| エクスポート            |     |
|-------------------|-----|
| エクゼクティブ           | 75  |
| エラーメッセージが表示されたときは | 231 |

#### か

| 解像度   |          |
|-------|----------|
| 拡大·縮小 |          |
| カスタム  | 145, 225 |
| カラー   | 75       |

| <              |          |
|----------------|----------|
| クイックプリントセットアップ |          |
| グループダイヤル       | 104, 214 |
| グレイ            |          |
| グレースケール        | 75       |

#### け

| 原稿サイズ     | <br>75 |
|-----------|--------|
| 原稿をスキャンする | <br>78 |

Z

| 故障かな?と思ったときは |  |
|--------------|--|
| コピー          |  |
| 困ったときには      |  |
| コントラスト       |  |

#### し

| •   |     |     |
|-----|-----|-----|
| 初期化 | 22, | 157 |
| 白黒  | 75, | 189 |

#### す

| すかし(ウォーターマーク)設定 |          |
|-----------------|----------|
| スキャナウィンドの設定     | 189      |
| スキャナとして使う       | 55, 172  |
| スキャン            | 143, 223 |
| スキャン to E メール送信 | 60, 175  |
| スキャン to E メール添付 |          |

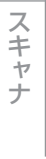

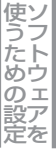

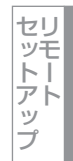

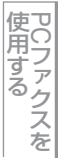

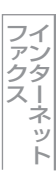

235

| フセャンto FTP   | 63 178                                 |     | ħ |    |
|--------------|----------------------------------------|-----|---|----|
|              |                                        |     | 1 |    |
| 人+ヤノ to UCR  |                                        | レター |   | 75 |
| スキャン to USB  |                                        |     |   |    |
| スキャン to イメージ |                                        |     |   |    |
| フキャンカファイル    | 71 186                                 |     |   |    |
|              |                                        |     |   |    |
| ステーダスモーダ     |                                        |     |   |    |
|              |                                        |     |   |    |
|              | ++                                     |     |   |    |
|              | ل<br>ع                                 |     |   |    |
| セキュリティ印刷     |                                        |     |   |    |
| 設定保護管理機能     | 42                                     |     |   |    |
|              |                                        |     |   |    |
|              |                                        |     |   |    |
|              | た                                      |     |   |    |
| 多日的トレイ(MP トレ | (イ) 20 155                             |     |   |    |
|              | 1)                                     |     |   |    |
|              |                                        |     |   |    |
|              | τ                                      |     |   |    |
| デバイフ設守       | - 1/0 220                              |     |   |    |
|              |                                        |     |   |    |
| 電話帳          | 103, 149, 213, 214, 229                |     |   |    |
|              |                                        |     |   |    |
|              | ٢                                      |     |   |    |
|              | <b>_</b>                               |     |   |    |
| トナー節約セード     | 41, 163                                |     |   |    |
|              |                                        |     |   |    |
|              | (†                                     |     |   |    |
|              | 10                                     |     |   |    |
| ハガキ          | 75                                     |     |   |    |
| パスワード        |                                        |     |   |    |
|              |                                        |     |   |    |
|              | 7                                      |     |   |    |
|              | U                                      |     |   |    |
| 日付・時間・IDの印刷  |                                        |     |   |    |
|              |                                        |     |   |    |
|              | .7.                                    |     |   |    |
|              | 101                                    |     |   |    |
| フォントリストの出力   | 21, 156                                |     |   |    |
| 普通紙          |                                        |     |   |    |
| プリンクとして休田オス  | 、前に 17 151                             |     |   |    |
|              |                                        |     |   |    |
| フリンタとしての特長   | 17, 151                                |     |   |    |
| ブリンタドライバの設定  | ∃25, 160                               |     |   |    |
| プリント設定内容リスト  | ~の出力                                   |     |   |    |
|              | ,                                      |     |   |    |
|              | 4                                      |     |   |    |
|              | (V)                                    |     |   |    |
| 名刺           | 75                                     |     |   |    |
|              |                                        |     |   |    |
|              | <u>т</u>                               |     |   |    |
|              | も                                      |     |   |    |
| モノクロ印刷       |                                        |     |   |    |
|              | ······································ |     |   |    |
|              |                                        |     |   |    |
|              | Ø                                      |     |   |    |
| ユーザー定義サイズ    | 75                                     |     |   |    |
|              |                                        |     |   |    |
|              | 6                                      |     |   |    |
|              | ט                                      |     |   |    |
| リーガル         | 75                                     |     |   |    |
| リモートヤットアップ   | 90.200                                 |     |   |    |
|              |                                        |     |   |    |
| あるら見         | 10 20 454                              |     |   |    |
| 両面印刷         |                                        |     |   |    |

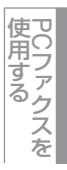

236